# TAC Xenta®

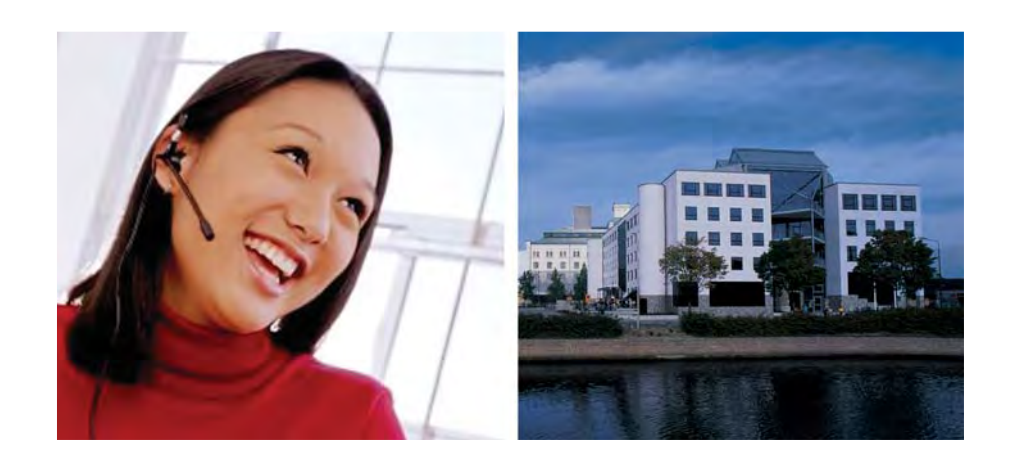

# Разработка TAC Xenta 913

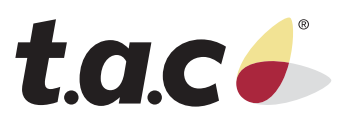

TAC Xenta

# Разработка TAC Xenta 913

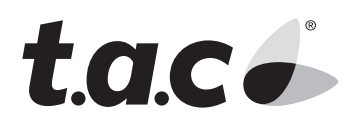

Copyright © 2005 TAC AB. All rights reserved.

This document, as well as the product it refers to, is only intended for licensed users. TAC AB owns the copyright of this document and reserves the right to make changes, additions or deletions. TAC AB assumes no responsibility for possible mistakes or errors that might appear in this document.

Do not use the product for other purposes than those indicated in this document.

Only licensed users of the product and the document are permitted to use the document or any information therein. Distribution, disclosure, copying, storing or use of the product, the information or the illustrations in the document on the part of non-licensed users, in electronic or mechanical form, as a recording or by other means, including photo copying or information storage and retrieval systems, without the express written permission of TAC AB, will be regarded as a violation of copyright laws and is strictly prohibited.

Trademarks and registered trademarks are the property of their respective owners. Microsoft<sup>®</sup> and Windows<sup>®</sup> are registered trademarks of The Microsoft Corporation.

Trademarks and registered trademarks are the property of their respective owners.

TAC Vista<sup>®</sup>, TAC Menta<sup>®</sup>, TAC Xenta<sup>®</sup> and TAC I-talk<sup>®</sup> are registered trademarks of TAC AB.

# Содержание

## Введение

| 1 | Об эт | ом руководстве             | 13 |
|---|-------|----------------------------|----|
|   | 1.1   | Структура                  | 13 |
|   | 1.2   | Типографические соглашения | 14 |
|   | 1.3   | Уровень знаний             | 14 |
|   |       |                            |    |

## Подготовка к работе

| 2 | План  | ирование проекта                               | 17 |
|---|-------|------------------------------------------------|----|
|   | 2.1   | Назначение ТАС Xenta 913                       | 17 |
|   | 2.2   | Сторонняя система                              | 17 |
|   | 2.3   | Установка сторонней системы                    | 19 |
|   | 2.3.1 | Обзор стороннего оборудования                  | 19 |
|   | 2.3.2 | Проверка работоспособности сторонних устройств | 19 |
|   | 2.4   | Понимание системы в примере                    | 20 |
|   | 2.4.1 | Элементы                                       | 20 |
|   | 2.4.2 | Устройства                                     | 21 |
|   | 2.4.3 | Пример, приведённый в руководстве              | 23 |
|   | 2.5   | Разработка проекта                             | 24 |
|   | 2.6   | Создание папки проекта на жёстком диске        | 25 |
|   | 2.6.1 | Структура папки                                | 25 |
| 3 | Конф  | игурация TAC Xenta 913                         | 27 |
|   | 3.1   | Конфигурация параметров связи ТАС Xenta 913    | 27 |
|   | 3.1.1 | Параметры конфигурации                         | 27 |
|   | 3.1.2 | Haстройка Windows HyperTerminal                | 28 |
|   | 3.1.3 | Ввод данных связи                              | 31 |
|   | 3.2   | Проверка связи с ТАС Xenta 913                 | 33 |
|   | 3.2.1 | Подключение ТАС Xenta 913 к сети ТСР/ІР        | 33 |
|   | 3.2.2 | Изменение пароля «Root»                        | 36 |
| 4 | Созда | ние проекта                                    | 37 |
|   | 4.1   | Пользовательский интерфейс                     | 37 |
|   | 4.2   | Создание проекта                               | 38 |
|   | 4.3   | Конфигурация объекта ТАС Xenta 913             | 41 |
|   | 4.4   | Сохранение проекта                             | 42 |
| 5 | Настр | ройка сети ModBus                              | 43 |
|   | 5.1   | Добавление интерфейса ModBus Master            | 44 |
|   | 5.2   | Создание шаблона устройства                    | 45 |
|   | 5.2.1 | Добавление сигналов к устройству               | 47 |
|   |       |                                                |    |

|    | 5.2.2  | Создание списка                                              | 48 |
|----|--------|--------------------------------------------------------------|----|
|    | 5.2.3  | Добавление устройства к интерфейсу связи                     | 50 |
| 6  | Создан | ние логической структуры                                     | 53 |
|    | 6.1    | Создание структуры папок                                     | 54 |
|    | 6.1.1  | Переименование корневого каталога                            | 54 |
|    | 6.1.2  | Добавление папки                                             | 54 |
| 7  | Визуал | <b>1ИЗАЦИЯ СИГНАЛОВ</b>                                      | 57 |
|    | 7.1    | Последовательность визуализации сигналов                     | 57 |
|    | 7.2    | Добавление сигнала.                                          | 58 |
|    | 7.2.1  | Изменение единиц измерения сигнала                           | 59 |
|    | 7.3    | Добавление страниц значений                                  | 60 |
|    | 7.4    | Проверка подключения ModBus                                  | 62 |
|    | 7.5    | Контроль связи                                               | 62 |
|    | 7.6    | Использование сигналов из сети ModBus                        | 63 |
| 8  | Загруз | ка проекта в TAC Xenta 913                                   | 65 |
|    | 8.1    | Генерирование и загрузка проекта в ТАС Xenta 913             | 65 |
|    | 8.2    | Изменение экрана навигатора на web-сайте TAC Xenta 913       | 68 |
| 9  | Добавл | ление TAC Xenta 913 в сеть LonWorks                          | 71 |
|    | 9.1    | Добавление TAC Xenta 913 как устройства LonWorks в TAC Vista | 71 |
| 10 | Подкл  | ючение к сети LonWorks                                       | 75 |
|    | 10.1   | Вставка сети LonWorks                                        | 75 |
|    | 10.2   | Обновление сети                                              | 79 |
|    | 10.3   | Подключение сигналов к LON и от него                         | 80 |
|    | 10.3.1 | Добавление объекта сигнал                                    | 80 |
|    | 10.3.2 | Добавление объекта связи                                     | 82 |
|    | 10.3.3 | Добавление объекта мультисвязи                               | 84 |
|    | 10.4   | Проверка межсетевого приложения                              | 88 |
|    | 10.4.1 | Контроль коммуникаций LonWorks                               | 88 |
|    | 10.4.2 | Проверка межсетевого приложения                              | 88 |
|    |        |                                                              |    |

## Оглавление

| 11 | Папки  |                                                            | 93  |
|----|--------|------------------------------------------------------------|-----|
|    | 11.1   | Допустимые знаки при обозначении папок и объектов          | 94  |
|    | 11.2   | Добавление папки                                           | 94  |
|    | 11.3   | Размещение папок и объектов                                | 95  |
|    | 11.4   | Упорядочивание иерархии папок и объектов                   | 95  |
|    | 11.5   | Изменение видимости папок                                  | 96  |
| 12 | Испол  | ьзование сигналов                                          | 97  |
|    | 12.1   | Добавление объекта сигнала                                 | 97  |
|    | 12.1.1 | Добавление объекта сигнал из существующей сети             | 98  |
|    | 12.1.2 | Добавление сигнала без существующей сети                   | 99  |
|    | 12.1.3 | Свойства сигнала                                           | 100 |
|    | 12.1.4 | Определение списка                                         | 103 |
|    | 12.1.5 | Использование ярлыка для объекта сигнала                   | 105 |
|    | 12.2   | Подключение физических сигналов непосредственно к объектам | 105 |
|    | 12.3   | Операции Cut-and-Paste и Copy-and-Paste                    | 106 |
|    |        |                                                            |     |

|    | 12.4          | Определение SNVT и Controller Objects                                                                                                    | . 107 |
|----|---------------|----------------------------------------------------------------------------------------------------|-------|
|    | 12.4.1        | Добавление SNVT-переменных в TAC Xenta 913                                                                                                    | . 107 |
|    | 12.4.2        | Выходные SNVT                                                                                                    | 108   |
|    | 12.4.3        | Входные SNVT                                                                                                    | . 110 |
|    | 12.4.4        | Добавление Controller Object и SNVT                                                                                                    | . 112 |
|    | 12.4.5        | Полключение сигнала к выходной SNVT                                                                                                    | . 113 |
|    | 12.5          | Объекты связи                                                                                                    | 115   |
|    | 12.5.1        | Лобавление нескольких выходных сигналов                                                                                                    | 116   |
|    | 12.6          | Объекты мультисвязи                                                                                                    | 116   |
|    | 12.61         | Полтвержление сигналов                                                                                                    | 118   |
|    | 12.6.1        | Использование функций Find (Поиск) и Replace (Замена)                                                                                                    | 119   |
| 12 | Hearn         | $\mathbf{F}_{\mathbf{F}} = \mathbf{F}_{\mathbf{F}} = $ | 101   |
| 15 |               | Обсор                                                                                                    | 121   |
|    | 13.1          | Оозор                                                                                                    | 121   |
|    | 13.2          | Интерфене связи                                                                                                    | 122   |
|    | 13.3          | Шаолоны устроиств                                                                                                    | 123   |
|    | 13.4          | Формат фаила шаолона устроиства                                                                                                    | 124   |
|    | 13.5          | Работа с существующими шаолонами устроиств                                                                                                    | 125   |
|    | 13.5.1        | Открытие существующего шаолона устроиства                                                                                                    | 123   |
|    | 13.6          | Ооновление устроиств в проекте I AC XBuilder                                                                                                    | 126   |
|    | 13.7          | Замена фаила шаолона устроиства                                                                                                    | 12/   |
|    | 13.8          | Шаолон устроиства не наиден                                                                                                    | 128   |
| 14 | Загруз        | зка/Обновление проекта                                                                                                    | 129   |
|    | 14.1          | Проект на жёстком диске                                                                                                    | . 129 |
|    | 14.2          | Настройки проекта                                                                                                    | 130   |
|    | 14.3          | Генерирование проекта                                                                                                    | . 131 |
|    | 14.3.1        | The Output Pane (Информационная панель)                                                                                                    | . 133 |
|    | 14.4          | Загрузка проекта в ТАС Xenta 913                                                                                                    | . 134 |
|    | 14.4.1        | Загрузка проекта в пустую TAC Xenta 913                                                                                                    | . 134 |
|    | 14.4.2        | Загрузка проекта в ТАС Xenta 913, которая уже содержит другой проект                                                                                                    | . 134 |
|    | 14.4.3        | Загрузка проекта после внесения в него изменений                                                                                                    | . 135 |
|    | 14.4.4        | Загрузка проекта, содержащего предупреждения                                                                                                    | 135   |
|    | 14.4.5        | Папка UserTargetImage                                                                                                    | 136   |
|    | 14.5          | Очистка содержимого TAC Xenta 913                                                                                                    | . 137 |
|    | 14.5.1        | Удаление проекта из ТАС Xenta 913                                                                                                    | . 137 |
|    | 14.5.2        | Удаление web-сайта из ТАС Xenta 913                                                                                                    | . 137 |
|    | 14.6          | Синхронизация проекта и TAC Xenta 913                                                                                                    | 138   |
|    | 14.6.1        | Загрузка проекта после того, как были внесены изменения в TAC Xenta 913                                                                                                    | 139   |
|    | 14.7          | Извлечение проекта из ТАС Xenta 913                                                                                                    | . 140 |
|    | 14.8          | Примечание о пользователях ТАС Xenta 913                                                                                                    | . 141 |
| 15 | Полил         |                                                                                                    | 1/2   |
| 13 | ПОДКЛ<br>15-1 |                                                                                                    | 143   |
|    | 15.1          |                                                                                                    | 143   |
|    | 15.1.1        | Пример системы                                                                                                    | 143   |
|    | 15.1.2        | Создание подключения к сети I/NE1                                                                                                    | 143   |
|    | 15.1.5        | Сеть моибих для электросчетчика                                                                                                    | 143   |
|    | 15.2          | Создание проекта                                                                                                    | 140   |
|    | 15.2.1        | конфигурирование объекта I/NE1                                                                                                    | 146   |
|    | 15.5          | Создание сети I/NE1 из фаилов SAV                                                                                                    | 14/   |
|    | 15.4          | ыставка сети I/NE1                                                                                                    | 150   |

|                                            | 15.5                                                                                                    | Обновление сети I/NET                                                                                                    | 151                                                                                                    |
|--------------------------------------------|----------------------------------------------------------------------------------------------------|----------------------------------------------------------------------------------------------------|----------------------------------------------------------------------------------------------------|
|                                            | 15.6                                                                                                    | Обзор подключаемых сигналов I/NET: to (куда) и from (откуда)                                                                                                    | 152                                                                                                    |
|                                            | 15.6.1                                                                                                    | Входные и выходные точки I/NET                                                                                                    | 152                                                                                                    |
|                                            | 15.6.2                                                                                                    | Подключение сигналов к точкам I/NET                                                                                                    | 153                                                                                                    |
|                                            | 15.7                                                                                                    | Подключение сигналов к I/NET и от него                                                                                                    | 154                                                                                                    |
|                                            | 15.7.1                                                                                                    | Создание структуры папок                                                                                                    | 154                                                                                                    |
|                                            | 15.7.2                                                                                                    | Добавление объекта сигнал                                                                                                    | 154                                                                                                    |
|                                            | 15.7.3                                                                                                    | Добавление объекта связи                                                                                                    | 158                                                                                                    |
|                                            | 15.7.4                                                                                                    | Добавление объектов мультисвязи                                                                                                    | 160                                                                                                    |
|                                            | 15.8                                                                                                    | Проверка межсетевого приложения                                                                                                    | 164                                                                                                    |
|                                            | 15.8.1                                                                                                    | Проверка межсетевого приложения                                                                                                    | 164                                                                                                    |
| 16                                         | Управ                                                                                                    | ление сложными сетями                                                                                                    | 165                                                                                                    |
|                                            | 16.1                                                                                                    | Добавление второй сети в TAC XBuilder                                                                                                    | 165                                                                                                    |
|                                            | 16.2                                                                                                    | Обновление второй сети в TAC XBuilder                                                                                                    | 166                                                                                                    |
| 17                                         | Устан                                                                                                    | овки времени в TAC Xenta 913                                                                                                    | 167                                                                                                    |
|                                            | 17.1                                                                                                    | Дата и время                                                                                                    | 167                                                                                                    |
|                                            | 17.2                                                                                                    | Региональные установки                                                                                                    | 168                                                                                                    |
|                                            | 17.3                                                                                                    | Установки синхронизации времени - NTP                                                                                                    | 169                                                                                                    |
|                                            | 17.3.1                                                                                                    | Внешняя синхронизация времени                                                                                                    | 169                                                                                                    |
|                                            | 17.3.2                                                                                                    | Синхронизация времени LonWorks                                                                                                    | 170                                                                                                    |
|                                            | Полга                                                                                                    | ADATATH H ANATANA ADTABNIANNI                                                                                                    | 171                                                                                                    |
| 18                                         | 110,163                                                                                                    | ователи и система авторизации                                                                                                    | 1/1                                                                                                    |
| 18<br>19                                   | Настр                                                                                                    | ователи и система авторизации<br>ойки защиты                                                                                                    | 171                                                                                                    |
| 18<br>19                                   | <b>Нольз</b><br>Настр<br>19.1                                                                                                    | ователи и система авторизации<br>ойки защиты<br>Настройки защиты связи                                                                                                    | <b>171</b><br><b>173</b><br>173                                                                                                    |
| 18<br>19                                   | <b>Нольз</b><br><b>Настр</b><br>19.1<br>19.2                                                                                                    | ователи и система авторизации<br>ойки защиты<br>Настройки защиты связи<br>SSL-сертификаты                                                                                                    | <b>171</b><br><b>173</b><br>173<br>174                                                                                                   |
| 18<br>19                                   | <b>Нольз</b><br><b>Настр</b><br>19.1<br>19.2<br>19.3                                                                                                    | ователи и система авторизации<br>ойки защиты<br>Настройки защиты связи<br>SSL-сертификаты<br>Типы сертификатов                                                                                                    | <b>173</b><br>173<br>174<br>174                                                                                                    |
| 18<br>19                                   | Нольз<br>Настр<br>19.1<br>19.2<br>19.3<br>19.3.1                                                                                                    | ойки защиты<br>Настройки защиты связи<br>SSL-сертификаты<br>Типы сертификатов<br>Сертификаты сервера                                                                                                    | <b>173</b><br>173<br>174<br>174<br>174                                                                                                   |
| 18<br>19                                   | <b>Hactp</b><br>19.1<br>19.2<br>19.3<br>19.3.1<br>19.3.2                                                                                                    | ойки защиты<br>Настройки защиты связи<br>SSL-сертификаты<br>Типы сертификатов<br>Сертификаты сервера<br>СА-сертификаты                                                                                                    | <b>171</b><br><b>173</b><br>173<br>174<br>174<br>174<br>174                                                                              |
| 18<br>19                                   | <b>Hactp</b><br>19.1<br>19.2<br>19.3<br>19.3.1<br>19.3.2<br>19.4                                                                                                    | ойки защиты<br>Настройки защиты связи<br>SSL-сертификаты<br>Типы сертификатов<br>Сертификаты сервера<br>СА-сертификаты<br>Использование сертификата сервера                                                                                                    | <b>171</b><br><b>173</b><br>173<br>174<br>174<br>174<br>174<br>175                                                                       |
| 18<br>19                                   | <b>Hactp</b><br>19.1<br>19.2<br>19.3<br>19.3.1<br>19.3.2<br>19.4<br>19.4.1                                                                                                    | ойки защиты<br>Настройки защиты связи<br>SSL-сертификаты<br>Типы сертификатов<br>Сертификаты сервера<br>СА-сертификаты<br>Использование сертификата сервера<br>Генерация сертификата сервера                                                                                                    | <b>173</b><br>173<br>174<br>174<br>174<br>174<br>175<br>175                                                                              |
| 18<br>19                                   | <b>Hactp</b><br>19.1<br>19.2<br>19.3<br>19.3.1<br>19.3.2<br>19.4<br>19.4.1<br>19.4.2                                                                                             | ойки защиты<br>Настройки защиты связи<br>SSL-сертификаты<br>Типы сертификатов<br>Сертификаты сервера<br>СА-сертификаты<br>Использование сертификата сервера<br>Генерация сертификата сервера<br>Установка сертификата сервера на компьютер клиента                                                                                                    | <b>173</b><br>173<br>174<br>174<br>174<br>174<br>174<br>175<br>175<br>178                                                                |
| 18<br>19                                   | Honds<br>Hactp<br>19.1<br>19.2<br>19.3<br>19.3.1<br>19.3.2<br>19.4<br>19.4.1<br>19.4.2<br>19.5                                                                                   | ойки защиты<br>Настройки защиты связи                                                                                                    | <b>173</b><br>173<br>174<br>174<br>174<br>174<br>174<br>175<br>175<br>178<br>181                                                         |
| 18<br>19<br>20                             | <b>Нольз</b><br><b>Настр</b><br>19.1<br>19.2<br>19.3<br>19.3.1<br>19.3.2<br>19.4<br>19.4.1<br>19.4.2<br>19.5<br><b>Диагн</b>                                                     | ойки защиты<br>Настройки защиты связи<br>SSL-сертификаты<br>Типы сертификатов<br>Сертификаты сервера<br>СА-сертификаты<br>Использование сертификата сервера<br>Генерация сертификата сервера<br>Установка сертификата сервера на компьютер клиента<br>Использование СА-сертификата                                                                                                    | <b>173</b><br>173<br>174<br>174<br>174<br>174<br>174<br>175<br>175<br>175<br>178<br>181<br><b>183</b>                                    |
| 18<br>19<br>20                             | <b>Нольз</b><br><b>Настр</b><br>19.1<br>19.2<br>19.3<br>19.3.1<br>19.3.2<br>19.4<br>19.4.1<br>19.4.2<br>19.5<br><b>Диагн</b><br>20.1                                             | ойки защиты<br>Настройки защиты связи<br>SSL-сертификаты<br>Типы сертификатов<br>Сертификаты сервера<br>СА-сертификаты<br>Использование сертификата сервера<br>Генерация сертификата сервера<br>Установка сертификата сервера на компьютер клиента<br>Использование СА-сертификата                                                                                                    | <b>173</b><br>173<br>174<br>174<br>174<br>174<br>174<br>175<br>175<br>175<br>178<br>181<br><b>183</b><br>183                             |
| <ul><li>18</li><li>19</li><li>20</li></ul> | <b>Нольз</b><br><b>Настр</b><br>19.1<br>19.2<br>19.3<br>19.3.1<br>19.3.2<br>19.4<br>19.4.1<br>19.4.2<br>19.5<br><b>Диагн</b><br>20.1<br>20.1.1                                   | ойки защиты<br>Настройки защиты связи                                                                                                    | <b>173</b><br>173<br>174<br>174<br>174<br>174<br>175<br>175<br>175<br>178<br>181<br><b>183</b><br>183<br>183                             |
| 18<br>19<br>20                             | <b>Нольз</b><br><b>Настр</b><br>19.1<br>19.2<br>19.3<br>19.3.1<br>19.3.2<br>19.4<br>19.4.1<br>19.4.2<br>19.5<br><b>Диагн</b><br>20.1<br>20.1.1<br>20.2                           | ойки защиты<br>Настройки защиты связи<br>SSL-сертификаты<br>Типы сертификатов<br>Сертификаты сервера<br>СА-сертификаты<br>Использование сертификата сервера<br>Генерация сертификата сервера<br>Установка сертификата сервера на компьютер клиента<br>Использование СА-сертификата<br>Остика связи<br>Контроль IP-устройств<br>Добавление IP-устройства<br>Подключение диагностического терминала                                                                                                    | <b>173</b><br>173<br>174<br>174<br>174<br>174<br>174<br>175<br>175<br>175<br>175<br>178<br>181<br><b>183</b><br>183<br>183<br>185        |
| 18<br>19<br>20                             | <b>Нольз</b><br><b>Настр</b><br>19.1<br>19.2<br>19.3<br>19.3.1<br>19.3.2<br>19.4<br>19.4.1<br>19.4.2<br>19.5<br><b>Диагн</b><br>20.1<br>20.1.1<br>20.2<br>20.3                   | ойки защиты<br>Настройки защиты связи                                                                                                    | <b>173</b><br>173<br>174<br>174<br>174<br>174<br>175<br>175<br>175<br>175<br>178<br>181<br><b>183</b><br>183<br>183<br>185<br>186        |
| 18<br>19<br>20                             | <b>Нольз</b><br><b>Настр</b><br>19.1<br>19.2<br>19.3<br>19.3.1<br>19.3.2<br>19.4<br>19.4.1<br>19.4.2<br>19.5<br><b>Диагн</b><br>20.1<br>20.1.1<br>20.2<br>20.3<br>20.3.1         | ойки защиты<br>Настройки защиты связи<br>SSL-сертификаты<br>Типы сертификатов<br>Сертификаты сервера<br>СА-сертификаты<br>Использование сертификата сервера<br>Генерация сертификата сервера<br>Установка сертификата сервера на компьютер клиента<br>Использование СА-сертификата<br>Остика связи<br>Контроль IP-устройств<br>Добавление IP-устройства<br>Подключение диагностического терминала<br>Проверка связи с контроллером.<br>Команды обмена данными                                                 | <b>173</b><br>173<br>174<br>174<br>174<br>174<br>174<br>175<br>175<br>175<br>178<br>181<br><b>183</b><br>183<br>185<br>186<br>186        |
| 18<br>19<br>20                             | <b>Нольз</b><br><b>Настр</b><br>19.1<br>19.2<br>19.3<br>19.3.1<br>19.3.2<br>19.4<br>19.4.1<br>19.4.2<br>19.5<br><b>Диагн</b><br>20.1<br>20.1.1<br>20.2<br>20.3<br>20.3.1<br>20.4 | ойки защиты<br>Настройки защиты связи<br>SSL-сертификаты<br>Типы сертификатов<br>Сертификаты сервера<br>СА-сертификаты<br>Использование сертификата сервера<br>Генерация сертификата сервера<br>Установка сертификата сервера на компьютер клиента<br>Использование СА-сертификата<br>Остика связи<br>Контроль IP-устройств.<br>Добавление IP-устройства<br>Подключение диагностического терминала<br>Проверка связи с контроллером<br>Команды обмена данными<br>Диагностика некорректных связей контроллера. | <b>173</b><br>173<br>174<br>174<br>174<br>174<br>175<br>175<br>175<br>175<br>175<br>181<br><b>183</b><br>183<br>183<br>185<br>186<br>190 |
| 18<br>19<br>20                             | <b>Нольз</b><br><b>Настр</b><br>19.1<br>19.2<br>19.3<br>19.3.1<br>19.3.2<br>19.4<br>19.4.1<br>19.4.2<br>19.5<br><b>Диагн</b><br>20.1<br>20.1<br>20.3<br>20.3.1<br>20.4           | ойки защиты<br>Настройки защиты связи                                                                                                    | <b>173</b><br>173<br>174<br>174<br>174<br>174<br>175<br>175<br>175<br>178<br>181<br><b>183</b><br>183<br>183<br>186<br>186<br>190        |

| Обзор | о сетевых подключений                    | 195                                                      |
|-------|------------------------------------------|----------------------------------------------------------|
| A.1   | Введение                                 | 195                                                      |
| A.2   | Основные установки ТСР/ІР                | 197                                                      |
| A.3   | Установки сервера приложений - НТТР      | 199                                                      |
| A.4   | Установки сетевого управления - SNMP     | 200                                                      |
|       | <b>Обзор</b><br>А.1<br>А.2<br>А.3<br>А.4 | Обзор сетевых подключений           А.1         Введение |

| B | Прото | ЖОЛЫ                                                  | 203 |
|---|-------|-------------------------------------------------------|-----|
|   | B.1   | Modbus Serial Line Master                             | 203 |
|   | B.1.1 | Modbus мастер сети                                    | 204 |
|   | B.1.2 | Интерфейс Modbus Master                               | 205 |
|   | B.1.3 | Устройство ModBus Slave                               | 206 |
|   | B.1.4 | Входные и выходные сигналы ModBus                     | 206 |
|   | B.2   | Modbus Serial Line Slave                              | 200 |
|   | B.2.1 | Сети ModBus Slave                                     | 211 |
|   | B.2.2 | Ведомые устройства Modbus                             | 212 |
|   | B.2.3 | Pseudo Slave Devices (Псевдо ведомые устройства)      | 213 |
|   | B.2.4 | Входные и выходные сигналы Modbus                     | 214 |
|   | B.3   | Клиент Modbus TCP                                     | 218 |
|   | B.3.1 | Сети Modbus TCP                                       | 218 |
|   | B.3.2 | Интерфейс Modbus TCP                                  | 219 |
|   | B.3.3 | Ведомые устройства Modbus                             | 220 |
|   | B.3.4 | Входные и выходные сигналы Modbus                     | 221 |
|   | B.4   | BACnet IP (Internet протокол)                         | 225 |
|   | B.4.1 | Сети BACnet IP                                        | 225 |
|   | B.4.2 | Интерфейс BACnet IP                                   | 226 |
|   | B.4.3 | Входные и выходные сигналы объекта BACnet             | 228 |
|   | B.5   | BACnet MS/TP (Master Slave/Token Passing)             | 231 |
|   | B.5.1 | Сети BACnet MS/TP                                     | 231 |
|   | B.5.2 | Интерфейс BACnet MS/TP                                | 232 |
|   | B.5.3 | Устройства BACnet                                     | 234 |
|   | B.5.4 | Входные и выходные сигналы объекта BACnet             | 234 |
|   | B.6   | ВАСпеt РТР (Точка-точка)                              | 238 |
|   | B.6.1 | Сети BACnet PTP                                       | 238 |
|   | B.6.2 | Интерфейс BACnet PTP                                  | 239 |
|   | B.6.3 | Устройства BACnet                                     | 241 |
|   | B.6.4 | Входные и выходные сигналы объекта BACnet             | 241 |
|   | B.7   | Протокол M-Bus для счётчиков                          | 244 |
|   | B.7.1 | Сети счётчиков M-Bus                                  | 245 |
|   | B.7.2 | Интерфейс счётчиков M-Bus                             | 246 |
|   | B.7.3 | Счётчики M-Bus                                        | 247 |
|   | B.7.4 | Входные и выходные сигналы M-Bus                      | 249 |
|   | B.8   | Управление светом Clipsal C-Bus                       | 251 |
|   | B.8.1 | Сети освещения C-Bus                                  | 252 |
|   | B.8.2 | Интерфейс C-Bus Lighting                              | 253 |
|   | B.8.3 | Прикладные псевдо-устройства C-Bus                    | 254 |
|   | B.8.4 | Входные и выходные сигналы C-Bus                      | 254 |
|   | B.8.5 | Составные сигналы Write-only для групповой переменной | 256 |
|   | B.8.6 | Составные сигналы Read-only для групповой переменной  | 257 |
|   | B.8.7 | Сигнал Read/Write для групповой переменной            | 257 |

# Введение

# 1 Об этом руководстве

# 1 Об этом руководстве

Это руководство описывает определённый процесс. Для информации относительно определённых изделий, обратитесь к руководствам рассматриваемых изделий.

Для информации относительно того, как устанавливать программное обеспечение, мы адресуем Вас к инструкциям, поставляемым с программным обеспечением.

Для информации о продуктах сторонних производителей, мы адресуем Вас к инструкциям, поставляемым с продукцией сторонних производителей.

Если вы найдёте ошибки и/или неточные описания в этом руководстве, пожалуйста, свяжитесь с вашим представителем TAC - info-russia@tac.com.

#### Примечания

- Мы постоянно корректируем и дополняем нашу документацию. Это руководство также может быть обновлено.
- Пожалуйста, обратитесь к каталогу Docnet на нашем сайтеwww.tac.com для получения последней версии.

## 1.1 Структура

Это руководство разделено на следующие разделы:

#### • Введение

Раздел "Введение" содержит информацию относительно того, как структурированно данное руководство, и как оно должно использоваться, для нахождения информации наимболее эффективным способом.

#### • Подготовка к работе

Раздел "Подготовка к работе" содержит пошаговое описание разработки или переноса задания, описанного в данном руководстве. Также он даёт вам инструкции к руководству о том, как завершить образец проекта. Если вы хотите получить дополнительную информацию, смотрите соответствующие главы в разделе "Справочная информация" этого руководства.

#### • Справочная информация

Раздел "Справочная информация" содержит более подробную информацию относительно различных частей раздела "Подготовка к работе". Он также содержит информацию относительно альтернативных решений, не описанных в разделе "Подготовка к работе".

# 1.2 Типографические соглашения

В этом руокводстве имеется специально выделенный текст, означающий.

#### Предупреждение

 Предупреждает вас о возможных ошибках или определённых действиях, которые могут привести к физическим неполадкам оборудования.

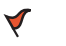

 $\wedge$ 

#### Внимание

• Используется для предупреждений, невыполнение которых может приветси к серьёзным последствиям.

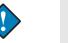

#### Важно

• Содержит дополнительную информацию, существенную для завершения задачи.

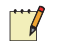

#### Примечание

• Содержит текст, выделяющий определённую информацию.

Совет

 Используется для выделения операций, которые могут упростить работу.

## 1.3 Уровень знаний

Для того, чтобы данное руководство принесло пользу, рекомендуется прочитать следующие руководства:

- Проектирование классических ТАС сетей, и/или
- Проектирование сетей LNS, и/или
- TCON300, справочное руководство I/NET Seven.

# Подготовка к работе

- 2 Планирование проекта
- 3 Конфигурация TAC Xenta 913
- 4 Создание проекта
- 5 Настройка сети ModBus
- 6 Создание логической структуры
- 7 Визуализация сигналов
- 8 Загрузка проекта в TAC Xenta 913
- 9 Добавление TAC Xenta 913 в сеть LonWorks
- 10 Подключение к сети LonWorks

# 2 Планирование проекта

# 2.1 Назначение TAC Xenta 913

ТАС Xenta 913 работает как шлюз между системами LonWorks и I/ NET и системой стороннего производителя. Используя подходящий протокол связи, Xenta 913 может считывать значения из подключенной системы и делать их доступными для систем Lon-Works и I/NET. Таким же образом, переменные из сетей LonWorks и I/NET могут быть записаны в подключенную сеть. Ethernet coeдинение используется для конфигурирования Xenta 913, для диагностики подключенной сети, а также может быть использовано для обмена переменными с другими IP устройствами.

## 2.2 Сторонняя система

ТАС Xenta 913 включает драйверы портов для нескольких последовательных или Ethernet протоколов связи. Любое оборудование стороннего производителя может быть подключенок к последовательному порту RS-232/485 или Ethernet, используя один из поддерживаемых протоколов, которые могут быть использованы с Xenta 913.

Поддерживаемые типы сетей сторонних производителей показаны на Рис. 2.1.

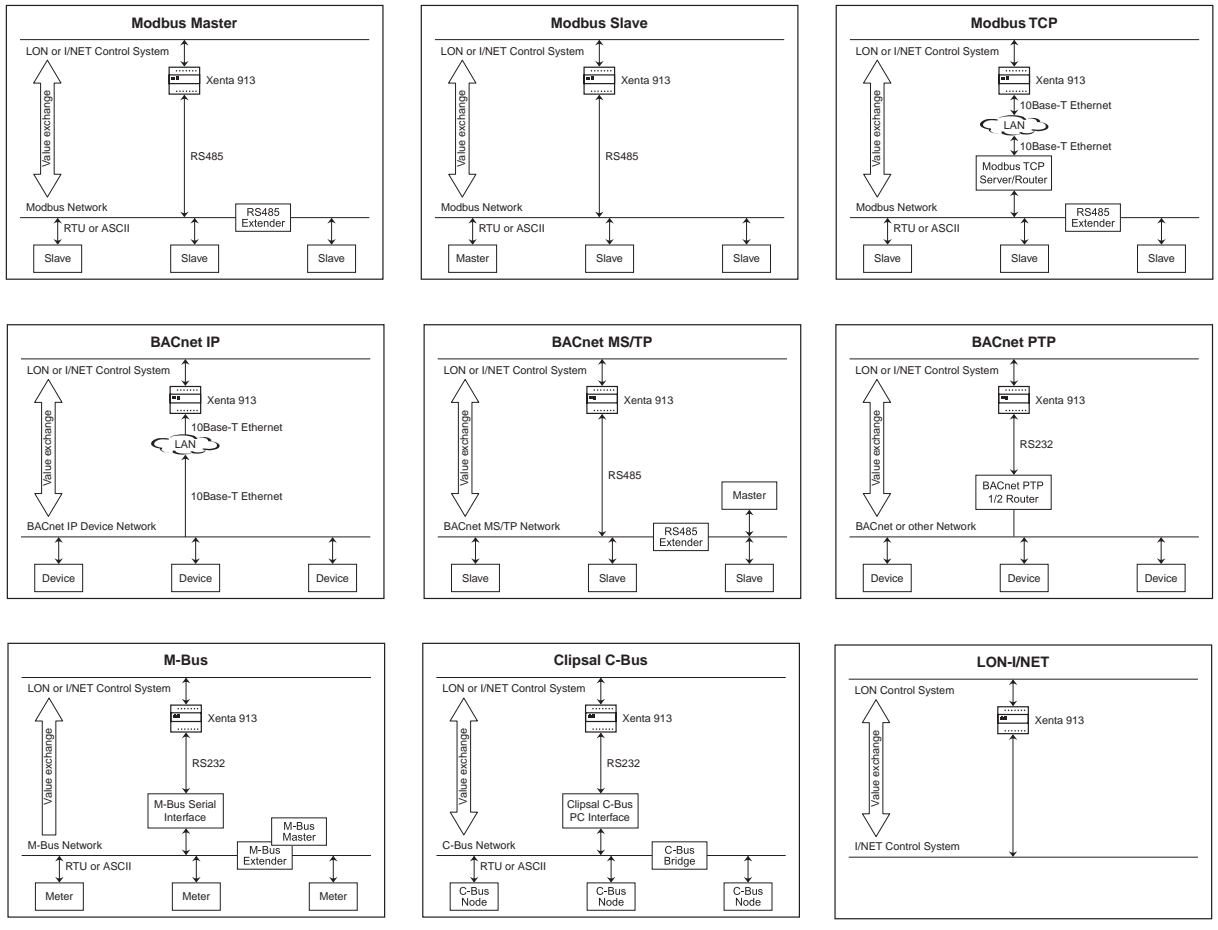

Рис. 2.1: Обзор доступных сетей сторонних производителей.

Протоколы используемые для сетей, привдённых на Рис. 2.1 детально описаны в Appendix B, "Протоколы", на странице 193.

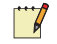

#### Примечание

• Помимо сетей описанных на Рис. 2.1, возможны и другие комбинации. Например, у Вас есть сеть LonWorks, а также ведущее устройство Modbus и клиент Modbus TCP подключенные к Xenta 913 одновременно.

## 2.3 Установка сторонней системы

Обычно, система стороннего производителя устанавливается и инициализируется до установки Xenta 913. Конечно, можно сначала установить Xenta 913, но она не будет полностью инициализированна до тех пор, пока стороннее оборудование не будет функционировать. Таким образом, в большинстве случаев, сначала проверяется установка и функционирование существующих сторонних устройств.

#### 2.3.1 Обзор стороннего оборудования

Обзор следует выполнить для обнаружения и идентификации всех сторонних устройств. Там, где это возможно, тип и адресс каждого ведомого устройства должны быть определены и присвоены устройству. Для сторонних систем, содержащих несколько устройств, возможно понадобится изменить сетевой адрес каждого устройства чтобы быть уверенным, что оно будет правильно инициализированно Xenta 913. Кроме того, любые параметры связи устройства, такие как скорость передачи (бит/сек), должны быть установлены в одно и то же значение для всех устройств, и записаны для работы по последовательному каналу связи Xenta 913.

Определите с помощью документации все доступные сигналы сторонних устройств, в соответствии с адресами этих устройств. Вам следует также определить и другие значения параметров, такие как единицы измерения и формат данных.

#### 2.3.2 Проверка работоспособности сторонних устройств

#### Важно

 Множество проблем обычно присваивается Xenta 913, а на самом деле проблемы обусловлены неверной конфигурцией или функционированием стороннего оборудования.

Перед подключением Xenta 913, важно проверить, что все сторонний устройства работают правильно.

На этом этапе проекта необязательно тестировать связь сторонних устройств. Данная процедура может отложена быть до тех пор, пока Xenta 913 не будет подключена.

## 2.4 Понимание системы в примере

Мы создадим систему для вымышленной компании ACME Inc., которая имеет одно офисное здание как показано на Рис. 2.2. Строение типичное, небольшое двухэтажное офисное здание, обслуживаемое комплектом крышного оборудования. На первом этаже расположены маркетинг, бухгалтерия, кабинеты руководства и лобби. На втором этаже расположены служба поддержки клиентов и проектный отдел.

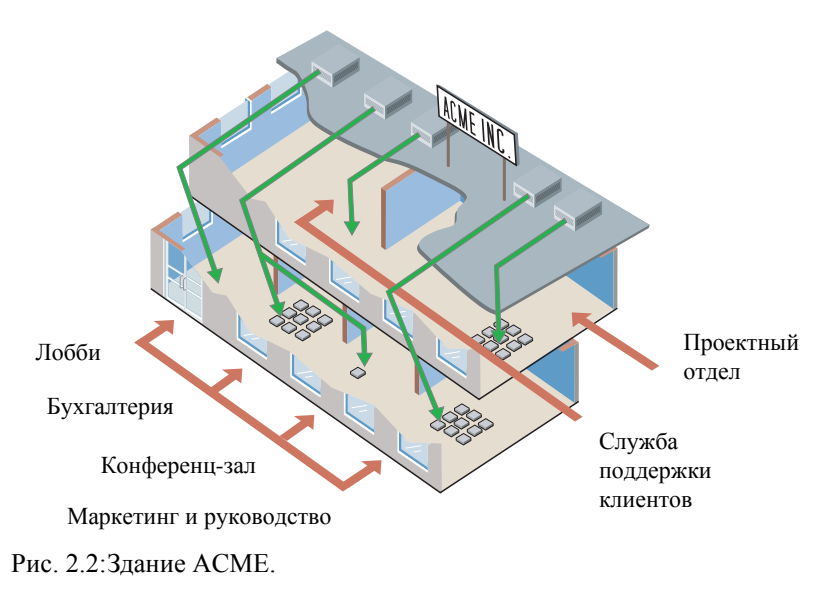

#### 2.4.1 Элементы

Строение разделено на 2 этажа:

#### Первый этаж

- Лобби: обслуживается крышным вентагрегатом с постоянным расходом воздуха, контролирующим одну зону.
- Бухгалтерия: Обслуживается крышным вентагрегатом с постоянным расходом воздуха. Вентагрегат имеет секции нагрева и охлаждения, которые обслуживаются центральными станциями. Девять раздаточных заслонок управляют системой рециркуляции воздуха. Пространство разделено на зоны контроля области бухгалтерии и конференц-зала с вторичной обработкой воздуха.
- Маркетинг и руководство: обслуживается отдельным крышным вентустановкой с переменным расходом воздуха (VAV) и девятью вентиляционными доводчиками.

#### Второй этаж

• Поддержка клиентов: обслуживается крышным вентагрегатом с постоянным расходом воздуха, контролирующим одну зону.

• Проектный отдел: Обслуживается обслуживается отдельной вентустановкой с переменным расходом воздуха (VAV) и шестью вентиляционными доводчиками.

Управление освещением предусматривается на всём втором этаже при помощи контроллера освещения, поддерживающего Lon. В конференц-зале второго этажа жалюзи окон управляются автоматически и осуществляется диммерное управление светом. В проектном отделе имеется система сжатого воздуха, которая визуализируется и управляется. Также имеется неоновая вывеска на крыше, управляемая нажатием кнопки с Lon интерфейсом.

#### 2.4.2 Устройства

В нашем примере мы упростим здание ACME Inc.:

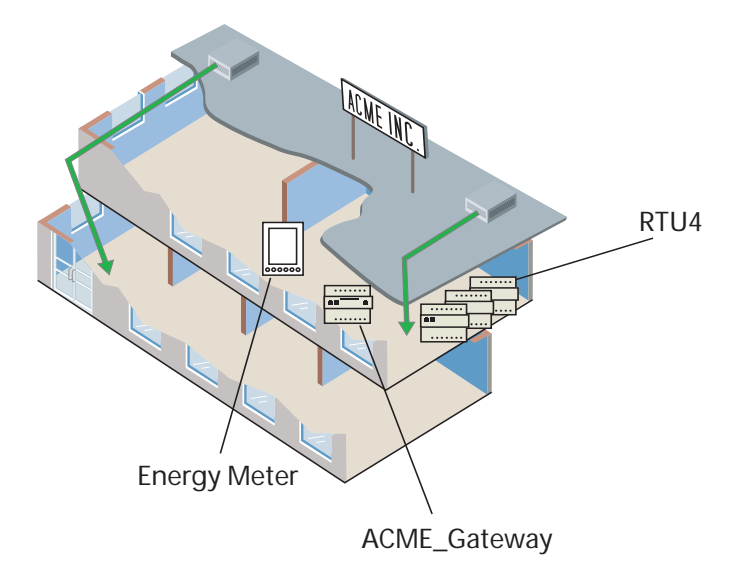

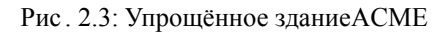

В примере, система ACME\_Gateway (Xenta 913) работает со следующими устройствами.

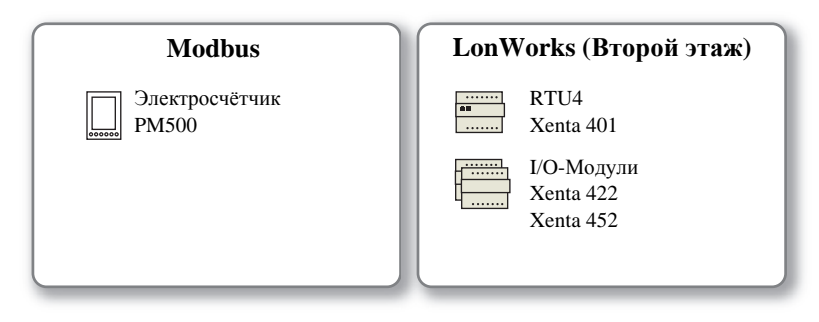

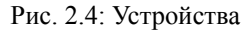

• Крышный агрегат RTU4 представлен Xenta 401 с модулями ввода-вывода.

• Электросчётчик РМ500 замеряет расход электроэнергии компрессорами.

#### Структура устройств в TAC Vista

Сеть LonWorks будет названа ACME\_Inc. Структура устройств будет создана в TAC Vista. Поскольку здание имеет два этажа, разработанная сеть с устройствами будет разделена на две Xenta группы называемые 1st\_Floor и 2nd\_Floor. Устройство RTU4 расположено на втором этаже и принадлежит группе Xenta group 2nd\_Floor.

Для получения более подробной информации о том, как создать эту структуру устройств смотрите руководство *Разработка Классических сетей*.

Структура устройств также может быть создана при помощи руководства *Разработка Сетей LNS*. Сети LNS используются когда сеть LonWorks использует для обмена переменные SNVT.

#### TAC Xenta 913

Xenta 913 включает в себя межсетевое приложение, которое позволяет передавать различные переменные между устройствами сети. Визуализация переменных осуществляется посредством стандартного web-браузера, благодаря встроенному в Xenta 913 web-серверу.

#### Электросчётчик Meter PM500

Электросчётчик PM500 соединён с Xenta 913 посредством протокола связи Modbus. Xenta 913 является ведущим устройством, а электросчётчик - ведомым.

#### 2.4.3 Пример, приведённый в руководстве

Для демонстрации процесса конфигурации TAC Xenta 913 рассмотрим простой пример системы, которая будет упоминаться в данном руководстве в дальнейшем. В примере, Xenta 913 настроена как Modbus Master и и подключена к электросчётчику PM500, который работает как ведомое устройство Modbus.

Устройства подключены друг к другу как показано ниже:

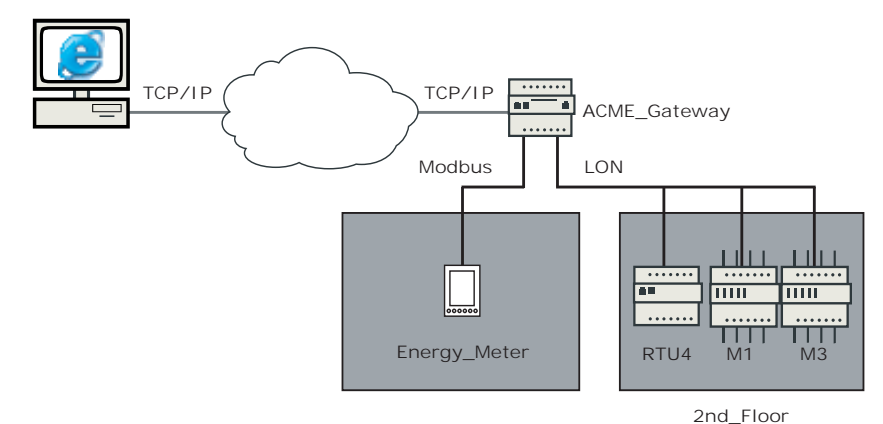

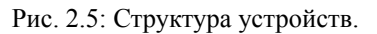

## 2.5 Разработка проекта

XBuilder - это программный инструмент для создания межсетевого приложения для Xenta 913. Связь между сигналами в структуре устройств создаётся при помощи XBuilder. Сигналы также могут отображаться на различных web-страницах в web-браузере. Межсетевое приложение впоследствии загружается в Xenta 913 и передача данных между устройствами осуществляется посредством Xenta 913.

#### Структура папок ТАС Xenta 913

Для Xenta 913, структура папок для межсетевого приложения и web-страниц создаётся при помощи XBuilder. Структура папок содержит связи между сигналами устройств и и визуальную часть системы, которая отображается на web-страницах. В этом руководстве, мы используем в качестве примера систему ACME и создадим структуру папок для демонстрации. Чтобы иметь возможность создать межсетевое приложение и web-страницы, структура устройств (см. Рис. 2.5) уже должна быть создана. Хотя это и не является обязательным условием. Межсетевое приложение может быть сделано до того, как созданы устройства и сеть LonWorks. Для получения более подробной информации о разработке проекта без созданной сети, смотрите Chapter 12, "Использование сигналов", на странице 91.

## 2.6 Создание папки проекта на жёстком диске

#### 2.6.1 Структура папки

Проект для полной системы требует каталог, содержащий папки и подпапки аналогтчно тому, как показано на рисунке ниже.

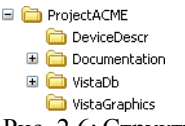

Рис. 2.6: Структура папок на жёстком диске.

Эта структура должна быть подготовлена, при создании проекта и определении структуры устройств, как описано в руководстве *Разработка Классических Сетей* или *Разработка Сетей LNS*. Целая структура, или часть её, должна быть расположена в этой точке.

В следующем тексте мы будем использовать папку проета C:\ProjectACME в корневом каталоге диска С. База данных Vista (содержит структуру сети) требует собственную папку. Эта папка будет подпапкой ProjectACME, и будет называться VistaDb.

В процессе разработки проекта структура папок будет разрастаться, так как будут добавляться новые папки в процессе настройки проекта XBuilder.

Краткое описание следует из предназначения папок и их содержания:

- DeviceDescr \*.mta (TAC Menta) и \*.xif файлы для устройств LonWorks.
- Документация общая информация, например, полезные руководства, спецификации, функциональные описания, списки входов/выходов и т.п.
- VistaDb база данных Vista.
- VistaGraphics \*.ogc файлы (графика) для Xenta 913, создаются при помощи Редактора Графики Vista, которые могут быть созданы до того, как сделан проект XBuilder.
- BackupLM резервная копия файлов базы данных LonMaker, в случае использования LNS сети (не включено в Рис. 2.6).

Для проекта XBuilder рекомендуетсясобственная папка. Папка автоматически создаётся при открытии нового проекта XBuilder.

# 3 Конфигурация ТАС Xenta 913

Для возможности передачи проекта XBilder в Xenta 913 и для доступа к его веб-страницам нужно чтобы Xenta 913 была сконфигурирована в сети TCP\IP. Для этого используется последовательнный порт на лицевой панели Xenta 913, использующий эмулятор типа Windows HyperTerminal

# 3.1 Конфигурация параметров связи ТАС Xenta 913

#### Параметры конфигурации

Для конфигурирования Xenta 913 следует получить от администратора сети следующую информацию:

\*) IP адрес

- Маска подсети
- шлюз по умолчаниюу
- DNS сервер
- Имя вебсайта (может быть установлен позже, используя TAC XBuilder
- Имя домена (используется только как информация)
- Имя Хоста (используется только как информация)

Эта информация используется только когда Вы соединили Xenta 913 с Гипертерминалом для конфигурирования.

# 3.1.1 Конфигурирование Windows HyperTerminal (гипертерминала)

Гипертерминал - программа, которую Вы можете использовать, чтобы соединиться с другими компьютерами, Интернет telnet сайты, системы информационного табло (электронные доски объявлений), услуги онлайн, и главный компьютер, используя или ваш модем или нуль-модем кабель.

Для связи с Xenta 913 используется кабель последовательной связи (специальный кабель, соединяющий по интерфейсу RS-232). Для начала, Вы создаете Гипертерминальную связь. Однажды созданная связь может далее использоваться, когда потребуется.

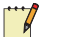

#### Примечание

• Для более полной информации о кабеле подключения к Xenta 913 смотрите *TAC Xenta 511/527/911/913 Handbook*.

#### Конфигурировние Windows HyperTerminal (гипертерминала)

- 1 Соедините кабелем последовательной связи СОМ порт персонального компьютера и порт RS-232 В на Xenta 913.
- 2 В меню Start (Старт), пункт Programs (Программы), пункт Accessories (Стандартные), пункт Communications (Связь), и в нем щелкните по HyperTerminal (Гипертерминал).

откроется окно HyperTerminal (гипертерминала).

- 3 В диалоговом окне Connection Description (Описание Связи), вдиалоговом окне Name (Имя) введите имя подключения, которое описывает тип связи. Наример, "Connection to Xenta 913".
- 4 В диалоговом окне иконки щелкните по требуемой иконке.

| Connection Description     | n (          |          |         | ?     |
|----------------------------|--------------|----------|---------|-------|
| New Connection             |              |          |         |       |
|                            |              |          |         |       |
| Enter a name and choose an | n icon for t | the conn | ection: |       |
| Connection to Xenta 913    |              |          |         |       |
| lcon:                      |              |          |         |       |
| N 🔒 💩                      | MCI          | 182      |         | 2     |
|                            | 8            | 2        |         | 0 B   |
|                            |              |          |         |       |
|                            | -            | OK       | 100     | Ineel |

- 5 Щелкните ОК.
- 6 В списке Connect using (используемые соединения) щелкните сначала по СОМ порту, а затем по ОК.

- 7 В списке Bits per second (Бит в секунду) выберите 9600.
- 8 В списке Flow control (Управление потоком) выберите None (Нет).

| <u>B</u> its per second: | 9600 | *              |
|--------------------------|------|----------------|
| <u>D</u> ata bits:       | 8    | ~              |
| Parity:                  | None | ~              |
| <u>S</u> top bits:       | 1    | *              |
| Elow control:            | None | ~              |
|                          | ſ    | Restore Defaul |

- 9 Щелкните ОК.
- **10** В меню File (Файл), щелкните Save (Сохранить) для сохранения соединения НурегTerminal (гипертерминала).

HyperTerminal (гипертерминал) для Xenta 913 готов к использованию.

11 Нажмите ЕNTER (ВВОД).

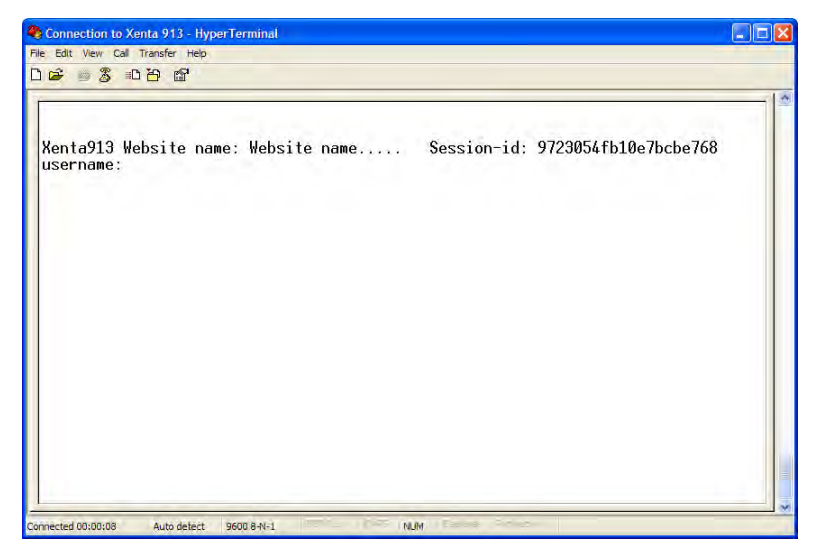

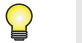

#### Совет

• Для повторного открытия подключения HyperTerminal (гипертерминала) к Xenta 913, щелкните Start (Старт), пункт Programs (Программы), пункт Accessories (Стандартные), пукт Communications (Связь), а в нем щелкните Connection to Xenta 913 (Подключение к Xenta 913)

#### 3.1.2 Ввод данных связи

Параметры связи для Xenta 913 вводятся с помощью HyperTerminal (Гипертерминала). Параметры разрешают Xenta 913 использовать для связи TCP/IP порт.

#### Ввод данных связи

- 1 Наберите Username (имя пользователя) "root"и нажмите ВВОД (ENTER).
- 2 Наберите Password (пароль) "root" и нажмите ENTER (ВВОД).

| Connection to Xenta 913 - HyperTerminal                            |                                  |   |
|--------------------------------------------------------------------|----------------------------------|---|
| Edit View Call Transfer Help                                       |                                  |   |
| ≥ <u>s</u> 10 10 11                                                |                                  |   |
|                                                                    |                                  | - |
|                                                                    |                                  |   |
| enta913 Website name: Website name<br>sername:root<br>assword:**** | Session-id: 9723054fb10e7bcbe768 |   |
| sh/>                                                               |                                  |   |
| 307-2                                                              |                                  |   |
|                                                                    |                                  |   |
|                                                                    |                                  |   |
|                                                                    |                                  |   |
|                                                                    |                                  |   |
|                                                                    |                                  |   |
|                                                                    |                                  |   |
|                                                                    |                                  |   |
|                                                                    |                                  |   |
|                                                                    |                                  |   |
|                                                                    |                                  |   |
|                                                                    |                                  |   |

- **3** Наберите **Command** (команда) "setip" и нажмите ENTER (ВВОД).
- 4 Нажмите еще раз ENTER (ВВОД), т.е. не использовать DHCP.
- 5 Типы параметров конфигурации собраны в секции "Параметры конфигурации" на странице 25. Нажмите ENTER (ВВОД) после каждого входа. Не меняйте пароль root.

Например, появилось следующее изображение.

| File Edit Ven Cal Treader Hep<br>C G C Treader Hep<br>C C C C C C C C C C C C C C C C C C C                                                                                                     | Connection to Xenta 913 - HyperTerminal                                                                                                    |  |
|----------------------------------------------------------------------------------------------------|----------------------------------------------------------------------------------------------------|--|
| L 译 多 心谷 聞<br>Xenta913 Website name: Website name Session-id: 9723054fb10e7bcbe768<br>username:root<br>password:****<br>dsh/>setip<br>DHCP enable: (yes/no) no<br>IP-address: 0.0.0.0 172.20.20.64<br>Subnet mask: 0.0.0.0 172.20.2.107<br>Dns: 0.0.0.0 172.20.1.22<br>Website name: Website name<br>Domain name:<br>Host name:<br>Host name:<br>Change root password ? (yes/no)<br>Keep current root password<br>Do you want to restart the IP interface (yes/no) ? y<br>dsh/>_ | File Edit View Cail Transfer Help                                                                                                    |  |
| <pre>Xenta913 Website name: Website name Session-id: 9723054fb10e7bcbe768 username:root password:**** dsh/&gt;setip DHCP enable: (yes/no) no IP-address: 0.0.0.0 172.20.20.64 Subnet mask: 0.0.0.0 172.20.2.107 Dns: 0.0.0.0 172.20.2.107 Dns: 0.0.0.0 172.20.2.107 Dns: 0.0.0.0 172.20.1.22 Website name: Website name Domain name: Host name: Change root password ? (yes/no) Keep current root password Do you want to restart the IP interface (yes/no) ? y dsh/&gt;_</pre>  |                                                                                                    |  |
|                                                                                                    | <pre>Xenta913 Website name: Website name Session-id: 9723054fb10e7bcbe768 username:root password:**** dsh/&gt;setip DHCP enable: (yes/no) no IP-address: 0.0.0.0 172.20.20.64 Subnet mask: 0.0.0.0 172.20.2.107 Dns: 0.0.0.0 172.20.2.107 Dns: 0.0.0.0 172.20.1.22 Website name: Website name Domain name: Host name: Change root password ? (yes/no) Keep current root password Do you want to restart the IP interface (yes/no) ? y dsh/&gt;_</pre> |  |

- 6 Наберите command (команду) "restart", и нажмите ENTER (ВВОД), для активации нового IP адреса.
- 7 Перезагрузитесь снова.
- 8 Наберите **command** (команду) "setip", снова проверьте параметры.
- 9 Наберите команду (command) "lo" для выхода.
- **10** Выходите из HyperTerminal (гипертерминала).

Xenta 913 сконфигурирована для связи через TCP/IP, теперь Вы имеете доступ к Xenta 913 через web-браузер (web browser) и там Вы можете передавать приложения для Xenta 913, используя XBuilder.

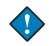

#### Предупреждение

 Пароль может быть изменен в странице конфигурации на web-сайте Xenta 913. Имя пользователя и пароль используются администратором при вхождении на вебсайт и программой XBuilder при загрузке проекта в Xenta 913.

## 3.2 Проверка связи с ТАС Xenta 913

Как только Xenta 913 сформирована относительно ее адреса в TCP/ IP сети, к ней можно обратиться через web-браузер.

Для связи между web-браузером и Xenta 913 используется зашифрованный протокол для повышения защищенности. Установка параметров защиты связи с Xenta 913 производится на более поздней стадии. Чтобы можно было проверить, что Вы подключены к нужной системе в Xenta 913 установлен сертификат безопасности. Это показывает, что используется протокол безопасности.

#### 3.2.1 Подключение ТАС Xenta 913 к TCP/IP сети

Спомощью сетевого кабеля подключите TCP/IP сеть к 10Base-T порту на передней панели Xenta 913.

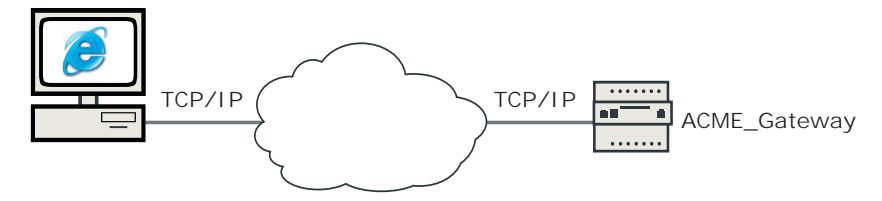

#### Доступ к ТАС Xenta 913

- **1** Запустите Internet Explorer.
- **2** в окне **Address (Адрес)** укажите IP адрес дляХепtа 913. Например, "172.20.20.64".
- 3 Нажмите ENTER (ВВОД).

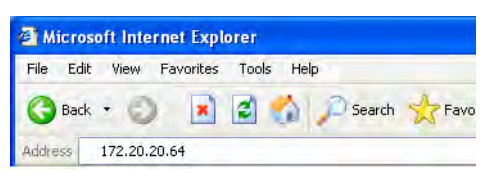

Появится сигнал предупреждения с информацией о сертификате безопасности сайта. Для большей информации о сертификате для

Xenta 913 смотрите Главу 19, "Установки Защиты", на странице 163.

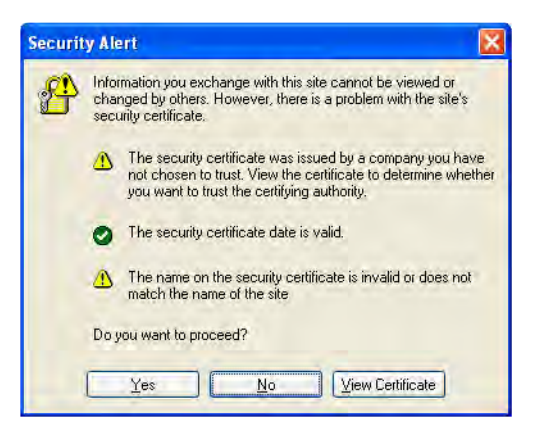

4 Щелкните Yes.

Появится страница логина.

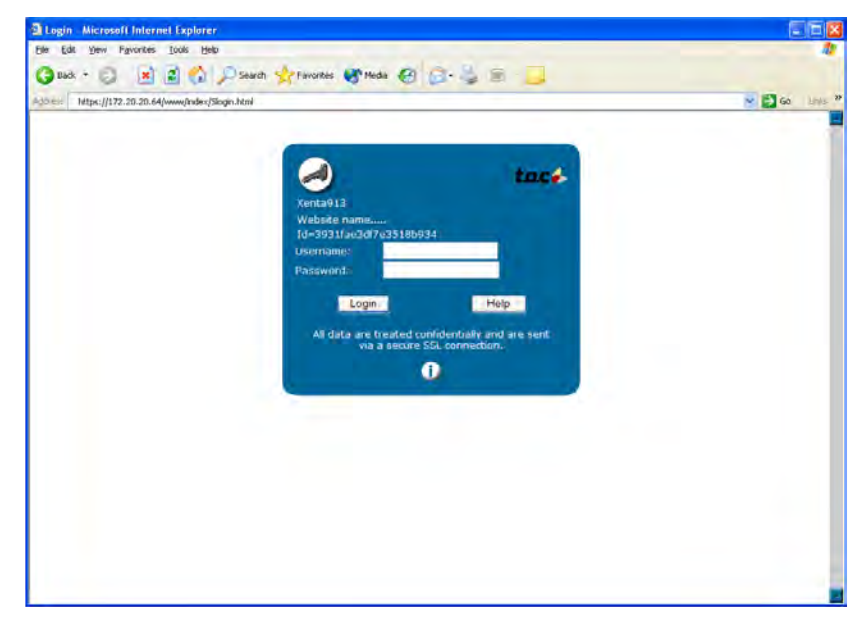

- 5 В окне Username (Имя пользователя) напишите "root".
- 6 В окне **Password (Пароль)** напишите пароль. Например, "root".
- 7 Щелкните Login.

По умолчанию web-страница для Xenta 913 выглядит в web-браузере.

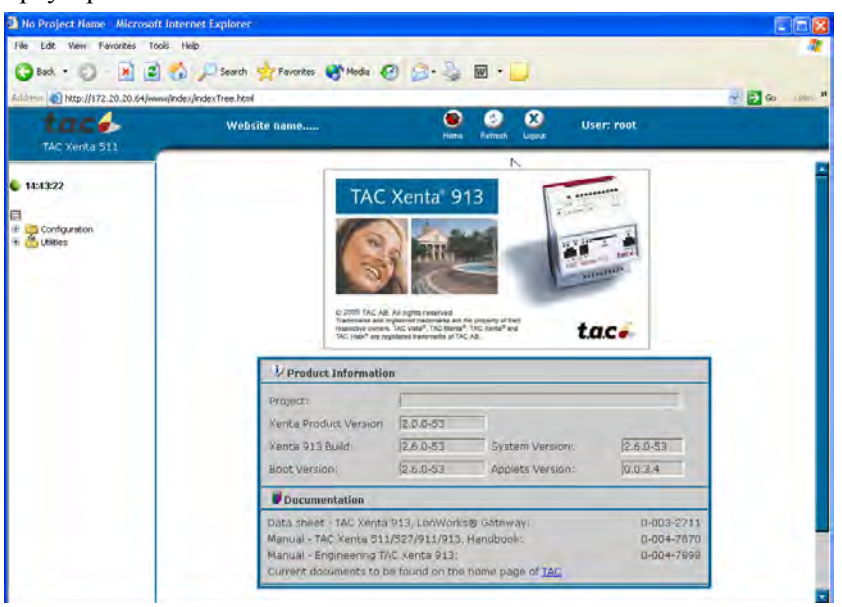

#### Примечание

• Может появиться предупреждение от ситемы безопасности приложения java. Щелкните **Yes** на окне сообщения.

#### 3.2.2 Изменение пароля "root"

Изначальный пароль для администратора всем известен. Чтобы избежать несанкционированного доступа в систему нужно изменить пароль. Вы можете изменить пароль, используя страницу **Change Password (изменение пароля)** на web-caйтe Xenta 913.

#### Изменение пароля

1 В навигаторе щелкните Configuration-User Administrator-Change Password.

| TAC Xenta 913                                                                                                    | Website name          | ener ing in | and a segment | User: root |
|----------------------------------------------------------------------------------------------------|-----------------------|-------------|---------------|------------|
| 6 16:16:19                                                                                                    | 🕴 Change Password     |             |               |            |
|                                                                                                    | Old Password:         |             |               |            |
| Configuration                                                                                                    | New Password:         |             |               |            |
| Control     Control     Contro     Control     Control     Control     Control     Control     Co | Confirm New Password: |             |               |            |
|                                                                                                    | Savo                  |             |               |            |
|                                                                                                    |                       |             |               |            |

- 2 В диалоговом окне Change Password (Изменение пароля), в окне Old Password (Старый пароль) наберите "root".
- **3** В окне New Password (Новый пароль) наберите новый пароль. Например, "root64".
- 4 В окне Confirm New Password (Подтверждение нового пвроля) повторите новый пароль. Например, "root64".
- 5 Щелкните Save (Сохранить) для закрепления нового пароля.

Используйте пароль root64 следующий раз, входя в систему как администратор.

Для более полной информации об авторизации пользователей смотрите Главу 18 "Пользователи и система полномочий" на странице 161.
# 4 Создание проекта

Соединения между сигналами в различных устройствах создаются с использованием XBuilder, инструмента создания приложения для Xenta 913. Проект, созданный в XBuilder для Xenta 913, например, ACME\_Gateway, сохраненный в C:\ProjectACME folder.

## 4.1 Пользовательский интерфейс

Для лучшего изучения пользовательского интерфейса и терминологии TAC XBuilder обратитесь к главе "User Interface chapter" ("Пользовательский интерфейс") в help (справке) TAC XBuilder.

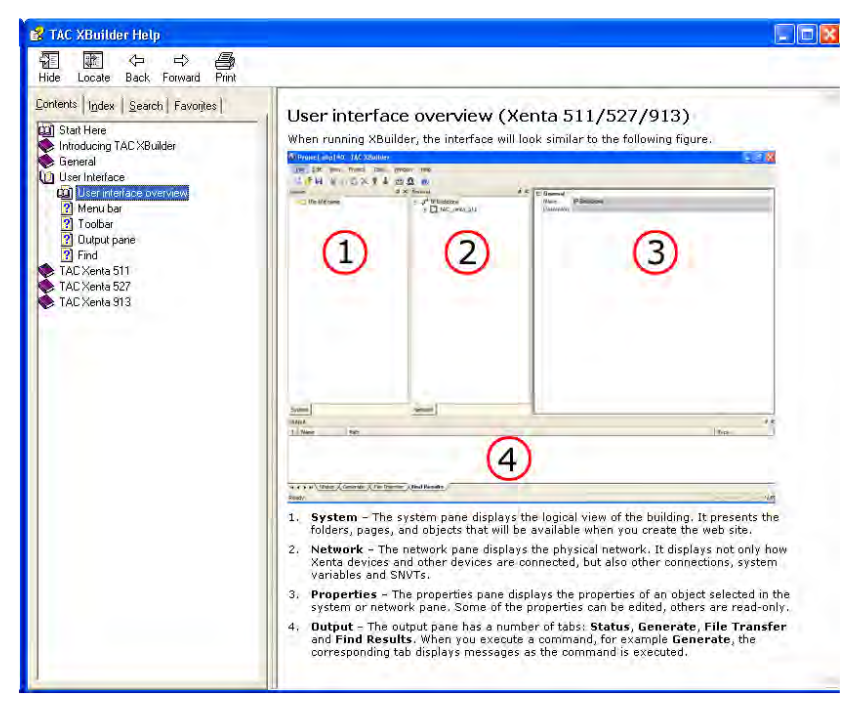

## 4.2 Создание проекта

Чтобы установить полностью XBuilder обратитесь к *Installing TAC* Software (Установка программного обеспечения TAC).

### Создание проекта

- 1 В меню Start (Пуск), пункт Programs (Программы), пункт ТАС, пункт TAC Tools, и там щелкните по XBuilder.
- 2 В меню File (Файл), щелкните по New Project (Новай проект).

| lew Project                                  |        |
|----------------------------------------------|--------|
| Project name:                                | ОК     |
| L.                                           | Cancel |
| Location:                                    |        |
| C:\TAC XBuilder Projects\                    | Browse |
| Project template:                            |        |
| X511 Project<br>X527 Project<br>X913 Project | Hemove |

**3** В области **Project Name (Имя проекта)** напишите имя проекта. В нашем примере, "ACME\_Gateway".

| lew Project                                       |        |
|---------------------------------------------------|--------|
| Project name:                                     | ОК     |
| ACME_Gateway                                      | Cancel |
| C:\TAC XBuilder Projects\ACME_Gateway             | Browse |
| Project template:<br>×511 Project<br>X527 Project | Hempve |

**4** В области **Location** (расположение) выберите необходимую папку. В нашем примере, C:\ProjectACME.

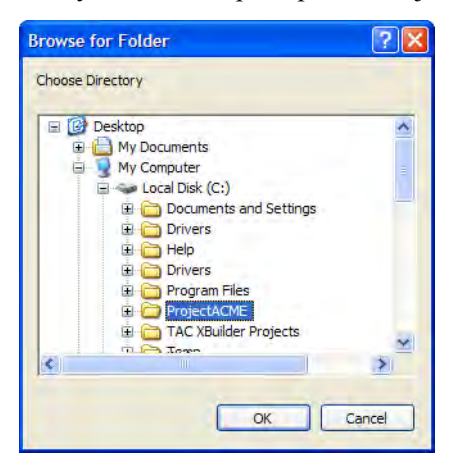

5 Щелкните ОК.

6 В списке Project Template (Шаблон проекта) выделите требуемый тип проекта. В нашем примере, X913 Project.

| lew Project                  |        |
|------------------------------|--------|
| Project name:                | OK     |
| ACME_Gateway                 | Cancel |
| Location:                    |        |
| C:\ProjectACME\ACME_Gateway  | Browse |
| Project template:            |        |
| X511 Project<br>X527 Project | Hemove |
| X913 Project                 |        |

7 Щелкните ОК.

Появится диалоговое окно Settings (Установки).

|                                      |                                                                                                    | ПK                                                                                                    |
|--------------------------------------|----------------------------------------------------------------------------------------------------|----------------------------------------------------------------------------------------------------|
|                                      |                                                                                                    | UK                                                                                                    |
|                                      |                                                                                                    | Cancel                                                                                                    |
|                                      | _                                                                                                    |                                                                                                    |
|                                      |                                                                                                    |                                                                                                    |
| Gateman                              | -                                                                                                    |                                                                                                    |
| -maicinaly                           |                                                                                                    |                                                                                                    |
|                                      |                                                                                                    |                                                                                                    |
| Metric                               | ۲                                                                                                    |                                                                                                    |
| Default language                     |                                                                                                    |                                                                                                    |
| Default skin                         | •                                                                                                    |                                                                                                    |
| te MME                               |                                                                                                    |                                                                                                    |
| p file to target device              |                                                                                                    |                                                                                                    |
| save space in the targ<br>operation. | et device                                                                                                    | and to speed                                                                                                    |
|                                      | _Gateway<br>Metric<br>Default language<br>Default skin<br>terMME<br>pfile to target device<br>save space in the targe | _Gateway<br>Metric<br>Default language<br>Default skin<br>If MME<br>If MME<br>If le to target device<br>save space in the target device<br>matrice |

- 8 В области **Description (Описание)** напечатайте текст описания. В примере, "Project ACME Gateway".
- 9 В списке Measurement System (Система измерений) выберите подходящую систему измерений. В данном примере U.S.

10 Установите "галочку" в области Send Project backup file to Target (Передать резервный файл адресату).

| fitte:                    |                                       | D DK             |
|---------------------------|---------------------------------------|------------------|
| ACME_Gateway              |                                       |                  |
| Description:              |                                       | Cancel           |
| Project for ACME Gatew    | ay                                    | -                |
| Project folder:           |                                       |                  |
| C:\ProjectACME\ACME       | Gateway                               | -                |
|                           |                                       |                  |
|                           |                                       |                  |
| Measurement system:       | U.S.                                  | -                |
| Language pack:            | Default language                      | -                |
| Skins:                    | Default skin                          | 1                |
|                           |                                       |                  |
| Download graphics         | to MMC                                |                  |
| 2                         |                                       |                  |
| Send Project backu        | p file to target device               |                  |
| Clear this check box to : | save space in the target de           | evice and to spe |
| up the Send to Target o   | peration.<br>Executive aback how must | he selected      |
| Note: To do a det nom     | raiget the check box must             | de selected.     |

Для более полной информации об установочных параметрах проекта смотрите Раздел 14.2, "Настройки проекта", на странице 123.

11 Щелкните ОК.

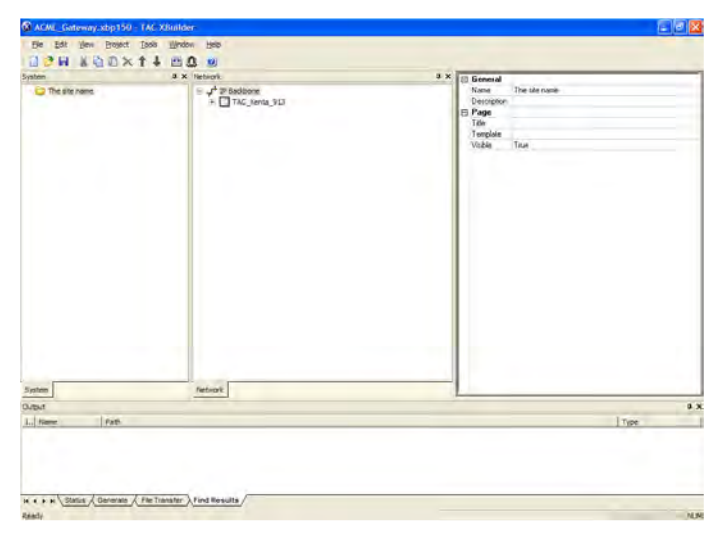

Проект создан. В папке проекта на жестком диске C:\ProjectACME появилась новя папка ACME\_Gateway. В свою очередь, папка ACME\_Gateway содержит несколько папок.

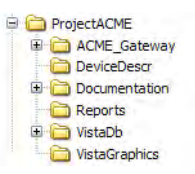

Более подробно о структуре папки смотрите Раздел 14.1, "Проект на жёстком диске", на странице 121.

## 4.3 Конфигурация объекта ТАС Xenta 913

Приложение, созданное в XBuilder, передано в Xenta 913. Т.к. связь осуществляется через сеть TCP/IP, XBuilder должен знать, куда передан (где хранится) проект. Эта информация, IP адрес Xenta 913 и другая необходимая информация зафиксированы в проекте XBuilder. В этом случае Xenta 913 называется как *целевая система (target system)* (т.е. приложение создано для нее).

Когда Вы начинаете новый проект, структура сети представляет из себя вид по умолчанию, состоит из основного IP канала и объекта TAC Xenta 913.

### Формирование объекта ТАС Xenta 913

- 1 В XBuilder в области Сеть щелкните IP Backbone-TAC\_Xenta\_913(IP Базовая-TAC\_Xenta\_913).
- 2 В окне properties (свойства), под General (Главная), в области IP Address (Адрес IP), наберите IP адрес для Xenta 913. Например, "172.20.20.64".
- **3** В области Username (Имя пользователя) напечатайте имя пользователя. В нашем примере, "root".
- 4 В области **Password (Пароль)** наберите пароль для Xenta 913. В примере "root64".

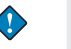

### Важно

• Имя пользователя всегда должно быть "root". Пароль должен быть такой же, как в Xenta 913. Если пароль изменен, то используйте страницу конфигурации web-сайта Xenta 913, такой же пароль должен быть напечатан в области **Password** (Пароль), если это не так, то невозможно передать проект из XBuilder в Xenta 913. Пароль по умолчанию "root".

5 Под HTTP Settings, в окне Web Site Description (Описание web-сайта) напишите имя web-сайта. В данном примере"ACME Gateway".

| Network       | 4 × 🗉 | General              |               |
|---------------|-------|----------------------|---------------|
| IP Backbone   |       | Name                 | TAC_Xenta_913 |
| TAC_Xenta_913 |       | Description          |               |
|               |       | IP Address           | 172.20.20.64  |
|               |       | Username             | root          |
|               |       | Password             | XXXXXX        |
|               |       | Hardware version     | 2             |
|               |       | HTTP Settings        |               |
|               |       | HTTP Port            | 80            |
|               |       | HTTPS Port           | 443           |
|               |       | HTTP Max Sessions    | 15            |
|               |       | Web Site Description | ACME Gateway  |

Имя web-сайта появляется, когда Вы входите в Xenta 913 через web-браузер. Поэтому очень важно, чтобы у каждой Xenta 913 было уникальное имя.

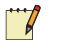

### Примечание

- Для более полной информации о конфигурации Xenta 913 смотрите раздел "Параметры конфигурации" на стр. 25.
- Другие параметры для Xenta 913 конфигурируются на более поздних шагах проекта.

### 4.4 Сохранение проекта

В XBuilder Вы можете сейчас продолжить развитие проекта и его представление для Xenta 913. Но перед продолжением сохраните проект.

### Сохранение проекта

• В меню File (Файл) щелкните по Save Project (Сохранить проект).

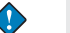

### Важно

 Чтобы не потерять данные в случае сбоя в компьютере периодически сохраняйте проект впроцессе работы над его созданием.

# 5

# Настройка сети Modbus

Xenta 913 может осущесвлять обмен данными с устройствами различных сетей. Межсетевое приложение в Xenta 913 позволяет производить обмен данными между устройствами различных сетей. Например, используя последовательные интерфейсы RS-232 или RS-485, Xenta 913 может быть настроена для связи по последовательному протоколу, такому как Modbus. Данные из Modbus устройства могут быть переданы в устройство LonWork и наоборот.

Сигналы, которыми будет происходить обмен между Xenta 913 и удалённо управляемое устройство, определяются при помощи device editor (Редактор устройств). Он включен в комплект установки XBuilder и создаёт файлы шаблонов, которые служат для представления устройства. Эти файлы впоследствии используются в проекте XBuilder.

При установке редактора устройств создаётся и новая папка, которая располагается в директории C:\Program files\TAC\Device Library. Папка служит для сохранения файлов шаблона, созданных редактором устройств для различных устройств.

В следующем примере, электросчётчик PM500 подключен к Xenta 913 (к последовательному порту RS-485 A) для учёта расхода электроэнергии. Для получения более детальной информации об устройствах, смотрите Часть 2, "Планирование проекта", на странице 17.

Электросчётчик PM500 удалённо управляется посредством использования протокола Modbus. Xenta 913 конфигурируется как ведущее устройство Modbus, что означает, что Xenta 913 запрашивает данные из электросчётчика. Электросчётчик работает как ведомое устройство Modbus, что означает, что он отправляет запрашиваемые данные на ведущее устройство в ответ на его запрос.

Для получения более подробной информации о настройке последовательного соединения, смотрите Часть 13, "Настройка последовательного или Ethernet соединения", на странице 113.

## 5.1 Добавление интерфейса Modbus Master

Вы активируете связь по последовательному порту RS-485 A на Xenta 913 добавляя интерфейс связи в ваш проект XBuilder, например, интерфейс Modbus Master.

### Для добавления интерфейса Modbus master

- 1 В XBuilder, в сетевой области окна, щёлкните правой кнопкой мыши по **RS232-485 A**.
- 2 Выберите Add (Добавить), и затем Interface (Интерфейс).
- 3 Нажмите Modbus Master.
- 4 Введите имя интерфейса Modbus. Например, "Modbus\_Master".

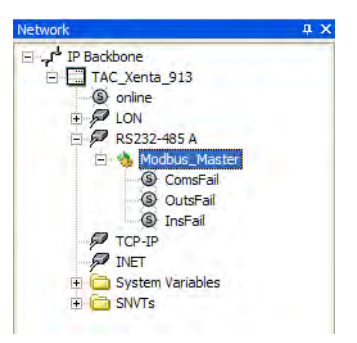

5 В области свойств, под Link (Связь), в списке Baud Rate (Скорость двоичной передачи), убедитесь, что скорость передачи для устройства Modbus выбрана правильно. Например, 9600.

| 🖃 System     |                                        |
|--------------|----------------------------------------|
| Name         | Modbus_Master                          |
| Description  | Modbus serial line master on a network |
| Protocol     |                                        |
| Code         | SP9100                                 |
| Туре         | Modbus Serial Line Master              |
| 🗆 Link       |                                        |
| Port Type    | RS485                                  |
| Baud Rate    | 9600                                   |
| Parity       | None                                   |
| #Data Bits   | 8                                      |
| #Stop Bits   | 1                                      |
| Framing Mode | RTU                                    |

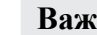

### Важно

Для активации связи по Ethernet для удалённо управляемого устройства добавьте интерфейс к портк TCP-IP в XBuilder, например Modbus TCP Client.

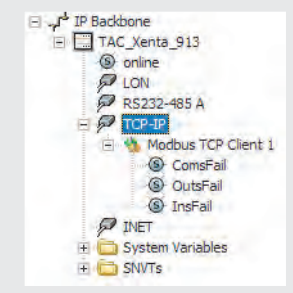

#### 5.2 Создание шаблона устройства

Шаблон устройства создаётся для каждого типа устройства, с которым Xenta 913 соединяется по последовательному порту. Вы должны иметь необходимые данные о той информации, которой происходит обмен, например булевы сигналы или регистры. Шаблон устройства делает сигналы, которые вы хотите использовать, доступными в вашем проекте XBuilder.

Однажды созданный шаблон может использоваться в любом другом проекте, в котором осуществляется связь с устройствами подобного типа. Для получения более подробной информации о использовании существующих шаблонов устройств, смотрите Раздел 13.5, "Работа с существующими шаблонами устройств", на странице 117.

### Важно

Прочтите главу Интерфейс Пользователя в файле справки TAC Device Editor, чтобы узнать больше о технологии и пользовательском интерфейсе TAC Device Editor.

В электросчётчике РМ500, несколько переменных считываются и потом передаются в устройство RTU4 в сети LonWorks. Xenta 913 собирает эту информацию используя последовательный интерфейс связи Modbus. Некоторые настроечные параметры также могут быть переданы на электросчётчик.

### Для создания шаблона устройства

- 1 В сетевой области окна, щёлкните правой кнопкой мыши по последовательному интерфейсу связи. Например, Modbus Master.
- 2 Нажмите Create Device Template (Создать шаблон устройства).

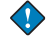

- **3** В специальном окне данных, в графе **Name** (**Имя**), введите имя. Например, "MGE PM500".
- 4 В графе **Description (Описание)**, введите текст описания. Например, "Трёхфазный элетросчётчик".
- **5** В основной области данных окна, введите информацию об устройстве.

| Mod   | bus Ext]pm50 | 00 - DeviceEditor                          |          |      |   |          |         |               |         |         |                |          |            |      |        |
|-------|--------------|--------------------------------------------|----------|------|---|----------|---------|---------------|---------|---------|----------------|----------|------------|------|--------|
| e     | Edit View E  | <u>d</u> elp                               |          |      |   |          |         |               |         |         |                |          |            |      |        |
| D'    |              |                                            |          |      |   | <b>C</b> |         |               |         |         |                |          |            |      |        |
| CITIC | Data         | Value                                      |          |      | Ĥ | Gen      | eral Da | ita           |         | Malua   |                |          |            |      |        |
| -     | rarameter    | MCE PMEDO                                  |          |      |   |          | Par     | amete         | er      | 2005 h  |                |          |            |      |        |
|       | varrie       | MGE PM500                                  |          |      |   | 1        | Crea    | Red           |         | 2005-3  | un-15 12:50:50 |          |            |      |        |
| -     | rescription  | Power meter 3-phases                       |          |      |   | 2        | Turn    | neu<br>of Tor | malata  | 2005-A  | ug=10 14:24:2  | •        |            |      |        |
| -     |              |                                            |          |      |   | 3        | Vore    | ion           | npiate  | 1.1.0   | eateu          |          |            |      |        |
| -     |              |                                            |          |      |   | -        | Eam     | iun<br>iu     |         | Enormy  | motor          |          |            |      |        |
| -     |              |                                            |          |      |   | -        | Due     |               |         | Madia   | nietei         |          |            |      |        |
| -     |              |                                            |          |      |   | 7        | Aut     | iu<br>Ior     |         | Cimon 7 | Complete       |          |            |      |        |
| -     |              |                                            |          |      |   | ·        | AUT     | IUI           |         | Simon   | emplate        |          |            |      |        |
|       |              |                                            |          |      |   | •        |         |               |         |         |                |          |            |      |        |
|       |              |                                            |          |      | ~ | <        |         |               |         |         | ш              |          |            |      |        |
|       |              |                                            | Register |      |   | Bit Ma   | sk      | Coeff         | ficient |         |                | Measurer | nent Syste | m    |        |
| 1     | Name         | Description                                | Number   | Туре |   | Start    | Stop    | Gain          | Offset  | IO      | DataType       | Enume    | Category   | Unit | Prefix |
| C     | ComsFail     | Device is offline or incorrectly addressed |          |      |   |          |         |               |         | R       | BOOL           | Fault    |            |      |        |
|       |              |                                            |          |      | - |          |         |               |         | •       | •              | -        | -          | -    |        |
|       |              |                                            |          |      | - |          |         |               |         | -       | -              | · · ·    | -          | -    |        |
|       |              |                                            |          |      | - |          |         |               |         | •       | -              | -        | -          | -    |        |
|       |              |                                            |          |      | - |          |         |               |         | -       | -              |          | -          | -    |        |
|       |              |                                            |          |      | - |          |         |               |         | -       | -              | -        | -          | -    |        |
|       |              |                                            |          |      | - |          |         |               |         | -       | -              | -        | -          | -    |        |
|       |              |                                            |          |      | - |          |         |               |         | -       | -              | -        | -          | -    |        |
|       |              |                                            |          |      | - |          |         |               |         | -       | -              | -        | -          | -    |        |
|       |              |                                            |          |      | - |          |         |               |         | -       | -              | -        | -          | -    |        |
|       |              |                                            |          |      | - |          |         |               |         | -       | -              | -        | -          | -    |        |
|       |              |                                            |          |      | - |          |         |               |         | -       | -              | -        | -          | -    |        |
|       |              |                                            |          |      | - |          |         |               |         | -       | -              | -        | -          | -    |        |
|       |              |                                            |          |      | - |          |         |               |         | -       | -              | -        | -          | -    |        |
|       |              |                                            |          |      | - |          |         |               |         | -       | -              | -        | -          | -    |        |
|       |              |                                            |          |      | - |          |         |               |         | -       | -              | -        | -          | -    |        |
|       |              |                                            |          |      | - |          |         |               |         | -       | -              | -        | -          | -    |        |
|       |              |                                            |          |      | - |          |         |               |         | -       | -              | -        | -          | -    | 1      |
|       |              |                                            |          |      | - |          |         |               |         | -       | -              | -        | -          | -    |        |
| _     |              |                                            | -        | -    | _ |          |         |               |         |         |                |          |            |      | 1      |

- 6 В меню File (Файл), нажмите Save (Сохранить).
- 7 В диалоговом окне Save As (Сохранить как), введите имя. Например, "pm500".
- 8 Нажмите Save (Сохранить).

### Примечание

• [Modbus Ext] автоматически добавляется к имени файла для устройства созданного для интерфейса Modbus Master.

### 5.2.1 Добавление сигналов к устройству

В специальном окне протокола сигналы конфигурируются согласно условиям связи. Следующие сигналы будут использоваться в примере и в руководстве для электросчётчика; также введём информацию о каждом сигнале.

| [Me  | dbus Ext]pm500      | - DeviceEditor                             |         |                |   |       |       |         |         |        |      |            |     |          |         |      |     |       | ٦œ   |
|------|---------------------|--------------------------------------------|---------|----------------|---|-------|-------|---------|---------|--------|------|------------|-----|----------|---------|------|-----|-------|------|
| Ele  | Edit View Help      |                                            |         |                |   |       |       |         |         |        |      |            |     |          |         |      |     |       |      |
| 1 6  |                     | 0                                          |         |                |   |       |       |         |         |        |      |            |     |          |         |      |     |       |      |
| peci | ic Data             |                                            |         |                | ~ | Ge    | neral | Data    |         |        | -    |            | _   |          |         | _    | _   |       | _    |
| -    | Parameter           | Value                                      |         |                |   |       | P     | arame   | ter     | Valu   | e    |            |     |          |         |      |     |       |      |
|      | Name                | MGE PM500                                  |         |                | - | 1     | Cr    | eated   |         | 2005   | -Ju  | n-15 12:30 | :56 |          |         |      |     |       |      |
| -    | Description         | Power meter 3-phases                       |         |                |   | 2     | M     | odified |         | 2005   | Au   | 0-18 15:21 | :26 |          |         |      |     |       |      |
|      |                     |                                            |         |                |   | 3     | T     | pe of T | emplate | User   | Cre  | ated       |     |          |         |      |     |       |      |
|      |                     |                                            |         |                |   | 4     | Ve    | ersion  |         | 1.1.0  |      |            |     |          |         |      |     |       |      |
|      |                     |                                            |         |                |   | 5     | Fe    | mily    |         | Energ  | iv n | neter      |     |          |         |      |     |       |      |
|      |                     |                                            |         |                |   | 6     | Br    | and     |         | Merlin | n Ge | erin PM500 |     |          |         |      |     |       |      |
|      |                     |                                            |         |                |   | 7     | A     | uthor   |         | Simor  | Te   | emplate    |     |          |         |      |     |       |      |
|      |                     |                                            |         |                |   | 8     |       |         |         |        |      |            |     |          |         |      |     |       |      |
|      |                     |                                            |         |                | ~ | <     |       |         |         | -      | -    | - 111      |     |          |         |      |     |       | _    |
|      | 1                   |                                            |         |                |   |       |       |         |         |        | _    |            | _   |          |         | _    | _   |       | _    |
|      |                     |                                            | Registe | er             | В | it Ma | sk    | Coeff   | ficient |        |      |            |     | Measurer | nent Sy | sten | n   |       |      |
|      | Name                | Description                                | Num     | Туре           | 5 | tart  | Stop  | Gain    | Offset  | 10     |      | DataTyp    | e   | Enume    | Catego  | ory  | Uni | t Pre | efix |
|      | ComsFail            | Device is offline or incorrectly addressed |         | 16 bit Unsigne | d |       |       | 1       | 0       | R      |      | BOOL       |     | Fault    |         |      |     |       |      |
|      | Type_of_Dist        | Type of distribution system                | 40513   | 16 bit Uns     | - |       |       | 1       | 0       | R/W    | -    | INTEGER    | -   | -        |         | -    |     | -     |      |
|      | Sec_current_tr      | Secondary winding of current transfor      | 40514   | 16 bit Uns     | - |       |       | 1       | 0       | R/W    | -    | INTEGER    | -   | -        | current | -    | A   | -     |      |
|      | Prim_current_tr     | Primary winding of current transformer     | 40515   | 16 bit Uns     | - |       |       | 1       | 0       | R/W    | -    | INTEGER    | -   | -        | current | -    | A   | -     |      |
|      | Inst_current_phase_ | 1 I1:Instantaneous current phase 1         | 40769   | 32 bit Uns     | - |       |       | 1       | 0       | R      | -    | INTEGER    | -   | -        | current | -    | A   | 🕶 m   |      |
|      | Inst_current_phase_ | 2 I2:Instantaneous current phase 2         | 40771   | 32 bit Uns     | - |       |       | 1       | 0       | R      | -    | INTEGER    | -   | *        | current | -    | A   | • m   |      |
|      | Inst_current_phase_ | 3 I3:Instantaneous current phase 2         | 40773   | 32 bit Uns     | - |       |       | 1       | 0       | R      | -    | INTEGER    | -   | -        | current | -    | A   | • m   |      |
|      | Voltage_ph1_to_N    | U1N: Phase-to-neutral voltage phase 1      | 40783   | 32 bit Uns     | - |       |       | 0.01    | 0       | R      | -    | INTEGER    | -   | *        | voltage | -    | v   | -     |      |
|      | Voltage_ph2_to_N    | U2N: Phase-to-neutral voltage phase 2      | 40785   | 32 bit Uns     | - |       |       | 0.01    | 0       | R      | -    | INTEGER    | -   | -        | voltage | -    | v   | -     |      |
|      | Voltage_ph3_to_N    | U3N: Phase-to-neutral voltage phase 3      | 40787   | 32 bit Uns     | - |       |       | 0.01    | 0       | R      | -    | INTEGER    | -   | -        | voltage | -    | V   | -     |      |
|      | Frequency           | Frequency                                  | 40789   | 32 bit Uns     | - |       |       | 0.01    | 0       | R      | -    | REAL       | -   | -        | frequ   | -    | Hz  | -     |      |
|      | Tot_act_power       | SP:Total active power                      | 40791   | 32 bit Uns     | - |       |       | 0.01    | 0       | R      | -    | REAL       | -   | -        | power   | -    | w   | ▼ k   |      |
|      |                     |                                            |         |                | - |       |       |         |         |        | -    |            | -   | -        |         | -    |     | -     |      |
|      |                     |                                            | -       |                | - |       |       |         |         |        | -    |            | -   | •        |         | -    |     | -     |      |
|      |                     |                                            |         |                | - |       |       |         |         |        | -    |            | -   | -        |         | -    |     | -     |      |
|      |                     |                                            |         |                | - |       |       |         |         |        | -    |            | -   | *        |         | -    |     | -     |      |
|      |                     |                                            |         |                | - |       |       |         |         |        | -    |            | -   | -        |         | -    |     | -     |      |
|      |                     |                                            |         |                | - |       |       |         |         |        | -    |            | -   | -        |         | -    |     | -     |      |
|      |                     |                                            |         |                |   |       |       |         |         |        |      |            |     |          |         |      |     |       |      |

Fig. 5.1: Сигналы, которые необходимо получать от РМ500.

### Для добавления сигналов к устройству

- 1 В редакторе устройств, в специальном окне протокола, в строке 2, щёлкните по ячейке **Name (Имя)**, и введите имя первого сигнала. Например, "Туре\_of\_Dist".
- **2** В ячейке **Description** (**Описание**), введите текст описания. Например, "Type of distribution system".
- **3** В ячейке **Number** (**Homep**), введите номер регистра. Например, "40513".
- 4 В списке ячейки **Туре** (**Тип**), выберите тип регистра. Например, **16 bit Unsigned**.
- 5 В ячейке Gain (Усиление), введите коэффициент усиления. Например, "1".
- 6 В списке ячейки **IO** (**Вход/Выход**), выберите направление сигнала (Вход/Выход). Например, **R/W** (**Чтение/Запись**).
- 7 В списке ячейки **DataType** (**Тип данных**), выберите тип данных сигнала. Например, **INTEGER**.

|   |              |                                            | Register |                | Bit M | lask   | Coef | ficient |    |   |         |   | Measurer | nent System | m    |        |   |
|---|--------------|--------------------------------------------|----------|----------------|-------|--------|------|---------|----|---|---------|---|----------|-------------|------|--------|---|
|   | Name         | Description                                | Number   | Түре           | Star  | t Stop | Gain | Offset  | 10 | 5 | DataTyp | e | Enume    | Category    | Unit | Prefix |   |
| 1 | ComsFail     | Device is offline or incorrectly addressed |          | 16 bit Unsigne | d     |        | 1    | 0       | R  |   | BOOL    |   | Fault    |             |      |        |   |
| 2 | Type_of_Dist | Type of distribution system                | 40513    | 16 bit Un      | -     | 1      | 1    | 0       | R. | - | INTEGER | • |          | -           |      |        |   |
| 3 |              |                                            |          |                | -1    |        |      |         |    | - |         | - | -        | -           | -    | 1      | - |
| 4 |              |                                            |          |                | -     |        |      | 1       |    | - |         | - | -        | -           | -    |        | - |
| 5 |              |                                            |          |                | -     |        |      |         |    | - |         | - | -        | -           | -    |        | - |
| 6 |              |                                            |          |                | -     |        |      |         |    | - |         | * | -        | -           |      |        | * |
| 7 |              |                                            |          |                | +     |        |      |         |    | - |         | • | +        | -           | -    | 1      | - |
| 8 |              |                                            |          |                | -     |        |      |         |    | - |         | - | -        | -           | -    |        | - |

Редактор устройств теперь выглядит следующим образом:

- **8** Например, повторите процедуру добавления для сигналов на Рис. 5.1.
- 9 Сохраните шаблон устройства.

Для получения более подробной информации по Вх/Вых сигналам Modbus, смотрите Часть В.1.4, "Входные и выходные сигналы Modbus", на странице 197.

### 5.2.2 Создание списка

Сигнал Туре\_of\_Dist может быть установлен в любое значение между 0 и 5 и каждое значение описывает тип распределения. Создавая список для сигнала вы вы можете сделать так, что статус сигнала будет отображаться как текст, а не как номер. Для получения более подробной информации о списке, смотрите Раздел 12.1.4, "Определение перечисления", на странице 96.

### Для создания списка

1 В редакторе устройств, в строке сигнала Type\_of\_Dist, дважды щёлкните по ячейке Enumeration (Список) и затем выберите Create Enumeration (Создать список).

| Enumerations |               |
|--------------|---------------|
| Enumerations | Now<br>Dolete |
| Definitions. | Value         |
| БК           | Cancel        |

- 2 Под Enumerations (Списки), нажмите New (Новый).
- **3** Ведите название списка. Например, "Type\_of\_dist".
- 4 Нажмите ВВОД.
- 5 Под Definitions (Определения), нажмите New (Новое).
- 6 Для значения 0, введите текст состояния. Например, "1 1СТ"

7 Нажмите ВВОД.

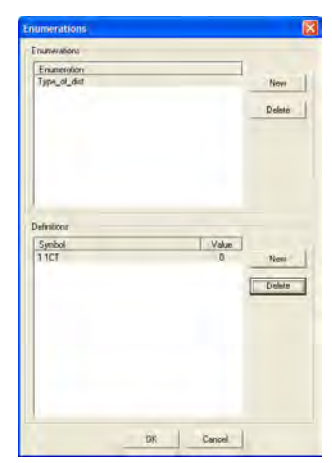

8 Добавьте определения для списка. Например, определения для Type\_of\_dist как на рисунке ниже.

| numerations                                                                   | E                             |
|-------------------------------------------------------------------------------|-------------------------------|
| Enumeration<br>Trans_cl_dut                                                   | New                           |
| Definitions<br>Symbol<br>11CT<br>21CT<br>31CT<br>31CT<br>31CT<br>41CT<br>41CT | Vaar<br>0 Nos<br>3 Dobin<br>5 |
|                                                                               | DR Cancel                     |

9 Нажмите ОК.

Теперь список может быть использован для сигнала. Например, Type\_of\_dist.

10 В строке для сигнала, щёлкните по ячейке Enumeration (Список) и затем выберите необходимый список. Например, Type\_of\_dist.

|   |                 |                                            | Register |                 | Bit Ma | sk   | Coeff | icient |      |           | Measurement System |       |
|---|-----------------|--------------------------------------------|----------|-----------------|--------|------|-------|--------|------|-----------|--------------------|-------|
|   | Name            | Description                                | Number   | Туре            | Start  | Stop | Gain  | Offset | 10   | DataType  | Enumeration        | Cat   |
| 1 | ComsFail        | Device is offline or incorrectly addressed |          | 16 bit Unsigned |        |      | 1     | 0      | R    | BOOL      | Fault              |       |
| 2 | Type_of_Dist    | Type of distribution system                | 40513    | 16 bit Un 💌     |        |      | 1     | 0      | R. 💌 | INTEGER 💌 | Type_of_dist       |       |
| 3 | Sec_current_tr  | Secondary winding of current transfor      | 40514    | 16 bit Un 💌     |        |      | 1     | 0      | R. 💌 | INTEGER 💌 | -                  | curre |
| 4 | Prim_current_tr | Primary winding of current transformer     | 40515    | 16 bit Un 💌     |        |      | 1     | 0      | R. 💌 | INTEGER 💌 | -                  | curre |

- 11 Сохраните шаблон устройства.
- 12 В меню Файл, нажмите Выход.

### 5.2.3 Добавление устройства к интерфейсу связи

После того, как файл устройства создан, устройство этого типа может быть добавлено к интерфейсу связи в сетевой области окна.

### Для добавления устройства к интерфейсу связи

- 1 В сетевой области окна, щёлкните право йкнопкой мыши по интерфейсу связи. Например, Modbus\_Master.
- Выберите Add Device (Добавить устройство), и затем укажите устройство Modbus. Например, [Modbus Ext]pm500.dev.
- 3 Нажмите **Open** (**Открыть**).
- **4** Введите название устройства. Например "РМ500".

### Примечание

- Обзор внешней системы производится в процессе разработки проекта, при этом определяются адрес и имя устройства.
- 5 В области свойств, под General (Основные), в графе Description (Описание), введите описание устройства. Например, "Измерение мощности компрессоров".
- 6 В области свойств, под Link (Связь), в графе Address (Адрес), введите адрес устройства. Например, "1".

| Ξ | Device          |                                                           |
|---|-----------------|-----------------------------------------------------------|
|   | Name            | PM500                                                     |
|   | Description     | Energy measuring cooling compressors                      |
|   | Device Template | C:\Program Files\TAC\Device Library\[Modbus Ext]pm500.dev |
| Ξ | Link            |                                                           |
|   | Address         | 1                                                         |
|   | Max Range Size  | 20                                                        |
|   |                 |                                                           |

n v ⊡ \_\_ f<sup>4</sup> IP Backbone TAC\_Xenta\_913 (S) online P LON - P RS232-485 A 🚊 🔥 Modbus\_Master S ComsFail OutsFail (S) InsFail PM500 S ComsFail S Type\_of\_Dist Sec\_current\_tr S Prim\_current\_tr Inst\_current\_phase\_1 S Inst\_current\_phase\_2 Inst\_current\_phase\_3 S Voltage\_ph1\_to\_N S Voltage\_ph2\_to\_N S Voltage\_ph3\_to\_N S Frequency S Tot\_act\_power TCP-IP P INET + C System Variables F SNVTs Network

Сигналы, созданные для устройства, отображаются в сетевой области окна и готовы для использования.

Для широко используемого оборудования, токого как электросчётчик РМ500, файлы шаблонов можут быть уже доступны в библиотеке устройств.

### $\bigcirc$

Совет

• В общем, это хорошая идея - создавать шаблон устройства в библиотеке со всеми сигналами. Любой другой пользователь может впоследствии использовать этот шаблон как есть или, если требуется, удалить неиспользуемые сигналы и затем сохранить шаблон под новым именем.

Для получения более подробной информации о библиотеке устройств и о том, как использовать существующие шаблоны устройств, смотрите Раздел 13.5, "Работа с существующими шаблонами устройств", на странице 117.

6

# Создание логической структуры

Как только последовательный интерфейс связи и устройство Modbus добавлено в проект XBuilder, так можно добавлять структуру папок, которая упростит работу инженера, так как является логическим представлением всей структуры. Последняя будет видна на web-странице Xenta 913, когда вы подключитесь к Xenta 913 через web-браузер.

Структура состоит из папок, в которых располагаются различные страницы для обеспечения доступа пользователя к информации.

## 6.1 Создание структуры папок

В проекте XBuilder создаётся межсетевое приложение. Сигналы из одного устройства соединяются с сигналами из другого устройства. Представление папок для web-страницы Xenta 913 также добавляется, если это требуется. Однако, в XBuilder больше папок, чем видно пользователю. Папки также используются для создания структуры, которая облегчается работу инженера. Для получения более подробной информации о папках, смотрите Часть 11, "Папки", на странице 87.

### 6.1.1 Переименование корневого каталога

Название корневого каталога (по умолчанию "The site name") должно отображать то, что отображено в системе, допустим название Xenta 913.

### Для переименования корневого каталога

- 1 В XBuilder, в системной области окна, щёлкните правой кнопкой мыши "The site name" и нажмите **Rename** (Переименовать).
- **2** Введите название. Например, "ACME\_Gateway".
- 3 В окне свойств, под General (Основные), в графе Description (Описание), введите текст описания. Например, "Root folder for ACME\_Gateway".

### 6.1.2 Добавление папки

### Для добавления папки

- 1 В системной области окна, щёлкните правой кнопкой мыши по корневому каталогу. Например, ACME\_Gateway.
- 2 Выберите Add Folder (Добавить папку).
- **3** Введите название новой папки. Например, "Engineering".
- 4 В области свойств, под General (Основные), в графе Description (Описание), введите текст описания.
- 5 В области свойств, под **Раде** (Страница), в списке Visibility (Видимость), выберите свойства видимости. Например, False.
- **6** Повторите предыдущие шаги для создания структуры папок, показанной ниже.

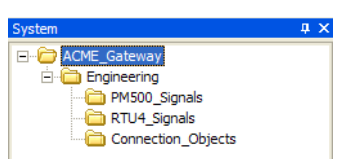

 $\bigcirc$ 

### Совет

Каждый проект, добавляемый в XBuilder, имеет описание. • Мы рекомендуем Вам заполнять строчку с описанием. Текст описания отображается в графе Description (Описание) объекта в области свойств. Однако, в последующих примерах не всегда даются инструкции, которым нужно твёрдо следовать, заполняя описания.

### Примечания

- Снимки эрана в этом руководстве отображают систему где папки и объекты только для вашего обучения. Папки и объекты отображаются логически верно.
- Однако, нет инструкции как перемещать папки или объекты для каждой процедуры, снимки экрана могут отличаться от тех, которые вы видите в вашем проекте XBuilder.
- Используйте команды Move Up (Переместить наверх) и **Move Down (Переместить вниз)** для перестановки папок и объектов, что они совпадали с теми, которые показаны на снимках экрана.

Теперь, когда создана структура папок, можно добавлять объекты необходимые для обеспечения требуемой функциональности межсетевого приложения Xenta 913.

7

# Визуализация сигналов

Для возможности просмотра значений сигналов на web-сайте нужно сделать сигналы в системе доступными. Сигналы доступны на *странице сигналов (values pages)*, которые представлены в виде таблиц на web-страницах. Страницы значений становится видна в окне просмотра, когда по сиволу страницы щелкнут в навигаторе.

Когда созданы страницы значений они загружаются в Xenta 913 и используются для контроля связи на интерфейсе последовательного подключения. Это не нужно или желательно для конфигурации соединений в сети LonWorks на данной стадии.

### 7.1 Последовательность визуализации сигналов

Для визуализации сигналов нужно:

- Добавьте сигнал в окне системы в проекте XBuilder для проводки сигнала из окна сети.
- Добавьте страницы значений (values pages).
- Подключите сигналы к страницам значений.

После того, как сигналы были добавлены и использовались на страницах значений, сигналы могут многократно использоваться для применения в приложении, то есть создана связь между устройствами.

-----

#### Примечание

• Соединение сигналов между устройствами из разных сетей не требует размещения сигналов в системной области XBuilder. Сигналы из области сети могут быть связаны непосредственно со страницами значений и объектами связи. Однако, чтобы удобней делать примеры в этом руководстве, легче создать сигналы.

### 7.2 Добавление сигнала

В следующем примере, Вы добавляете сигналы от Modbus устройства, это измеритель энергии PM500.

#### Добавлить сигнал

1 Из окна сети перетащите требуемые сигналы в папку назначения в области системы. В примере, из IP Backbone-TAC\_Xenta\_913-Modbus\_Master-ComsFail, ...InsFail and ...OutsFail в сетевом окне в папку назначения

ACME\_Gateway-Engineering в системной области.

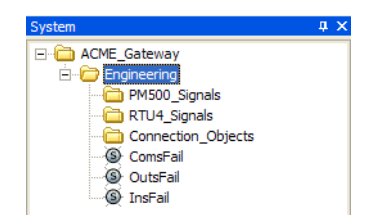

### **Совет**

### • Если Вы хотите добавить несколько сигналов нажмите и удерживайте SHIFT, в то время как Вы щелкаете по требуемым сигналам.

2 В примере перетащите мышью сигналы IP Backbone-TAC\_Xenta\_913-Modbus\_Master-PM500-ComsFail и все остальные сигналы устройства PM500 из области Network (Сеть) в папку ACME\_Gateway-Engineering-PM500\_Signals области System (Система)

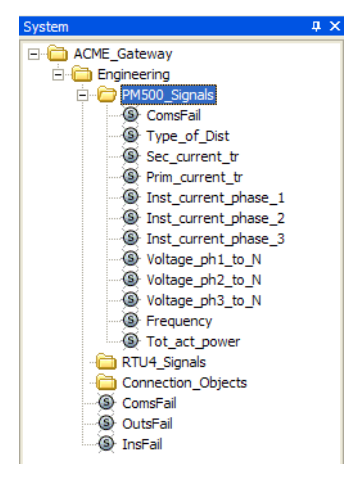

### 7.2.1 Изменение единиц измерения сигнала

В проекте ACME\_Gateway используется система измерения. Если необходимо, чтобы у одиного единственного сигнала можно изменить систему измерения на SI. Например, данные от счетчика энергии отображаются в Btu/s, но единицы измерения можно легко поменять на кВт.

### Изменение единиц измерения сигнала

- 1 В области **System** (Система), выделите трабуемый сигнал. В примере, ACME\_Gateway-Engineering-PM500\_Signals-Tot\_act\_power.
- 2 В области Properties (Свойства), под Measurement System (Система измерения), в списке Unit (единица измерения), щелкните по требуемой единице измерения. В рпимере, W.
- 3 В области Properties (Свойства), под Measurement System (Система измерения), в списке Unit Prefix (приставка единицы измерения) щелкните по требуемой приставке. В примере, k.

| Ξ | General            |                                                                           |
|---|--------------------|---------------------------------------------------------------------------|
|   | Name               | Tot_act_power                                                             |
|   | Description        | SP:Total active power                                                     |
| Ξ | Declaration        |                                                                           |
|   | DataType           | REAL                                                                      |
|   | Enumeration        |                                                                           |
|   | InitValue          |                                                                           |
| = | Measurement System |                                                                           |
|   | Category           | power                                                                     |
|   | Unit               | W                                                                         |
|   | Unit Prefix        | k                                                                         |
| Ξ | Editing            |                                                                           |
|   | Forceable          | Yes                                                                       |
|   | Writable           | No                                                                        |
|   | MinValue           | -3.40282e+038                                                             |
|   | MaxValue           | 3.40282e+038                                                              |
| Ξ | Connection         |                                                                           |
|   | Reference          | //IP Backbone/TAC_Xenta_913/RS232-485 A/Modbus Master/PM500/Tot_act_power |

### 7.3 Добавление страниц значений

В нижеследуещем примере Вы добавите страницы значений, которые будут отображать сигналы от измерителя энергии. Эти страницы могут использоваться для того, чтобы контролировать связь и настраивать измеритель энергии.

### Добавление страниц значений

- 1 В области **System** (Система), щелкните правой кнопкой мыши по корневой папке. В примере, ACME\_Gateway.
- 2 В пункте Add Page (Добавить страницу) щелкнуть по Values Page (Страница значений).
- **3** Напишите имя страницы значений.. В примере, "Communication".
- 4 Выделите нужный сигнел. В примере, ACME\_Gateway-Engineering-ComsFail, ...-OutsFail and ...-InsFail.
- **5** Перетащите сигнал на страницу значений. В примере, страница отображения значений связи.
- 6 В области **Properties** (Свойства), в блоке короткого описания для сигнала напечатайте описание. В примере, напечатайте сокращенно ComsFail "Modbus Master communications have failed" (Мастер связи Modbus неисправен).
- 7 В примере, повторите процедуру, чтобы создать дополнительный сигнал. В папке ACME\_Gateway-Engineering-PM500\_Signals, выделите ComsFail и перетащите его на страницу отображения значений связи.
- 8 В поле Properties (Свойства), в модуле Description (Описание) для ComsFail\_2, напечатайте: "PM500 is offline or incorrectly addressed" (PM500 отключен или неправильный адрес).

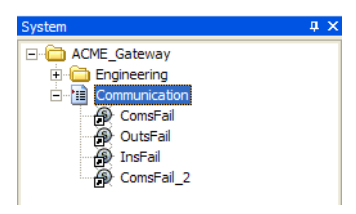

В Xenta 913, после посылки проекта, страница значений выглядит следующим образом.

| ACME_SetewayCommunication       W1106-16     Name     Value     Unit       Modius Matter communication Field     NORMAL     One on me cudua views cannot be written     NORMAL |  | Logout | Refresh | Help | Home   | ACME Gateway                                | <b>T.C.C</b>       |
|----------------------------------------------------------------------------------------------------|--|--------|---------|------|--------|---------------------------------------------|--------------------|
| I1:06:46 Name Value Unit Modus Master communication have failed NORMAL One or more oudprivations cannot be written NORMAL                                                      |  |        |         |      |        | ACME_Gateway/Communication                  |                    |
| Modbus Master communications have failed NORMAL<br>PB One or more output values cannot be written NORMAL                                                                       |  |        |         | Unit | Value  | Name                                        | 11:06:46           |
| Che or more output values cannot be written NORMAL                                                                                                    |  |        |         |      | NORMAL | Modbus Master communications have failed    | -                  |
|                                                                                                    |  |        |         |      | NORMAL | One or more output values cannot be written | 8                  |
| Che or more input values cannot be read NORMAL                                                                                                    |  |        |         |      | NORMAL | One or more input values cannot be read     | ACME Gateway       |
| Dill Forever plotters PMS00 is offline or incorrectly addressed NORMAL                                                                                                    |  |        |         |      | NORMAL | PM500 is offline or incorrectly addressed   | Till Communication |
| 🗑 🔁 Configuration                                                                                                    |  |        |         |      |        |                                             | Configuration      |
| 🖲 🤷 Uillies                                                                                                    |  |        |         |      |        |                                             | 🗑 🤷 Utilities      |

### Пр

### Примечание

• Текст, показанный в колонке **Name (Имя)** значения взят из **Description (Описания)** свойств сигнала, сокращенного в XBuilder.. Если в модуле **Description (Описание)** нет текста, то когда Вы перетаскиваете сигнал в страницу значений, имя сигнала автоматически копируется в кратекое описание.

### Добавление нескольких страниц значений

- 1 В примере, в области **System** (Система), щелкните правой кнопкой по ACME\_Gateway.
- 2 Войдите в Add Page (Добавить страницу), и там щелкните по Values Page (Страница значений).
- **3** Напечатайте имя страницы значений, в примере "PM500\_Values".
- 4 Выделите перечисленные ниже сигналы в папке ACME\_Gateway-PM500\_Signals и перетащите их в PM500\_Values values page.
  - Inst\_current\_phase\_1§
  - Inst\_current\_phase\_2§
  - Inst\_current\_phase\_3§
  - Voltage\_ph1\_to\_N
  - Voltage\_ph2\_to\_N
  - Voltage\_ph3\_to\_N
  - Frequency
  - Tot\_act\_power
- 5 Добавьте еще одну страницу значений и назовите ее "PM500\_Config".
- 6 Выделите перечисленные ниже сигналы в папке ACME\_Gateway-PM500\_Signals и перетащите их в PM500\_Config values page:
  - Sec\_current\_tr
  - Prim\_current\_tr
  - Type\_of\_Dist

в примере проект выглядит следующим образом.

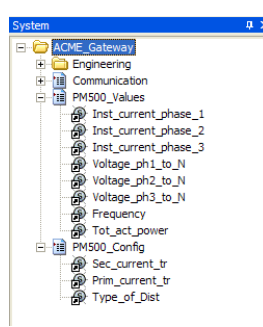

#### 7.4 Проверка подключения Modbus

После передачи проекта в Xenta 913 нужно проверить связьс Modus-сетью. Откройте web-страницу, содержащую сигналы от измерителя энергии и проверьте, чтоба они выглядели как правильно.

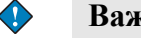

### Важно

- Чтобы проверить связь, сгенерируйте проект и загрузите его • в Xenta 913.
- Более подробную информацию по передаче проекта в • Xenta 913 смотрите Часть 8, "Загрузка проекта в ТАС Xenta 913", на странице 61.

В Xenta 913 web-сайт выглядит следующим образом.

| t.a.c                                                                                                 | ACME Gateway                             | 8<br>Home   | Refresh | X<br>Logout | User: root |
|----------------------------------------------------------------------------------------------------|------------------------------------------|-------------|---------|-------------|------------|
|                                                                                                    | /ACME_Gateway/PM500_Config               | 1 1         |         | 1           |            |
| 14:04:42                                                                                              | Name                                     | Value       | Unit    |             |            |
|                                                                                                    | Secondary winding of current transformer | 5           | A       | _           |            |
|                                                                                                    | Primary winding of current transformer   | 50          | A       | _           |            |
| ACME_Cateway ACME_Cateway ACME_Cateway Contiguents Acmeta Contiguents Contiguents Contiguents Littles | Type of distribution system              | <u>11CT</u> |         |             |            |

#### 7.5 Контроль связи

Благодаря регистрации web-сайта в Xenta 913 статус связи может контролироваться на странице связи (подключения). Данные из

измерителя энергии могут инспектироваться на странице PM500\_Values. Измеритель энергии может быть сконфигурирован из страницы PM500\_Config.

Однако, если страница не исправлена или отображена неправильно может быть проверена диагностическая регистрация в Xenta 913. Более подробную информацию об отображении связи смотрите в Часть 20, "Диагностика связи", на странице 173.

### 7.6 Использование сигналов из Modbus-сети

Теперь Вы можете добавить Xenta 913 в LonWorks-сеть и подключить сигналы измерителя энергии к устройствам в Lon-Works-сети, или Вы можете подключить к I/NET-сети, как описано в Часть 15, "Подключение к сети I/NET", на странице 135.

# 8 Загрузка проекта в ТАС Xenta 913

## 8.1 Генерирование и загрузка проекта в TAC Xenta 913

Если у Вас есть готовый проект он может быть загружен из XBuilder в Xenta 913. Это делается за два шага:

- генерирование проекта
- загрузка проекта в Xenta 913.

Это можно сдеать на любой стадии разработки проекта для контроля текущего результата проектирования.

### Уточнение

 В процессе генерации XBuilder проверяет проект на наличие ошибки, которые могут повредить загрузке. Если Вы регулярно генерируете и загружаете это облегчает Вам поиск причин ошибок.

### Чтобы сгенерироват и загрузить проект в TAC Xenta 913

1 В XBuilder, В меню **Project** (Проект), щелкните Generate (Сгенерировать).

Информационная напель показывает результат генерации.

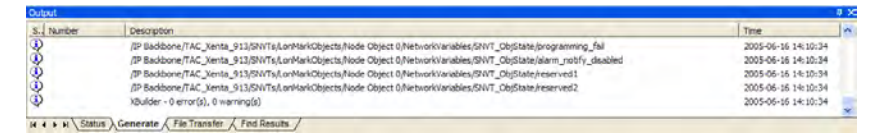

- 2 В меню **Project** (Проект), щелкните Send to Target (Загрузить в контроллер).
  - Если Вы посылаете проект XBuilder впервые, то появляется следующее сообщение. Щелкните Yes.

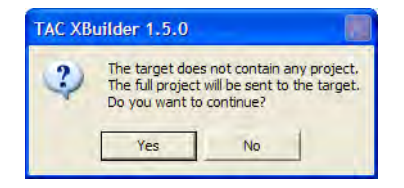

 Если Xenta 913 использовалась для другого проекта, XBuilder обнаруживает любые различия между проектами в XBuilder и в Xenta 913.

|                                                                      | -XBuilder project               | Target system             |
|----------------------------------------------------------------------|---------------------------------|---------------------------|
| ttp port:<br>ttp Max Sessions:<br>ttps port:<br>/eb Site Description | 80<br>15<br>443<br>ACME_Gateway | 80<br>15<br>443<br>TAC HQ |
|                                                                      |                                 |                           |
|                                                                      |                                 |                           |

Поскольку это - первый раз, когда Вы посылаете проект, щелкните **Project**(**Проект**) (используется конфигурация проекта).

• Когда Вы загружаете проект после внесения в него изменений, появляется диалоговое окно Send to Target (Загрузка в контроллер).

| Send to Target   |                 |          |
|------------------|-----------------|----------|
| Send Options     |                 | 1        |
| C Send all Proje | ect and Languag | ge files |
| C Send all Proje | ect files       |          |
| • Send modified  | d Project files |          |
| []               | Cancel          | Help     |

- **3** В диалоговом окне Send to Target (Загрузка в контроллер):
  - если Вы установили языковый файл и это *первый раз* Вы загружаете проект, щелкните Send all Project and Language files (Загрузить весь проект и языковый файл), или
  - если Вы хотите загрузить весь проект целиком щелкните Send all Project files (Загрузить все файлы проекта), или
  - если Вы хотите загрузить последние изменения, щелкните Send modified Project files (Загрузить измененные файлы проекта).
- 4 Щелкните ОК.

Для более полной информации о других языках для Xenta 913 смотрите Раздел 14.2 "Установки проекта", на странице 123.

Процесс загрузки отображается на полосе статуса и на инфирмационной панели показан результат операции.

| Number | Description                                              | Time                |
|--------|----------------------------------------------------------|---------------------|
| 2      | Comparing system files                                   | 2005-06-16 14:11:08 |
| 2      | Copying file via HTTPS (Esc - Cancel) "sys/broject.cmp " | 2005-06-16 14:11:09 |
|        | Restarting the target system (Change)                    | 2005-06-16-14:11:10 |
|        | Closing connection                                       | 2005-06-16 14:11:10 |
| 2      | XBuilder - 0 error(s), 0 warning(s)                      | 2005-06-16 14:11:10 |

После оконцания операции полученные web-страницы для Xenta 913 можно увидеть на web-браузере.

О генерации и загрузке проекта в Xenta 913 смотрите Раздел 14.3, "Генерирование проекта" на странице 124.

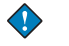

### Внимание

- Если у Вас имеете вебсайт открыт в web-браузере, то после посылки новых файлов в Xenta 913, то чтобы отразить изменения, Вы, возможно, должны обновить web-браузер.
- Щелкните **Refresh (Обновить)** на инструментальной панели в Internet Explorer для обновление всего web-сайта.
- Щелкните **Refresh (Обновить)** на web-сайте Xenta 913 для обновления главного окна.

## 8.2 Изменение экрана навигатора на web-сайте ТАС Xenta 913

Навигатор в Xenta 913 может иметь два вида, как иерархическое дерево или как меню.

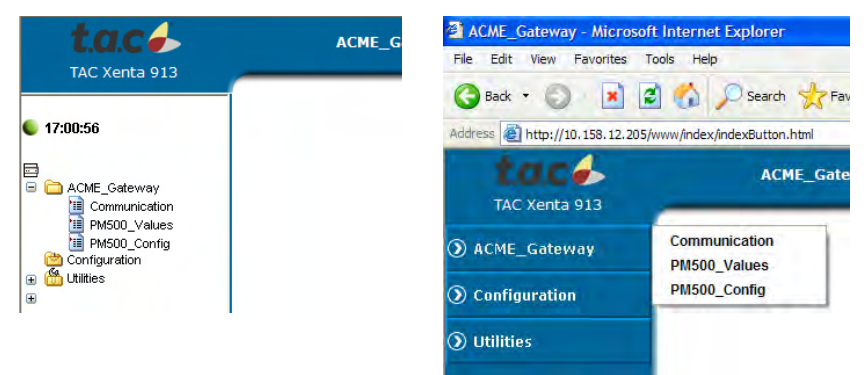

Структура в виде дерева используется в XBuilder в настройках по умолчанию, но вы легко можете выбрать тот вид отображения навигатора в Xenta 913, который захотите.

### Для изменения экрана навигатора в TAC Xenta 913

- 1 В XBuilder, в сетевой области окна, щёлкните мышью по устройству, в котором вы хотите изменить экран навигатора. Например, TAC\_Xenta\_913.
- 2 В области свойств, под Navigator Settings (Установки навигатора), в списке Туре (Тип), выберите нужные настройки. Например, Menu (Меню).
- **3** Сгенерируйте проект и загрузите его в Xenta 913.

Появится диалоговое окно, информирующее вас о разнице между проектом и тем что уже загружено в Xenta 913.

|                | XBuilder project | Target system |
|----------------|------------------|---------------|
| Vavigator Type | Menu.            | Tree          |
|                |                  |               |
|                |                  |               |

### **4** Нажмите **Ргојест** (**Проект**)..

### Предупреждения

- Если вы изменили экран навигатора в проекте, вам слеедует выйти из Xenta 913 и войти снова, чтобы изменения вступили в силу.
- В примере экран навигатора с данного момента будет отображаться в виде иерархического дерева.

# 9

# Добавление TAC Xenta 913 в сеть LonWorks

Перед тем, как Вы соедините сигналы из устройств Modbus и сигналами устройств сети LonWorks, Вам необходимо установить Xenta 913 в сети LonWorks. Это делается для того, чтобы Xenta 913 могла передавать данные из устройства Modbus в, например, устройство RTU4.

## 9.1 Добавление TAC Xenta 913 как устройства LonWorks Device в TAC Vista

Чтобы Xenta 913 стала частью сети LonWorks, она добавляется как устройство LonWorks (LWD) в новую группу LonWorks на втором этаже.

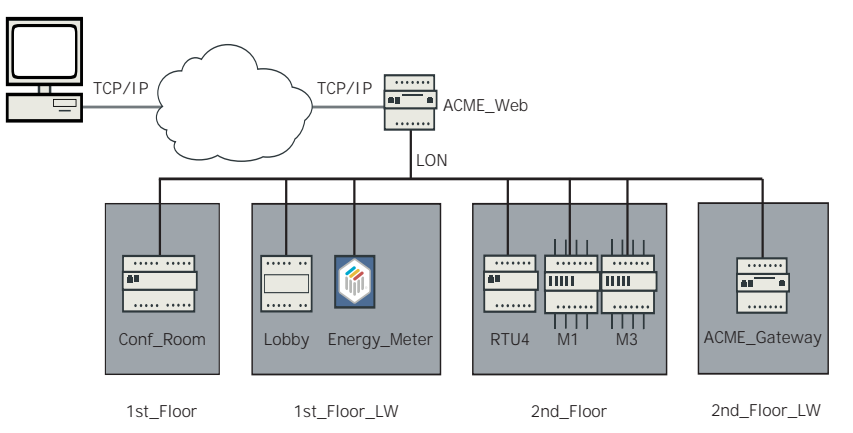

### Для добавления TAC Xenta 913 как устройства LonWorks

- **1** Запустите Vista Server с базой данных, содержащей сеть, в которую вы хотите добавить Xenta 913.
- **2** Запустите и войдите в Vista Workstation.
- **3** В области папок, щёлкните правой кнопкой по объекту сеть LonWorks. Например, TAC Vista-VistaSRV1-ACME\_Inc.
- 4 Выберите New (Новый), выберите Device (Устройство), и затем LonWorks Group.
- 5 Введите название новой группы LonWorks. Например, "2nd\_Floor\_LW"
- **6** Щёлкните правой кнопкой мыши по новой группе LonWorks. Например, 2nd\_Floor\_LW.

7 Выберите New (Новый), далее Device (Устройство), и затем выберите устройство LonWorks.

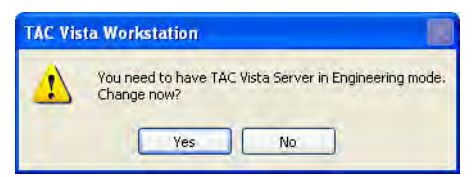

#### Важно

- Добавление устройств может производиться только в режиме разработки
- 8 Нажмите ОК.

Откроется мастер Добавление устройства LonWorks.

- 9 Нажмите Next (Далее).
- **10** Введите название устройства LonWorks. Например, "ACME\_Gateway".
- 11 Поставьте флажок в графе Устройство типа ТАС Xenta 511/ 527/913.

| Enter name and devic    | ce<br>ce identifications for the | new LonWorks u | mit. | Ł |
|-------------------------|----------------------------------|----------------|------|---|
| Name:                   |                                  |                |      |   |
| ACME_Gateway            |                                  |                |      |   |
| The device type is TAU  | C Xenta 511/527/913              |                |      |   |
| Villee server assimed o | ubnet/node address.              |                |      |   |
|                         |                                  |                |      |   |
#### 12 Нажмите Далее.

| dd a LonWorks de                                            | vice                             |                    |        |        |
|-------------------------------------------------------------|----------------------------------|--------------------|--------|--------|
| Add a LonWorks<br>Specify Neuron I                          | <b>device</b><br>D and XIF file  |                    |        | Ś      |
| Neuron ID:<br>Load XIF file from:<br>(Use the XIF file crea | SP<br>ted in TAC XBuilder or lea | ave the box empty. | 1      |        |
| Database     File sustem                                    |                                  |                    |        | -      |
|                                                             |                                  |                    |        | )      |
|                                                             | < Back                           | Next               | Finish | Cancel |

- 13 Под Neuron ID, нажмите кнопку SP.
- 14 На Xenta 913, нажмите кнопку сервисного контакта.

#### 📕 Примечание

## • Если Xenta 913 ещё не подключена к сети LonWorks, то Neuron ID для Xenta 913 может быть введён вручную.

**15** В графе Load XIF file from (Загрузить файл XIF из), используйте файл .xif, созданный в вашем проекте XBuilder или оставьте графу пустой.

#### 📅 Примечание

- Выбирая тип устройства X511/527/913, Xenta 913 автоматически становится членом группы TAC group. В этом случае Vista позволяет установить Xenta 913 без обозначения файла .xif.
- 16 Нажмите Finish (Закончить) и закройте мастер.
- 17 В области папок, щёлкните правой кнопкой мыши по устройству LonWorks. Например, VistaSRV1-ACME\_Inc-2nd\_Floor\_LW-ACME\_Gateway
- 18 Нажмите Commission and Download (Инициализация и загрузка).
- 19 В диалоговом окне загрузки TAC Vista Load, выберите Commission and Download (Инициализация и загрузка) † .
- 20 Нажмите Continue (Продолжить).
- 21 Когда процесс завершится, нажмите Close (Закрыть).

Теперь Xenta 913 добавлена в сеть LonWorks.

## 10 Подключение к сети LonWorks

Когда связь с электросчётчиком установлена и проверена, и Xenta 913 установлена в сети LonWorks, пришло время соединить его сигналы через Xenta 913 с устройством, например RTU4.

В XBuilder, сигналы от электросчётчика соединяются с сигналами от RTU4. Соединения осуществляются при помощи объектов связи или объектов мультисвязи добавляемых в XBuilder. После загрузки проекта XBuilder (межсетевое приложение) в Xenta 913, сигналы передаются с регулярными интервалами между устройствами.

Похожий пример для сети I/NET есть в Часть 15, "Подключение к сети I/NET", на странице 135.

## 10.1 Вставка сети LonWorks

На данном этапе Вам предстоит вставить нужную часть сети Lon-Works, например RTU4.

Сеть описана в Часть 2, "Планирование проекта", на странице 17 и база данных находится в каталоге C:\ProjectACME\VistaDb.

Объект Xenta 913 в XBuilder имеет объект LON, который используется когда добавляется физическая сеть.

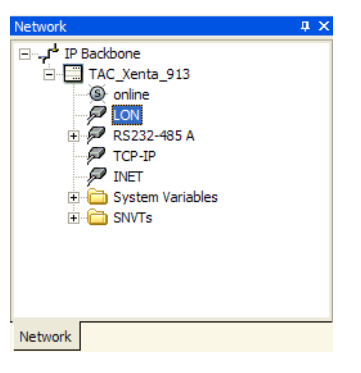

Сервер Vista должен быть запущен перед тем, как вставлять сеть.

#### Для того, чтобы вставить сеть LonWorks

- 1 Запустите Сервер ТАС Vista с сетью, которую вы хотите вставить.
- 2 В XBuilder, в сетевой области окна, щёлкните правой кнопкой мыши по объекту LON в который вы хотите вставить сеть. Например, IP Backbone-TAC\_Xenta\_913-LON.
- 3 Haжмите Insert Network from TAC Vista.

#### 📕 Примечания

- Используйте Insert Network from TAC Vista для вставки и сетей LNS и классических сетей из TAC Vista.
- Команда **Insert Network from LNS** используется для вставки сети LNS, которая использует только связь через SNVT и создаётся без использования TAC Vista.

Появится диалоговое окно Log in to TAC Vista Server.

| Log in to TAC Vista Server |                 |
|----------------------------|-----------------|
|                            | TAC Vistaº IV   |
| Username:                  |                 |
| Password:                  |                 |
| OK Cancel                  | Help Options >> |

- 4 В графе Username (Имя пользователя) введите имя. Например, "system".
- **5** В графе **Password (Пароль)** введите пароль. Например, "system".
- 6 Нажмите ОК.

Появится диалоговое окно Select (Выбор).

7 В диалоговом окне **Select** (**Выбор**), откройте необходимый уровень сети для вставки устройств в иерархическом порядке. Например, VistaSRV1-ACME\_Inc-2nd\_floor-RTU4 Xenta device

| Name | Туре |  |
|------|------|--|
|      |      |  |
|      |      |  |

#### 8 Нажмите Open (Открыть).

Сеть ACME\_Inc теперь представлена в сетевой облати окна, под LON. Когда вы раскрываете дерево сети, то отображется структура выбранной части сети LonWorks. Структура устройств немного отличается от той, которую вы можете наблюдать в TAC Vista Workstation. В XBuilder, сигналы устройств представлены в разных подпапках: SNVT, Public Signals, Time Schedules, и IO Modules, в зависимости от приложений в устройствах.

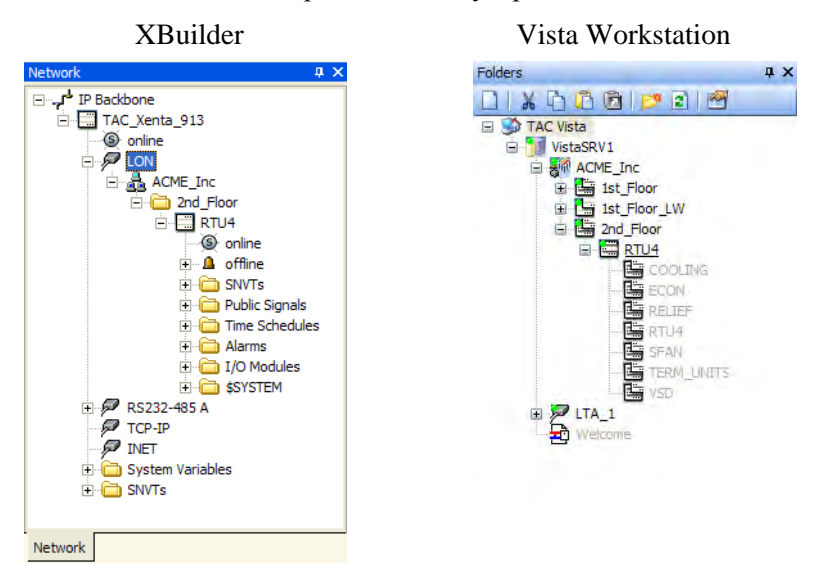

#### Неопределённые единицы измерения

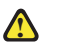

#### Примечания

- Если вставленная сеть содержит неопределённые единицы измерения, вы можете соотнести их с известными для Xenta 913 единицами ихмерения.
- Если сигнал из неизвестной для Xenta 913 категории, то установите **No Category** (Без категории).

| Please associate the unrecogniz:<br>(Builder. If you do not want an<br>NoCategory", which will result in<br>be displayed as having no unit. | ed unit with a unit known to<br>association for this unit, select<br>n that all signals having this unit will | OK       |
|----------------------------------------------------------------------------------------------------|----------------------------------------------------------------------------------------------------|----------|
| Unrecognized unit:                                                                                                    | Category:                                                                                                    |          |
| Open/Close                                                                                                    | acceleration                                                                                                  | -        |
|                                                                                                    | Unit:                                                                                                    |          |
|                                                                                                    | ft/s2                                                                                                    | <u>.</u> |
|                                                                                                    |                                                                                                    |          |
|                                                                                                    | Prefix:                                                                                                    |          |

### 10.2 Обновление сети

После того, как вы сделали изменения в устройствах в сети, проект XBuilder должен быть обновлён, чтобы отобразить изменения; например, если вы загрузили приложение из Vista в одно из устройств к которому вы добавили несколько сигналов.

В следующем примере новое приложение загружено в усройство RTU4, таким образом изменённое устройство нуждается в обновлении.

#### Внимание

- Если у Вас уже имеются сигналы с внесёнными изменениями в сетевой области окна, например изменены единицы измерения сигналов, то эти изменения перезапишутся вместе с настройками из приложения для устройства, которое Вы хотите обновить.
- Мы рекомендуем Вам не вносить тзменения в объекты в сетевой области окна.

#### Для обновления сети

- 1 Убедитесь, что Сервер ТАС Vista запущен и запущена та сеть, которую вы хотите обновить.
- 2 В XBuilder, в сетевой области окна, щёлкните правой кнопкой мыши по объекту LON. Например, IP Backbone-TAC\_Xenta\_913-LON.
- 3 Выберите Insert Network from TAC Vista.
- 4 Войдите в сервер TAC Vista.
- 5 В диалоговом окне **Select (Выбор)**, откройте требуемы уровень сети, чтобы вставить нижестоящие устройства. Например, VistaSRV1-ACME\_Inc-2nd\_floor-RTU4 Xenta device.

| Select           |               |           | E      |
|------------------|---------------|-----------|--------|
| 🔄 2nd_Floor      | - 🕽 🖻         | × 🖻 🖬 🖬 🗖 |        |
| Name             | Туре          |           |        |
| ETU4             | TAC Xenta 400 |           |        |
|                  |               |           |        |
| _onWorks Devices |               | •         | (Jeen) |
|                  |               |           | Cancel |

6 Нажмите **Open** (**Открыть**).

Сигналы в устройстве, включая новые, теперь видны в вашем проекте XBuilder.

### 10.3 Подключение сигналов к LON и от него

Однажды вставленные сеть последовательной связи и сеть Lon-Works, Xenta 913 использует для передачи значений между устройствами в сетях. Физические сигналы из сетей подключаются к объектам связи или объектам мультисвязи в XBuilder.

В следующем примере соединяются сигналы от электросчётчика с опубликованными сигналами устройства RTU4 Xenta. Последовательность действий как и при подключении сигналов к SNVT в устройстве сети LonWorks.

#### 10.3.1 Добавление объекта Сигнал

Объекты Сигнал могут быть созданы для сигналов LonWorks, которые будут использоваться в XBuilder.

#### Для добавления объекта Сигнал в RTU4

- 1 В XBuilder, в сетевой области окна, перетащите нужный сигнал в папку назначения в системной области. Например, сигнал IP Backbone-TAC\_Xenta\_913-LON-ACME\_Inc-2nd\_Floor-RTU4-online в папку ACME\_Gateway-Engineering-RTU4\_Signals в системной области.
- 2 Например, перетащите следующие сигналы из папки IP Backbone-TAC\_Xenta\_913-LON-ACME\_Inc-2nd\_Floor-RTU4-Public Signals-Cooling в папку ACME\_Gateway-Engineering Engineering-RTU4\_Signals в системной области.
  - Usage\_Dev\_ComsFail
  - Usage\_Frequency
  - Usage\_Inst\_curr\_ph\_1
  - Usage\_Inst\_curr\_ph\_2
  - Usage\_Inst\_curr\_ph\_3
  - Usage\_Link\_ComsFail
  - Usage\_Prim\_curr\_tr
  - Usage\_Sec\_curr\_tr
  - Usage\_Type\_of\_Dist
  - Usage\_Total\_act\_power
  - Usage\_Volt\_ph\_1\_to\_N
  - Usage\_Volt\_ph\_2\_to\_N
  - Usage\_Volt\_ph\_3\_to\_N

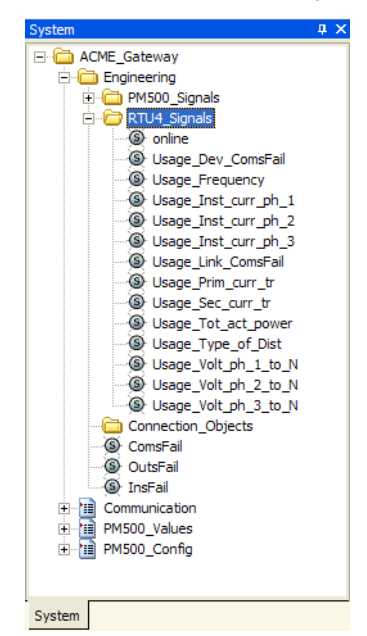

в папке ACME\_Gateway-Engineering в системной области.

#### 10.3.2 Добавление объекта связи

Теперь можно передавать различные значения от одного устройства в другое через объекты связи.

Поскольку сигналы ComsFail используются для генерации аварийных сообщений в RTU4, то сигналы ComsFail из сети Modbus и электросчётчика передаются в RTU4.

#### Для добавления объекта связи

- 1 В системной области, щёлкгите правой кнопкой мыши по папке, в которую вы хотите добавить объект связи. Например, ACME\_Gateway-Engineering-Connection\_Objects.
- 2 Выберите Add Object (Добавить объект), и затем Connection Object (Объект связи).
- 3 Щёлкните правой кнопкой мыши по новому объекту связи, выберите Rename (Переименовать), и затем введите название. Например "Link\_ComsFail".
- 4 В системной области окна, перетащите передаваемый сигнал к сигналу From (От) в объекте связи. Например, сигнал ACME\_Gateway-Engineering-ComsFail к ACME\_Gateway-Engineering-Connection\_Objects-Link\_ComsFail-From сигналу.

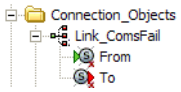

#### Примечание

- Используя объекты связи вы можете соединять сигналы No Category (Без категории) с сигналами любой другой категории и наоборот.
- 5 В системной области окна, перетащите принимаемый сигнал к сигналу То (В) в объекте связи. Например, сигнал ACME\_Gateway-Engineering-RTU4\_Signals-Usage\_Link\_ComsFail к сигналу Link\_ComsFail-To в объекте связи.

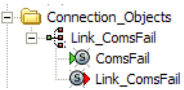

- **6** В системной области окна, щёлкните по требуему объекту связи. Например, Link\_ComsFail.
- 7 В области свойств, под General (Основные), в графе Period (Период) (сек), введите необходимый период передачи в секундах. Например, "10".

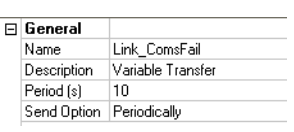

Значение сигнала From(От) теперь передаётся в сигнал To(В) с заданным интервалом. Например, Modbus ComsFail передаётся в Usage\_Link\_ComsFail каждые 10 секунд.

- 8 Например, повторите вышеописанную процедуру чтобы добавить ACME\_Gateway-Engineering-Connection\_Objects.
- 9 Выберите Add Object (Добавить объект), и затем нажмите Connection Object (Объект связи).
- 10 Переименуйте новый объект связи "Device\_ComsFail".
- 11 В системной области, перетащите сигнал ACME\_Gateway-Engineering-PM500\_Signals-ComsFail к сигналу From(От) в новом объекте связи Device\_ComsFail.
- 12 В системной области, перетащите сигнал ACME\_Gateway-Engineering-RTU4\_Signals-Usage\_Dev\_ComsFail к сигналу To(B) в новом объекте связи Device\_ComsFail.

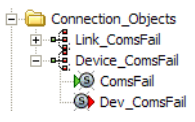

Сигнал ComsFail (для устройства PM500) передаётся в Usage\_Dev\_ComsFail каждые 10 секунд.

#### 10.3.3 Добавление объекта мультисвязи

Для упрощения процесса соединения сигналов между устройствами могут быть использованы объекты мультисвязи. Эти объекты выступают в качестве контейнеров многих объектов связи и позволяют делать несколько подключений в одном диалоговом окне. Объекты мультисвязи редактируются при помощи Менеджера Связи, который поддерживает использование операции с сигналами захватить-и-перетащить из системной и сетевой областей окна.

Для получения более подробной информации о работе с Менеджером Связи, смотрите Раздел 12.6, "Объекты мультисвязи", на странице 110.

#### Для добавления объекта мультисвязи

- 1 В системной области, щёлкните правой кнопкой мыши по папке в которую вы хотите добавить объект мультисвязи. Например, ACME\_Gateway-Engineering-Connection\_Objects.
- 2 Выберите Добавить объект, и затем Объект Мультисвязи.

Появится окно Менеджера Связи.

| From | From Cate | То | To Category | Send Option | Period (s) |
|------|-----------|----|-------------|-------------|------------|
|      |           |    |             | •           |            |
|      |           |    |             | -           |            |
|      |           |    |             | -           |            |
|      |           |    |             | -           |            |
|      |           |    |             | -           |            |
|      |           |    |             | -           |            |
|      |           |    |             | -           |            |
|      |           |    |             | -           |            |
|      |           |    |             | -           |            |
| 0    |           |    |             | -           |            |
| 1    |           |    |             | -           |            |
| 2    |           |    |             | -           |            |
| 3    |           |    |             | -           |            |
| 4    |           |    |             | *           |            |
| 5    |           |    |             | *           |            |
| 6    |           |    |             | -           |            |
| 7    |           |    |             | -           |            |
| 8    |           |    |             | •           |            |
| 9    |           |    |             | -           |            |
| 0    |           |    |             | -           |            |
| 1    |           |    |             | -           |            |
| 2    |           |    |             | -           |            |

- 3 В XBuilder, в системной области, перетащите передаваемый сигнал в колонку From(OT) в Менеджере Связи. Например, сигнал ACME\_Gateway-Engineering-PM500\_Signals-Inst\_current\_phase\_1 в первую строчку колонки From(OT) в Менеджере Связи.
- 4 В XBuilder, в системной области, перетащите сигнал-приёмник в колонку **To(B)** в Менеджере Связи. Например, сигнал ACME\_Gateway-Engineering-RTU4\_Signals-Usage\_Inst\_curr\_ph\_1 в первую строчку колонки **To(B)** в Менеджере Связи.

| 1 | From                                | From Cate | То                                 | To Category | Send Option | Period | 1 |
|---|-------------------------------------|-----------|------------------------------------|-------------|-------------|--------|---|
| 1 | /PM500_Signals/Inst_current_phase_1 | current   | /RTU4_Signals/Usage_Inst_curr_ph_1 | current     | •           |        |   |
| 2 |                                     |           |                                    |             | ÷           | L      |   |
| 3 |                                     |           |                                    |             | -           |        |   |
| 4 |                                     |           |                                    |             | -           |        |   |
| 5 |                                     |           |                                    |             |             | 1.0    | - |

- 5 В менеджере связи, в списке Send Option (Опции передачи), выберите Write initially and on change (Запись исходного состояния и по изменению).
- 6 Например, соедините сигналы используя вышеописанную процедуру для следующих сигналов в ACME\_Gateway-Engineering-PM500\_Signals и ACME\_Gateway-Engineering-RTU4\_Signals.

| Сигналы РМ500        | Сигналы RTU4         | Опции передачи                   |
|----------------------|----------------------|----------------------------------|
| Inst_current_phase_1 | Usage_Inst_curr_ph_1 | Запись исх. сост. и по изменению |
| Inst_current_phase_2 | Usage_Inst_curr_ph_2 | Запись исх. сост. и по изменению |
| Inst_current_phase_3 | Usage_Inst_curr_ph_3 | Запись исх. сост. и по изменению |
| Voltage_ph1_to_N     | Usage_Volt_ph1_to_N  | Запись исх. сост. и по изменению |
| Voltage_ph2_to_N     | Usage_Volt_ph2_to_N  | Запись исх. сост. и по изменению |
| Voltage_ph3_to_N     | Usage_Volt_ph3_to_N  | Запись исх. сост. и по изменению |
| Frequency            | Usage_Frequency      | Запись исх. сост. и по изменению |
| Tot_act_power        | Usage_Tot_act_power  | Запись исх. сост. и по изменению |

Table 10.1: Сигналы передаваемые из РМ500 в RTU4.

Менеджер Связи теперь должен выглядеть следующим образом:

|   | From                            | From Cate | To                            | To Category | Send Option | Period (s) |
|---|---------------------------------|-----------|-------------------------------|-------------|-------------|------------|
| 1 | /Inst_current_phase_1           | current   | /Usage_Inst_curr_ph_1         | current     | Write ini 🔻 | 10         |
| 2 | /Inst_current_phase_2           | current   | /Usage_Inst_curr_ph_2         | current     | Write ini 💌 | 10         |
| 3 | /Inst_current_phase_3           | current   | /Usage_Inst_curr_ph_3         | current     | Write ini 💌 | 10         |
| 4 | /PM500_Signals/Voltage_ph1_to_N | voltage   | /Usage_Volt_ph_1_to_N         | voltage     | Write ini 💌 | 10         |
| 5 | /PM500_Signals/Voltage_ph2_to_N | voltage   | /Usage_Volt_ph_2_to_N         | voltage     | Write ini 🔻 | 10         |
| 6 | /PM500_Signals/Voltage_ph3_to_N | voltage   | /Usage_Volt_ph_3_to_N         | voltage     | Write ini 💌 | 10         |
| 7 | /PM500_Signals/Frequency        | frequency | /RTU4_Signals/Usage_Frequency | frequency   | Write ini 💌 | 10         |
| 8 | /PM500_Signals/Tot_act_power    | power     | /Usage_Tot_act_power          | power       | Write ini 💌 | 10         |
|   |                                 |           |                               |             |             |            |

#### Совет

 $\bigcirc$ 

• Если вы ничего не выберете в списке Опции передачи или не укажите значение в графе Период (сек), то связь автоматически установится на Periodically (Периодически) и 10 сек.

Перед закрытием Менеджера Связи, проверьте соединения чтобы убедиться что они верны.

7 В Менеджере Связи, нажмите Validate (Подтвердить).

Validate OK

8 Нажмите ОК.

- **9** В системной области, Щёлкните правой кнопкой мыши по новому объекту мультисвязи. Например, 1.
- 10 Выберите Rename (Переименовать).
- 11 Введите название. Например, "PM500\_to\_RTU4", и затем нажмите ВВОД.

Ваш проект теперь должен выглядеть следующим образом:

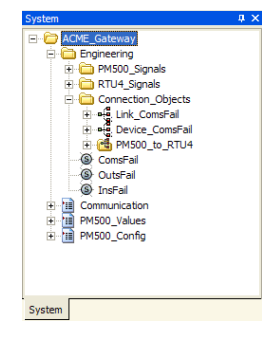

- 12 Теперь, добавьте другой объект мультисвязи, используя вышеописанную процедуру для настройки параметров и соединения передаваемых сигналов:
  - Назовите объект связи: RTU4\_to\_PM500

Таблица 10.2: Сигналы, передаваемые из RTU4 в PM500.

| Сигналы RTU4       | Сигналы РМ500 | Опции передачи      |
|--------------------|---------------|---------------------|
| Usage_Prim_curr_tr | Prim_curr_tr  | Запись по изменению |
| Usage_Sec_curr_tr  | Sec_curr_tr   | Запись по изменению |
| Usage_Type_of_Dist | Type_of_Dist  | Запись по изменению |

Ваш Менеджер Связи должен выглядеть как показано ниже:

|   | From                             | From Cate  | To                             | To Category | Send Option | Period (s) |
|---|----------------------------------|------------|--------------------------------|-------------|-------------|------------|
| 1 | /RTU4_Signals/Usage_Prim_curr_tr | current    | /PM500_Signals/Prim_current_tr | current     | Write on 💌  | 10         |
| 2 | /RTU4_Signals/Usage_Sec_curr_tr  | current    | /PM500_Signals/Sec_current_tr  | current     | Write on 👻  | 10         |
| 3 | /Usage_Type_of_Dist              | NoCategory | /PM500_Signals/Type_of_Dist    | NoCategory  | Write on •  | 10         |
| 4 |                                  |            |                                |             |             |            |
| 5 |                                  |            |                                |             | -           |            |
| 6 |                                  |            |                                |             |             |            |

Теперь Ваш проект должен принять следующий вид:

| System              | # × |
|---------------------|-----|
|                     |     |
| Engineering         |     |
| 🕀 🧰 PM500_Signals   |     |
| 😥 🧰 RTU4_Signals    |     |
| Connection_Objects  |     |
| ⊡ • 🛃 Link_ComsFail |     |
| Device_ComsFail     |     |
| PM500_to_RTU4       |     |
| RTU4_to_PM500       |     |
| ComsFail            |     |
| OutsFail            |     |
| InsFail             |     |
| 😟 🛅 Communication   |     |
| PM500_Values        |     |
| i PM500_Config      |     |
|                     |     |
|                     |     |
|                     |     |
| System              |     |

13 Сгенерируйте проект и загрузите его в Xenta 913.

Теперь межсетевое приложение находится в Xenta 913.

Для получения более подробной информации о работе с Менеджером Связи, смотрите Раздел 12.6, "Объекты мультисвязи", на странице 110.

## 10.4 Проверка Межсетевого Приложения

После того, как соединены сигналы между электросчётчиком и RTU4, и проект загружен в Xenta 913, вы должны убедиться в том, что результат будет таким как Вы и ожидаете. Добавление сигналов на страницы значений это один из способов проверки того, что функции связи работают как и ожидается.

#### 10.4.1 Контроль коммуникаций LonWorks

#### Для контроля коммуникаций LonWorks

- 1 В XBuilder, в системной области, перетащите требуемый сигнал на страницу значений, на которой требуется его отображение. Например, сигнал ACME\_Gateway-Engineering-RTU4\_Signals-online на страницу значений ACME\_Gateway-Communication.
- 2 В области свойств, под General (Основные), в графе Description (Описание) для значка online (на линии), введите "RTU4 node status".

#### 10.4.2 Проверка межсетевого приложения

#### Для проверки межсетевого приложения

- 1 В XBuilder, в системной области, щёлкните правой кнопкой мыши по папке, в которую вы хотите добавить сираницу значений. Например, ACME\_Gateway.
- 2 Выберите Add Page (Добавить страницу), и затем Values Page (Страница Значений).
- **3** Введите название страницы значений. Например "RTU4".
- 4 В системной области, перетащите требуемый сигнал на страницу значений, на которой необходимо его отображение. Например, все сигналы ACME\_Gateway-Engineering-

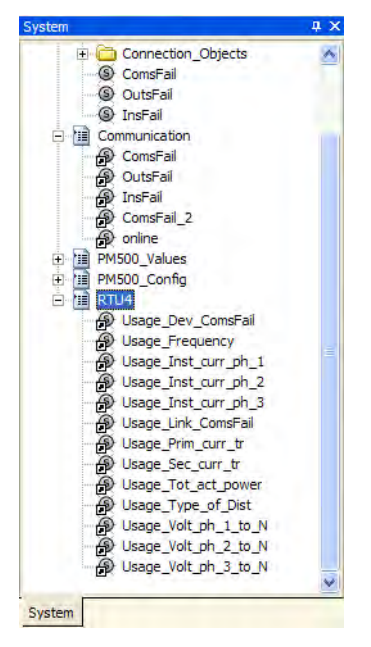

RTU4\_Signals, кроме сигнала online (на линии), для страницы значений ACME\_Gateway-RTU4.

- **5** Сгенерируйте проект и загрузите его в Xenta 913.
- **6** Откройте страницу Значения свзяи в web-браузере и убедитесь, что все значения отображаются как и ожидалось.
- 7 Откройте страницу значений RTU4 в web-браузере и убедитесь, что все значения отображаются как и ожидалось.

Конечно вам следует также убедиться что все значения появились в устройстве RTU4, используя Vista Workstation например, чтобы убедиться что связь функционирует как и должна на всём пути от элетросчётчика, через Xenta 913, и до RTU4.

## Оглавление

- 11 Папки
- 12 Использование сигналов
- 13 Конфигурация последовательной или Ethernet связи
- 14 Загрузка\Модернизация проекта
- 15 Подключение к сети I\NET
- 16 Управление составной сетью
- 17 Установка времени в ТАС Xenta913
- 18 Ползователи и система доступа
- 19 Настройка безопасности
- 20 Диагностика связи

Чтобысгруппировать и систематизировать отображаемые объекты используются папки. Они также создают структуру, которая облегчает работу инженера.

Логическая структура представления расположена ниже корневой папки. По умолчанию имя корневой папки в XBuilder-проекте: обычно "The site name" ("Имя сайта"). Эта папка является точкой входа в отображение (презентацию) системы в Xenta 913.

Структура папок может отличаться от физической структуры сети

Папки добавлены в области системы в XBuilder и появляются в навигаторе на вебсайте Xenta 913 .

<del>д</del> х

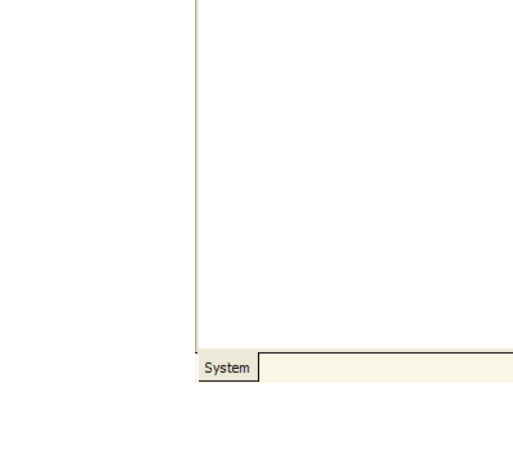

The view in XBuilder

Engineering

ACME\_Gat

The view in Xenta 913

# 11.1 Допустимые знаки при обозначении папок и объектов

При обозначении папок и объектов допустимо использовать все буквы и цифры, а также следующие символы:

(пробел) [ ] \_ / -

#### Примечание

- Пробел в названии папкок и объектов может сделать их более удобными для прочтения.
- Однако, в примерах данного руководства для более удобного прочтения используется знак "\_" (подчеркивания).

#### Запрещенные знаки в имени папок и объектов

В наименовании папок и объектов разрешается использовать только оговоренные выше символы, все остальные символы запрещены.

Примеры запрещенных символов:

! " \$ % & '() \* +:; <=>? @ \ ^ ` { } | |

## 11.2 Добавление папки

#### Чтобы добавить папку

- 1 В области System (Система) щелкните правой кнопкой мыши по папке, в которую Вы хотите добавить новую папку.
- 2 Щелкните по Add Folder (Добавить папку).
- 3 Напечетайте имя папки.

## 11.3 Размещение папок и объектов

Папки и объекты расположены на web-сайте в том же порядке, как и в проекте XBiljder.

В XBuildernanки и объекты расположены в том порядке, как они добавлялись (создавались), т.е. не по алфавиту.

#### Чтобы упорядочить папки и объекты в пределах папки

- **1** В системной области щелкните по папке, которую Вы хотите переместить.
- 2 В меню Edit (Редактировать) щелкните Move Up (Переместить вверх) или Move Down (Переместить вниз).

### 11.4 Упорядочивание иерархии папок и оъектов

Иерархия папок и объектов также может быть изменена с помощью операции "перетаскивания" или операции вырезаниявставки. Однако, эти две операции не всегда взаимозаменяемы, исключение составляют папки. содержащие сигналы.

#### Операция "перетаскивания"

В системной области объекты с ссылками или папки, содержащие объекты с ссылками могут перемещаться с использованием операции "drag-and-drop", при этом все ссылки будут сохранены.

Сигналы и папки, содержащие сигналы могут быть также перемещены тем же самым способом. Ссылки будут сохранены.

## Cut-and-Paste (вырезание и вклейка), Copy-and-Paste (копирование и вклейка)

Операция вырезание и вклейка на объекте с ссылками; папках, содержащих объекты с ссылками; сигналы и папки, содержащие сигналы не сохраняет ссылки. Для более полной информации об операции cut-and-paste (вырезание и вклейка) смотрите Раздел 12.3, "Операции Cut-and-Paste и Copy-and-Paste" на странице 100.

 $\checkmark$ 

#### Внимание

Будьте внимательны при использовании операции вырезание и вклейка с объектами и папками, содержащими сигналы или объекты с ссылками

### 11.5 Изменение видимости папки

Все папки по умолчанию создаются в проекте видимыми в навигаторе. Однако, есть возможность скрыть папки, так что ее не будет видно в навигаторе XBuilder.

#### Чтобы изменить видимость папки

- **1** В системной области щелкните по папке, которую Вы хотите скрыть в навигаторе Xenta 913.
- 2 В области **Property** (Свойства), под **Page** (Страница), в списке Visible (Видимый), щелкните по False (Ошибочный).

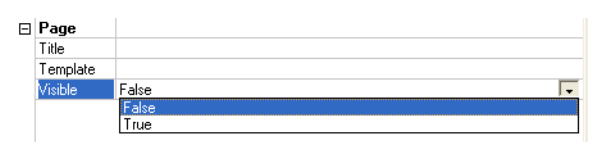

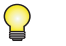

#### Совет

• Для восстановления видимости папки щелкните по **True** (Истина) в списке Visible (Видимый)

11 Папки

## 12 Использование сигналов

Xenta 913 используется для передачи значений (данных) между устройствами в сети. Эти значения (данные) получают из физических сигналов в устройствах. Эти сигналы доступны в сетях и устройствах, которые Вы вставляете в проект XBuilder. Физические сигналы связаны с объектами связи, с объектами мультисвязи страницами значени в XBuilder.

Вы можете также создать объекты сигнала для физических сигналов в проекте XBuildert. Объект сигнала может быть связан (прописан) с несколькими другими объектами данного проекта. Ссылки в данном случае могут быть сделаны посредством ярлыков.

Используя объект сигнала и ярлыки одно значение можно использовать в нескольких местах, при этом физический сигнал подключается лишь однажды.

## 12.1 Добавление объекта сигнала

Объект сигнала может быть добавлен в XBuilder после того как сеть уже была вставлена в проект или перед этим.

Объекты сигнала могут быть помещены в любую папку, но в системе могут быть несколько объектов сигнала для каждого из устройств, поэтому бывает очень удобно создать отдельную папку для объектов сигнала.

Вы можете создать объекты сигнала в XBuilder перетаскивая физические сигналы из области сети в область системы. В некоторых случаях удобно создать объекты сигнала всех физических сигналов в папке устройства вместо того, чтобы выбрать только сигналы, которые Вы намереваетесь использовать. В этом случае не нужна связь между Xenta 913 и устройствами. Опрашиваются только сигналы, которые в непосредственном использовании. Однако, структура Вашего проекта может быть и более сложной.

#### 12.1.1 Добавление объекта сигнала из существующей сети

#### Для добавления объекта сигнала из существующей сети

- **1** В области сети разверните структуру так, чтобы было видно физический сигнал.
- 2 Перенесите физический сигнал к требуемой папке в области системы.

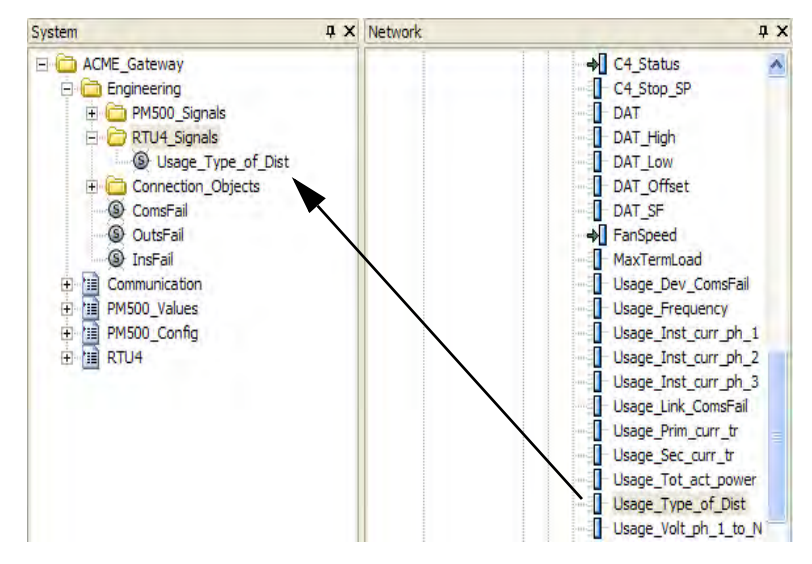

В области свойств в XBilder показаны свойства объекта сигнала. Под **Connection (Связь)**, в модуле **Reference (Ссылка)** отображена ссывка на физический сигнал.

| Ξ | General            |                                             |
|---|--------------------|---------------------------------------------|
|   | Name               | Usage_Type_of_Dist                          |
|   | Description        | Type of distribution system                 |
| Ξ | Declaration        |                                             |
|   | DataType           | REAL                                        |
|   | Enumeration        |                                             |
|   | InitValue          |                                             |
| - | Measurement System |                                             |
|   | Category           | no category                                 |
|   | Unit               |                                             |
|   | Unit Prefix        |                                             |
| - | Editing            |                                             |
|   | Forceable          | No                                          |
|   | Writable           | Yes                                         |
|   | MinValue           | -3.4e+038                                   |
|   | MaxValue           | 3.4e+038                                    |
| Ξ | Connection         |                                             |
|   | Reference          | //IP Backbone/TAC_Xenta_913/LON/ACME_Inc/2i |

#### 12.1.2 Добавление сигнала без существующей сети

Использование сигналов также дает возможность создать структуру в XBuilder до того,как сеть была вставлена в проект. Сигналы могут быть сразу использованы, например, для того, чтобы установить страницы значений. Ссылки на физические сигналы могут быть сделаны позже, после того как будет установлена сеть.

#### Чтобы добавить сигнал

- 1 В системной области щелкните правой кнопкой по папке, в которой расположен сигнал, укажите на Add Object (Добавить объект) и в нем щелкните по Signal (Сигнал).
- 2 Напечатайте имя объекта сигнала.

Ссылку на физический сигнал можно создать после того, как будет установлена сеть.

- **3** В сетевой области разверните структуру так, чтобы видны были физические сигналы.
- 4 Перенесите фезический сигнал в объект сигнала в системной области.

Изображение сигнала показывает, имеет ли сигнал ссылку на физический сигнал или нет.

#### Примечание

• Объект сигнала, который не связан с сигналом сети, имеет красный "Х".

Отключенный сигнал1

🖃 🛅 Signals

Подключенный сигнал

🖻 🛅 Signals

#### 12.1.3 Свойства сигналов

Когда сигнал введен в приложение устройства, свойства сигнала могут быть установлены как описание, единицы измерения, принудительно. Эти свойства могут быть видны в области сети после установки сети в XBilder. Если Вы в области ситемы добавляете сигнал, который относится к физическому сигналу, свойства обращаются к сигналу также. Некоторые свойства сигналов могут быть изменены, например, приставка единицы измерения.

Область свойств сигнала выглядит следующим образом.

| Ξ | General            |                  |
|---|--------------------|------------------|
|   | Name               | Logical Signal 1 |
|   | Description        |                  |
| - | Declaration        |                  |
|   | DataType           |                  |
|   | Enumeration        |                  |
|   | InitValue .        |                  |
| Ξ | Measurement System |                  |
|   | Category           | no category      |
|   | Unit               |                  |
|   | Unit Prefix        |                  |
| Ξ | Editing            |                  |
|   | Forceable          | Yes              |
|   | Writable           | Yes              |
|   | MinValue           |                  |
|   | MaxValue           |                  |
| Ξ | Connection         |                  |
|   | Reference          |                  |

Свойства кратко описаны ниже:

- Name (Имя) Если сигнал добавлен с использованием меню ярлыков в системной области, Вы впечатали там имя сигнала. Если сигнал добавлен переносом физического сигнала в системную область, то имя будет то же, что и у физического сигнала.
- **Description** (Описание) Здесь Вы печатаете текст описания.
- **DataType (Тип данных)** Тип данных сигнала не может быть измененн, т.к. это определяется изначально свойствами подключенного физического сигнала. Доступные варианты типов данных:
  - BOOL (бинарное),
  - INTERGER (целое),
  - REAL (аналоговое), and
  - STRING (строка).

#### Внимание

- Сигналы, связанные друг с другом должны иметь тот же самый тип данных.
- Enumeration (Перечисление) Бинарный сигнал имеет два состояния, 0 и 1. При использовании Enumeration

(Перечисление), вместо чисел может быть использован текст описания. Например, сигнал статуса для насоса или вентилятора может быть написан как СТОП и ПУСК. В списке Enumeration (Перечисление) можно выбрать из существующего набора тексы для каждого сигнала. Для получения более подробной информации о Enumeration (Перечисление) смотрите Раздел 12.1.4, "Определение списка", на странице 97.

- InitValue (Начальное значение) Начальное значение может быть установлено для сигналов, которые не были записаны в приложении устройства.
- **Саtegory (Категория)** Чтобы автоматически назначать единицу измерения сигнала, Вы должны сначала определить категорию, к которой она будет принадлежать. Категории выбираются из списка категорий. Например, при назначении сигнала из категории для температуры единица измерения автоматически устанавливается "F" (если в проекте использована система измерения U.S.).

#### Внимание

Сигналы, связанные друг с другом, должны иметь одинаковую категорию, например, если сигнал читается с использованием объекта связи..Сигналы, связанные друг с другом должны иметь одну категорию, например, сигнал, который пищет в объект связи, и сигнал, который читает из этого объекта.

Некоторые сигналы не нуждаются в категории, например, бинарный индикатор статуса насоса. Такие сигналы имеют свойство **по category (без категории)**.

- Unit (единицы измерения) Единицы измерения сигнала автоматически определяются по категории, к которой он принадлежит и базируется на выборе системы измерения для всего проекта (США или метрическая). В некоторых случаях бывает полезно поменять единицы измерения в списке Unit(Единицы измерения). При этом Xenta 913 автоматически пересчитает значение сигнала и показывает в новых единицах.
- Unit Prefix (Приставка единиц измерения) Если требуется, Вы можете дать добавить к единице измерения приставку (например из "г" сделать "кг"), это выбирается из списка Unit Prefix (Приставка единиц измерения). При показе значения оно будет автоматически пересчитано
- Forceable (Принудительно) Если сигнал ВХОД/ВЫХОД в режиме Forceable (принудительно)(=Yes), то ВХОД/ВЫХОД может быть измененн вручную из web-сайта Xenta 913.

- Writable (Перезаписываемый) Если сигнал Writable (Перезаписываемый) (=Yes) то значение может меняться с web-сайта Xenta 913.
- **MinValue** (Минимум значения) Перезаписываемые сигналы можут быть ограничено по минимуму значения.
- **МахValue** (Максимум значения) Презаписываемые сигналы могут быть ограничены по максимуму значения
- **Reference** (Ссылка) Когда физический сигнал подключен к сигналу в системной области, то путь подключения сигнала в сетевой области отображен в модуле ссылки.

#### 12.1.4 Определяющее перечисление

Для описания состояния сигнала можно вместо числа использовать текст. Этот текст создают с использованием Enumeration (Пречисления).

#### Для определения перечисления (Enumeration)

1 В XBuilder, в меню Tools (Инструменты) щелкните по New Enumeration (Новое перечисление).

| Enumerations |           |               |
|--------------|-----------|---------------|
| Enumerations |           |               |
| Enumeration  |           | New<br>Delete |
| Definitions  | Value     | New Delete    |
|              | OK Cancel |               |

- 2 Под Enumerations(Пречисления) щелкните New (Новый).
- 3 Напечатайте имя перечисления, в примере "Motor\_Status", и нажмите ENTER (BBOД).
- 4 Под Definitions (Определения) щелкните New (Новый).
- 5 Для значения "0" напечатайте текст статуса, например "Stopped" и нажмите ENTER (ВВОД).
- 6 Под Definitions (Определения) щелкните New (Новый).

7 Для значения "1" напечатайте текст статуса, например "Running"и нажмите ENTER(BBOД).

| numerations        |      |        |
|--------------------|------|--------|
| Enumeration        |      |        |
| Motor_Status       |      | New    |
|                    |      | 10111  |
|                    |      | Delete |
|                    |      |        |
|                    |      |        |
|                    |      |        |
|                    |      |        |
| efinitions         |      |        |
| Symbol             | Valu | e      |
| Stopped<br>Bunning | 0    | New    |
| ( ) general g      |      | Delete |
|                    |      |        |
|                    |      |        |
|                    |      |        |
|                    |      |        |
|                    |      |        |
|                    |      |        |
|                    |      |        |
|                    |      |        |

#### 8 Щелкните ОК.

Теперь Enumeration (Перечисление) может быть использовано для любого сигнала в области свойств.

| Ξ | General            |                                                                                          |
|---|--------------------|------------------------------------------------------------------------------------------|
|   | Name               | SFan_Status                                                                              |
|   | Description        |                                                                                          |
| Ξ | Declaration        |                                                                                          |
|   | DataType           | BOOL                                                                                     |
|   | Enumeration        | Motor_Status                                                                             |
|   | InitValue          |                                                                                          |
| Ξ | Measurement System |                                                                                          |
|   | Category           | no category                                                                              |
|   | Unit               |                                                                                          |
|   | Unit Prefix        |                                                                                          |
| Ξ | Editing            |                                                                                          |
|   | Forceable          | Yes                                                                                      |
|   | Writable           | No                                                                                       |
|   | MinValue           | 0                                                                                        |
|   | MaxValue           | 1                                                                                        |
| Ξ | Connection         |                                                                                          |
|   | Reference          | ////P Backbone/TAC Xenta 511/LON/ACME_Inc/2nd_Floor/BTU4/Public Signals/SFan/SFan_Status |

#### 12.1.5 Использование ярлыка для объекта сигнала

Там, где требуется значение сигнала, его получают, используя ярлык.

#### Для использования ярлыка для сигнала

- **1** Растяните объект, использующий значение сигнала, например, страницу значений.
- 2 Растяните папку,содержащую сигнал..
- **3** Перетащите сигнал в объект, использующий значение сигнала.

```
California Settings

California Values Page 1

Status

California Signals

Status

Status
```

Ярлык к сигналу будет представлен на объекте, использующем значениясигнала.

# 12.2 Подключение физических сигналов непосредственно к объектам.

Есть возможность подключить физический сигнал прямо из сети к объекту простым перетаскиванием физического сигнала из сетевой области в объект, в котором он будет использован, например, в странице значений. Однако, рекомендуется, чтобы сигналы всегда создавались.

#### Для подключения физисеского сигнала непосредственно к объектам

- 1 В системной области растяните папки так, чтобы была видна видна страница значений.
- 2 Из сетевой области перетащите физический сигнал в страницу значений.

## 12.3 Операции вырезать-вставить и скопироватьвставить

В некоторых ситуациях в XBuilder при работе с папками и объектами бывает очень удобно использовать операции вырезатьвставить или скопировать-вставить.

#### Пример

На картинке ниже представлена папка со страницей значений. Страница значений имеет ссылки на сигналы, расположенные в подпапке сигналов.

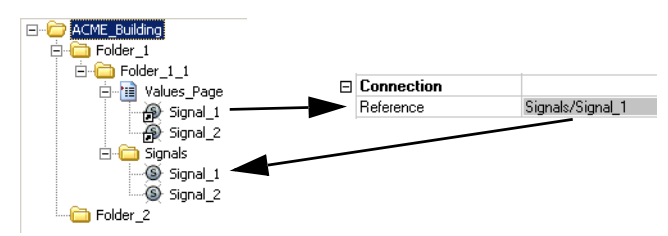

В этом примере Вы совершенно легко можете вырезать папку Folder\_1\_1 и вставить ее в Folder\_2. Так как ярлыки на странице значений относятся к сигналам, расположенным в подпапке, ссылки на сигналы указывают правильно.

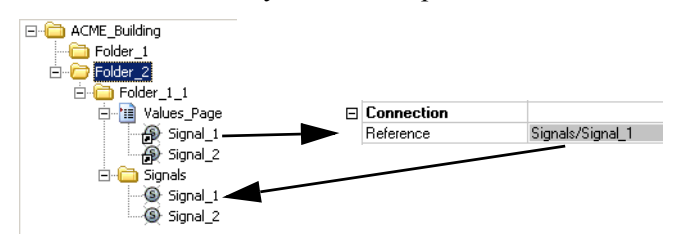

Однако, если Вы вырежите только страницу значений и вставите ее в Folder\_2, то ссылки уже не будут правильно указывать на сигнал. В папке Folder\_2 нет папки сигналов.

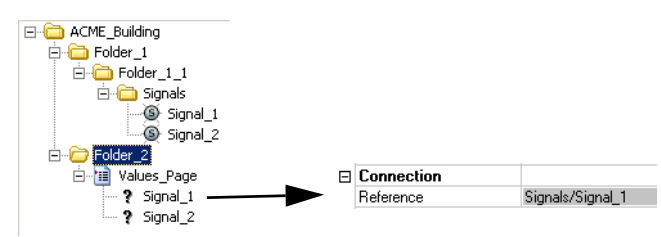

## 12.4 Определение SNVT и Controller Objects

Опубликованные сигналы в сети опрашиваются каждый раз, когда используются в Xenta 913. SNVT-переменные из устройств сети могут быть также использованы для отображения или для передачи в другие устройства. Они также опрашиваются.

SNVT-переменные могут быть добавлены в Xenta 913 и, используя LonMaker, Вы можете связать их с другими устройствами сети.

### 12.4.1 Добавление SNVT-переменных в TAC Xenta 913

Под объектом TAC\_Xenta\_913 в области сети в XBuilder есть папка SNVT. Папка SNVT содержит два объекта: ConfigProperties (Свойства конфигурации) и LonMarkObjects (LonMark-объекты). Последний всегда содержит Controller Object (Node\_Object\_0) с двумя сетевыми переменными: SNVT\_ObjReq и SNVT\_ObjState.

Добавленные Controller Objects и SNVT-переменные должны быть добалены в папку SNVT в Xenta 913. В каждом устройстве Lon-Works-сети имеется xif-файл, содержащий информацию об SNVTпеременных в устройстве. Добавление SNVT-переменных в устройство требует чтобы Вы создали новый xif-файл. Используя информацию в xif-файле Вы можете связывать SNVT-переменные, применяя LonMaker.

Вы можете иметь любой SNVT-вход или -выход ; это установлено в устройстве, к которому SNVT добавлен. Вы можете добавлятьи SNVT-входы и SNVT-выходы в Xenta 913.

#### Совет

 $\bigcirc$ 

 Вы иожете добавлять несколько controller objects,содержащих SNVT с одинаковыми именами. Это очень полезно, когда ваша система связывается со многими устройствами того же самого типа.

#### 🖻 🧰 SNVTs

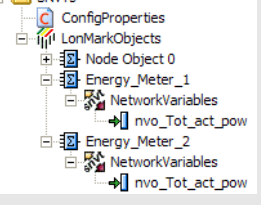

#### 12.4.2 Выходные SNVT

Выходные SNVT используются для передачи (распространения) информации от устройств по сети LonWorks. Значения SNVT-переменной можно передавать периодически или по изменению, т.е. только после изменения сигнала.

Когда Вы добавили SNVT в XBuilder появится следующий диалог.

| New SNVT       |             | X      |
|----------------|-------------|--------|
| Name:          | p           | ОК     |
| Туре:          | amp         | Cancel |
| Direction:     | Output 💌    |        |
| Period (s):    | 60          |        |
|                | Send Sackup | 2      |
| Members:       |             |        |
| Initial Value: | 0           | Unit:  |
| Delta:         | 0.5         |        |

Диалоговое окно имеет несколько настроек:

- Name (Имя) Выходы SNVT обычно именуются nvo\_"XYZ", для отображения адреса сигнала, например, nvo\_RoomTempSP. Можно использовать не более 16 символов.
- **Туре** (Тип) Имеется много различных типов SNVT. Вы выбираете нужный Вам тип из списка **Туре** (Тип).
- **Direction (Направление)** Когда Вы добавляете выходной SNVT, Вы устанавливаете **Direction (Напрвление)** на **Output** (**Выход**).
- Send (Передавать) SNVT передается регулярно из устройства, если Вы выбрали метку Send (Передавать).

Значения передаются:

- регулярно, если в ячейке **Period** (**Перио**д) установлено время больше, чем "0"
- если разница между новым значением и последним переданным больше величины, напечатанной в ячейке **Delta**
- по любому из двух предыдущих условий, если значения Period и Delta установлены больше "0".

Если флаг Send (Передать) не выбран, SNVT будет передаваться только по запросу от внешних устройств; обычно это не применяется.

• **Period** (s) (Период(ы)) – Число, введенное Вами в ячейку **Period** (s)(Период), это время в секундах между передачами SNVT.
- Васкир (Резервная копия) При выбраном флаге Васкир (Резервная копия) мгновенное значение SNVT сохраняется в памяти Xenta 913. При рестарте Xenta 913 сохраненное значение используется до тех, пока не будет определено новое значение.
- **Members** (Элементы) Используйте список **Members** (Элементы) для просмотра сигналов, содержащихся в SNVT, если выбранный SNVT структурирован в списке **Туре** (Тип).
- Initial Value (Начальное значение) Если Вы хотите иметь начальное значение выхода SNVT, то впечатайте нужноу значение в ячейку Initial Value (Начальное значение). Это значение сохраняться до тех пор, пока сигнал SNVT не изменит свой вид.
- Unit (Единица измерения) Если SNVT имеет единицу измерения Вы должны ввести это в ячейку Unit (Единица измерения). Единица измерения может использоваться для отображения в принимающем устройстве.
- **Delta** Если Вы хотите передать текущее значение SNVT только когда сигнал претерпит изменения, то Вы должны впечатать минимальное значение изменения в ячейку **Delta**.

#### Пример выхода SNVT

В приведенном ниже примере выход SNVT создан для передачи значений температуры каждый раз, когда температур наружного воздуха изменится более, чем на 0.5 °C.

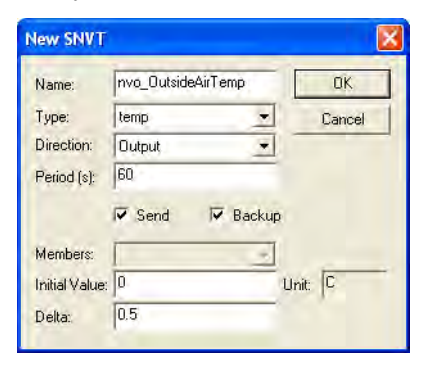

### 12.4.3 Входы SNVT

Входы SNVT используются для сбора информации от устройств LonWorks-сети.

Вход SNVT может быть использован одним из двух способов:

 Update (Обновление информации), т.е. SNVT, передающий информацию на наш SNVT-вход, определяет, когда послать обновленную информацию,

ИЛИ

• Poll (Опрос), это когда Xenta 913 запрашивает значение сигнала через равные промежутки времени.

Преимущество обновления информации в снижении трафика сети, т.к. значение передают только когда оно изменяется: "Вы получаете это, когда это случается".Когда Вы создаете вход SNVT установка по умолчанию Update (Обновление информации).

Когда вы добавляете SNVT в XBuilder диалоговое окно выглядит следующим образом.

| 1        | OK                                             |                                                                           |
|----------|------------------------------------------------|---------------------------------------------------------------------------|
| amp      | - Cano                                         | el                                                                        |
| Output   | •                                              | _                                                                         |
| 60       | 1                                              |                                                                           |
| Send V B | ackup                                          |                                                                           |
|          | -                                              |                                                                           |
| 0        | Unit:                                          | _                                                                         |
| 0.5      | _                                              |                                                                           |
|          | amp<br>Output<br>60<br>✓ Send ✓ B:<br>0<br>0.5 | I OK<br>amp ✓ Canc<br>Output ✓<br>60<br>✓ Send ✓ Backup<br>I Unit:<br>0.5 |

Диалоговое окно имеет несколько настроек:

- Name (Имя) Сигналы SNVT обвчно обозначаются nvi\_"XYZ" для индикации адреса сигнала, наприме, nvi\_RetAirTemp. Можно использовать максимум 16 символов.
- **Туре** (Тип) Имееися много различных типов SNVT. Вы выбираети подходящий Вам тип из списка Туре (Тип).
- **Direction (Направление)** Когда Вы добавляете вход SNVT Вы устанавливаете **Direction (Описание)** в **Input (Вход)**.
- Poll (Опрос) Если не выбран флаг Poll (Опрос) вход SNVT примет новое значение, когда изменение будет передано из передающего устройства.

Если флаг **Poll(Опрос)** выбран, SNVT обновляется через интервал, опреденный значением **Period (s) (Период)**.

 Period (s) (Период) – Число, введенное Вами в ячейку Period (s) (Период), это время в секундах, через которое Xenta 913 опрашивает SNVT. Опрос происходит только если выбран флаг Poll.

- Васкир (Резервная копия) При выборе флага Васкир (Резервная копия) текущее значение SNVT сохраняется в памяти Xenta 913. Если происходит рестарт Xenta 913 то сохраненное значение используется до тех пор пока новое значение не будет распространено по сети или пока Xenta\_913 не запросит его.
- Members (Элементы) Вы можете использовать список Members (Элементы) для просмотра сигналов, заключенных в SNVT, если выбранный SNVT структурирован в списке Туре (Тип).
- Initial Value (Начальное значение) если Вы хотите, чтобы вход SNVT принимал некое начальное значение до тех пор, пока не принято реальное значение (например после рестарта) через сеть, впечатайте требуемое значение в ячейку Initial Value (Начальное значение).
- Unit (Единица измерения) Если SNVT имеет единицу измерения, Вы должны ввести ее в ячейке Unit (Единица измерения). Единица измерения может быть использована для отображения в Xenta 913.
- **Delta** Ячейка **Delta** используется только, когда Вы добавляете выход SNVT.

#### Пример входа SNVT

В рпиведенном ниже примере, вход SNVT, который добавлен для приема статуса занятости помещения.

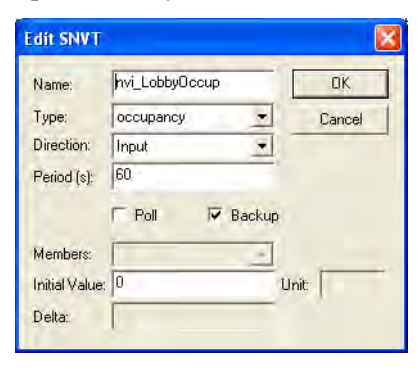

### 12.4.4 Добавление объекта контроллера и SNVT

В приведенном ниже примере Вы создаете SNVT в Xenta 913, которая транслирует значение, например, Tot\_act\_power, от измерителя мощности на интерфейсе Modbus.

Для этого потребуется добавить объект контроллера, это похоже на контейнер (вместилеще) для SNVT-переменных и сетевых переменных (SNVT).

После того, как Вы добавили SNVT-переменные в XBuilder и сгенерировали проект, генерируется новый xif-файл для Xenta 913. Новый xif-файл используется базой данных LNS, чтобы сделать доступными новые SNVT в Xenta 913 для связывания в LonMaker.

Xif-файл для Xenta 913 расположен в проекте XBuilder на жестком диске:

C:\Project\_ACME\ACME\_Web\TargetImage\ configdb\lon\TAC\_Xenta\_913.xif

#### Чтобы добавить объект контроллера и SNVT

- 1 В области сети щелкните правой кнопкой мыши IP Backbone-TAC\_Xenta\_913-SNVTs-LonMarkObjects и щелкните по Add Controller Object (Добавить объект контроллера).
- 2 Напечатайте имя, в примере "Energy\_Meter".

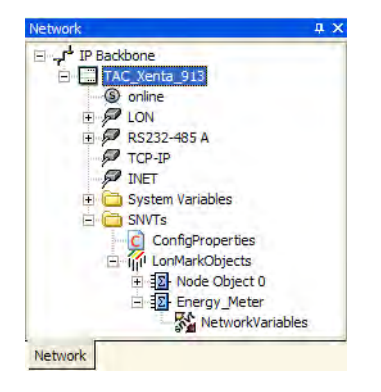

3 Щелкните правой кнопкой мыши по NetworkVariables (Сетевые переменные) и щелкните по Add SNVT (Добавить SNVT).

| New SNVT       |                 |        |
|----------------|-----------------|--------|
| Name:          | 1               | ОК     |
| Туре:          | amp 💌           | Cancel |
| Direction:     | Input 💌         |        |
| Period (s):    | 60              |        |
|                | F Poll F Backup | ŧC.    |
| Members:       | -               |        |
| Initial Value: | 0               | Unit:  |
| Delta:         | [               |        |

- **4** В ячейку **Name (Имя)** напечатайте имя SNVT, в примере "nvo\_Tot\_act\_pow".
- 5 В списке Туре (Тип) щелкните по power\_kilo (энергия\_кило).
- 6 В списке Direction (Направление) щелкните по Output (Выход).

| Edit SNVT      |                 |          |
|----------------|-----------------|----------|
| Name:          | hvo_Tot_act_pow | OK       |
| Туре:          | power_kilo 💌    | Cancel   |
| Direction:     | Output 🔹        |          |
| Period (s):    | 60              |          |
|                | Send Sackup     |          |
| Members:       | -               |          |
| Initial Value: | 0 1             | Unit: KW |
| Delta:         | 0.5             |          |

- 7 В ячейке Period (s) (Период) напечатайте требуемое значение.
- **8** В ячейке **Delta** напечатайте требуемое значение.
- 9 Щелкните ОК.

Объект контроллера и SNVT теперь созданы и SNVT может быть использован в проекте XBuilder.

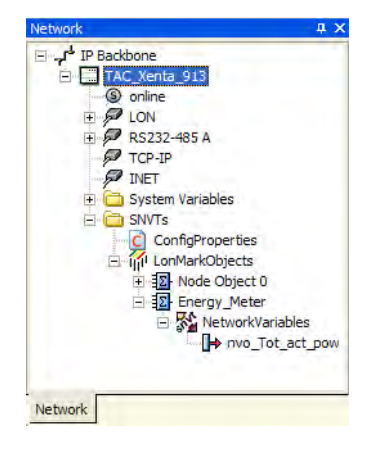

### 12.4.5 Подключение сигнала к выходной SNVT

Выход SNVT, созданный в Xenta 913, получает данные (значения), используя объект связи. Для более полной информации об объекте связи смотрите Раздел 12.5, "Объекты связи", на странице 109.

#### Для подключения сигнала к выходной SNVT

1 В системной области разверните ACME\_Gateway-Engineering-Connection\_Objects.

- 2 Правой кнопкой мышы щелкните по Connection\_Objects и щелкните по Add Folder (Добавить папку).
- 3 Напечатайте имя, в пимере "SNVTs".
- 4 Правой кнопкой мыши щелкните по SNVTs, укажите на Add Object (Добавить объект) и там щелкните по Connection Object (Объект связи).
- 5 Напечатайте имя, в примере "Tot\_act\_power".
- 6 Pазверните Tot\_act\_power.
- 7 В системной области из ACME\_Gateway-Engineering-PM500\_Signals, drag Tot\_act\_power пертащить сигнал в объект связи Tot\_act\_power.
- 8 В сетевой области из IP Backbone-TAC\_Xenta\_913-SNVTs-LonMarkObjects-Energy\_Meter-NetworkVariables перетащить сигнал nvo\_Tot\_act\_pow в объект связи Tot\_act\_power.
- **9** В системной области щелкните по объекту связи Tot\_act\_power.
- 10 В области свойств, в списке Send Option (Свойства передачи) щелкните Write on change (Запись при изменении).

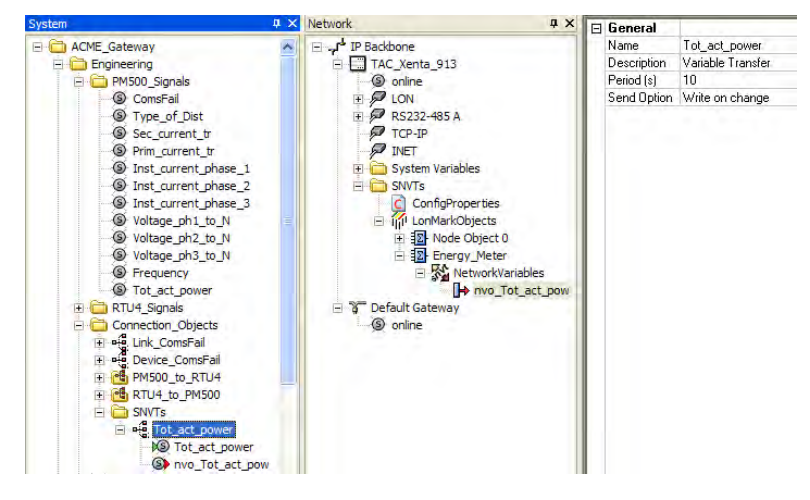

11 Сгенерируйте и передайте проект в Xenta 913.

Xif-файл для Xenta 913 создается при генерации проекта. Он автоматически загружается в Xenta 913, когда Вы передаете проект в Xenta 913.

#### Совет

- Вы можете генерировать новый .xif-файл без генерации проекта:
  - В сетевой области щелкните правой кнопкой мыши по TAC\_Xenta\_913 и щелкните по Generate XIF File (Сгенерировать XIF-файл).
- Вы найдете .xif файл в следующем местоположении:

TargetImage\configdb\lon\TAC\_Xenta\_913.xif.

• Вы можете модернизировать LNS базу данных с новым .xif файлом и связать новые SNVT перед передачей проекта в Xenta 913. При этом Xenta 913 получает новые значения, как только проект посылают от XBuilder.

Используйте Vista System Plug-in, чтобы заменить. xif-файл для Xenta 913 в базе данных LNS. Для более полной информации о замене xif-файла смотрите руководство *Engineering LNS Networks* (*Paspa6отка cemeŭ LNS*).

### 12.5 Объекты связи

Устанновка передачи значений сигнала от одного устройства к другому выполнено в XBuilder. Это сделано, используя объекты связи или объекты мультисвязи.

После передачи проекта XBuilder (апликация шлюза) в Xenta 913 сигналы передаются между устройствами через равные интервалы.

Для примера, как соединять сигналы между устройствами, используя объекты связи, смотрите Раздел 10.3.2, "Добавление объекта связи", на странице 78.

#### Режимы передачи данных

В области свойств для объектов связи имеется свойство Send Option (Опция передачи).

| Ξ | General     |                     |
|---|-------------|---------------------|
|   | Name        | Connection Object 1 |
|   | Description | Variable Transfer   |
|   | Period (s)  | 10                  |
|   | Send        | Periodically        |

Объект связи может быть сконфигурирован для передачи подключенного сигнала в любом из доступных режимов:

- **Periodically (Преиодически)** сигнал передается через равные интервалы, которые задаются в секундах в ячейке **Period (s) (Период)**.
- Write on change (Запись при изменении) Сигнал передается только, когда значение его изменилось. Кроме того, сигнал передается и циклически через период, установленный в ячейке Period (s) (Преиод).
- Write initially and on change (Запись при инициализации и при изменении) Это то же, что и Write on change (Запись при изменении). Кроме того, сигнал передается, когда устройство впервые выходит на связь после пуска.

### 12.5.1 Добавление нескольких выходных сигналов

Объект связи используется для того, чтобы считываь один сигнал и передавать его значение другому сигналу. Значение одного сигнала можно передать нескольким другим сигналам, добавляя большее количество выходных сигналов в объект связи.

#### Чтобы добавить несколько выходных сигналов

- 1 В системной области щелкните правой кнопкой мыши по объекту связи и щелкните по Add Output Signal (Добавить выходной сигнал).
- 2 Напечатайте имя выхода, в примере: "Device2\_Outdoor\_Temp".
- 3 Подключите новый сигнал для приема передаваемых данных.
  - Outdoor\_Temp\_Transfer
     Soutdoor\_Temp
     Outdoor\_Temp
     Outdoor Temp
     Outdoor Temp
     Outdoor Temp

### 12.6 Объекты мультисвязи

Для примеров о том, как соединять сигналы между устройствами, используя объекты мультисвязи смотрите Раздел 10.3.3, "Добавление объекта мультисвязи", на странице 80.

Объекты мультисвязи используются, чтобы упростить технический процесс по соединению сигналов между устройствами. Сигналы, значения которых должны читаться и сигналы для приёма значений, тянут к Менеджеру Связи (Connection Manager), который открывается, когда Вы изменяете объект мультисвязи. Вы соединяете те же самые сигналы в Менеджере Связи, которые Вы соединили бы с объектом связи.

Вы также устанавливаете Send Option (опции передачи) и Period (s) (Период) ,как Вы сделали бы в области свойств для объекта связи.

Установки опции передачи и периода обычно производят также, как в описании для объекта связи в Разделе 12.5, "Объекты связи", на странице 109.

От сигналов, добавленных в Менеджере Связи (Connection Manager) множество объектов связи создано и сохранено вместе с объектом мультисвязи.

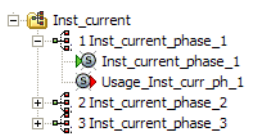

### 12.6.1 Подтверждение сигналов

После того, как требуемые сигналы добавлены к Менеджеру Связи (Connection Manager), Вы должны утвердить их, это является проверкой, что выбранные сигналы созданы по правилам для объектов связи. Вы можете щелкнуть кнопкой Validate (Подтверждение) в любое время.

Результат подтверждения (проверки) будет представлен в ячейке рядом с кнопкой:

| Validate | ОК |  |  |  |
|----------|----|--|--|--|
|----------|----|--|--|--|

Если обнаружены ошибки Вы будете извещены в Менеджере связи (Connection Manager)..

| l Co<br>⊏ s | nnection Manager<br>how Find and Replace |                |                                 |             |             |             | ٦   |
|-------------|------------------------------------------|----------------|---------------------------------|-------------|-------------|-------------|-----|
|             | From                                     | From Cate      | To                              | To Category | Send Ontion | Period (s)  |     |
| 1           | The site name/Signals/Outdoor Temp       | temperature    | The site name/Signals/Frequency | frequency   | v v         | 1 01100 (3) | - 3 |
| 2           |                                          |                |                                 |             | -           | Ì           | 1   |
| 3           |                                          |                |                                 |             | -           | 1           | 1   |
| 4           |                                          |                |                                 |             | -           | 1           | 1   |
| 5           |                                          |                |                                 |             | -           |             |     |
| 6           |                                          |                |                                 |             | -           |             |     |
| 7<br>8      |                                          |                |                                 |             | •           |             |     |
| Va          | alidate 1 Error. See Output Window       | w for details. |                                 |             | ОК          | Can         | cel |

Больше информации об ошибках отображено в области выходов в XBuilder.

| Outp | ut             |                                                        | 4                   | × |
|------|----------------|--------------------------------------------------------|---------------------|---|
| S.,  | Number         | Description                                            | Time                |   |
| 8    | Row 1          | The from and to signal belongs to different categories | 2005-06-09 16:47:29 |   |
|      |                |                                                        |                     |   |
|      |                |                                                        |                     |   |
|      |                |                                                        |                     |   |
|      | · ··· Status   | nnerste / Sin Transfer / Eind Denville /               |                     | _ |
| 14 4 | F H Jalaius Vo |                                                        |                     |   |

Если Вы дважды щелкните по ошибке в области выхода автоматически будет выбран ряд, содержащий ошибку в Менеджере Связи (Connection Manager).

### 12.6.2 Использование функций Find (Поиск) и Replace (Замена)

Функции поиска и замены в Менеджере Связи используются часто, например, если Вы имеете несколко устройств одинакового сорта на Вашем интерфейсе связи, и Вы только должны переименовать часть каждого названия сигнала, чтобы делать второе устройство.

# Для использования функций Find(Поиск) и Replace (Замена)

1 Щелкните по флагу Show Find and Replace (Показать поиск и замену).

| Cor        | nnection Manager      |           |                               |             |                        |
|------------|-----------------------|-----------|-------------------------------|-------------|------------------------|
| <b>▼</b> 5 | now Find and Replace  |           |                               |             |                        |
| Find       | and Replace           |           |                               |             |                        |
| Fin        | d what:               |           | Find Next                     |             |                        |
| Rep        | place with:           |           | Replace                       |             |                        |
| Г          | Match case            |           | Replace All                   |             |                        |
|            | Match whole word      |           |                               |             |                        |
| _          |                       |           |                               |             |                        |
|            | From                  | From Cate | То                            | To Category | Send Option Period (s) |
| 1          | /Inst_current_phase_1 | current   | /Cooling/Usage_Inst_curr_ph_1 | current     | Periodically 🔽 10      |

Find and Replace (Поиск и замена) стали видимыми.

- 2 В ячейке Find what (Что искать) напечатайте текст, местоположение которого Вы хотите определить.
- **3** В ячейке **Replace with (Чем заменить)** впечатайте заменяющий текст.
- 4 Если необходимо, щелкните Match case (Учитывать регистр) и\или Match whole word (Учитывать слово целиком).
- 5 Щелкните по Find Next (Искать далее) для начала поиска.
- **6** Показан соответствующий текст, выделяя фрагмент, в котором текст найден.
  - Щелкните **Replace** (Заменить) для замены соответствующего текста в текущем фрагменте, щелкните по Find Next (Искать далее) для продолжения поиска.
  - Щелкните по **Replace All (Заменить все)** для замены всех соответствующих выражений (текстов) в Менеджере Связи.

#### Замечание

- Поиск начинается от выделенного в настоящее время фрагмента и продолжается вниз. Следите за тем, чтобы выделить {выдвинуть на первый план} первый фрагмент в первом ряду, чтобы искать во всем Менеджере Связи.
- 7 Щелкните ОК.

# 13 Настройка Последовательного или Ethernet соединения

### 13.1 Обзор

Xenta 913 может производить обмен данными с устройствами не только из сетей LonWorks. Используя последовательные интерфейсы RS-232 или RS-485, Xenta 913 может быть сконфигурирована для связи по последовательному протоколу, такому как Modbus.

Xenta 913 также может использовать для связи порт 10Base-T на лицевой части и протоколы, которые работают с Ethernet сетью, такие как Modbus TCP.

Последовательный порт RS-232 A на лицевой части Xenta 913 и винтовые контакты для связи через порт RS-485. Используйте XBuilder, чтобы выбрать необходимый вам порт.

Xenta 913 также может быть ведущим и ведомым устройством. Если Xenta 913 сконфигурирована как ведущее устройство, то она может связываться с несколькими устройствами в сети, подключенной к порту. Xenta 913 может отправлять данные функций управления в другие устройства и также может запрашивать данные. Когда Xenta 913 сконфигурирована как ведомое устройство, она работает как и любое другое ведомое устройство в сети; это значит, что она может принимать данные в любое время и может отправлять данные ведущему устройству в ответ на его запрос.

Когда связь осуществляется по сети Ethernet, Xenta 913 может быть сконфигурирована как клиент или как сервер, как ведущее и ведомое устройства в последовательной связи.

### 13.2 Интерфейс связи

Вы активируете связь по порту RS-232/485 А или порту 10Base-T добавляя соответствующий интерфейс к Xenta 913 в вашем проекте XBuilder. Интерфейс определяет протокол и порт, которые будут использоваться, а также параметры, контролирующие связь.

| Network                | 4 × E | System      |                                        |
|------------------------|-------|-------------|----------------------------------------|
| E IP Backbone          |       | Name        | Modbus Master 1                        |
| = TAC_Xenta_913        |       | Description | Modbus serial line master on a network |
| (9) online             | E     | Protocol    |                                        |
| DON LON                |       | Code        | SP9100                                 |
| E 🗭 RS232-485 A        |       | Туре        | Modbus Serial Line Master              |
| 🗐 🐁 Modbus Master 1    | E     | Link        |                                        |
| (S) ComsFail           |       | Port Type   | RS485                                  |
| ③ OutsFail             |       | Baud Rate   | 9600                                   |
| (S) InsFail            |       | Parity      | None                                   |
| TCP-IP                 |       | #Data Bits  | 8                                      |
| S INET                 |       | #Stop Bits  | 1                                      |
| IFI C System Variables |       | Framing Mod | e RTU                                  |
| + C SNVTs              |       |             |                                        |

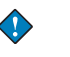

#### Важно

• Для активации связи по Ethernet с удалённо управляемым устройством Вам следует добавить интерфейс к порту TCP-IP в XBuilder, например клиент Modbus TCP Client.

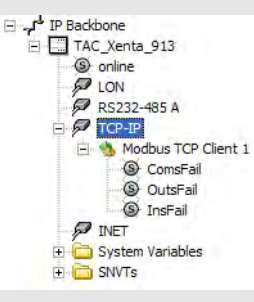

За более подробной информацией о добавлении интерфейса связи, обратитесь к Разделу 5.1, "Добавление интерфейса ModBus Master", на странице 42.

### 13.3 Шаблоны устройств

Редактор устройств используется для настройки данных, которыми будет производиться обмен по выбранному порту и протоколу связи Xenta 913.

Редактор устройств включен в пакет установки XBuilder. Новая директория устанавливается одновременно с редактором устройств, и расположена C:\Program files\TAC\ Device Library. Папка предназначена для хранения файлов шаблонов, созданных редактором устройств для различных устройств.

Вы используете файлы шаблона в XBuilder для добавления объектов, представляющих физические устройства в сети, которые подключены к порту связи; они могут быть использованы в проектах, в которых осуществляется связь с подобного рода устройствами.

Шаблон устройства создаётся для всех типов устройств, с которыми Xenta 913 связывается по последовательному порту. Информация о типе данных, которыми производится обмен, такая как булевы сигналы или регистры, должна быть в наличии.

Редактор устройств может быть запущен двумя способами:

- из программной группы **TAC Tools** в меню **Start**, что позволит Вам создавать файлы шаблонов устройств не запуская XBuilder
- из XBuilder после добавления последовательного интерфейса связи.

За более детальной информацией о создании шаблона устройства, обратитесь к Разделу 5.2, "Создание шаблона устройства", на странице 43.

### 13.4 Формат файла шаблона устройства

Файл, сохранённый в редакторе устройств имеет расширение .dev. Имя файла автоматически сохраняется в формате [<Protocol>].<file name>.dev, например [Modbus Ext].My\_File.dev. Максимальное число символов в имени файла, включая название протокола и расширение, составляет 31 символ.

Если Вы попытаетесь сохранить файл шаблона устройства и в имени будет слишком много символов, то появится предупреждение:

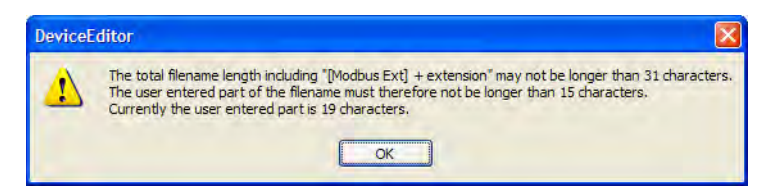

Таблица 13.1: Число неиспользуемых символов, которые могут быть введены в имя файла для разных протоколов.

| Интерфейс в<br>XBuilder  | Тип<br>протокола             | Создаваемый<br>тип устройства | Автоматическое<br>имя протокола | Число<br>неисполь-<br>зуемых<br>символов |
|--------------------------|------------------------------|-------------------------------|---------------------------------|------------------------------------------|
| Modbus Master            | Modbus serial<br>line master | Modbus External<br>Slave      | [Modbus Ext] + .dev             | 15                                       |
| Modbus Slave             | Modbus serial line slave     | Modbus Internal<br>Proxy      | [Modbus Int] + .dev             | 15                                       |
| Modbus TCP<br>Client     | Modbus TCP<br>client         | Modbus External<br>Slave      | [Modbus Ext] + .dev             | 15                                       |
| Bacnet MS/TP             | BACnet MS/TP<br>master       | BACnet Device                 | [BACnet] + .dev                 | 19                                       |
| BacNet PTP               | BACnet point to point client | BACnet Device                 | [BACnet] + .dev                 | 19                                       |
| BACnet IP Cli-<br>ent    | BACnet IP client             | BACnet Server                 | [BACnet IP] + .dev              | 16                                       |
| M-Bus Meter<br>Client    | M-Bus Metering               | M-Bus Meter                   | [Mbus] + .dev                   | 21                                       |
| C-Bus Lighting<br>Client | Clipsal C-Bus                | Приложение<br>C-Bus Lighting  | [Cbus] + .dev                   | 21                                       |

### 13.5 Работа с существующими шаблонами устройств

Если у Вас на компьютере уже есть файлы шаблонов устройств, то Вы имеете возможность добавлять к интерфейсу связи устройства различных типов; Вы также можете открыть файлы шаблона для дальнейшего редактирования.

### 13.5.1 Открытие существующего шаблона устройства

Существующий шаблон устройства может быть открыт для редактирования двумя способами. Редактор устройств запущен из меню Старт и может быть открыт любой файл шаблона, или выбирается нужное устройство в XBuilder и открывается соответствующий файл устройства для редактирования.

#### Для открытия существующего шаблона устройства

1 В редакторе устройств, в меню File, нажмите Open (Открыть).

| Open                              |                             | × |
|-----------------------------------|-----------------------------|---|
| Look in:                          | Device Library 💌 🗲 🗈 📸 🖬 -  |   |
| My Recent<br>Documents<br>Desktop | ⓓ [Modbus Ext]mge_pm500.dev |   |
| My Documents                      |                             |   |
| My Computer                       |                             |   |
| My Network<br>Places              | File name:                  |   |
| 110005                            | C Open as read-only         |   |

Папка Device Library используется по умолчанию.

2 В списке выберите нужное устройство и нажмите **Open** (**Открыть**).

#### Совет

 $\bigcirc$ 

 Вы также можете открыть существующий файл шаблона из TAC XBuilder: В сетевой области окна, под последовательным или TCP/IP интерфейсом, щёлкните правой кнопкой мыши по устройству и выберите Edit Device Template (Редактировать шаблон устройства).

### 13.6 Обновление Устройств в проекте TAC XBuilder

После того, как вы изменили файл шаблона, сохраните его в библиотеке устройств, C:\Program files\TAC\Device Library.

При выходе из редактора устройств, он будет закрываться по-разному, в зависимости от того, как он был открыт. Если он был запущен из меню **Program**, то он просто закроется.

Если редактор устройств был открыт из XBuilder, то используйте команду Edit Device Template (Редактировать Шаблон Устройства), программа спросит Вас хотите ли вы обновить проект в соответствии со сделанными изменениями. Все устройства в проекте, использующие это шаблон устройства, будут обновлены.

Если изменения сделаны в файле шаблона устройства, который используется в проекте XBuilder, то XBuilder спросит, хотите ли Вы обновить проект в соответствии с изменениями внесёнными в него.

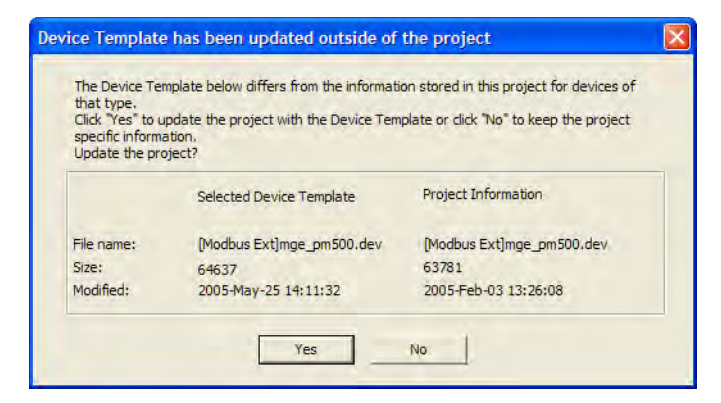

- Если выбрали Yes (Да), то устройство(-ва) в проекте обновятся в соответствии с файлом шаблона, который находится в библиотеке устройств, это означает, что устройство используемое в проекте будет идентично устройству из библиотеке устройств.
- Если выбрали No (Her), то устройство(-ва) в проекте останутся без изменений, это означает что информация в библиотеке и в проекте будет разная. Это эквивалентно тому, что будут разные типы устройств в проекте и в библиотеке. Однако, названия устройств совпадают. Любые изменения сделанные в устройстве при помощи редактора устройств, открытого из XBuilder или из меню программы, приведут к попыткам обновить ваш проект.

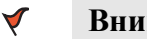

### Внимание

• ТАС настоятельно рекомендует Вам никогда не создавать "локальных" устройств. Рекомендуется создать новое устройство при помощи команды Save As (Сохранить как) и в дальнейшем использовать его в вашем проекте.

### 13.7 Замена файла шаблона устройства

Если физическое устройство подключенное к последовательному или TCP-IP порту связи заменено другим типом устройства, то Вам следует также заменить файл шаблона устройства для этого устройства в XBuilder.

### Для того, чтобы заменить файл шаблона устройства

- 1 В сетевой области окна, щёлкните правой кнопкой мыши по устройству, которое вы хотите заменить, и выберите **Replace Device Template (Заменить Шаблон Устройства)**.
- 2 В диалоговом окне **Ореп** (**Открыть**), выберите нужный файл шаблона устройства, и нажмите **Ореп** (**Открыть**).

#### 📊 Примечания

- Если вы меняете файл шаблона для устройства, то связь между устройством и сигналом в XBuilder остаётся, если названия сигналов в старом и новом файлах шаблонов устройств совпадают.
- Название, описание и адрес устройства не меняются при замене устройства.

### 13.8 Шаблон устройства не найден

Вы можете открыть проект XBuilder на другом компьютере, помимо того, на котором вы разрабатывали свой проект. Но, поскольку все файлы шаблона устройств, по умолчанию, хранятся в директории C:\Program Files\TAC\Device Library, то файлы шаблонов устройств, используемые в вашем проете будут недоступны на другом компьютере. XBuilder сообщит Вам об этом если Вы захотите изменить шаблон устройства, используемый в проекте, при помощи команды Edit Device Template (Редактировать Шаблон Устройства). Появится сообщение, которое приведео ниже:

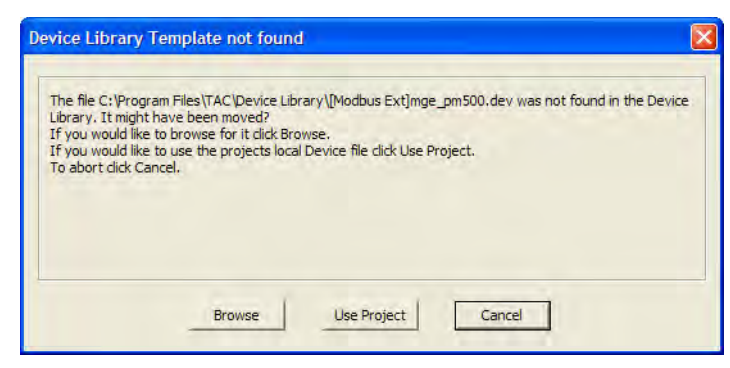

- Если файл сохранён где-либо ещё, то нажмите Browse (Обзор) и найдите файл.
- Если файл не сохранён на компьютере, то выберите Use **Project (Использовать проект)**.

Если Вы захотели использовать файл локального устройства проекта, файл шаблона устройства автоматически создастся и сохранится в директории C:\Program Files\TAC\Device Library на компьютере.

## 14 Загрузка/Обновление проекта

Межсетевое приложение для Xenta 913 создано, используя XBuilder. После того, как проект межсетевого приложения был закончен, проект должен быть передан в Xenta 913. Это делается за два шага в XBuilder:

- генерация проекта и
- передача проекта в Xenta 913.

### 14.1 Проект на жестком диске

Папка проекта на жестком диске содержит несколько подпапок, большинство из них созданы в XBuilder на разных стадиях проектирования.

Когда генерируется проект Builder, то он выглялит на жестоком диске следующим образом.

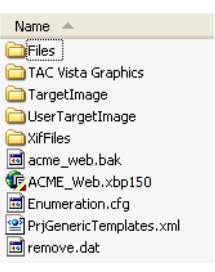

Таблица 14.1: Краткое описание папок проекта XBuilder.

| Папка               | Содержание                                                                                                    |
|---------------------|----------------------------------------------------------------------------------------------------|
| Files               | Папки и файлы,<br>импортированные в проект<br>XBuilder. Также содержит<br>файлы шаблона,<br>используемые чтобы создать<br>страницы HTML для вебсайта. |
| Изображение объекта | Итоговые папки и файлы для<br>вебсайта и межсетевого<br>приложения после генерации<br>проектаЭта папка передана в<br>Xenta 913.                       |
| UserTargetImage     | Пользовательские-определен-<br>ные файлы, добавляемые или<br>переписываемые во время<br>пересылки проекта части<br>системных файлов Xenta 913.        |

| Папка                        | Содержание                                                            |
|------------------------------|-----------------------------------------------------------------------|
| XifFiles                     | .xif - файлы устройств в сети,<br>используемых в проекте<br>XBuilder. |
| "Project_Name".xbp150 (file) | Главный файл проекта<br>XBuilder.                                     |

Таблица 14.1: Краткое описание папок проекта XBuilder. (Contd.)

После генерации проекта межсетевая апликация хранится в папке TargetImage, так что этой папки не будет пока Вы впервые не создадите проектѕо.

Структура папки приведена ниже \TargetImage\www\info\, она идентична созданной в XBuilder.

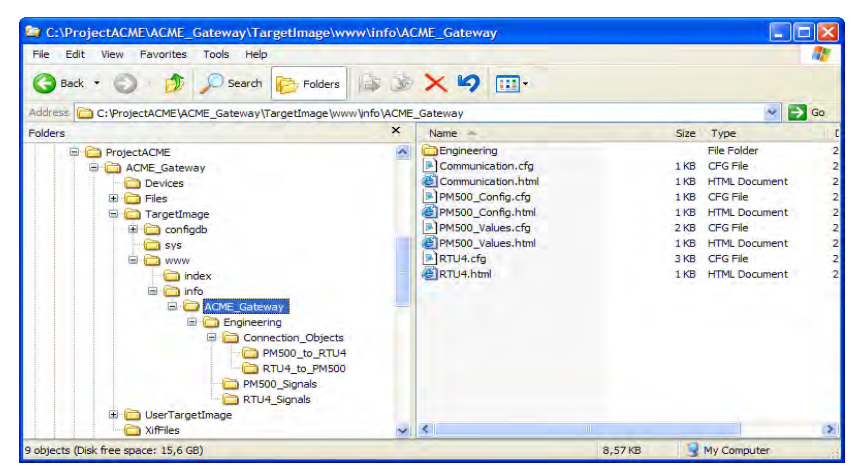

### 14.2 Настройки проекта

Когда Вы создаете новый проект для Xenta 913 в XBuilder, диалоговое окно **Settings (Настройки)** выглядит.

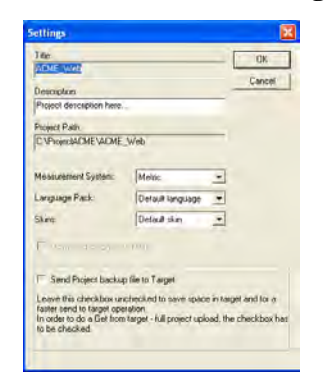

Диалоговое окно имеет несколько настроек:

• Measurement System (Истема измерения) – Апликации в устройствах сети LonWorks конфигурируются под использование системы единиц SI или US, например, градусы Фаренгейта. В Xenta 913 доступно отображение данных в одной из систем измерения. В Xenta 913 возможна конвертация единиц измерения, если данные из устройства поступают в одних единицах измерения, а проект XBuilder предусматривает отображение в других единицах.

В проекте XBuilder Вы устанавливаете, какуи единицу измерения использовать по умолчанию при отображении данных в web-caйте Xenta 913. Если потребуется, то позже можно индивидуально для каждого сигнала изменить единицы измерения.

Каждый сигнал в XBuilder имеет свойство **Category** (Категория), где делают выбор какую единицу измерения ипользовать в каждой системе измерения.

В списке **Measurement System (Система измерения)** Вы можете выбрать:

- Metric (SI units) (Метрическая система измерения СИ), или
- U.S. (Американская система измерений)
- Language Pack (Языковой модуль) В web-интерфейсе Xenta 913, по умолчанию, установлен английский язык. На некоторых рынках сбыта решили перевести интерфейс, там имеются доступные языковые моули.. Для более полной информации смотрите иформационные страницы о продукте TAC Xenta 913 на www.tac.se/tarai.
- Skins (Оболочки) Оболочки служат для создания цветных схем для web-сайта Xenta 913. Если языковый модуль снабжен оболочками, Вы можете выбрать оболочку из списка Skins (Оболочки).

Программа установки The Xenta 913 может такжеи изменять оболочку.

Send Project backup file to Target (Загрузка резервной копии проекта в контроллер) – Это даст возможность выкачать полный проект из Xenta 913 в XBuilder, это описано ниже в данной главе. Если Вы хотите воспользоваться данной возможностью, Вы должны выбрать флаг Send Project backup file to Target (Загрузка резервной копии проекта в контроллер).

### 14.3 Генерирование проекта

При генерации проекта Вы автоматически создаете межсетевое приложение для Xenta 913. Все объекты, созданные в системной области проверяются на возможные ошибки, такие как сигналы, не

относящиеся к физическим сигналам.. Результат проверки отображается на панели выходов.

Для проверки, что проект выглядит как ожидался, Вы должны сгенерировать его и послать в Xenta 913; это может быть сделано в любой стадии проектирования. Команда генерации автоматически сохраняет проек на жестком диске.

#### Для генерации проекта

• В XBuilder, в меню **Project** (Проект), щелкните Generate (Генерировать).

### 14.3.1 **Оиtput pane** (Информационная панель)

Результат процессов отображается на информационной панели. Ошибки, предупреждения и другая информация закладываются в таблицу **Generate**.

| output             |                                           |                     | * ^ |
|--------------------|-------------------------------------------|---------------------|-----|
| S., Number         | Description                               | Time                | ~   |
| 4                  | /ACME_Gateway/Engineering/ComsFail        | 6/8/2004 1:55:27 PM |     |
| ۵                  | /ACME_Gateway/Engineering/OutsFail        | 6/8/2004 1:55:27 PM |     |
| 8                  | The signal is not connected               | 6/8/2004 1:55:27 PM |     |
| 8                  | Error building "input"                    | 6/8/2004 1:55:27 PM | _   |
| 4                  | XBuilder - 3 error(s), 0 warning(s)       | 6/8/2004 1:55:27 PM | ~   |
| H I I H \ Status \ | Senerate / File Transfer / Find Results / |                     |     |

Количество ошибок и предупреждений отображено на последней строке.Если всех ошибок или предупреждений на информационной панели не водно, список легко фильтруется, чтобы показать только часть информации, чтобы отсортировать ошибки по типам. По умолчанию информационная панель показывает всю информацию.

Если есть ошибка, которая препятствует правильному построению межсетевого приложения, Вы можете щелкнуть два раза по изображению ошибки в списке и источник ошибки бкдет показан в области системы.

#### Для фильтрации в информационной панели (output pane)

- 1 В информационной панели (output pane) щелкните по таблице Generate
- 2 Щелкните правой кнопкой по панели, укажите на Filter Messages (Фильтр сообщений) и там щелкните для удаления информации, которую Вы не хотите отображать.

При очистке Show Info Messages (Показ информационных сообщений) ошибки, препятствующие построению межсетевого приложения, могут быть легко обнаружены.

**3** в информационной панели дважды щелкните по одной из ошибок.

В системной области будет выделена папка с ошибкой.

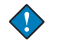

#### Важно

 Межсетевое приложение нельзя послать в Xenta 913, если ошибки возникают при генерации проекта.

### 14.4 Загрузка проекта в ТАС Xenta 913

После того, как Вы сгенерировали проект XBuilder, Вы должны передать межсетевое приложение в Xenta 913; в этом случае Xenta 913 упоминается как *target (получатель)*. Прежде, чем проект XBuilder посылают в Xenta 913, проверяется статус Xenta 913Sending a Project to an Empty TAC Xenta 913

Если Xenta 913 пуста, например, после обновления (апгрейда), это автоматически обнаруживается проверкой, в этом случае Вы должны послать полный проект Xenta 913.

### Чтобы передять проект в пустую TAC Xenta 913

- 1 Сгенерируйте проект.
- 2 В XBuilder, в меню Project (Проект) щелкните по Send to Target (Передать получателю).

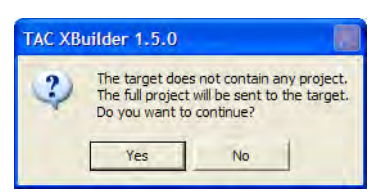

3 Щелкните ОК.

# 14.4.1 Загрузка проекта в ТАС Xenta 913, которая уже содержит другой проект

Если автоматическая проверка показала, что в Xenta 913 уже есть другой проект, то Вы должны послать в Xenta 913 полный проект.

Чтобы загрузить проект в TAC Xenta 913, в которой уже есть другой проект

- 1 Сгенерируйте проект.
- 2 В XBuilder, в меню Project (Проект) щелкните по Send to Target (Предать получателю).

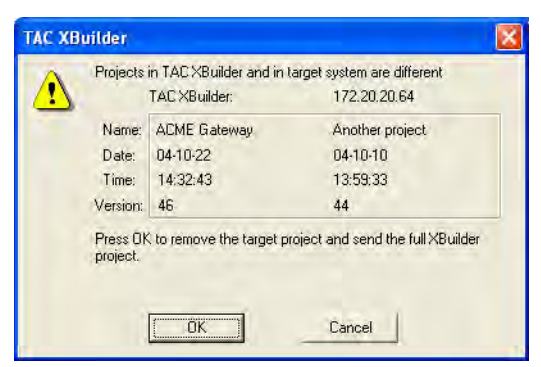

3 Щелкните ОК.

### 14.4.2 Загрузка проекта после внесения в него изменений

После внесения изменений в проект XBuilder его нужно снова загрузитьв Xenta 913.

# Чтобы загрузить проект после внесения в него изменений

- 1 Сгенерируйте проект.
- 2 В XBuilder, в меню Project (Проект) щелкните по Send to Target (Передать получателю).

| Send to Target                        | × |
|---------------------------------------|---|
| Send Options                          | 7 |
| C Send all Project and Language files |   |
| C Send all Project files              |   |
| • Send modified Project files         |   |
| <u> </u>                              | j |

- **3** В диалоговом окне Send to Target (Передать получателю):
  - если Вы установили языковые файлы, и Вы впервые загружаете проект, щелкните по Send all Project and Language files (Загрузить весь проект и языковые файлы), или
  - если Вы хотите загрузить только весь проект, то щелкните по Send all Project files (Загрузить все файлы проекта), или
  - если Вы хотите загрузить только внесенные изменения, то щелкните по Send modified Project files (Загрузить модифицированные файлы).
- 4 Щелкните ОК.

### 14.4.3 Загрузка проекта, содержащего предупреждения

Когда Вы сгенерировали проект XBuilder результат будет отображен на информационной панели. В некоторых случаях генерируются предупреждения, например, когда у страницы связи сами связи не определены.

| Output              |                                          | 4 ×                 |
|---------------------|------------------------------------------|---------------------|
| S. Number           | Description                              | Time                |
|                     | This page is empty                       | 2005-05-11 11:13:08 |
| 4                   | XBuilder - 0 error(s), 1 warning(s)      | 2005-05-11 11:13:08 |
|                     |                                          |                     |
|                     |                                          |                     |
|                     |                                          |                     |
| II I I I I Status G | enerate / File Transfer / Find Results / |                     |
|                     |                                          |                     |

Вы можете все еще хотеть послать проект Xenta 913, чтобы проверить другие изменения, сделанные к проекту. Вы должны тогда принять следующее сообщение, щелкнув **Yes**.

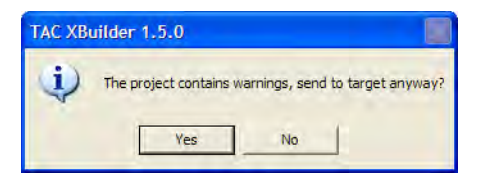

### 14.4.4 Папка UserTargetImage

Когда проект сгенерирован межсетевая апликация будет сохранена в папке TargetImage. Также будет создана и другая папка, UserTargetImage.

Когда проект загружается в Xenta 913, XBuilder последовательно загружает две папки, папка TargetImage следует рядом с папкой UserTargetImage. Это позволяет Вам помещать файлы в папку UserTargetImage, которая добавляет файлы к системе файлов в Xenta 913.Вы можете даже переписать файлы, посылая файл с тем же самым именем, как файл, уже расположенный в системе файлов.

При посылке файлов, используя папку UserTargetImage , файлы должны быть сохранены в папке UserTargetImage в идентичной структуре, как папка TargetImage .

### 14.5 Очистка содержимого TAC Xenta 913

Проект, загруженный в Xenta 913 может быть очищен двумя способами:

- весь проект может быть удален, или
- Может быть удален только web-сайт, который является частью проекта, оставляя неповрежденным межсетевое приложение.

### 14.5.1 Удаление проекта из ТАС Xenta 913

#### ТДля удаления проекта из TAC Xenta 913

- 1 В меню Project (Проект) щелкните по Remove from Target (Удалшить из получателя).
- 2 Щелкните Remove Project (Удалить проект).

| move from Tar  | get    |      |
|----------------|--------|------|
| Remove Options | -      |      |
| Remove Pro     | ject   |      |
| C Remove We    | bsite  |      |
| οκ             | Cancel | Help |

**3** Щелкните **ОК**.

### 14.5.2 Удаление web-сайта из ТАС Xenta 913

#### Для удаления web-сайта из ТАС Xenta 913

- 1 В меню Project (Проект) щелкните по Remove from Target (Удалить из получателя).
- 2 Щелкните Remove Website (Удалить web-сайт).

| Remove from Ta   | irget   |      |
|------------------|---------|------|
| - Remove Options | -       |      |
| C Remove Pr      | oject   |      |
| Remove W         | 'ebsite |      |
| ОК               | Cancel  | Help |

3 Щелкните ОК.

### 14.6 Синхронизация проекта и TAC Xenta 913

Некоторые из параметров конфигурации, которые Вы ввели в Ваш проект XBuilder могут быть изменены, используя страницы конфигурации в Xenta 913, некоторые из этих параметров могут быть также впервые введены из Xenta 913.

Изменения, которые сделаны, используя страницы конфигурации в Xenta 913, сохранены только в Xenta 913, это означает, что проект XBuilder и содержание Xenta 913 отличаются.

В следующий раз, когда Вы будете загружать Ваш проект XBuilder в Xenta 913, проект автоматически будет проверен, и Вы будете уведомлены относительно любых несоответствий между загружаемым проектом и содержимым Xenta 913. Вы должны выбрать какие кофигурации приоритетней, в новом поекте или в Xenta 913.

Как правило, различия вконфигурации Xenta 913 заключаются в в настройках FTP.

Использование команды Get from Target (Получить от получателя) в меню Project (Проект) восстанавливает любые изменения, сделанные в Xenta 913 относительно проекта XBuilder, синхронизируя проект XBuilder с Xenta 913

### 14.6.1 Передача проекта после того, как были внесены изменения в TAC Xenta 913

Вы можете делать изменения, которые затрагивают проект XBuilder из вебсайта Xenta 913. И наоборот, если Вы сделали изменения в проекте XBuilder и грузите его в Xenta 913, то различия будут обнаружены. В приведенном ниже примере **HTTP Max Sessions** была изменена в 10 сессиях на web-сайте Xenta 913.

# Чтобы загрузить проект после внесенных в TAC Xenta 913 изменений

- 1 Сгенерируйте проект.
- 2 В XBuilder, в меню Project (Проект) щелкните Send to Target (Передать получателю).

| Send to Target                        | × |
|---------------------------------------|---|
| Send Options                          |   |
| C Send all Project and Language files |   |
| C Send all Project files              |   |
| • Send modified Project files         |   |
| <u> </u>                              |   |

- 3 В диалоговом окне Send to Target (Передать получателю):щелкните по Send modified Project files (Предать измененные файлы проекта).
- 4 Щелкните ОК.

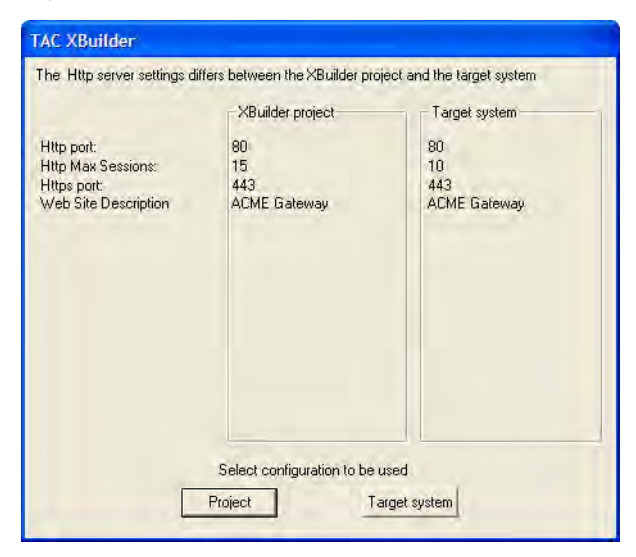

5 В диалоговом окне TAC XBuilder щелкните по Target system (Система получателя).

Проект XBuilder обновлен вместе с настройками из Xenta 913.

### 14.7 Извлечение проекта из TAC Xenta 913

Имеется возможность извлечения информации из Xenta 913 в XBuilder, например, если были проезведены изменения в web-caйте Xenta 913. Даже возможно восстановить целиком межсетевое приложение и создать из этого новый проект XBuilder, например, если оригинал проекта XBuilder был утерян.

- Опция Get online changes (Получить online изменения) используется, когда Вы хотите обновить проект XBuilder с изменениями, произведенными на web-страницах Xenta 913.
- Опция Get the full project (Получить полный проект) удобный способ создания нового проекта из содержимого Xenta 913. Это бывает особенно полезно, если оригинал проекта XBuilder не доступен. Для функционирования данной опции необходимо, чтобы в Xenta 913 присутствовал резервный файл, как описано в Разделе 14.2 "Настройки проекта", на странице 122.

Когда Вы восстанавливаете полный проект, папка проекта создается по умолчаниюпо пути, который определен, когда Вы устанавливали XBuilder.

#### Чтобы извлечь проект

- 1 В XBuilder, в меню Project (Проект) щелкните по Get from Target (Извлечь из получателя).
- 2 Напечатайте необходимую информацию:
  - a IP Address
  - **b** HTTPS Port
  - c UserID (root)
  - d Password

| Get from Target                                                        |                                                     |                                                           |              |
|------------------------------------------------------------------------|-----------------------------------------------------|-----------------------------------------------------------|--------------|
| IP Address:<br>172.20.20.64                                            | Https Port:<br>443                                  | Default is 443.<br>Other valid values<br>are 1024 - 65535 | OK<br>Cancel |
| User ID:                                                               | Password:                                           |                                                           |              |
| root                                                                   | NNNNN                                               |                                                           |              |
| <ul> <li>Get online changes</li> <li>Get the full project (</li> </ul> | (such as alarm texts a<br>If stored in target syste | nd receiver group informati<br>m)                         | on)          |

- 3 Щелкните по необходимым опциям:
  - Get online changes (Получение изменений online), или
  - Get the full project (Получение полного проекта).
- 4 Щелкните ОК.

### 14.8 Замечание о пользователях TAC Xenta 913

Настройка пользователей Xenta 913 может быть произведена только через страницу **User Administration (Пользовательская** администрация) на web-сайте Xenta 913. Пользователи не могут быть допущены в проект XBuilder.

Однако, после того, как Вы настроили пользователей для Xenta 913, если Вы затем пошлете проект из XBuilder в Xenta 913, то XBuilder обнаружит различия..

| Isers that exist in project: | Users that exist in target:              |
|------------------------------|------------------------------------------|
| oot                          | Fiona<br>Frank<br>Fred<br>Toot<br>Ulrich |
| Show only differences        |                                          |

На приведенном выше экране:

- если щелкнуть по **Target(Получатель)** в диалоговом окне **Differences in User Accounts (Отличия в учетных записях пользоватлей)** пользователи остаются неизменными в Xenta 913, и проект XBuilder обновляется с текущими пользователями. При этом способе, когда в следующий раз Вы будете загружать проект в Xenta 913, различий обнаружено не будет.
- щелчек по **Project** (**Проект**) в диалоговом окне **Differences in User Accounts** (**Отличия в учетных записях пользоватлей**) Удаляет пользователей из Xenta 913.

# 15 Подключение к Сети І/NET

Для получения большей информации о системе I/Net, смотри *TCON300, I/NET Seven Texническое Руководство.* 

### 15.1 Сеть I/NET

### 15.1.1 Пример Системы

Сигналы посылаются от электросчетчика РМ500 в I/NET контроллер. Некоторые параметры конфигурации посылаются из I/NET в счетчик. Передача сигналов между устройствами, проходящая через Xenta 913 (ACME\_Gateway) настраивается путем использования объектов связи (connection objects) или объектов мультисвязи (multi-connection objects) в XBuilder'e.

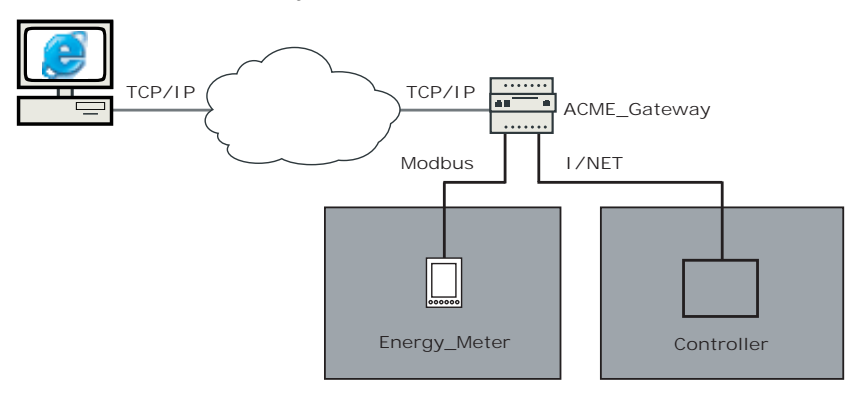

### 15.1.2 Создание Подключения к Сети I/NET

Когда Вы создаете проект в XBuilder'е, используя шаблон Xenta 913, становится доступным объект INET. Этот объект позволяет Вам добавлять в проект элементы связанные с I/NET.

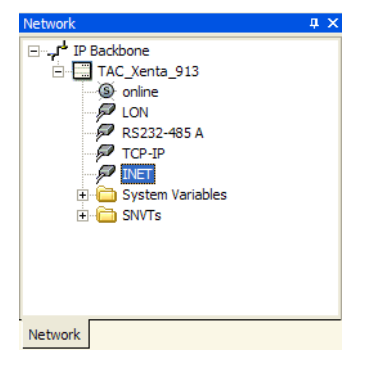

#### Инструмент Конвертации DCU-to-XML

Объект INET в XBuilder'е ссылается на инструмент конвертации DCU-to-XML, включенный в комплект XBuilder'а. Этот инструмент конвертирует файлы I/NET SAV в файл .xml, который можно имортировать в Ваш проект.

С этим инструментом создается новая папка, расположенная по адресу C:\Program files\TAC\TAC XBuilder 1.5.0\INet. Папка для хранения файлов .xml создается инструментом конвертации для различных сете I/NET.

Когда Вы импортируете файл .xml, XBuilder создает представление сети I/NET на сетевой панели. Все части сети I/NET, описанные в файлах I/NET SAV, включены в соответствуюее представление XBuilder'а.

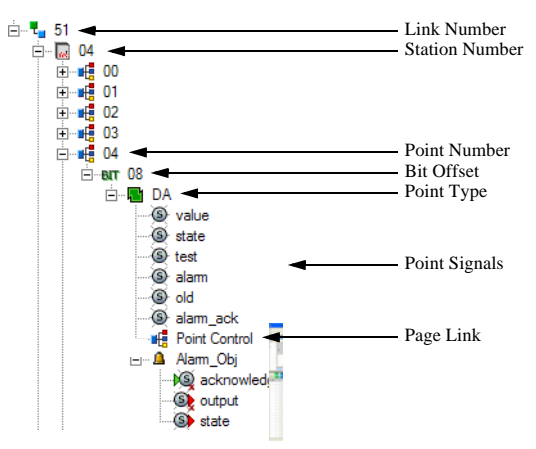
#### Порядок Действий Создания Подключения к Сети І/NET

Последовательность действий для включения в Ваш проект разделов, относящихся к І/NET, следующая:

- Создание проекта XBuilder, используя шаблон Xenta 913.
- Конфигурирование объекта INET в XBuilder'е.
- Преобразование одного или более файлов SAV в файл .xml.
- Вставка файла .xml для создания представления сети I/NET в Вашем проекте XBuilder'а.
- Использование получившихся разделов I/NET внутри Вашего проекта (межсетевое приложение).

#### 15.1.3 Сеть Modbus для Электросчетчика

После того как сеть Modbus установлена и проверена, как описано в разделах: Часть 5, "Настройка сети Modbus", на странице 41, Часть 6, "Создание логической структуры", на странице 51, и Часть 7, "Визуализация сигналов", на странице 55, Вы можете подключить сигналы от электросчетчика и обратно.

## 15.2 Создание Проекта

Как создать новый проект в XBuilder'е описано в Часть 4, "Создание проекта", на странице 35.

#### 15.2.1 Конфигурирование Объекта INET

Когда проект создан и сконфигурирован объект Xenta 913, необходимо настроить объект INET.

#### Порядок настройки объекта INET

- 1 В сетевой панели XBuilder'а раскройте IP Backbone (сеть) и выберите INET.
- 2 В панели свойств можно определить до восьми IP адресов подключенных к сети компьютеров (reference hosts).

| Network 4 ×                            | Ξ | General           |                |
|----------------------------------------|---|-------------------|----------------|
| ⊡.,,,,,,,,,,,,,,,,,,,,,,,,,,,,,,,,,,,, |   | Name              | INET           |
| TAC_Xenta_913                          |   | Description       | INet Interface |
| () online                              |   | INET              |                |
| - DN                                   |   | Link Number       | 1              |
| 🖗 RS232-485 A                          |   | Site Number       | 0              |
| TCP-IP                                 |   | Station Number    | 0              |
|                                        |   | DLA               | N              |
| 🛨 🫅 System Variables                   |   | SQL Host          | 0              |
| 🗄 🫅 SNVTs                              |   | Baudrate          | 19200          |
|                                        |   | Cache Timeout     | 720            |
|                                        |   | Reference Host 1  | 0.0.0.0        |
|                                        |   | Reference Host 2  | 0.0.0.0        |
|                                        |   | Reference Host 3  | 0.0.0.0        |
|                                        |   | Reference Host 4  | 0.0.0.0        |
|                                        |   | Reference Host 5  | 0.0.0.0        |
|                                        |   | Reference Host 6  | 0.0.0.0        |
|                                        |   | Reference Host 7  | 0.0.0.0        |
|                                        |   | Reference Host 8  | 0.0.0.0        |
|                                        | Ð | Network           |                |
|                                        |   | Network reference | •              |
|                                        |   | Version           | •              |
| Network                                |   |                   |                |

Неиспользуемые адреса оставьтьте: 0.0.0.0.

3 Присвойте параметру Link Number (Количество Связей) значение в диапазоне от 0 до 99 и параметру Site Number (Количество Узлов) значение в диапазоне от 0 до 63.

Эти параметры определяют адреса, которые I/NET использует для связи с Xenta 913. Убедитесь, что адреса, которые Вы указали уникальны (т.е. они не используются другими устройствами в сети I/NET).

## 15.3 Создание Сети I/NET из Файлов SAV

Преобразованные SAV файлы могут быть сохранены в любом месте на диске. Используйте следующие шаги для создания представления сети I/NET внутри Вашего проекта XBuilder.

#### Порядок создания сети І/NET из SAV файлов

1 В сетевой панели правой кнопкой мыши укажите INET и выберите Create Network from SAV files (Создать Сеть из SAV Файлов).

В диалоговом окне **DCU to XML Conversion (Преобразова**ние **DCU в XML)**, настройте процесс преобразования, выполняя следующие шаги.

| DCU to XML conversion    |           |        |
|--------------------------|-----------|--------|
| Source SAV LLSS Filename | Add Files | Remove |
| Target XML Chancel       |           |        |

2 Нажмите Add Files (Добавить Файлы).

| Select files   | to convert            | ? 🔀                    |
|----------------|-----------------------|------------------------|
| Look in: 🔁     | I_NET files           | ▼ ← Ê I <sup>*</sup> ■ |
| DCU4218.       | SAV                   |                        |
| File name:     | *.sav                 | ( <u>Open</u> )        |
| Files of type: | DCU SAV files (*.sav) | ← Cancel               |
|                | C Open as read-only   |                        |

**3** Найдите и выберите I/NET SAV файлы, которые Вы хотите преобразовать и нажмите **Ореп (Открыть)**.

| Jource . | SAV                              | Add Files | Bemove  |
|----------|----------------------------------|-----------|---------|
|          |                                  | Add Liles | Tiomove |
| LLSS     | Filename                         |           |         |
| 4218     | L:M_NET files\DLU4218.SAV 18.SAV |           |         |
|          |                                  |           |         |
|          |                                  |           |         |
|          |                                  |           |         |
|          |                                  |           |         |
|          |                                  |           |         |
|          |                                  |           |         |
|          |                                  |           |         |
|          |                                  |           |         |
|          | ML                               |           |         |
| arget X  |                                  |           | -       |
| arget×   |                                  |           |         |
| arget X  |                                  |           |         |

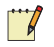

#### Примечание

- XBuilder использует предустановленное расположение C:\Program Files\TAC\TAC XBuilder 1.5.0\Inet для получения I/NET .xml файлов.
- 4 В окне **Target XML** нажмите кнопку "browse" (поиск) для нахождения пути и укажите имя файла для .xml файла, который будет создан в процессе преобразования.

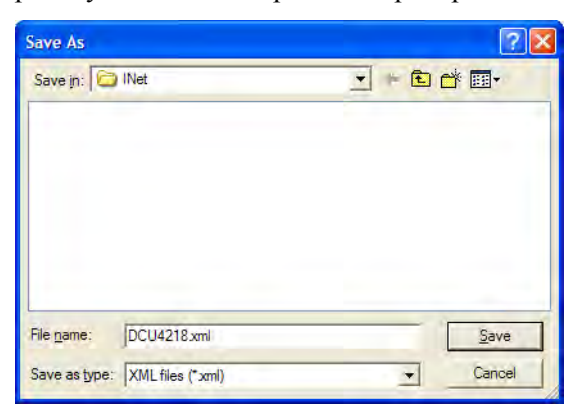

5 Нажмите Save (Сохранить).

| 1/218 vm |          |
|----------|----------|
|          | 4218.xml |

#### 6 Нажмите ОК.

Выбранный SAV файл преобразован в один .xml файл.

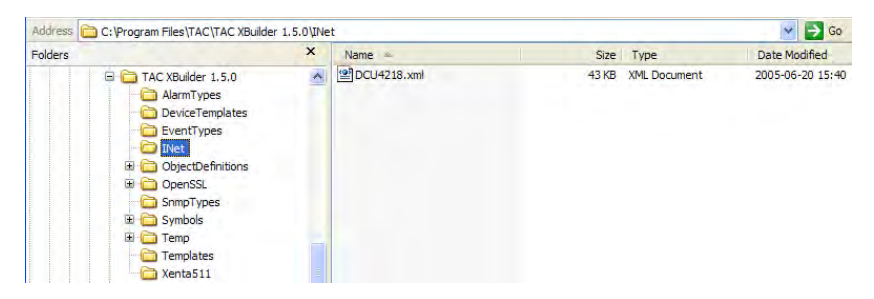

## 15.4 Вставка Сети I/NET

После конвертации SAV файла, в XBuilder вставляется файл .xml формируя структуру сети I/NET.

#### Поядок вставки сети I/NET

1 В сетевой панели, раскройте IP Backbone-TAC\_Xenta\_913, правой кнопкой выберите INET и укажите **Insert TAC INET** Network.

| Import INet Net                                                              | etwork                       |                      |   |   | ? 🛛            |
|------------------------------------------------------------------------------|------------------------------|----------------------|---|---|----------------|
| Look in:<br>My Recent<br>Documents<br>Desktop<br>My Documents<br>My Computer | DCU4218.xm                   | ณ่                   | - |   |                |
| My Network<br>Places                                                         | File name:<br>Files of type: | Inet Network (*.xml) |   | • | Open<br>Cancel |

2 В диалоговом окне Import INet Network (Импорт Сеть INET), выберите требуе- мый файл и затем укажите Open (Открыть).

| Network 📮 🗙          | Ξ | General           | 1                                                        |
|----------------------|---|-------------------|----------------------------------------------------------|
| ⊡f IP Backbone       |   | Name              | INET                                                     |
| TAC_Xenta_913        |   | Description       | INet Interface                                           |
| S online             |   | INET              |                                                          |
| 🖉 LON                |   | Link Number       | 1                                                        |
| 🕀 🖗 RS232-485 A      |   | Site Number       | 0                                                        |
| TCP-IP               |   | Station Number    | 0                                                        |
|                      |   | DLA               | N                                                        |
|                      |   | SQL Host          | 0                                                        |
| 🗄 🛅 System Variables |   | Baudrate          | 19200                                                    |
| 主 🧰 SNVTs            |   | Cache Timeout     | 720                                                      |
|                      |   | Reference Host 1  | 0.0.0.0                                                  |
|                      |   | Reference Host 2  | 0.0.0.0                                                  |
|                      |   | Reference Host 3  | 0.0.0.0                                                  |
|                      |   | Reference Host 4  | 0.0.0.0                                                  |
|                      |   | Reference Host 5  | 0.0.0.0                                                  |
|                      |   | Reference Host 6  | 0.0.0.0                                                  |
|                      |   | Reference Host 7  | 0.0.0.0                                                  |
|                      |   | Reference Host 8  | 0.0.0.0                                                  |
|                      |   | Network           |                                                          |
|                      |   | Network reference | C:\Program Files\TAC\TAC XBuilder 1.5.0\INet\DCU4218.xml |
|                      |   | Version           | 1.1                                                      |

Вы можете найти файл .xml использующийся при создании сетевой структуры в панели свойств, пункте Network (Сеть).

- пY -↓<sup>1</sup> IP Backbone TAC\_Xenta\_913 (S) online P LON RS232-485 A TCP-IP 42 18 **6**00 + BIT 00 + BIT 01 + BIT 02 + BIT 03 H BIT 04 + BIT 05 + BIT 06 + BIT 07 + BIT 08 + BIT 09 01 + BIT 00 H BIT 01 + BIT 02 + C System Variables F SNVTs Network
- **3** Раскройте узел INET и проверьте, что Ваш проект содержит теперь объекты импортированной сети I/NET.

## 15.5 Обновление Сети I/NET

Модификации внутри системы I/NET, такие как добавление или удаление точек и расширения точек приводит к изменениям SAV файлов. Если преобразованные и вставленные в проект файлы SAV изменились, Вы должны обновить Ваш проект, чтобы сеть I/NET была корректно представлена. Это означает, что Вы должны преобразовать обновленные файлы SAV для обновления файла .xml, импортированного ранее.

#### Порядок обновления сети І/NET

- 1 Следуйте пунктам в Разделе 15.3, "Создание сети I/NET из из Файлов SAV", на странице 139, для преобразования SAV файла в Ваш проект.
- 2 В сетевой панели XBuilder'а выберите правой кнопко мыши INET и укажите Update Network (Обновить Сеть).

XBuilder автоматически выбирает тот же файл .xml, который был вставлен последним.

## 15.6 Обзор Подключаемых Сигналов I/NET: to (куда) и from (откуда)

Для передачи значений сигналов из одной сети в другую, используются объекты связи и объекты мультисвязи. Эти объекты соединяют несколько сигналов от каждой сети. Основное правило при соединении двух сигналов - чтобы тип данных и категория сигналов должны быть одинаковыми для обоих сигналов. Однако, в некоторых случаях это правило не принимается во внимание, как будет показано далее в этом разделе.

Когда подключаемые сигналы передают значения в I/NET контроллеры, используются следующие правила.

#### 15.6.1 Входные и Выходные Точки I/NET

Существует два основных типа точек в системе I/NET, входные и выходные. Входы имеют свойство Тест, выходы имеют такое же свойство Тест, а также свойство ручной.

Тестовый флаг должен быть установлен когда пользователь хочет управлять значением входной точки. Такое действие приводит к отвязыванию значения точки от устройства (т.е. значение точки не отражает более состояние физического входа). Когда тестовый флаг снят, значение точки начинает показывать значение оборудования.

Для выходных точек, существует такой же тестовый флаг, но пользователю не нужно устанавливать его для контроля значения точки. Если пользователь установил тестовый флаг, значение точки отвязывается от устройства и физический выход не соответствует значению, отображаемому точкой. Флаг "Ручной" похож на флаг "Принудительно" в Рабочей станции Vista. Когда значение в ручном режиме, любые изменения значения точки отражаются на физическом выходе.

#### 15.6.2 Подключение сигналов к Точкам I/NET

#### Поток данных из LonWorks (или другой сети) в I/NET

Требование по установке тестового флага для входных точек обусловлено, если точка управляется другой системой, через связи в Xenta 913, точки должны быть переведены в тест постоянно. Если это не так, любая передача управляющего значения в точку будет проигнорирована. В этом случае для управления входами от других систем могут быть использованы только выходные точки. Это означает, что для любого значения, введенного в сеть I/NET пользователь должен выбрать один из следующих записываемых типов точек:

- І/NET АО Аналоговых Выход (8 бит 0–255 номеров)
- I/NET GO Цифровой Выход(8 бит 0–255 номеров)
- I/NET DO Дискретный Выход (Состояние)
- І/NET DC Дискретное Управление (Состояние)

#### Примечание

• Эти правила применимы только когда XBuilder используется для конфигурирования источника данных для сети I/NET.

#### Поток данных из I/NET в LonWorks (или другую сеть)

Все комбинации сигналов из I/NET допустимы до тех пор, пока соединение выполняется с правилами для принимающей системы.

#### Преобразование сигналов

По умолчанию, сигналы I/NET не имеют категории в XBuilder'е. Разрешены подключения к другим сигналам, затем применяется автоматическое преобразование сигналов. Чтобы предотвратить это, можно в XBuilder'е сделать объект сигнала для сигнала I/NET - этому объекту назначить категорию, и затем применить преобразование к этой категории.

XBuilder определяет, разрешены подключения сигналов к выходу I/NET или нет.

#### Зх позиционная точка I/NET

Управление другими системами 3х позиционной точкой I/NET такое же как любой другой DO точкой. Нужно подключить сигнал \*.control к выходу объекта связи. Вход объекта связи должен быть подключен к любой внешней точке LonWorks или другому протоколу. Другой протокол должен генерировать необходимые значения (0,1,2) для управления состоянием двери. Эти состояния сигнала представлены сигналом целого типа (integer). Пользователь решает каким образом I/NET понимает целое значение.

## 15.7 Связывание Сигналов в и из I/NET

Когда последовательная сеть и сеть I/NET установлены, Xenta 913 готова передавать значения между устройствами в сети. Физические сигналы из сетей подключены к объектам связи или объектам мультисвязи в XBuilder'е.

#### 15.7.1 Создание Структуры Папок

Перед добавлением сигналов, должна быть создана структура папок, как показано ниже:

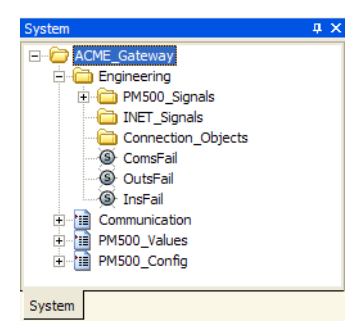

Для получения дополнительной информации по созданию структуры папок, смотрите Раздел 6.1 "Создание структуры папок", на странице 52.

#### 15.7.2 Добавление Сигнальных Объектов

Сигнальные объекты создаются для сигналов I/NET которые используются в XBuilder'е.

#### Порядок добавления сигнальных объектов

- 1 В системной панели XBuilder'а, раскройте узел ACME\_Gateway-Engineering.
- **2** В системной панели, раскройте узел IP Backbone-TAC\_Xenta\_913-INET-42-18-00.

**3** Раскройте узел ВІТ 00 (Type\_of\_Dist)-AO, и перетащите значение сигнала в папку ACME\_Gateway-Engineer-ing-INET\_Signals на системной панели.

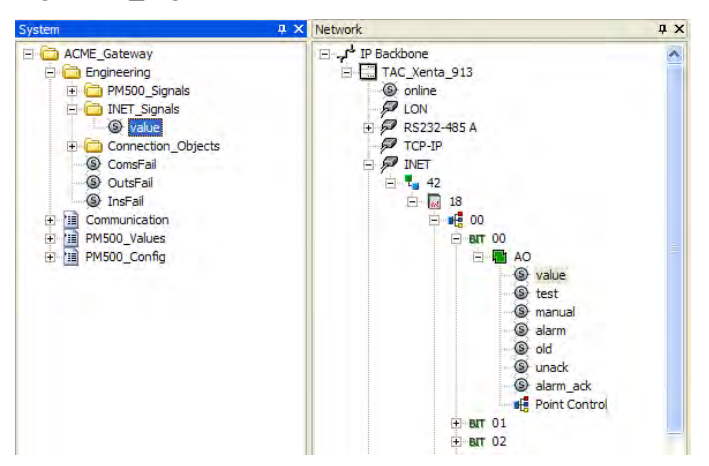

- 4 В системной панели выберите правой кнопкой значение и укажите **Rename** (Переименовать).
- 5 Введите имя, например, "Type\_of\_Dist".

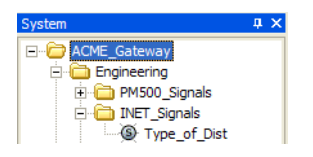

- **6** В панели свойств, введите текст описания, например "Туре of distribution system" ("Тип системы распределения").
- 7 Повторите вышеизложенные действия для создания сигналов в папке ACME\_Gateway-Engineering-INET\_Signals для следующих сигналов:

| Сигнал        | Имя            | Описание                                       |
|---------------|----------------|------------------------------------------------|
| 0000 AO value | Type_of_Dist   | Тип системы<br>распределения                   |
| 0001 AO value | Sec_curr_tr    | Вторичная обмотка токово-<br>го трансформатора |
| 0002 AO value | Prim_curr_tr   | Первичная обмотка токово-<br>го трансформатора |
| 0003 AO value | Inst_curr_ph_1 | Мгновенный ток фазы 1                          |
| 0004 AO value | Inst_curr_ph_2 | Мгновенный ток фазы 2                          |
| 0005 AO value | Inst_curr_ph_3 | Мгновенный ток фазы 3                          |
| 0006 AO value | Volt_ph_1_to_N | Напряжение НейтрФаза 1                         |

Таблица 15.1: Сигналы в станции 4218.

| Сигнал        | Имя            | Описание               |
|---------------|----------------|------------------------|
| 0007 AO value | Volt_ph_2_to_N | Напряжение НейтрФаза 2 |
| 0008 AO value | Volt_ph_3_to_N | Напряжение НейтрФаза 3 |
| 0009 AO value | Frequency      | Частота                |

Таблица 15.1: Сигналы в станции 4218. (Продолжение)

Ваш проект теперь выглядит так:

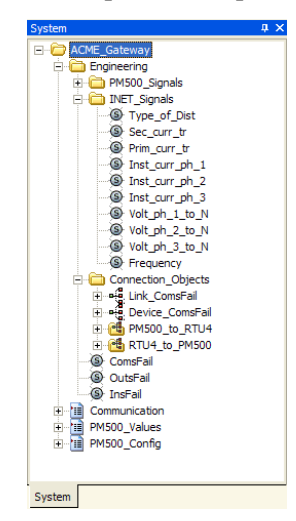

8 Для точки 01 повторите изложенные действия для создания сигналов в папке ACME\_Gateway-Engineering-INET\_Signals для следующих сигналов:

Таблица 15.2: Сигналы в станции 4218

| Сигнал          | Имя           | Описание                                      |
|-----------------|---------------|-----------------------------------------------|
| 0100 AO value   | Tot_act_power | Полная активная<br>мощность                   |
| 0101 DO control | Link_ComsFail | Нарушение связи                               |
| 0102 DO control | Dev_ComsFail  | Устройство не на линии или неверная адресация |

Ваш проект теперь выглядит так:

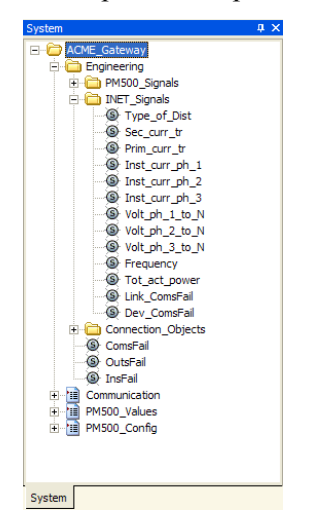

#### 15.7.3 Добавление Объектов Связи

Теперь имеется возможность передать различные значения от одного устройства в другое с помощью объектов связи.

Также как сигналы ComsFail используются для генерации аварийных сообщений в I/NET, сигналы ComsFail из сети Modbus и от электросчетчика передаются в I/NET.

#### Порядок добавления объектов связи

- 1 В системной панели правой кнопкой мыши выберите ACME\_Gateway-Engineering-Connection\_Objects, укажите Add Object (Добавить Объект), и далее Connection Object (Объект Связи).
- 2 Правой кнопкой мыши выберите объект связи, укажите **Rename (Переименовать)**, и введите имя, например "Link\_ComsFail".
- 3 Раскройте объект связи Link\_ComsFail

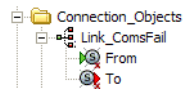

- 4 В системной панели из узла ACME\_Gateway-Engineering, перетащите ComsFail в поле From объекта связи Link\_ComsFail.
- **5** Из папки ACME\_Gateway-Engineering-INET\_Signals перетащите Link\_ComsFail в поле **То** объекта связи Link\_ComsFail.

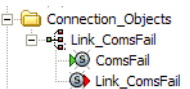

- 6 В системной панели выберите объект связи Link\_ComsFail.
- 7 В панели свойств, пункте General, в поле Period (s), проверьте соответствие с рисунком:

| Ξ | General     |                   |
|---|-------------|-------------------|
|   | Name        | Link_ComsFail     |
|   | Description | Variable Transfer |
|   | Period (s)  | 10                |
|   | Send Option | Periodically      |

Значение сигнала **From** теперь передается сигналу **To** с указанным интервалом то есть, ComsFail из Modbus передается в Link\_ComsFail каждые 10 сек.

- 8 Выберите правой кнопкой папку ACME\_Gateway-Engineering-Connection\_Objects, укажите Add Object (Добавить Объект), и выберите Connection Object (Объект Связи).
- 9 Правой кнопкой мыши выберите объект связи, укажите **Rename** (Переименовать), и введите имя, например "Device\_ComsFail".
- 10 Раскройте объект связи Device\_ComsFail.

- **11** В системной панели из папки ACME\_Gateway-Engineering-PM500\_Signals перетащите ComsFail в поле **From** объекта связи Device\_ComsFail.
- 12 Из ACME\_Gateway-Engineering-INET\_Signals, перетащите Dev\_ComsFail в поле **То** объекта связи Device\_ComsFail

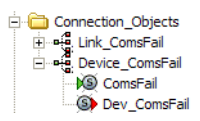

Сигнал ComsFail (для устройства PM500) передается в Dev\_ComsFail каждые 10 сек.

#### 15.7.4 Добавление Объектов Мультисвязи

Для упрощения процесса разработки связываемых сигналов между устройствами, используются объекты мультисвязи (multi-connection). Эти объекты работают как контейнеры для множества объектов связи. и позволяют создавать различные связи через диалоговое окно. Объекты мультисвязи редактируются с помощью Менеджера Связей, который поддерживает метод "drag-and-drop" сигналов из обеих панелей: системной и сетевой.

За дополнительной информацией по работе с Менеджером Связей, обратитесь к Разделу 12.6, "Объекты мультисвязи", на стр. 110

#### Для добавления объекта мультисвязи

1 На системной панели, щелкнуть правой кнопкой мыши на папке ACME\_Gateway-Engineering-Connection\_Objects, выбрать Add Object (Добавить Объект), и выбрать Multi Connection Object.

| From | From Cate | То | To Category | Send Option | Period (s) |
|------|-----------|----|-------------|-------------|------------|
|      |           |    |             | •           |            |
|      |           |    |             | -           |            |
|      |           |    |             | -           |            |
|      |           |    |             | -           |            |
|      |           |    |             | -           |            |
|      |           |    |             | -           |            |
|      |           |    |             | -           |            |
|      |           |    |             | -           |            |
|      |           |    |             | -           |            |
| 0    |           |    |             | -           |            |
| 1    |           |    |             | -           |            |
| 2    |           |    |             | -           |            |
| 3    |           |    |             | -           |            |
| 4    |           |    |             | -           |            |
| 5    |           |    |             | -           |            |
| 5    |           |    |             | -           |            |
| 7    |           |    |             | -           |            |
| 3    |           |    |             | -           |            |
| 9    |           |    |             | -           |            |
| 0    |           |    |             | -           |            |
| 1    |           |    |             | -           |            |
| 2    |           |    |             | -           |            |

Менеджер Связей.

- 2 В системной панели XBuilder'a, раскройте папки ACME\_Gateway-Engineering-PM500\_Signals и ACME\_Gateway-Engineering-INET\_Signals.
- **3** В папке ACME\_Gateway-Engineering-PM500\_Signals, выберите сигнал Inst\_current\_phase\_1 и перенесите его в Менеджер Связей, в колонку **From**, в первую строку.

4 Из папки ACME\_Gateway-Engineering-INET\_Signals, перенесите соответствующий сигнал Inst\_curr\_ph\_1 в Менеджер Связей, в колонку **То**.

|   | From                                | From Cate | То                           | To Category | Send Option | Period (s) |
|---|-------------------------------------|-----------|------------------------------|-------------|-------------|------------|
| 1 | /PM500_Signals/Inst_current_phase_1 | current   | /INET_Signals/Inst_curr_ph_1 | NoCategory  | *           |            |
| 2 |                                     |           |                              |             |             |            |
| 3 |                                     |           |                              |             |             |            |
| 4 |                                     |           |                              | -           |             |            |
| 5 |                                     |           |                              |             | -           |            |

- **5** В Менеджере Связей, в списке **Send Option** (Опция Передачи), выберите **Write initially and on change** (Записывать в начале и при изменении).
- 6 Свяжите сигналы, используя описанный метод для сигналов из папок ACME\_Gateway-Engineering-PM500\_Signals и ACME\_Gateway-Engineering-INET\_Signals.

Таблица 15.3: Сигналы, переданные из РМ500 в I/NET.

| PM500_Signals        | INET_Signals   | Опция Передачи                |
|----------------------|----------------|-------------------------------|
| Inst_current_phase_1 | Inst_curr_ph_1 | Write initially and on change |
| Inst_current_phase_2 | Inst_curr_ph_2 | Write initially and on change |
| Inst_current_phase_3 | Inst_curr_ph_3 | Write initially and on change |
| Voltage_ph1_to_N     | Volt_ph1_to_N  | Write initially and on change |
| Voltage_ph2_to_N     | Volt_ph2_to_N  | Write initially and on change |
| Voltage_ph3_to_N     | Volt_ph3_to_N  | Write initially and on change |
| Frequency            | Frequency      | Write initially and on change |
| Tot_act_power        | Tot_act_power  | Write initially and on change |

Теперь Менеджер Связей выглядит следующим образом:

|   | From                            | From Cate | To                           | To Category | Send Option | Period (s) |
|---|---------------------------------|-----------|------------------------------|-------------|-------------|------------|
| 1 | /Inst_current_phase_1           | current   | /INET_Signals/Inst_curr_ph_1 | NoCategory  | Write on 🔻  | 10         |
| 2 | /Inst_current_phase_2           | current   | /INET_Signals/Inst_curr_ph_2 | NoCategory  | Write on 💌  | 10         |
| 3 | /Inst_current_phase_3           | current   | /INET_Signals/Inst_curr_ph_3 | NoCategory  | Write on •  | 10         |
| 4 | /PM500_Signals/Voltage_ph1_to_N | voltage   | /INET_Signals/Volt_ph_1_to_N | NoCategory  | Write on 💌  | 10         |
| 5 | /PM500_Signals/Voltage_ph2_to_N | voltage   | /INET_Signals/Volt_ph_2_to_N | NoCategory  | Write on 💌  | 10         |
| 6 | /PM500_Signals/Voltage_ph3_to_N | voltage   | /INET_Signals/Volt_ph_3_to_N | NoCategory  | Write on •  | 10         |
| 7 | /PM500_Signals/Frequency        | frequency | /INET_Signals/Frequency      | NoCategory  | Write on 💌  | 10         |
| 8 | /PM500_Signals/Tot_act_power    | power     | /INET_Signals/Tot_act_power  | NoCategory  | Write on 👻  | 10         |
| 9 |                                 |           |                              |             | -           |            |

#### Подсказка

• Если Вы не выбираете ничего из списка Send Option или не указываете значение в поле Period (s), соединение автоматически устанавливается в состояние Periodically (Периодически) и 10 сек. когда Вы нажмете OK. Перед закрытием Менеджера Связей, проверьте связи и убедитесь в их правильности.

7 В Менеджере Связей, нажмите Validate (Подтвердить).

Validate

- 8 Нажмите ОК.
- **9** Нажмите правую кнопку мыши на объекте мультисвязи 1 и выберите **Rename (Переименовать)**.
- 10 Наберите имя, например "PM500\_to\_INET", и нажмите ВВОД

Ваш проект должен выглядеть как показано на рисунке.

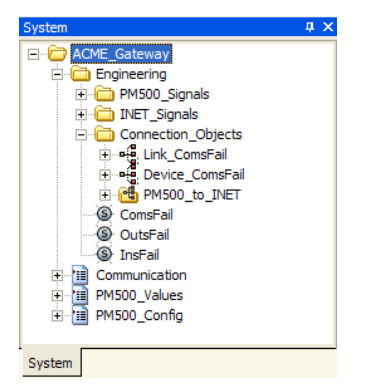

- 11 Добавьте еще один объект мультисвязи с помощью описанного выше метода для параметров конфигурации и свяжите с соответствующими сигналами:
  - Назовите объект связи: INET\_to\_PM500

Таблица 15.4: Сигналы переданные из I/NET в РМ500.

•

| INET_Signals | PM500_Signals   | Опция Передачи                         |
|--------------|-----------------|----------------------------------------|
| Pr_curr_tr   | Pr_curr_tr_set  | Write on change (Запись при изменении) |
| Sec_curr_tr  | Sec_curr_tr_set | Write on change                        |
| Type_of_Dist | Type_of_Dist    | Write on change                        |

Ваш проект должен выглядеть как показано на рисунке:

|   | From                       | From Cate  | То                             | To Category | Send Option | Period (s) | 10 |
|---|----------------------------|------------|--------------------------------|-------------|-------------|------------|----|
| 1 | /INET_Signals/Prim_curr_tr | NoCategory | /PM500_Signals/Prim_current_tr | current     | Write on 💌  | 10         |    |
| 2 | /INET_Signals/Sec_curr_tr  | NoCategory | /PM500_Signals/Sec_current_tr  | current     | Write on 🔻  | 10         |    |
| 3 | /INET_Signals/Type_of_Dist | NoCategory | /PM500_Signals/Type_of_Dist    | NoCategory  | Write on 👻  | 10         |    |
| 4 |                            |            |                                |             | +           |            |    |
| 5 |                            |            |                                |             |             | 1          |    |

Теперь Ваш выглядит так:

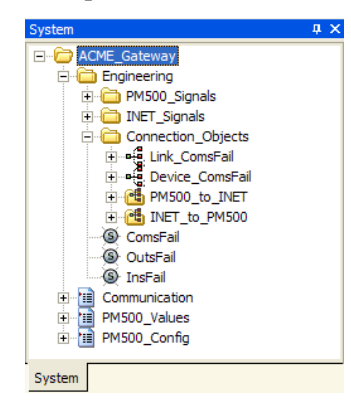

**12** Сгенерируйте проект и отошлите его в Xenta 913.

Межсетевое приложение теперь загружено в Xenta 913.

## 15.8 Проверка Межсетевого Приложения

После соединения между собой сигналов электросчетчика и I/NET и отправки проекта в Xenta 913, Вы должны проверить, что результат соответствует ожидаемому. Один из способов проверки правильности связи - добавление сигналов на страницы значений.

#### 15.8.1 Проверка Межсетевого Приложения

#### Порядок проверки межсетевого приложения

- 1 В системной панели XBuilder'а правой кнопкой мыши выбрать ACME\_Gateway, укажите Add Page (Добавить Страницу), а затем выбрать Values Page (Страница Значений).
- 2 Введите имя, например "INET".
- 3 Pacкройте пункт ACME\_Gateway-Engineering-INET\_Signals, выберите все сигналы и перетащите их на страницу значений INET.

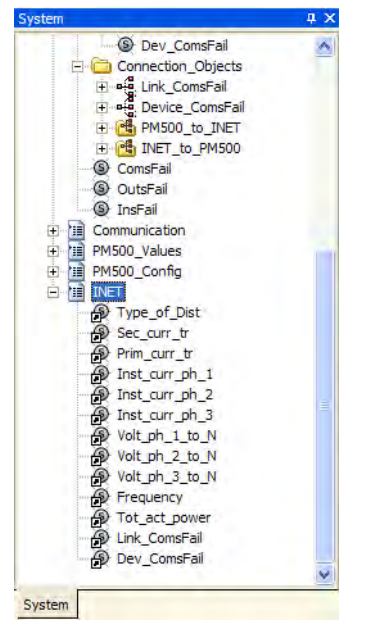

- 4 Сгенерируйте проект и отошлите его в Xenta 913.
- **5** Откройте страницу связанных значений в Веб проводнике и проверьте, чтобы отображались ожидаемые значения.
- **6** Откройте в Веб проводнике страницу значений INET и проверьте, чтобы отображались ожидаемые значения.

Естественно, Вы также должны проверить чтобы значения отображались в контроллере I/NET, используя, например, I/NET Sever, чтобы убедиться, что связи работают как ожидалось на всем пути от электросчетчика, через Xenta 913, в I/NET.

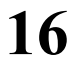

## Управление сложными сетями

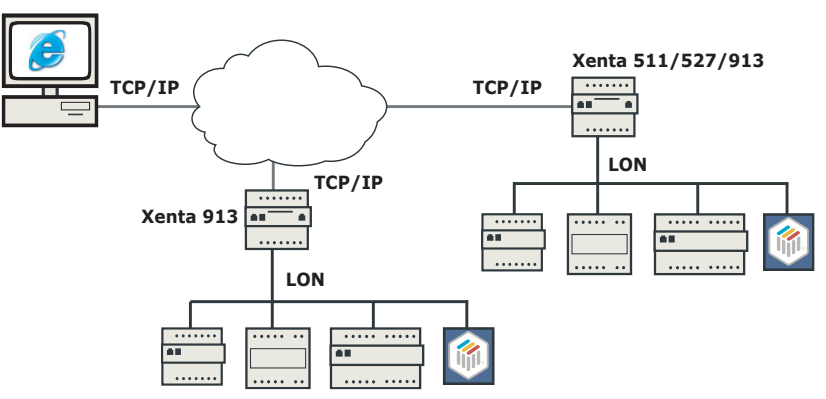

Рис.16.1: Пример управления сложной сетью LonWorks.

В межсетевой апликации Xenta 913 есть возможность использовать сигналы из наскольких сетей,подключенных к другим Xenta (Xenta 511/527/913). Для включения проектов XBuilder из одной или нескольких сетей в Ваш проект XBuilder все сигналы из других сетей должны иметься в Вашем проекте. Используя объекты связи, возможно передавать данные между различными устройствами из разных сетей. Для более полной информации об объектах связи смотрите Раздел 12.5, "Объекты Связи", на странице 109.

## 16.1 Добавление второй сети в TAC XBuilder.

Чтобы можно было вставить вторую сеть в Ваш проект XBuilder, проект XBuilder для второй сети должен быть сохранен на жестком диске.

#### Чтобы внести вторую сеть в TAC XBuilder

- 1 В XBuilder, на сетевой панели щелкните правой кнопкой мыши по IP-магистрали, укажите на Add (Добавить), и там щелкните по Other Projects Network (Другие проекты сети).
- 2 В диалоговом окне Import Other Projects Network (Импорт дугих проектов сети) нажмите Browse (Просмотр) и там найдите папку, содержащую проект XBuilder другой сети.
- 3 В списке щелкните по файлу проекта XBuilder, и после этого щелкните **Open (Открыть)**.

Your project now appears as follows.

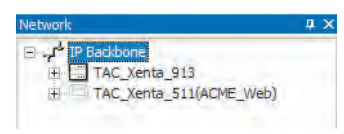

Название в круглых скобках после второй Xenta 511/527/913 - название, данное папке корня в этом проекте XBuilder. Сигналы, доступные во второй сети могут теперь использоваться как любые другие сигналы в проекте XBuilder.

## 16.2 Обновление второй сети в TAC XBuilder

Если Вы проезвели изменения во второй сети, используемой в Baшем проекте XBuilder, Вы длжны обновить проект XBuilder для отображения этих изменений.

#### Для обновления второй сети в TAC XBuilder

- 1 На сетевой панели щелкните правой кнопкой мыши по сети, которую хотите обновит. В примере TAC\_Xenta\_511(ACME\_Web).
- 2 Щелкните Update (Обновить).

| 1 | Are you sure you war | nt do update ti                       | nis network? |
|---|----------------------|---------------------------------------|--------------|
|   |                      | · · · · · · · · · · · · · · · · · · · |              |

3 Щелкните Yes.

Baш проект XBuilder теперь отражает изменения второй сети, и сигналы, доступные в сети могут теперь использоваться как любые другие сигналы в проекте XBuilder.

4 Сгенерируйте и загрузите проект в Xenta 511/527.

## 17 Установка времени в TAC Xenta 913

## 17.1 Дата и время

Временные установки для Xenta 913 могут быть изменены на webсайте Xenta 913, используя страницы в папке Configuration-Time (кофигурация времени).

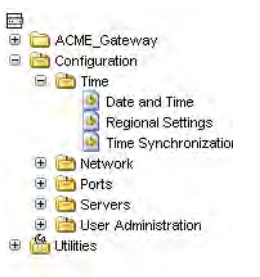

Системныя дата и время могут быть установлены вручную на странице **Date and Time (Дата и время)**.

|         |      |    | _ |
|---------|------|----|---|
| Year:   | 2005 |    |   |
| Month:  | 06   |    |   |
| Day:    | 22   |    |   |
| Hour:   | 10   | AM |   |
| 0.0     |      | PM |   |
| Minute: | 51   |    |   |
| Second: | 15   |    |   |

Формат даты и времени устанавливается на странице Regional Settings (Региональные настройки)

## 17.2 Региональные настройки

Региональные установки для Xenta 913 устанавливаются на странице **Regional Settings(Региональные настройки).** 

| 🌼 Regional Settings                          |                                                        |
|----------------------------------------------|--------------------------------------------------------|
| Time zone:<br>(GMT+01.00) Stockholm,Bern,Ber | rlin,Rome,Brussels,Vienna,Paris,Madrid,Prague,Warsaw ⊻ |
| Date and Time Format                         |                                                        |
| Time format:                                 | 00:00-23:59 💌                                          |
| Date format:                                 | 2000-04-28 💌                                           |
| Week starts with:                            | Monday                                                 |
| Summer Time Settings                         |                                                        |
| Last 💌 Sunday 💌 in                           | March 💌 at 2 💌 (Hour)                                  |
| Winter Time Settings                         |                                                        |
| Last 💌 Sunday 💌 in                           | October 💌 at 3 💌 (Hour)                                |
| Daylight saving time:                        | +60 👻                                                  |
| Save                                         | 1                                                      |

Если Вы установили формат времени как **AM/PM**, **Hour(Час)** устанавливается на странице **Date and Time (Дата и время)** и должно быть определено А.М.(до полудня) или Р.М.(после полудня)

## 17.3 Установки синхронизации времени– NTP

Системы, подключенные к сети нуждаются в синхронизации времени как внутри сети, так и относительно внешнего "официалього" времени.

Xenta 913 может действовать как сервер времени в местном интранете. Если она связана с Интернетом, она может получить официальное время от любого из множества внешних серверов времени.

Если сеть LonWorks связана с Xenta 913, то Xenta 913 может транслировть время по местной сети.

Официальное время получают через NTP, Network Time Protocol (Сетевой протокол времени). Оно распространяется локально через SNTP, простые NTP.

Вы можете задействовать внешний сервер времени в качестве синхронизации времени LonWorks на странице **Time Synchronization** (Синхронизация времени).

| Time Server Settings                      |            |  |  |
|-------------------------------------------|------------|--|--|
| Get time from external time server (NTP): | 0.0.0.0    |  |  |
| Update interval:                          | 6 h 💌      |  |  |
| Acts as time server (SNTP):               | Disabled 💌 |  |  |
| Time Synchronization in TAC Xenta 200/30  | 00/400     |  |  |
| LonWorks time Synchronization:            | Disabled 💌 |  |  |
| Update interval:                          | 1h 💌       |  |  |

#### 17.3.1 Внешняя синхронизация времени

Вы получаете время от внешнего сервера времени (NTP), определяя IP адрес и обновляя интервал. Интервал не должен быть меньше чем 2 часа.

Есть множество подходящих серверов времени, один пример показан ниже.

Таблица 17.1: Пример внешнего сервера времени

| IP Address/DNS Name | Тип сервера времени                                        |
|---------------------|------------------------------------------------------------|
| ntp.lth.se          | Сервер времени Интернета в<br>университете Лунда в Швеции. |

Хепta 913 действует как сервер времени в местном интранете, если Вы устанавливаете Acts as Time Server (Действия как Сервер Времени) (SNTP) в положение Enabled (Активировать).

#### 17.3.2 Синхронизация времени LonWorks

Время Xenta 300/400 LonWorks синхронизируется от Xenta 913, когда Вы устанавливаете LonWorks Time Synchronization (Синхронизацию Времени LonWorks) в Enabled (Активировать).

Интервал обновления не должн быть меньше чем 10 минут, чтобы не перегружать трафик сети..

# 18 Пользователи и система авторизации

Безопасность и система авторизации Xenta 913 состоят из двух частей; регистрация в систему и установка права доступа к папкам в пределах системы.

Регистрация сделана для индивидуальных пользователей, в то время как права доступа дают индивидуальный доступ пользователей к страницам на вебсайте Xenta 913.

Создание пользователей и предоставление права доступа для различных пользователей может быть сделано только администратором и используя страницы конфигурации на вебсайте Xenta 913.

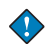

#### Важно

ТАС рекомендует только создать новых пользователей, если необходимо. Страницы значений на вебсайте Xenta 913главным образом для целей проверки связи и для конфигурирования устройства, и более всего подходят администратору.

Для большей информации о создании пользователей и предоставлении прав доступа смотрите *Engineering TAC Xenta Web* Server – TAC Xenta 511/527 manual.

## 19 Настройки защиты

## 19.1 Настройки защиты связи

Для связи cXenta 913 используется HTTP и HTTPS протоколы связи. HTTPS это шифрованный протокол для повышенной защиты. Регулировки безопасности в XBuilder для связи с Xenta 913 определяют уровень безопасности, который будет использоваться. Есть два уровня:

#### Medium (Средний)

Связь использует HTTPS во время регистрации и администрирование пользователя. Это - альтернатива, рекомендованная TAC.

#### High (Высокий)

Связь использует HTTPS в течение всей сессии. Эта альтернатива зашифровала всю информацию. Это может замедлить информационный поток между Xenta 913 и web-браузером.

в примере используется установка по умолчанию, Medium

(Средний).

#### Чтобыизменить настройки безопасности связи

- 1 В XBuilder, на сетевой панели щелкните TAC\_Xenta\_913.
- 2 На панели свойств, под Web Security Settings (Натсройки web-защиты), в списке Security Level (Уровень доступа) щелкните Medium (Средний).

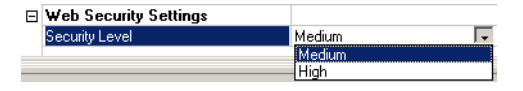

## 19.2 SSL-сертификаты

SSL (Secure Sockets Layer) является протоколом, развитым Netscape для передачи частных документов по Интернету.

SSL работает, используя открытый пароль, чтобы зашифровать данные, которые переданы через SSL связь. Большинство webбраузеров поддерживает SSL, и много вебсайтов используют протокол, чтобы получить конфиденциальную пользовательскую информацию, типа номеров кредитных карточек.

SSL использует установление подлинности на основе сертификата. Сертификаты используются для установления подлинности и защищают обмен информацией в незащищенных сетях типа Интернета. Сертификаты сервера наиболее часто используются, чтобы позволить клиентам проверить подлинность вебсайтов.

Xenta 913, по умолчанию, формируется с Самоподписанным сертификатом сервера.

## 19.3 Типы сертифиатов

Для использования в Xenta 913 можно использовать два типа сертификатов:

- Сертификаты сервера
- СА-сертификаты

#### 19.3.1 Сертификаты сервера

Сертификаты сервера создаются XBuilder и посылаются в Xenta 913. Поэтому он не установлен в вашем web-браузере. Когда используется сертификат сервера, сертификат должен быть также установлен на клиенте, т.е. компьютере, используемом для связи с Xenta 913, иначе Вы должны принимать сертификат для каждой сессии, когда Вы соединяетись с вебсайтом Xenta 913.

Нужно произвести рестарт Xenta 913 для задействования нового сертификата.

#### 19.3.2 СА-сертификаты

Сертификаты СА выпускаются подходящей версии в соответствии с сертификатом, которому доверяет администрация (Авторизация СА). Эти сертификаты уже установлены с web-браузером. При использовании СА-сертификата нет надобности в добавлять чтолибо клиенту для связи с Xenta 913.

### 19.4 Использование сертификата сервера

В XBuilder есть возможность генерировать сертификат сервера для Xenta 913, описанный в проекте XBuilder. После того, как сертификат сгенерирован, он автоматически передается в Xenta 913.

#### 19.4.1 Генерация Сертификата серевера

#### Для генерации сертификата сервера

- 1 В XBuilder, в меню Tools (Инструменты) щелкните по Generate Certificate (Генерировать сертификат).
- 2 В диалоговом окне Generate Certificate (Генерировать сертификат) щелкните по Self-signed.

| Generate Certificate                                                    |        |
|-------------------------------------------------------------------------|--------|
| What kind of Certificate would you like to use<br>Self-signed CA-signed |        |
| Back Next >                                                             | Cancel |

3 Щелкните Next (Далее).

| Common Namo       |  |
|-------------------|--|
| Common Name (CN): |  |
|                   |  |
|                   |  |
|                   |  |

• В ячейке Common Name (CN) (Стандартное имя) показан IP-адрес для Xenta 913, который не может быть измененн. Используйте таблицу Advance (Опережение),

если Вы хотите добавит информацию в сертификат (пример).

| F            | TACAB                     |
|--------------|---------------------------|
| ite (S):     | Organizational Unit (OU): |
| łQ           |                           |
| ocation (L): | E-mail address:           |
| 4MA          |                           |
|              |                           |

4 Щелкните Next (Далее).

Диалоговое окно Send Certificate To Target (Предать сертификат получателю) выглядит так.

| IP Address:  |             |
|--------------|-------------|
| 172.20.20.64 |             |
| User:        |             |
| root         |             |
| Password:    | HTTPS Port: |
|              | 443         |
|              |             |
|              |             |
|              |             |
|              |             |

- 5 Убедитесь, что User (Пользователь) и Password (Пароль) такие же, как были установлены для Xenta 913.
- 6 Щелкните Finish (Окончание)).

Xenta 913 должна перезапуститься, чтобы сертификат вступил в силу.

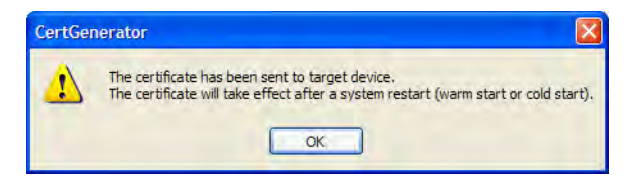

7 Щелкните ОК.

Рестарт инициируется из конфигурационной страницы вебсайта Xenta 913.

8 В навигаторе вебсайта Xenta 913 разверните Configurations-Tools (Инструменты конфигурации) и щелкните по **Commands (Команды).** 

| <b>t.a.c</b> | ACME Gateway                                                       | 😺 📀 🔀 User: root<br>Home Refresh Logost                                                                                                    |
|--------------|--------------------------------------------------------------------|----------------------------------------------------------------------------------------------------|
| 112156       | Commands Restart Options Cold Reload Cold Cold Reload Cold Restart | Restart system. Variables are set to the initial value.<br>Restart system. Variables retain the value as before the<br>restart.<br>Restart system. The system is restored to the factory<br>settings.<br>Does not restart system. System modules are re-initiated. |

9 Щелкните Warm (Теплый) и там щелкните по Restart (Рестарт).

Теперь сертификат сервера (Self-signed certificate) расположен в Xenta 913.

#### 19.4.2 Установка сертификата сервера на компьютер клиента

Сертификат сервера в Xenta 913 может быть взят и установлен web-браузерами.

## Чтобы установить сертификат сервера на компьютер клиента

**1** В интернет-эксплорере, в ячейке **Address** (**Aдрес**), введите IP адрес Xenta 913, в примере "172.20.20.64".

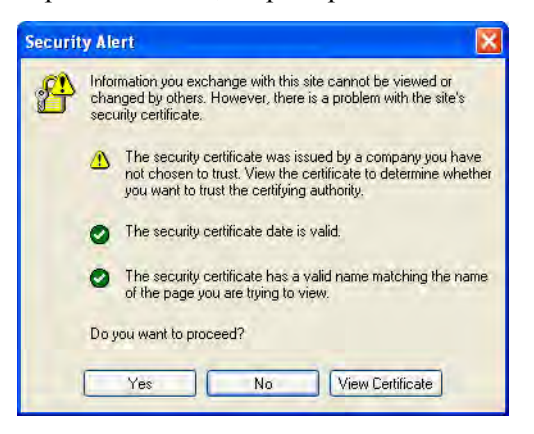

2 Щелкните View Certificate (Вид сертификата).

| E Certifica                                             | ite Information                                                                          |
|---------------------------------------------------------|------------------------------------------------------------------------------------------|
| This CA Root ce<br>install this cert<br>Authorities sto | ertificate is not trusted. To enable trust,<br>ificate in the Trusted Root Certification |
| Authorities sto                                         | re.                                                                                      |
|                                                         |                                                                                          |
| Issued to:                                              | 172.20.20.64                                                                             |
|                                                         |                                                                                          |
| Issued by:                                              | : 172.20.20.64                                                                           |
| Issued by:<br>Yalid from                                | : 172.20.20.64<br>10/21/2004 <b>to</b> 10/3/2036                                         |

**3** Щелкните по таблице **Details (Подробности)** для просмотра деталей пускаемого в обращение сертификата.

| eneral Details Certification                                   | Path                          |   |
|----------------------------------------------------------------|-------------------------------|---|
| 5how: <all></all>                                              | *                             |   |
| Field                                                          | Value                         | ÷ |
| E Version                                                      | V3                            |   |
| E Serial number                                                | 12.43                         |   |
| 🔚 Signature algorithm                                          | md5RSA                        |   |
| EIssuer                                                        | 172.20.20.64, TAC AB, MMA,    | - |
| 🔚 Valid From                                                   | Thursday, October 21, 2004 3  |   |
| 🔚 Valid to                                                     | Friday, October 03, 2036 3:49 |   |
| E Subject                                                      | 172.20.20.64, TAC AB, MMA,    |   |
| Public key                                                     | RSA (1024 Bits)               | * |
| CN = 172.20.20.64<br>O = TAC AB<br>L = MMA<br>S = HQ<br>C = SE |                               |   |

- 4 Щелкните по таблице General (Основной) и в ней щелкните по Install Certificate (Установить сертификат).
- 5 Щелкните Next (Далее).

| Certificate stores are syste             | em areas where certificates are kept.                         |
|------------------------------------------|---------------------------------------------------------------|
| Windows can automatically                | select a certificate store, or you can specify a location for |
| <ul> <li>Automatically select</li> </ul> | the certificate store based on the type of certificate        |
| O Place all certificates                 | in the following store                                        |
| Certificate store:                       |                                                               |
|                                          | Browse                                                        |
|                                          |                                                               |
|                                          |                                                               |
|                                          |                                                               |
|                                          |                                                               |

6 Щелкните Next (Далее).

| Certificate Import Wizard | Completing the (<br>Wizard<br>You have successfully compl<br>wizard.   | Certificate Import                                             |
|---------------------------|------------------------------------------------------------------------|----------------------------------------------------------------|
|                           | You have specified the follow<br>Certificate Store Selected<br>Content | wing settings:<br>Automatically determined by t<br>Certificate |
|                           |                                                                        |                                                                |
|                           | < Back                                                                 | Finish Cancel                                                  |

7 Щелкните по Finish (Окончание).

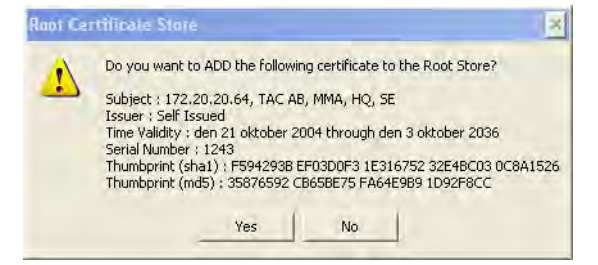

8 Щелкните Yes.

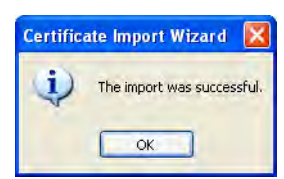

9 Щелкните ОК.

Теперь сертификат установлен.

- 10 В диалоговом окне Certificate (Сертификат) щелкните ОК.
- 11 В предупреждении защиты щелкните Yes, и загрузите в Xenta 913.

В следующий раз, когда Вы получаете доступ к Xenta 913, Вы немедленно будете направлены к странице логина.
### 19.5 Использование СА-сертификата

Для использования CA-сертификата свяжитесь с администрацией CA и купите сертификат. Вы тогда получаете множество файлов, в доступе к которым Вы нуждаетесь от XBuilder для производства сертификата для Xenta 913

### Чтобы использовать СА-сертификат

- 1 В XBuilder, в меню**Tools (Инструменты)**, щелкните по Generate Certificate (Генерировать сертификат).
- 2 Вдиалоговом окне Generate Certificate (Генерировать сертификат) щелкните CA-signed (Обозначенный CA).

| Generate Certificate         |                 |       |                |        |
|------------------------------|-----------------|-------|----------------|--------|
| What kind of Certificate wou | uld you like to | o use |                |        |
| CA-signed                    |                 |       |                |        |
|                              |                 |       |                |        |
|                              |                 |       |                |        |
|                              |                 | Back  | <u>N</u> ext > | Cancel |

3 Щелкните Next (Далее).

| -signed Certificate |   |            |  |
|---------------------|---|------------|--|
| Certificate File:   |   |            |  |
|                     | _ | Browse     |  |
| Private Key File:   |   |            |  |
|                     |   | Browse     |  |
|                     |   |            |  |
|                     |   |            |  |
|                     |   |            |  |
|                     |   |            |  |
|                     |   |            |  |
|                     |   | -          |  |
|                     |   | <b>b</b> 5 |  |

- 4 В диалоговом окне CA-signed Certificate (Сертификаты, обозначенные CA):
  - а В ячейке Certificate File (Файл сертификата) просмотрите файл сертификата
  - **b** В ячейке **Private Key File** (Файл частного пароля) просмотрите файл частного пароля.
- 5 Щелкните Next (Далее), а потом щелкните Finish (Окончание) для передачи сертификата в Xenta 913.

Xenta 913 должна произвести рестарт для ввода в действие сертификата.

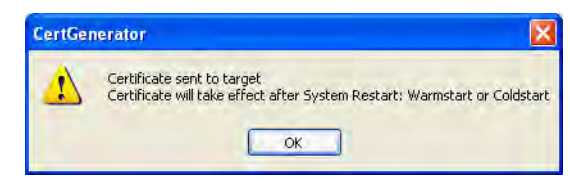

6 Click OK.

### Замечание

• СА-сертификат уже установлен в web-браузер. Для этого ничего не нужно делать на компьютере клиента.

## 20 Диагностика связи

Вы можете контролировать IP устройства, на линии они или нет. Их статус можно показать на страницах значений или послать устройствам в других сетях. Чтобы контролировать фактические коммуникации в Ethernet сети, Вы присоединяете слушателя сети.

Связь для протоколов, использующих последовательные интерфейсы (RS-232 и RS-485) на Xenta 913, может быть проверена, используя Гипертерминал или веб-страницы на вебсайте Xenta 913.

### 20.1 Контроль IP устройств

Xenta 913 может связаться с множеством устройств, используя, например, TCP/IP шлюз или SMTP сервер. Статус связи с этими устройствами может быть проверен.

### 20.1.1 Добавление IP устройства

В XBuilder, Вы можете добавить IP устройство для контроля связи. Доступен список устройств по умолчанию, или Вы можете определить любой IP адрес, который Вы хотели бы контролировать

### Чтобы добавить IP устройство

- 1 В XBuilder, на сетевой панели, щелкните правой кнопкой мыши по IP магистрали, укажите на Add (Добавить), и там щелкните по IP Device (IP устройство).
- 2 Напечатайте имя, в примере "Default Gateway".
- 3 На панели свойств, под Settings (Настройки), в списке Device (Устройство) щелкните по устройству, которое Вы хотите контролировать, в примере Default Gateway.

| Ξ | General     |                 |
|---|-------------|-----------------|
|   | Name        | Default Gateway |
|   | Description |                 |
| Ξ | Settings    |                 |
|   | Device      | Default Gateway |
|   | IP Address  | 0.0.0.0         |

### Замечание

- IP адрес предложенных IP устройств автоматически читается из конфигурации в Xenta 913, после того, как проект был загружен. Однако, адрес никогда не показывается в XBuilder.
- В ячейку **IP Address (IP адрес)** может быть напечатан IP адрес любого другого IP устройства отличного от предложенного .

- 4 Добавьте страницу значений, как описано в главе 7.3 "Добавление страниц значений" на странице 58, и запросите "IP Devices Comms" ("Коммуникации IP устройств").
- 5 Тяните сигнал на линии к странице значений.
- 6 Щелкните по ярлыку на линии.
- 7 На панели свойств напечатайте текст описания, в примере "Default Gateway status".

| System 🔍 🤉              | Network              | a x | 🖻 General                 |                                      |
|-------------------------|----------------------|-----|---------------------------|--------------------------------------|
| ACME_Gateway            | H P Backbone         |     | Nerie<br>Description      | online<br>Delaut Gateway status      |
| Communication           | orline     Jori      |     | E Declaration<br>DataType | BOOL                                 |
| DutsFail                | 9 R5232-485 A        |     | Enumeration               |                                      |
| G Constal_2             | + 🚰 DET              |     | Measurement System        |                                      |
| H mil PMSD0_Values      | 🛞 🛄 System Variables |     | Category                  | no calegoty                          |
| + T PMSOD_Canfig        | 🛞 🛄 Storie           |     | Unit                      |                                      |
| a ta RTUA               | E 3 Default Gateway  |     | Unit Prefix               |                                      |
| E 11 IP Devices Contris | (a) prime            |     | E Editing                 |                                      |
| anime.                  |                      |     | Forchable                 | Ves.                                 |
|                         |                      |     | Wikable                   | No                                   |
|                         |                      |     | (Unifold me               | G                                    |
|                         |                      |     | Man Volum                 |                                      |
|                         |                      |     | Connection                |                                      |
|                         |                      |     | Reference                 | ./IP Backbone/Default Geteway/online |

8 Сгенерируйте проект и загрузите в Xenta 913.

Теперь проект выгдялит так:

| TAC Xenta 913                                                                                                    | ACME Gateway                  | Home  | (f)<br>Refresh | X)<br>Logout | User: root |
|----------------------------------------------------------------------------------------------------|-------------------------------|-------|----------------|--------------|------------|
|                                                                                                    | ACME_Gateway/IP Devices Comms |       |                |              |            |
| 14:45:46                                                                                                    | Name                          | Value | Unit           |              |            |
|                                                                                                    | Default Gateway status        | 1     |                | 1            |            |
| ACME_Cateway.<br>The Communication<br>The PMSOD_Values<br>The PMSOD_Config<br>The RTU4<br>Proteines Comms<br>Configuration<br>Configuration |                               |       |                |              |            |

Значение 1 означает. что связь работает, а значение 0 говорит о неполадках в связи.

При перемещении сигнала на линии, например, к устройству в LonWorks сети, может быть сгенерирован сигнал аварии о том, что IP устройство не на линии.

### 20.2 Подключение диагностического терминала

Из-за различий в выполнении протоколов в изделиях других фирм, связь между Xenta 913 и другим устройством может иметь трудности, поэтому, чтобы работать должным образом сначала нужно проверить качество связи.

Web-браузер типа Интернет Эксплорера может быть связан с webсервером Xenta 913 и использоваться для контроля и управления значения ввода - вывода объекта, используя предварительносозданные страницы значений. Если, однако, значения не изменяются, или кажутся неправильными, может быть очень трудно диагностировать проблему только по страницам Значений. По этой причине Xenta 913 включает регистрацию коммуникаций, которая может использоваться, чтобы контролировать фактический обмен в коммуникации с системой объектов..

Web-браузер может быть использован для контроля и отображения рагистрации связи. Однако, этот процесс вообще не столь легок или столь же эффективен как использование программы терминала PC подобно Гипертерминалу. Так, если диагностика необходима, можно соединить PC с каналом "B" RS-232 в Xenta 913, используя соответствующий кабель от кабельного комплекта 0-073-0920. Эта связь только требуется в течение начальной диагностики, и может быть удалена когда после окончания.

Как только терминал подключен, включите питание Xenta 913 и связанного оборудования. Если терминал был правильно подключен, то запуск и сообщение о запуск от Xenta 913 должны появиться на терминале. В противном случае тогда обратитесь к документации и программе обучения по Xenta 913, чтобы разобраться, локализовать и исправить проблему. Однако, проблемы связи терминала маловероятны на этой стадии, потому что программа терминала вероятно использовалась чтобы установить IP адрес Xenta 913. Для получения более подробной информации об использовании Гипертерминала обратитесь к разделу 3.1.2, "Конфигурирование Windows HyperTerminal", на на странице 26.

### 20.3 Проверка связи с контроллером

Для проверки Xenta 913, связи контроллера должны быть проверены, используя регистрацию диагностики и испоьзуя Гипертерминал или web-страницу. Несколько команд способны поддержать проверку, как описано ниже.Эти команды активизируются, используя или web-браузер или Гипертерминал. Из web-браузера команды активизированы из страницы Utilities-Target System-VXI Web Shell Commands.

| <b>t.a.c</b> | ACME Gateway                                     | e Home | (2)<br>Refresh | X)<br>Logout | User: root |
|--------------|--------------------------------------------------|--------|----------------|--------------|------------|
|              | VXI Web Shell Con<br>VXI command line:<br>Submit | nmands | vx             |              |            |

### 20.3.1 Команды обмена данными

Напечатанные команды идентифицированы как **vx** ( команды обмена данными для Xenta 913), напечатаны характер для каждой команды, и дополнительный параметр.

• Используя Гипертерминал, напечатайте **vx** и список всех доступныех команд появится на экране.

| dsł | ∖/> | vx  |   |                                                                    |
|-----|-----|-----|---|--------------------------------------------------------------------|
| ٧X  | En  | ter | ĉ | a command:                                                         |
| vx  | D   | d   | : | Driver selection (d=1-3 or d=SystemID, blank to show list)         |
| vx  | S   | s   | : | Start (s=1 to start, 0 to stop, blank to toggle)                   |
| VX  | L   | h   | : | Log to file (h=hours, 1+ to enable, 0 to disable, blank to toggle) |
| VX  | V   | n   | : | Verbosity=n (n=0 to 9, A to show All, blank to show current)       |
| VX  | 0   |     | : | Output log file                                                    |
| dsł | \/≻ |     |   |                                                                    |

• На web-странице щелкните Submit (Показать).

| 🕸 VXI We                                      | b Shell Commands                                                                                                    |
|-----------------------------------------------|----------------------------------------------------------------------------------------------------|
| VX En<br>vx D<br>vx S<br>vx L<br>vx V<br>vx V | <pre>ter a command:<br/>d : Driver selection (d=1-3 or d=SystemID, blank to show list)<br/>s : Start (s=1 to start, 0 to stop, blank to toggle)<br/>h : Log to file (h=hours, 1+ to enable, 0 to disable, blank to toggle)<br/>n : Verbosity=n (n=0 to 3, A to show All, blank to show current)<br/>: Output log file</pre> |
| VXI Comman<br>vx                              | d Line:                                                                                                    |
| Submit                                        |                                                                                                    |

### Выбор драйвера

Команда **vx D** выводит пронумерованный список сконфигурированных драйверов в системе вместе с номером версии драйвера.

- Используя Гипертерминал, тлько напечатайте **vx D** и все доступные драйверы будут перечислены на экране.
  - В ситеме, где ни один драйвер не сконфигурирован, все доступные драйверы перечислены в списке.

| dsh/ | />vx D              |      |
|------|---------------------|------|
| VX:  | AVAILABLE PROTOCOLS | VERS |
| 1:   | Modbus Master       | 2.70 |
| 2:   | Modbus Slave        | 1.72 |
| Э:   | Modbus TCP Client   | 1.30 |
| 4:   | BACnet PTP          | 1.91 |
| 5:   | BACnet MS/TP        | 1.31 |
| 6:   | BACnet IP           | 1.21 |
| 7:   | C-Bus Lighting      | 1.35 |
| 8:   | M-Bus Metering      | 1.31 |
| dsh/ | />                  |      |

В сконфигурарованной системе в списке представлены только сконфигурированные драйверы.

| dsh/>vx D       |                       |                   |      |
|-----------------|-----------------------|-------------------|------|
| VX: DRIVER      | PORT                  | PROTOCOL          | VERS |
| *1: 9100.Modbus | Master RS232 A        | Modbus Master     | 2.70 |
| 2: 9140.Modbus  | TCP Client 1 ETHERNET | Modbus TCP Client | 1.30 |
| dsh/>_          |                       |                   |      |

- На web-странице напечатайте vx D и щелкните Submit (Показать).
  - В системе без сконфигурированных драйверов в списке будут все доступные драйверы.

| VX: | AVAILABLE PROTOCOLS | VERS |  |
|-----|---------------------|------|--|
| 1:  | Modbus Master       | 2.70 |  |
| 2:  | Modbus Slave        | 1.72 |  |
| 3:  | Modbus TCP Client   | 1.30 |  |
| 4:  | BACnet PTP          | 1.91 |  |
| 5:  | BACnet MS/TP        | 1.31 |  |
| 6:  | BACnet IP           | 1.21 |  |
| 7:  | C-Bus Lighting      | 1.35 |  |
| 8:  | M-Bus Metering      | 1.31 |  |
| omm | and Line:           |      |  |
|     |                     |      |  |

• В сконфигурированной системе в списке будут только сконфигурированые драйверы.

| VX:<br>*1: | DRIVER<br>9100.Modbus Master | PORT<br>RS232 A | PROTOCOL<br>Modbus Master | VERS<br>2.70 |
|------------|------------------------------|-----------------|---------------------------|--------------|
| 2:         | 9140.Modbus TCP Clier        | t 1 ETHERNET    | Modbus TCP Client         | 1.30         |
| /XI Comma  | and Line:                    |                 |                           |              |

#### Старт\стоп Связи контролера

Связь Xenta 913 может стартовать или остановлена в лювое время без рестарта всего межсетевого приложения. Когда Xenta 913 стартует впервые должно пройти 10 минут перед перед запуском сетевого приложения, избежать этого Вам позволит проведение отдельного испытания.

Xenta 913 стартует и останавливается, используя приведенный ниже формат команды:

### vx S s

где S выбирает команду старт\стоп, а s -- необходимый режим Старт\Стоп (0 -- стоп, 1-- старт). Просто печатая vx s переключают связь Xenta 913 вкл. или выкл.. Сразу активизируется регистрация связи, выводя результат на экран Гипертерминала.

На web-сайте Xenta 913 есть web-страницадля старта и останова связи.

| <sup>†</sup> Start/Stop Target Communication |                                                                                                  |
|----------------------------------------------|--------------------------------------------------------------------------------------------------|
| Target Communication Started                 |                                                                                                  |
|                                              | <sup>§</sup> Start/Stop Target Communication          Target Communication Started          Stop |

#### Разрешить/Запретиь Регистрацию связи контроллера

в нормальном положении регистрация связи активизирована только при показе на экране, а старые сообщения утеряны. Однако, можноразрещитьили запретить регистрацию в файл при ипользовании приведенного ниже формата команды.

#### vx L h

где L выбирает команду регистрации в файл, а h -- максимальное колличество часов использования регистрации (от 0 до 25).

Просто печатая **vx L** перелючают регистрацию в файл в положение вкл. или выкл.

При печати **vx L 0** регистрация в файл сразу выключится, если **h** установить больше 0, включится регистрация в файл до обозначенного количества часов.

#### Сообщение

Количество информации, записанной регистрацией диагностики управляется уровнем сообщения. По умолчанию, сообщение уровня 1 показывает только связывает только сообщения ошибки связи. Средний уровень сообщения 6 или 7 уже показывает активность данных входов и выходов, которая может быть очень полезна для поиска ошибок конфигурации.

На уровне сообщения 9, регистрация делает запись всей деятельности коммуникаций между Xenta 913 и системой контроллеров. Однако, большой объем результирующих сообщений может затенить простые проблемы конфигурации, так что это обычно используется только в коротких пакетах, чтобы определить местонахождение ошибок протокола.

Сообщение устанавлливается, используя следующий формат команды:

### vx V n

где V выбирает команду на сообшение, а  $\mathbf{n}$  -- необходимый уровень сообщения (от 0 до 9). Просто напечатав **vx v**, Вы получите рапорт о текущем значении уровня сообщения.

#### Вывод файла регистрации

Файл регистрации распечатывается, используя следующий формат команды:

#### vx O

Просто печатая **vx O** (буква O) выводите файл регистрации на экран.

# 20.4 Диагностика некорректных связей контроллера

Запустите протокол диагностики с подходящим уровнем доступа и наблюдайте результаты сетевой активности. Если необходимо, запишите протокол в файл для дальнейшего воспроизведения.

Тип данных протокола зависит от отслеживаемой системы. Однако, в основном форма должна быть похожа на следующие фрагменты протокола из примера для Modbus Master.

Пример протокола: Correct Operation (Корректная работа)

VX --- TAC Value Exchange Module ----VX SP7240 2.10 : Modbus Master VX System Power:Demo Power Metering VX 28 values defined LNK Opened MBUS 2.10 onto RS232-485 A (COM\_2) REQ: Fetch 1:30001-30012 XVAL Power:ComsFail=0 (x0) XVAL Plant:ComsFail=0 (x0) XVAL Plant:Volts P1=258.305 XVAL Plant:Volts P2=0 XVAL Plant:Volts P3=0 XVAL Plant:Current P1=0 XVAL Plant:Current P2=0 XVAL Plant:Current P3=0 REQ: Fetch 5:30001-30012 XVAL Mains:ComsFail=0 (x0) XVAL Mains:Volts P1=0 XVAL Mains:Volts P2=0 XVAL Mains:Volts P3=0 XVAL Mains:Current P1=0 XVAL Mains:Current P2=0 XVAL Mains:Current P3=0 REO: Fetch 1:30063-30064 XVAL Plant: PF Ave=0 REO: Fetch 5:30063-30064 XVAL Mains: PF Ave=0 REQ: Fetch 1:30071-30074 XVAL Plant:Frequency=0 XVAL Plant:TotalEnergy=0 REQ: Fetch 5:30071-30074 XVAL Mains:Frequency=0 XVAL Mains:TotalEnergy=0 REQ: Fetch 1:40003-40004 XVAL Plant:ActDmdPeriod=30 REQ: Fetch 5:40003-40004 XVAL Mains:ActDmdPeriod=30 REO: Fetch 5:30001-30012 REQ: Fetch 1:30001-30012 REQ: Fetch 5:30063-30064 REO: Fetch 1:30063-30064 REQ: Fetch 5:30071-30074 REQ: Fetch 1:30071-30074 REO: Fetch 5:40003-40004

Сообщения с префиксом REQ обозначают тип запроса, который был послан в систему (в примере, первый REQ сообщение извлекает диапазон регистров Modbus из ведомого устройства электросчетчика по адресу 1). Сообщения с префиксом XVAL индицируют изменение значений Входов/Выходов (в верхнем примере, третье XVAL сообщение показывает, что Plant:Volts P1 был прочитан из счетчика со значением 253.305 вольт). Понятно, что типы и форматы сообщений зависят от системы, но должны быть довольно понятными.

Пример протокола: Modbus Timeout Error (Ошибки простоя)

```
!MBM Timeout receiving response from slave 5
REQ: Fetch 1:40003-40004
!MBM Timeout receiving response from slave 1
REQ: Fetch 5:40003-40004
!MBM Timeout receiving response from slave 5
MBM Retrying 4 failed slave 5
MBM Retrying 4 failed output(s)/range(s)
REQ: Write 1:40003
!MBM Timeout receiving response from slave 1
REQ: Write 5:40003
!MBM Timeout receiving response from slave 5
```

Сообщения с префиксом **!МВМ** в этом протоколе отображает, что Modbus устройство не отвечает. Основная причина таких ошибок зависит от того как много устройств неисправно. Поэтому, надо учесть следующее:

- Если ошибка есть только в одном модуле, тогда это индицируется в виде ошибки в этом конкретном устройстве или, возможно, в связи с ним. Иначе, возможна индикация ошибки адреса в конфигурации Xenta 913.
- Если все модули неисправны, это индицируется как ошибка в контроллере Xenta 913, или возможно, последовательном соединении к нему. Иначе, возможна индикация некорректных настроек параметров связи Xenta 913.

В любом случае, важно проверять все кабельные соединения и конфигурацию Xenta 913 и взаимодействующие ведомые устройства всегда, когда обнаруживаются ошибки связи. Возможная важность ошибок зависит от того как регулярно они появляются. Поэтому, надо учесть следующее:

- Редкие ошибки могут указывать на кабель с помехами, и могут быть проигнорированны. Однако, если частота ошибки такая, что одно или более устройств ложно обозначаются как неисправные, то требуются действия по исправлению.
- Если ошибки такие как "неверная контрольная сумма" или "плохие данные" отображаются регулярно, то это наиболее вероятно указывает на программный сбой или на ошибку в обмене данными. Такие ошибки необходимо передать в ТАС для исправления, желательно сопровождаемые представленным файлом протокола.

Следующий снимок экрана показывает примерную страницу значений, содержащую значения статуса связи для примера Modbus Master. Для протокола, содержащего такое же количество таймаутов как в упомянутом примере, много общего для всех значений статусов обозначенных FAILED. Естественно, если интерфейс предварительно работал, то статусные значения FAILED будут показывать, что неисправность оборудования возникла в системе.

|                                                                                                    | Modbus Communications Status |        |      |
|----------------------------------------------------------------------------------------------------|------------------------------|--------|------|
| 04:32:33                                                                                                    | Name                         | Value  | Unit |
|                                                                                                    | ModBus Communications        | FAILED |      |
| 3                                                                                                    | ModBus Outputs               | FAILED |      |
| 🗐 🦳 Modbus Demo                                                                                                    | ModBus Inputs                | FAILED |      |
| MainsPowerStatus                                                                                                    | Plant Meter Communications   | FAILED |      |
| PlantPowerStatus                                                                                                    | Mains Meter Communications   | FAILED |      |
| ModbusCommsState     MainsConnections     PlantConnections     GlobalConnections     Configuration     GlobalConfiguration |                              |        |      |

## Приложение

- А Обзор сетевых подключений
- В Протоколы

## А Обзор сетевых подключений

### А.1 Введение

Xenta 913 работает и как интерфейс между IP/LonWorks сетями и как система управления и представления информации от различных устройств в этих сетях. Для достижения этого, должны быть определены различные настроечные параметры, созданы web-страницы и определены права доступа для пользователей. Эти установки описаны ниже.

Большинство этих параметров могут быть определены любым из двух способов:

🖃 General TAC\_Xenta\_511 JP Backbone Name TAC\_Xenta\_511 Description S online IP Address 172.20.20.64 E UN E P LON E P RS232-485 A TAC I-talk collector Username root Password 2 Hardware version ⊟ HTTP Settings 🗄 🫅 System Variables 80 HTTP Port + C SNVTs HTTPS Port 443 HTTP Max Sessions 15 Web Site Description ACME Web

в программе XBuilder в Свойствах TAC Xenta 913

Для большей информации о конфигурации ТАС Xenta 913, смотри Раздел 4.3, "Конфигурирование Объекта ТАС Xenta 913", на стр. 39.

• непосредственно в контроллере TAC Xenta 913 на странице Конфигурация (Configuration):

| t.a.c 🧀<br>TAC Xenta                                                                                                    | ACME Web                                             | Nome Refresh Logout User: root             |        |
|----------------------------------------------------------------------------------------------------|------------------------------------------------------|--------------------------------------------|--------|
| ● 16:14:35                                                                                                    | <b>* TCP/IP</b><br>Ethernet Interface<br>IP Address: | 10.158 12.54                               | Help 🗘 |
| Commentation     Commentation     C | Subnet Mask:<br>Default Gateway:<br>DNS Server:      | 255 255 248.0<br>10 158.8.1<br>10 158.9.32 |        |
|                                                                                                    | DHCP:<br>Host Name:<br>Domain Name:                  |                                            |        |
| <ul> <li>Welp</li> </ul>                                                                                                    | Save Settings                                        |                                            |        |

Во время загрузки, параметры из XBuilder могут переписать параметры, установленные напрямую в Xenta 913; однако перед этим выведется окно предупреждения.

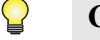

### Совет

- Параметры установленные в Xenta 913 могут быть извлечены в XBuilder для сохранения в проекте.
- Для большей информации, смотрите Раздел 14.7 "Извлечение проекта из ТАС Xenta 913", на странице 132.

Параметры, относящиеся к сетевым подключениям настраиваются в соответствии со следующей схемой.

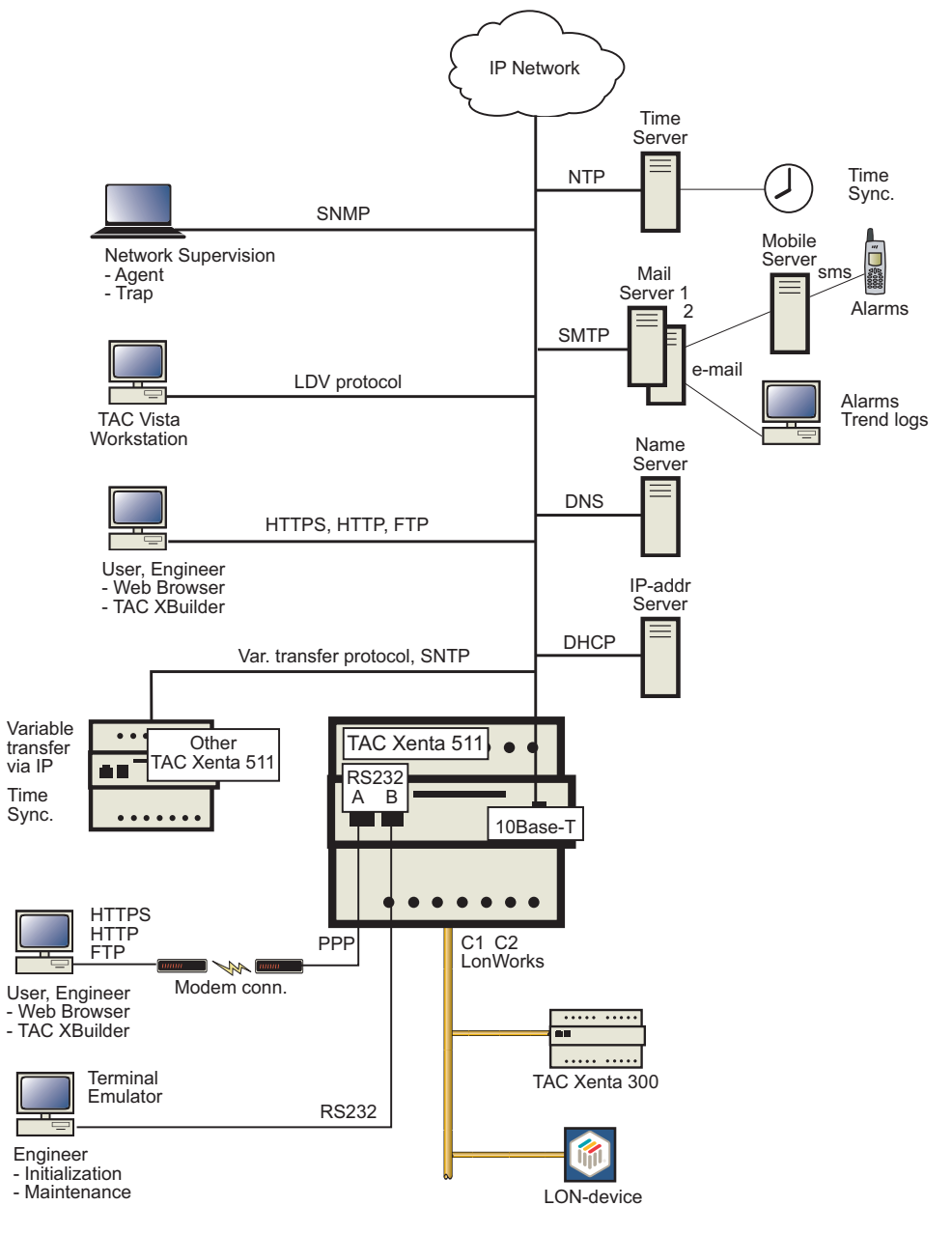

### А.2 Основные установки ТСР/ІР

Получите у системного администратора информацию по IP адресации.

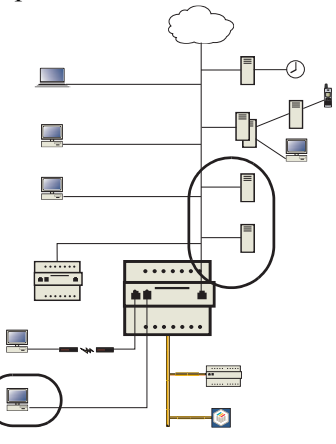

### TCP/IP

Интерфейс Ethernet включает в себя: IP Адрес, Маску Подсети (Subnet Mask), Шлюз по умолчанию (Default Gateway), DNS (Контроллер Доменных Имен) и DHCP (Протокол Динамической Конфигурации Хоста). Эти свойства могут быть назначены с помощью команды **setip** из терминального интерфейса.

Если Вы планируете использовать DHCP, прочитайте, пожалуйста, следующий раздел для понимания работы DHCP.

### Статический IP Адрес

Для получения более подробной информации о настройке IP адреса смотрите Раздел 3 "Конфигурация TAC Xenta 913", на странице 25.

### Динамический IP Адрес, DHCP

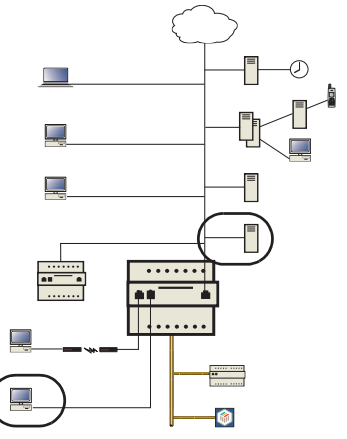

Хотя Xenta 913 поддерживает технологию DHCP для получения им IP адреса, маски подсети, шлюза по умолчанию и DNS, ручная

конфигурация этих значений имеет некоторые преимущества перед использованием DHCP. Рассмотрим некоторые из них:

- Авария сервера адресации DHCP IP. Если DHCP сервер вышел из строя, Xenta 913 не может получить адреса и, как результат, будет использоваться вспомогательный IP адрес.
- Техобслуживание. Каждая Xenta 913 требует индивидуального резервирования адреса на DHCP сервере. Создание этих резервов обычно включает список MAC адресов от каждого контроллера. Замена Xenta 913 также требует смены резервирования DHCP. Использование резервных DHCP серверов требует дублирования DHCP резервирования.
- Аренда адреса (без резервирования). DHCP сервер предоставляет IP адреса на определенный период времени, поэтому, адрес арендуется контроллером Xenta 913. Когда время аренды заканчивается, Xenta 913 пытается обновить адрес. Если адрес не зарезервирован для Xenta 913 с определенным MAC ID, контроллер может получить другой IP адрес.

Если Вы решаете использовать DHCP, Вы должны также решить будет ли Ваша Xenta 913 иметь статически- или динамическираспределяемые DHCP-сервером IP адреса. Статический адрес не изменится до тех пор, пока контроллер не переконфигурировать вручную. DHCP сервера обычно не предоставляют статические адреса, но они могут, как правило, быть сконфигурированы для этого.

Если Вы хотите использовать Xenta 913 со статическим адресом, Ваш администратор должен создать индивидуальное резервирование в DHCP-сервере, используя Ethernet MAC адрес Xenta 913.

### 📊 Примечание

• Если динамическое резервирование сделано на DHCPсервере, он должен обновить DNS, используя аренду адресов для Xenta 913.

При использовании DHCP для Xenta 913, Вы должны разрешить его для каждого контроллера используя команду **setip** (через гипертерминал) или через страницу конфигурации в Xenta 913 через WEB интерфейс.

DHCP сервер должен быть сконфигурирован для обеспечения как минимум следующей информации:

- IP адрес
- Подсеть

и предпочтительно:

- Шлюз по умолчанию (Default gateway)
- DNS (опционально)

### А.3 Установки Сервера Приложений – НТТР

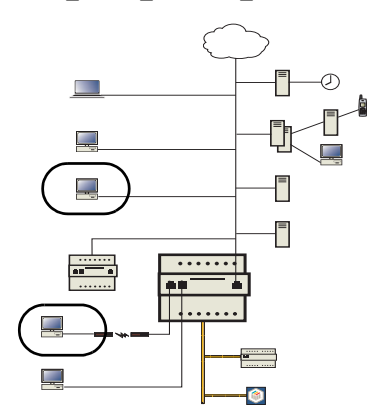

### HTTP

Xenta 913 является сервером НТТР (Протокол Передачи Гипертекста). Разные пользователи могут просматривать WEB страницы в одно время, но их количество ограничено разрешенным количеством сессий НТТР.

- Максимальное количество одновременных сессий НТТР выбирается из списка. По умолчанию это значение 15. Несколько пользователей могут просматривать файлы в одно время
- Порт НТТР, определяет номер порта. По умолчанию 80. Когда порт 80 по каким-то причинам не может быть использован - возможно указать другой порт. Действительные номера портов НТТР - 80, а также диапазон от 1024 до 65535. Если порт изменен, необходимо указать новый номер порта в URL. Например: http://172.20.4.74:8080
- Порт HTTPS, определяет номер порта. По умолчанию 443. Действительные значения для порта HTTPS - 443, а также диапазон от 1024 до 65535.

### Что такое НТТР Сессии?

Ваш WEB проводник является клиентом HTTP, который посылает запросы в Xenta 913. HTTP сервер в контроллере Xenta 913 принимает запросы и обработав их, возвращает запрашиваемый файл. HTTP сессия - это соединение во время обмена данными между WEB проводником и контроллером Xenta 913. Сессия заканчивается когда все данные получены.

### Практические приемы работы (Rules of Thumb)

Каждая WEB страница является представлением состояния, аварий или графики и устанавливает полную HTTP сессию.

Когда происходит загрузка WEB страницы, могут иметь место несколько сессий одновременно, в зависимости от количества доступных сессий.

### А.4 Установки Сетевого Управления – SNMP

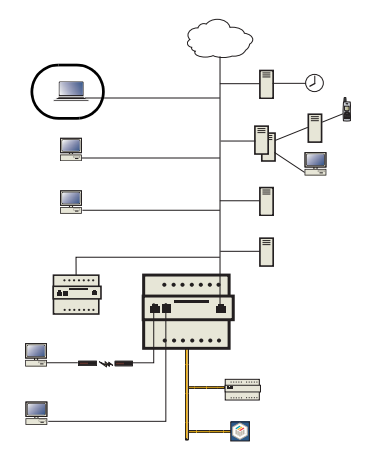

Простой Протокол Сетевого Управления (Simple Network Management Protocol SNMP) является множеством протоколов для управления сложными сетями. SNMP работает посредством отправки сообщений, называемых Модулями Данных Протокола (PDU), различным частям сети.

Эти сообщения могут быть приняты и проанализированы сетевым диспетчером. Для использования этой функции (SNMP версия 1), в Xenta 913 должны быть установлены некоторые параметры.

| M SILINP.                       |                          | Help 4 |
|---------------------------------|--------------------------|--------|
| SNMP Agent                      |                          |        |
| Management Station IP Address:  | 0.0.0                    |        |
| SNMP Port Number:               | 161                      |        |
| Community Name:                 | public                   |        |
| System Contact:                 | Henrik Nilsson           |        |
| System Location:                | TAC AB - HQ - Office 441 |        |
| SNMP Trap Configuration         |                          |        |
| SNMP Trap Target IP<br>Address: | 0.0.0                    |        |
| SNMP Trap Port Number:          | 162                      | 1      |
| Trap Community Name:            | public                   | -      |

Выбор Конфигурации - Сеть-SNMP:

Используются следующие параметры.

### SNMP Агент (запрос информации от Xenta 913)

- Станция Управления IP Адресами (Management Station IP Adress) IP адрес сетевого администратора. IP 0.0.0.0 означает что сообщения могут быть в любой точке сети.
- **Номер Порта SNMP (SNMP Port Number)** номер порта используемого для SNMP доступа, не изменять.
- Групповое Имя (Community Name) Как указано в Агенте.
- Контакт Лицо (System Contact) Дополнительный текст.
- Адрес Системной поддержки (System Location) Дополнительный текст.

### Конфигурация SNMP ловушки (SNMP Trap Configuration) - передача информации инициализируется контроллером TAC Xenta 913

- IP Адрес SNMP ловушки (SNMP Trap Target IP Address) IP адрес сетевой ловушки.
- Номер порта SNMP ловушки (SNMP Trap Port Number) номер порта, используемого для SNMP ловушки.
- Групповое Имя ловушек (Trap Community Name) Как указано в Агенте.

## В Протоколы

# B.1 Modbus Maстер по последовательному порту (Serial Line Master)

Xenta 913 может быть сконфигурирована для работы в качестве Мастера в Modbus и/или J-Bus последовательной сети с возможностью мониторинга и управления одним или более Ведомыми (Slave) устройствами из I/NET или LON систем. Поддерживаются оба протокола RTU и ASCII.

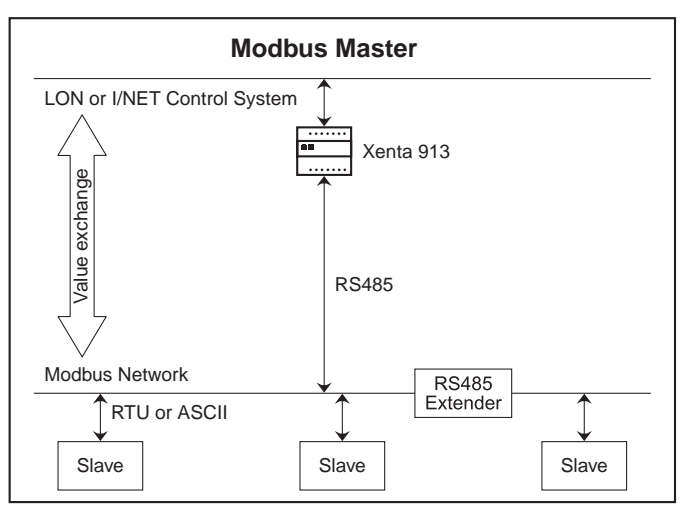

Рис. 2.1: Мастер последовательной линии Modbus

Несколько Регистров Modbus может быть подключено к соответствующему набору Сетевых Переменных LON или Точкам I/NET для возможности мониторинга и управления одним или более Ведомыми (Slave) устройствами. Xenta 913 может работать как Мастер сети, осуществляя обмен между регистровыми значениями и сигналами ведомых устройств.

### **B.1.1** Modbus Macrep сети

Modbus Macrep-сеть состоит из одного ведущего и одного или нескольких зависимых ведомых, соединенных между собой последовательным интерфейсом RS-485. Когда Xenta 913 подключается к сети она постоянно опрашивает подключенных ведомых, читая требуемые регистровые значения. Она также может записывать необходимые управляющие системные значения в ведомые устройства. Все устройства в сети должны использовать одинаковый режим Modbus (RTU или ASCII).

Каждое ведомое устройство должно иметь уникальный цифровой адрес в сети. Ведомые адреса могут быть в диапазоне от 1 до 247. (адрес 0 зарезервирован для широковещательной трансляции и обычно не применяется для единичного устройства). Однако, не все 247 адресов могут быть использованы, т.к. максимум 32 ведомых устройства могут быть физически подключены к последовательной Modbus линии. Если требуется более 32х ведомых устройств, можно установить один или более расширителей сети RS-485.

Существующие маршрутизаторы Modbus могут распределять множество ведомых устройств по подсетям. В этом случае подключение к маршрутизатору может быть через RS-232, но Xenta 913 сможет адресовать ведомые устройства как если они подключены напрямую к ней. Некоторые маршрутизаторы используют адрес 0, для получения значений из самого маршрутизатора, а не из ведомых устройств его подсети.

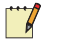

### Примечание

 Желательно чтобы в настройках сети Modbus все подключенные ведомые устройства имели уникальные числоввые адреса.

### **B.1.2** Интерфейс Modbus Master

Интерфейс Modbus Master добавляется в сетевой области XBuilder, как это показано в примере приведённом ниже для сети Modsim.

| Network 2. X<br>                         | System Name Description Protocol         | Modsm<br>Modbur settal line master on a network |
|------------------------------------------|------------------------------------------|-------------------------------------------------|
| P LON<br>⊡ P R5232-485 A<br>⊡- ↑ Modem   | Code<br>Type<br>E Link                   | SF9100<br>Murdbue Senal Line Master             |
| - @ ConsFai<br>- @ OutsFai<br>- @ InsFai | Port Type<br>Baud Rate<br>Panty          | PS485<br>9600<br>None                           |
| H Panel<br>H P TCP-IP<br>P INET          | #Data Bits<br>#Stop Bits<br>Framing Mode | 81<br>RTU                                       |

### Свойства интерфейса

- Тип порта в большинстве случаев выбирается порт RS-485. Порт RS-232 может быть опционально выбран для подключения одного сетевого устройства, такого как маршрутизатор или simulator, но RS-485 понадобится, если требуется подключить напрямую более одного устройства к последовательному порту Xenta 913.
- Скорость передачи, Чётность, #Биты данных, #Стоповые биты- все параметры связи, такие как скорость передачи и чётность, должны быть одинаковы для всех устройств в сети.
- Режим выбирается нтребуемый для Modbus режим (RTU или ASCII). Большинство сетей Modbus используют режим RTU, который представляет собой компактную двоичную форму, подходящую для локальных сетей. Режим ASCII менее компактен, потому что в нём используется 2 символа на байт, но може быть более удобен для Больших сетей (построенных, например, через модем).

### Интерфейс сигналов Status

Драйвер интерфейса Modbus Master генерирует несколько специальных сетевых сигналов состояния связи, как описано ниже.

- ComsFail сигнализирует о полном отсутствии связи. Активен только при отсутствии связи со всеми ведомыми устройствами в сети Modbus. Обычно причиной являются неправильные настройки свойств связи, или неправильное соединение в сети RS-485, между Xenta 913 и ведомыми устройствами.
- OutsFail активируется, если записываются неверные значения в один или более выходов в сети Modbus. Обычно ошибки записи происходят из-за неверно введённых адресов регистра.
- **InsFail** активируется, если происходит ошибка при считывании одного или более входных значений в сети Modbus. Обычно ошибки чтения возникают из-за неверно введённых адресов регистра.

### **B.1.3** Устройство Modbus Slave

Одно или более ведомых устройств добавляются к узлу интерфейса Modbus Master в сетевой области XBuilder, как это показано для ведомого устройства "Panel" сети Modsim на следующем снимке экрана.

| Network                       | 8 ×   | E Device        |                                                             |
|-------------------------------|-------|-----------------|-------------------------------------------------------------|
| ∃ "J <sup>4</sup> IP Backbone |       | Name            | Panel                                                       |
| E TAC_Xenta_913               | 100   | Description     | ModSim32 Test Panel                                         |
| @ online                      |       | Device Template | E. VPlogram Files\TAC\Device Library\[Modbur Ekr]ModSim dev |
| - PLON                        |       | E Link          |                                                             |
| (-) P 95232-485 A             |       | Address         | 1                                                           |
| E & Modsim                    |       | Max Range Size  | 20                                                          |
| ComsFal                       |       | and the second  |                                                             |
| - @ OutsFal                   |       |                 |                                                             |
| @ InsFal                      |       |                 |                                                             |
| E C Parel                     | - 198 |                 |                                                             |
| (D) ComiF-                    | ai I  |                 |                                                             |

### Шаблон устройства

Шаблоны устройства, имеющие приставки [Modbus\_Ext] к имени файла, используются для создания ведомых устройств Modbus в XBuilder. В дальнейшем, каждый узел устройства используется для настройки связи с физическим представленеим ведомого устройства в сети Modbus.

### Свойства устройства

- Address (Адрес) вводится необходимый адрес ведомого устройства. Ведённое число должно соответствовать уникальному адресу (от 1 до 247) ведомого устройства в сети Modbus. Адрес 0 может быть введён, если устройство - роутер для сети Modbus.
- Мах Range Size (Макс. длина диапазона) устанавливается максимальное число регистров, опрашиваемых при одном запросе (от 1 до 100). Более низкие значения увеличивают число сообщений, необходимых для опроса всех требуемых значений регистра, в то время как более высокие параметры настройки могут снизить их число (если поддерживается устройством). Большинство устройств поддерживает по умолчанию по крайней мере значение 20, но некоторые могут поддерживать и меньше.

### Сигнал Device Status

Для каждого устройства драйвер Modbus Master генерирует сигнал состояния связи.

 ComsFail – активируется, если связь с ведомым устройством нарушена. Может быть вызвано тем, что введён неверный адрес устройства, или устройство неправильно подключено к сети через порт RS-485.

### **В.1.4** Входные и выходные сигналы Modbus

Каждое ведомое устройство Modbus Slave представляет собой определённый тип аппаратных средств. Редактор устройств

используется для создания новых типов ведомых устройств, или для изменения уже существующих, как показано на следующих снимках экрана.

| Spec | ific Data   |        | 10 J                  |       |        |         |       | Ger   | eral Da | ka   |          |     |                 |           |      |        |
|------|-------------|--------|-----------------------|-------|--------|---------|-------|-------|---------|------|----------|-----|-----------------|-----------|------|--------|
|      | Paramet     | er     | Value                 |       |        |         |       |       | Par     | ame  | ster     | Va  | lue             |           |      |        |
| 1    | Name        |        | ModSim                |       |        |         |       | 1     | Crea    | ted  |          | 200 | 05-May-11 12:3  | 2-32      |      |        |
| 2    | Description | 1      | Driver operation test | t via | ModSim | 32 simu | lator | 2     | Mod     | fied |          | 200 | 05-Jul-08 10:26 | 08        |      |        |
| 3    |             |        |                       |       |        |         |       | 3     | Тур     | of 1 | Template | Use | er Created      |           |      |        |
| 4    |             |        |                       |       |        |         |       | 4     | Vers    | ion  |          | 1.1 | .0              |           |      |        |
| 5    |             |        |                       |       |        |         |       | 5     | Fan     | fy : |          | Tes | ¢.              |           |      |        |
| 6    |             |        |                       |       |        |         |       | 6     | Bran    | d    |          | TA  | c .             |           |      |        |
| 4    |             |        |                       |       |        | _       | 2     | 14    | _       | _    |          | _   |                 |           |      |        |
|      |             | Regist | er                    | _     | Bit Ma | sk      | Coeff | cient |         |      |          |     | Measureme       | nt System | -    | -      |
|      | Name        | Numbe  | er Type               |       | Start  | Stop    | Gain  | Offse | t 10    |      | DataTy   | pe  | Enumeration     | Category  | Unit | Prefix |
| 1    | ConsFal     |        | 16 bit Unsigned       |       |        |         | 1     | 0     | R.      |      | BOOL     |     | Fault           |           |      |        |
| 2    | H01U16      | 40001  | 16 bit Unsigned       | Ŧ     |        |         | 1     | 0     | R/W     | *    | INTEGER  | *   |                 |           | 1 -  | 4.     |
| 3    | H0180       | 40001  | 1 bit only            | -     | 0      | 0       | 1     | 0     | R/W     | -    | BOOL     | -   |                 |           | 1 -  |        |
| 4    | H0181       | 40001  | 1 bit only            | *     | 1      | 1       | 1     | 0     | R/W     | *    | BOOL     | *   |                 |           | 4 -  |        |
| 5    | H02516      | 40002  | 16 bit SIGNED         | *     |        |         | 1     | 0     | R/W     | *    | INTEGER. | *   |                 |           | 4 2  |        |
| 6    | H03U32      | 40003  | 32 bit Unsigned       | -     |        |         | 1     | 0     | R/W     | -    | INTEGER. | -   |                 |           | 4 2  |        |
| 7    | H05532      | 40005  | 32 bit STGNED         | ۳     |        |         | 1     | 0     | R/W     | ٠    | INTEGER  | *   |                 |           | 4 2  | 4 .    |
| 8    | H07M32      | 40009  | 32 bit MOD10k         | •     |        |         | 1     | 0     | R/W     | *    | REAL     | -   |                 |           | 1 -  | 4 ·    |
| 9    | C01         | 00001  | 1 bit only            | •     |        |         | 1     | 0     | R/W     | *    | BOOL     | *   | On/Off          |           | 1 2  | 4 - I  |
| 10   | C02         | 00002  | 1 bit only            | ٣     |        |         | 1     | 0     | R/W     | *    | BOOL     | *   | On/Off          | <u> </u>  | 1 -  | 4      |
| 11   | 501         | 10001  | 1 bit only            | •     |        |         | 1     | 0     | R.      | -    | BOOL     | -   | On/Off          |           | 1 -  |        |
| 12   | 502         | 10002  | 1 bit only            | ٣     |        |         | 1     | 0     | R.      | ٠    | BOOL     | *   | on/off          | •         | 4 2  |        |
| 13   | 104d10      | 30004  | 16 bit Unsigned       | *     |        |         | 0.1   | 0     | R.      | *    | INTEGER. |     |                 | •         | 1 3  |        |

Каждый сигнал может быть использован для чтения или записи значения одного или более регистров Modbus любого из ведомых устройств того типа, который определён.

• **Номер регистра**– позволяет выбрать базовый номер каждого требуемого регистра Modbus. Вводимое число должно содержать 5 символов в одной из следующих форм:

| Диапазон    | Форма<br>т                | Функции  | Описание                                                                                 |
|-------------|---------------------------|----------|------------------------------------------------------------------------------------------|
| 00001-10000 | Десяти<br>чный            | 1, 5     | Чтение и запись однобитного состояния coil state.                                        |
| 10001-20000 | Десяти<br>чный            | 2        | Чтение однобитового состояния входа.                                                     |
| 30001-40000 | Десяти<br>чный            | 4        | Чтение одного или более 16-битовых входных<br>регистров.                                 |
| 40001-50000 | Десяти<br>чный            | 3, 6, 10 | Чтение и запись одного или более 16-битовых<br>регистров временного хранения информации. |
| X0001–XFFFF | Шестна<br>дцатери<br>чный | 3, 6, 10 | Чтение и запись одного или более 16-битовых J-Bus регистров.                             |

Таблица 20.1: Номера регистров

Большинство документов устройств Modbus имеют список их регистров, но некоторые перечисляют их эквивалентным адресом, который меньше регистра на 1. Таким образом, многие документы нечётко формулируют какой тип регистра (coil, holding и т.д.), когда требуется определить коды функций из таблицы выше, чтобы ввести число из нужного диапазона.

J-Bus является подсистемой Modbus, которая поддерживает только отдельное адресное пространство регистра по сравнению со стандартными 4. Большинство ведомых устройств J-Bus перечисляют их номера регистров в шестнадцатеричном формате, следовательно префикс X к адресу говорит о том, что используется адрес J-Bus.

- Тип регистра выбирается формат значения в перделах памяти ведомого устройства. Большинство значений регистра are 16-разрядные подписанные или целые числа без знака, или одноразрядный переключатель состояния. Но два регистра могут быть объединены в одно 32-разрядное целочисленное значение или значение с плавающей запятой. И в некоторых случаях 2, 3 или 4 регистра могут быть объединены в одно целочисленное значение значение, используя специальный формат MOD10k.
- Битовая маска, Начала и Остановки позволяет выделить несколько сигналов одного регистра из N-разрядного подмножества. Маске необходимо оставить пробел, чтобы использовать все 16 битов регистра, или вводят стартовые или стоповые биты в соответствии с требуемым подмножест- вом битов. Несколько разных битовых масок могут быть применены к одному и тому же регистру для контроля его различных частей.
- Направление сигнала Вход/Выход большинство сигналов ведомого устройства Modbus используется для контроля значений регистра, в этом случае параметр колонки I/O (Вх/Вых) следует установить в значение Read-only(Только чтение)(R). В некоторых случаях может появится необходимость контролировать а coil or holding register's value, тогда I/O следует установить в значение Write-only(Только запись)(W).

Устанавливая значение сигнала a coil or holding register's в Read/Write(Чтение/Запись) (**R/W**) мы имеем возможность как контролировать это значение, так и управлять им. Однако, это означает что Xenta 913 будет непрерывно считывать значения регистра, при этом постоянно ожидая управляющей команды. Это также сужает полосу пропускания сети, потому что значение не меняется извне, или представляет собой потенциальную возможность возникновения конфликта при управлении. Почти во всех случаях опция Write-only(Только запись) предпочтительна, потому что в этом случае Xenta 913 будет считывать значение регистра однажды при запуске, до того, как будет производиться управление.

### Примечание

- Опции W и R/W I/O должны быть выбраны только для тех типов регистра, которые описаны как имеющие возможность записи и чтения в предыдущей таблице Номера Регистров.
- Соеfficient Gain and Offset (Коэффициент усиления и смещение) – позволяет преобразовать получаемое значение регистра в нужную величину. Если исходное значение регистра является числом вещественным, то никакое преобразование не требуется и по умолчанию могут использоваться значения уселения и смещения равные 1 и 0 соответственно. Но если исходное значение регистра - величина целочисленная, то часто требуется выставлять значения смещения и усиления.

Например, электросчётчик может генерировать значения напряжения как целые числа без знака с фактическим напряжением умноженным на 10. В этом случае усиление Xenta 913 должно быть установлено на 0.1 для преобразования исходного значения (10\*V) в необходимые единицы (V).

- Signal DataType (Тип данных сигнала) устанавливается по умолчанию BOOL, INTEGER или REAL в зависимости от выбранного типа регистра. Но типу данных по умолчанию впоследствии может понадобиться корректировка для соответствия коэффициенту преобразования. Например, если коэффициент усиления равен 0.1 и применён к целочисленному значению, то это значение уже будет вещественным, и тип данных по умолчанию DataType в этом случае надо изменить на REAL.
- Signal Measurement System (Система измерения сигнала)– Параметры системы измерения требуется вручную привести в соответствие с формой абсолютного значения регистра после преобразования с коэффициентом усиления и смещением, чтобы они были либо в перечислении либо аналоговыми техническими единицами.

### **В.2** Ведомое устройство Modbus по последовательному порту

Xenta 913 может быть сконфигурирована для работы с одним или более ведомых устройств последовательной сети Modbus и/или J-Bus, чтобы внешнее ведущее устройство могло считывать и записывать значения из системы управления I/NET или LON. Поддерживаются форматы протоколов RTU и ASCII.

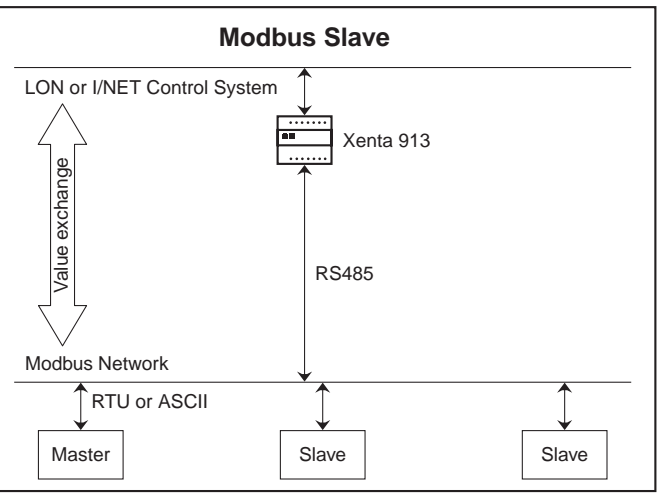

Fig. 2.2: Ведомое устройство Modbus по последовательному порту

Несколько регистров Modbus могут быть связаны с набором передачи сетевых переменных LON или Точек I/Net, чтобы позволить устройству Master производить обмен значениями с BMS (Система Управления Зданием) через Xenta 913, которая действует как один или более ведомых устройств, чтобы отразить значения BMS как значения регистров Modbus

### **B.2.1** Сети Modbus Slave

Сеть Modbus Slave состоит из одного ведущего устройства и одного или более независимых ведомых, связанных по последовательному порту RS-485. При присоединении Xenta 913 к сети появляется одно или более псевдо ведомых устройств подключенных к внешнему ведущему устройству. Через эти псевдо ведомые устройства ведущее устройство может записывать значения на соответствующие входы в системе управления, и также может считывать значения с выходов. Ведущее устройство и все ведомые в сети должны использовать одинаковые режимы Modbus (RTU или ASCII).

Каждое физическое или псевдо ведомое устройство должно иметь уникальный числовой адрес в сети. Адреса ведомых устройств могут быть в диапазоне от 1 до 247 (адрес 0 зарезервирован для широковещательной трансляции и обычно не применяется для единичного устройства). Максимум 32 физических ведомых устройства могут быть подключены к последовательной линии Modbus (I/Link представляет 1 физическое ведомое устройство независимо от того, сколько псевдо ведомых устройств оно представляет). Если требуется больше физических ведомых, то одна или более сеть RS-485 могут быть добавлены.

Xenta 913 может быть напрямую соединена с ведущим устройством как единственное ведомое устройство, в этом случае связь между ними может быть через RS-232 или RS-485.

### Примечание

Желательно чтобы в конфигурации сети Modbus всем подключенным ведомым устройствам был присвоен уникальный числовой номер.

### **В.2.2** Ведомые устройства Modbus

Интерфейс Modbus Slave добавляется в сетевой области окна XBuilder, как это показано для примера сети XLink в следующем снимке экрана.

| Network                      | φ×. | 🖂 System     |                                   |
|------------------------------|-----|--------------|-----------------------------------|
| E J <sup>4</sup> IP Backbone |     | Name         | Mainh                             |
| E TAC Xenta 913              |     | Description  | Modbus Serial Line Master device. |
| - @ online                   |     | E Protocol   | Contrast Cardina Cardina Cardina  |
| FP LON                       |     | Code         | SP9120                            |
| E 🗭 R5232-485 A              |     | Type         | Modbur Senal Line Slave           |
| E SLAK                       |     | E Link       |                                   |
| ComsFail                     |     | Port Type    | FIS232                            |
| N WdogTal                    |     | Baud Rate    | 9600                              |
| ACO WdogFal                  |     | Parity       | None                              |
| E Master                     |     | #Diaka Bits  | 8                                 |
| E 7 TCP-P                    |     | #Stop Bits   | T                                 |
| 🕀 🥁 System Variables         |     | Framing Mode | ATU                               |

### Свойства интерфейса

- **Port Туре (Тип порта)** В большинстве случаев выбирается порт RS-485. Порт RS-232 может быть применён для прямого соединения с ведущим устройством или simulator, но RS-485 рекомендуется если добавляемые ведомые устройства под-ключены к последовательной сети Modbus.
- Baud Rate (Скорость передачи), Parity (Чётность), #Data Bits (Биты данных), #Stop Bits (Стоповые биты)— Все параметры связи, такие как скорость передачи и чётность, должны быть одни и те же для всех устройств в сети.
- Режим Позволяет выбрать режим Modbus (RTU или ASCII). Большинство сетей Modbus используют режим RTU, который представляет из себя компактную двоичную форму предназначенную для локальных сетей. Режим ASCII менее компактен, потому что в нём используется 2 символа на байт, но может лучше подходить для больших сетей (таких как через модемы).

### Interface Status Signals (Сигналы состояния интерфейса)

Драйвер интерфейса Modbus Slave генерирует несколько специальных сетевых сигналов о состоянии связи, которые описаны ниже.

- ComsFail сигнализирует о полном отказе связи. Активируется только если не обнаружено никакой связи с ведущим устройством Modbus. Обычно это связано с неправильными настройками свойств связи, или неверным подключением сети RS-485 между Xenta 913 и ведущим устройством.
- WdogTgl Toggles state periodically. Может использоваться системой управления для проверки функционирования внешнего ведущего устройства.

 WdogFail – Указывает на то, что по крайней мере один сигнал ввода-вывода был определён как "Переключенный", но не обновляется ведомым при требуемом коэффициенте. Обычно указывает на то, что, ведомый подключен и есть связь, но либо он, либо интерфейс неправильно сконфигурирован и обмен значениями не осуществляется.

### **B.2.3** Pseudo Slave Devices (Псевдо ведомые устройства)

Одно или более псевдо устройств добавля.тся к интерфнйсу Modbus Slave в сетевой области XBuilder, как показано для Master псевдо устройства сети XLink в следующем снимке экрана.

| Network                                                                                                    | а×  | E Device        | 1                                                            |
|----------------------------------------------------------------------------------------------------|-----|-----------------|--------------------------------------------------------------|
| E ., I P Backbone                                                                                                    | -1  | Name            | Master                                                       |
| TAC_Xenta_913                                                                                                    | - 1 | Description     | Modibus Master and of an dual 913 cross-link text            |
| @ online                                                                                                    |     | Device Template | C\Program Flex\TAC\Device Library\[MbdbustIn]]CLinkSlave dev |
| CLON LON                                                                                                    |     | 🗉 Link          |                                                              |
| E P RS232-485 A                                                                                                    |     | Address         | 10                                                           |
| <ul> <li>B Xunk</li> <li>Comstal</li> <li>WdogTal</li> <li>WdogTal</li> <li>WdogTal</li> <li>O Master</li> <li>O Comstal</li> </ul> |     |                 |                                                              |

### Device Template (Шаблон устройства)

Шаблоны устройства, имеющие приставку [Modbus\_Int] к имени файла, используются для создания устройств Modbus Pseudo Slave в XBuilder. Впоследствии, каждый узел устройства используется для настройки его коммуникаций, чтобы он соотносился как ведомое устройство и ведущее.

### Device Properties (Свойства устройства)

 Address (Адрес) – Позволяет ввести требуемый адрес ведомого устройства. Введённый номер должен соответствовать уникальному адресу, по которому псевдо ведущее устройство будет определяться в сети Modbus (от 1 до 247). Часто требуется только одно ведущее устройство, хотя возможно будет лучше разделить большое число сигналов на логические группы представленные их собственным псевдо подчинённым типом.

### Device Status Signal (Сигнал Состояния Устройства)

Для каждого устройства драйвер Modbus Slave генерирует сигнал состояния связи.

 ComsFail – Сигнализирует если ведущее устройство не имеет связи с псевдо ведущим. Может возникнуть из-за неверно введённого адреса устройства, в результате ведущее устройство не считывает и не записывает значения в псевдо ведомое устройство.

### B.2.4 Сигналы ввода-ввода Modbus

Каждое устройство Pseudo Slave представляет собой логическую группу сигналов ввода-вывода в пределах системы управления LON или I/Net. Редактор устройств используется для создания новых типов псевдо ведомых, или для изменения уже существующих, как показано на следующем снимке экрана.

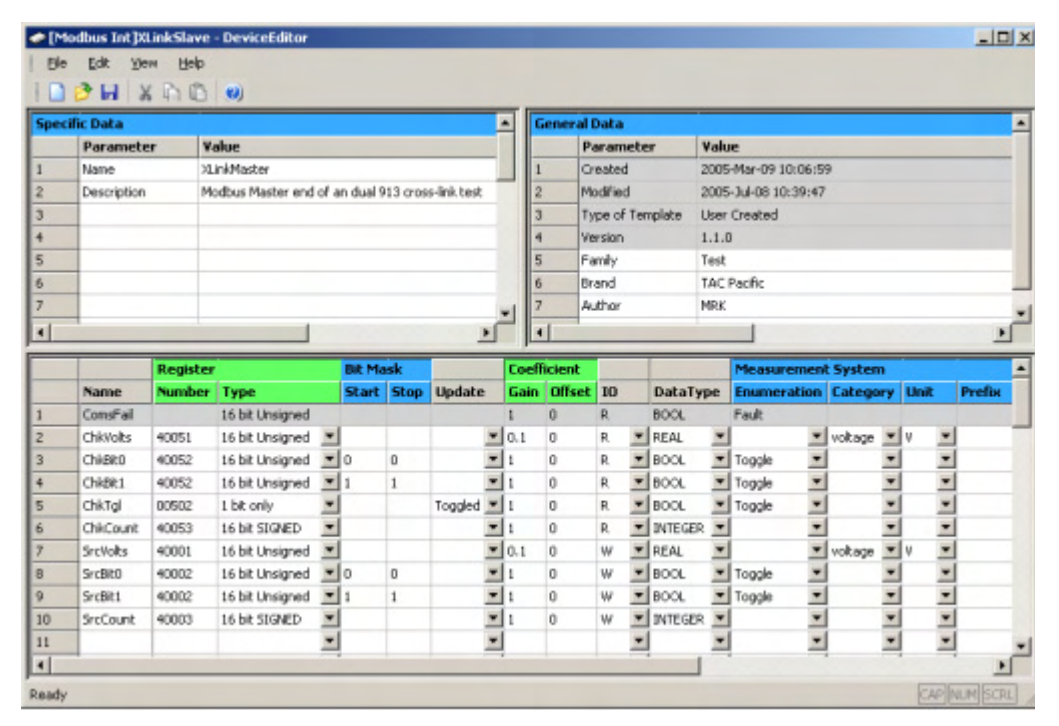

Каждый сигнал может быть использован для того, чтобы ведущее устройство Modbus могло получить доступ к значениям из LON или I/Net, как если бы это был регистр в ведомом устройстве. Значения записанные ведущим могут быть считаны интерфейсом, и значения записанные интерфейсом могут быть считаны мастером.

 Register Number (Номер Регистра) – Позволяет установить требуемый номер каждого регистра Modbus. Вводимое число должно содержать 5 символов в одной из следующих форм:

| Диапазон    | Форма<br>т     | Функции | Описание                                                |
|-------------|----------------|---------|---------------------------------------------------------|
| 00001-10000 | Десяти<br>чный | 1, 5    | Чтение и запись a single-bit coil state.                |
| 10001-20000 | Десяти<br>чный | 2       | Чтение а единичного бита состояния входа.               |
| 30001-40000 | Десяти<br>чный | 4       | Чтение одного или более 16-битных входных<br>регистров. |

Таблица 20.2: Номера регистров

| Диапазон    | Форма<br>т                | Функции  | Описание                                                       |
|-------------|---------------------------|----------|----------------------------------------------------------------|
| 40001-50000 | Десяти<br>чный            | 3, 6, 10 | Запись и чтение одного или более 16-битных holding регистров.  |
| X0001–XFFFF | Шестна<br>дцатери<br>чный | 3, 6, 10 | Запись и чтение одного или более 16-битных J-Bus<br>регистров. |

| Таблина | 20 2 <sup>.</sup> Ном | ера регисти  | оов (Прололж) | ение) |
|---------|-----------------------|--------------|---------------|-------|
| таслица | 20.2. 110.0           | opu per nerp | оов (продолж  | cinc) |

### Примечания

- J-Виз является производным подмножеством Modbus, которое поддерживает только единичное адресное пространство регистра по сравнению со стандартными 4. И адреса регистра J-Виз обычно вводят используя шестнадцатеричные номера, следовательно префикс X к адресу используется при обозначении адреса J-Bus.
- Может возникнуть необходимость ввести номера регистров чтобы они соответствовали ведомому устройству. Но в большинстве случаев может быть использована любая схема нумерации регистров и ведущее устройство конфигурируется в соответствии с этим.
- **Тип регистра** Выбирает формат значения в перделах памяти ведомого устройства. Большинство значений регистра- это 16-разрядные целые числа со знаком или без, или одноразрядные switch/coil status flags. Драйвер Modbus Slave не поддерживает 32-битные целочисленные или с плавающей точкой регистры.
- Bit Mask Start and Stop (Битовая Маска, Стартовые и Стоповые биты)— Позволяет выделить несколько сигналов из применяемых N-битных подмножеств одного регистра. Маске необходимо оставить пробел, чтобы использовать все 16 битов регистра, или вводят стартовые или стоповые биты в соответствии с требуемым подмножеством битов. Несколько разных битовых масок могут быть применены к одному и тому же регистру для контроля его различных частей.
- I/O Signal Direction (Направление сигнала Вход/Выход) большинство сигналов ведомого устройства Modbus используется для контроля значений регистра, в этом случае параметр колонки I/O (Вх/Вых) следует установить в значение Read-only(Только чтение)(R). Эти настройки позволяют ведущему устройству производить запись в псевдо регистры в Xenta 913, увеличивая эффективность считывания из ведущего системой управления LON или I/Net.

### Примечания

- Опции **R** и **R/W** входа/выхода должны выбираться только для тех типов регистра, которые описаны, как имеющие совместимость с чтением и записью, как описано выше в таблице **Номера Регистров**.
- В некоторых случаях может возникнуть необходимость контролировать a coil или holding значение регистра, в этом случае I/O должен быть установлен в Write-only (**W**) или Read/Write (**R/W**). Эти настройки позволяют ведущему устройству считывать псевдо регистры в пределах Xenta 913, фактически позволяя прописывать эти регистры ведущему устройству системы управления LON или I/Net.
- Драйвер Modbus Slave не различает сигналы Write-only и Read/Write, таким образом обычно выбирается Write only для отображения однонаправленного потока данных. Однако, можно выбрать Read/Write для отображения двунаправленного потока данных.
•

Соеfficient Gain and Offset (Коэффициент усиления и смещение) – позволяет преобразовать получаемое значение регистра в нужную величину. Если исходное значение регистра является числом вещественным, то никакое преобразование не требуется и по умолчанию могут использоваться значения уселения и смещения равные 1 и 0 соответственно. Но если исходное значение регистра - величина целочисленная, то часто требуется выставлять значения смещения и усиления.

Например, для отображения в системе управления, значение представляющее напряжение в ведущем устройстве в виде целочисленного регистра без знака, необходимо реальное напряжение умножить на 10 если 1 если требуется точность до одного знака. В этом случае усиление Xenta 913 должно быть установлено на 0.1 для преобразования исходного значения (10\*V) в необходимые единицы (V).

- Signal DataType (Тип данных сигнала) Устанавливается по умолчанию BOOL, INTEGER или REAL в зависимости от выбранного типа регистра. Но типу данных по умолчанию впоследствии может понадобиться корректировка для соответствия коэффициенту преобразования. Например, если коэффициент усиления равен 0.1 и применён к целочисленному значению, то это значение уже будет вещественным, и тип данных по умолчанию DataType в этом случае надо изменить на REAL.
- Signal Measurement System (Система измерения сигнала) Параметры системы измерения требуется вручную привести в соответствие с формой абсолютного значения регистра после преобразования с коэффициентом усиления и смещением, чтобы они были либо в перечислении либо аналоговыми техническими единицами.

# **B.3** Клиент Modbus TCP

Xenta 913 может быть сконфигурирована как клиент для сервера Modbus TCP, что позволит контролировать и управлять одним или более ведомым устройством через систему управления I/NET или LON. Поддерживаются оба формата протокола, как RTU, так и ASCII.

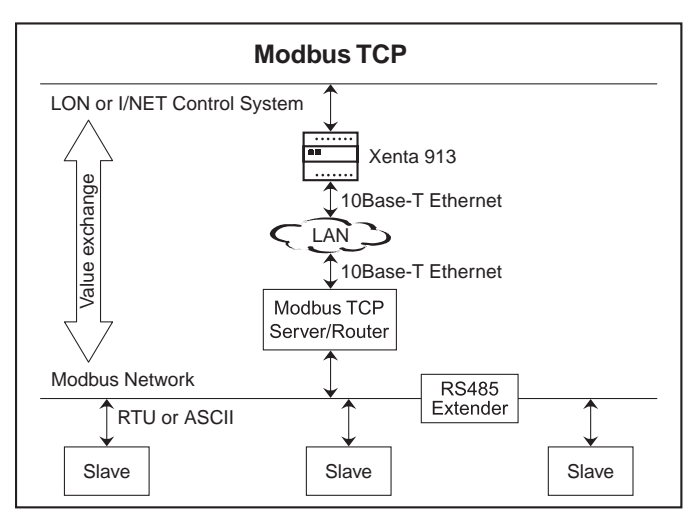

Fig. 2.3: Клиент Modbus TCP

Несколько регистров Modbus могут быть соединены для передачи набора сетевых переменных LON или точек I/Net, что позволит контролировать и управлять одним или более ведомым устройством. Xenta 913 выступает в сети как Client, обмениваясь требуемыми значениями регистров с ведомыми устройствами через Modbus TCP Server.

# **B.3.1** Сети Modbus TCP

Сеть Modbus TCP состоит из одного или более клиентов, подключенных к серверу. Сервер может работать как устройство, содержащее одно или более виртуальное ведомое устройство, или как роутер для разделения последовательной подсети RS-485, содержащей одно или более независимых ведомых устройств.

При подключении к серверу через TCP, Xenta 913 работает как клиент, производя непрерывный опрос ведомых устройств через сервер, чтобы считывать заданные значения данных для использования в системе управления. Она также может записывать необходимые переменные из системы управления в ведомые устройства. Роутер, и ввсе ведомые устройства его подсети, должны использовать один и тот же режим (RTU или ASCII).

Каждое ведомое устройство должно иметь уникальный числовой адрес в пределах сервера. Адреса ведомых устройств в последовательной подсети могут располагаться в диапазоне от 1 до 247, тогда как виртуальный адрес ведомого в Modbus TCP устройстве может быть в диапазоне от 0 до 254.

Xenta 913 и сервер Modbus TCP соединены при помощи 10Base-T Ethernet. Однако, соединение не должно быть обязательно напрямую, но может осуществляться через любое число роутеров или мостов в LAN. Это необходимо только для IP-адресов сервера для доступа к Xenta 913, и для номера порта Modbus TCP (обычно 502), чтобы было разрешено обращение клиента к серверу.

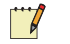

#### Примечание

 Желательно чтобы в конфигурации сети Modbus всем подключенным ведомым устройствам был присвоен уникальный числовой номер.

# **B.3.2** Интерфейс Modbus TCP

Интерфейс Modbus TCP добавляется в сетевой области окна в XBuilder, как показано в примере для сети IpSim в следующем снимке экрана.

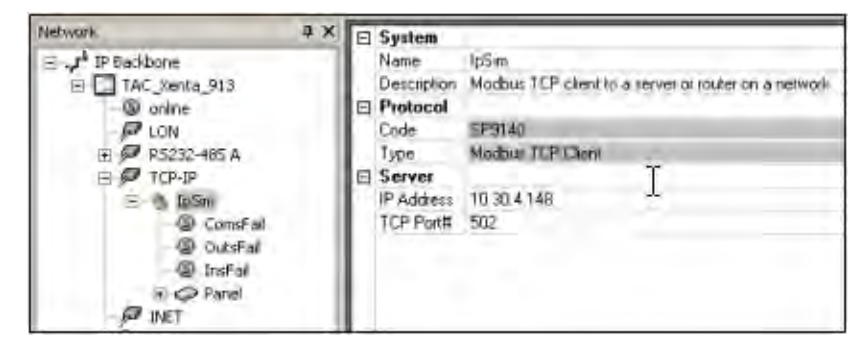

#### Свойства интерфейса

- Server IP Address (IP-адрес сервера)– Числовой IP-адрес сервера Modbus TCP. IP-адрес должен быть уникальным идентификатором сервера в сети, и напрямую доступным для любогоклиента Xenta 913 через подключение 10Base-T Ethernet.
- Номер порта сервера ТСР Номер порта по умолчанию 502величина, определённая стандартом протокола Modbus TCP. В очень редких случаях номер порта Modbus TCP может быть переназначен на сервере, в этом случае новый номер порта TCP должен быть введён вместо номера порта по умолчанию.

#### Interface Status Signals (Сигналы состояния интерфейса)

Драйвер интерфейса Modbus TCP генерирует несколько специальных сетевых сигналов состояния связи, как описано ниже.

• **ComsFail** – Сигнализирует о полном отсутствии связи. Активируется только если нет связи с сервером Modbus TCP. Обычно обусловлено некорректно введённым IP-адресом или номером порта сервера, но может быть и из-за неверного соединения LAN или настроек безопасности.

- OutsFail Активируется если запись в одно или более выходных значений сети Modbus неудалась. Обычно ошибка при записи обусловлена неверно введённым адресом регистра.
- InsFail Активируется если попытка считывания одного или нескольких входных значений сети Modbus неудалась. Обычно ошибки чтения возникают из-за некорректно введённого адреса регистра.

### **В.3.3** Ведомые устройства Modbus

Одно или более ведомое устройства добавляются к интерфейсу Modbus TCP в сетевой области XBuilder, как показано для ведомого устройства Panel в примере сети IpSim в следующем снимке экрана.

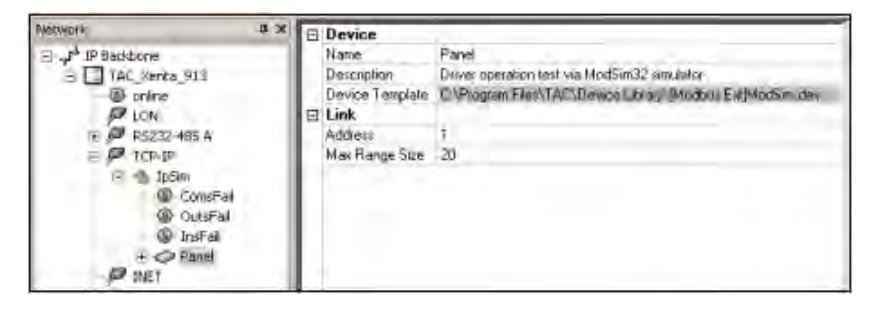

#### Шаблон устройства

Шаблоны устройства имеют приставку [Modbus\_Ext] к имени файла и используются для создания устройств Modbus Slave в XBuilder. Впоследствии, каждое устройство-узел используется для настройки связей с физическим подчинённым устройством и его представлением в сети Modbus.

#### Свойства устройства

- Address (Адрес) Позволяет ввести требуемый адрес ведомого устройства. Введённое число должно отображать уникальный адрес ведомого устройства в сети Modbus (от 1 до 247). Адрес 0 может быть введён для доступа к значениям из сервера Modbus TCP.
- Мах Range Size (Макс. длина диапазона) Устанавливается максимальное число регистров, опрашиваемых при одном запросе (от 1 до 100). Более низкие значения увеличивают число сообщений, необходимых для опроса всех требуемых значений регистра, в то время как более высокие параметры настройки могут снизить их число (если поддерживается устройством). Большинство устройств поддерживает по умолча-

нию по крайней мере значение 20, но некоторые могут поддерживать и меньше.

#### Сигнал Состояния устройства

Для каждого устройства драйвер Modbus TCP генерирует сигнал состояния связи.

 ComsFail – Активизируется, если нарушена связь с ведомым устройством. Обусловлено неверно введённым адресом устройства, или неверным соединением между устройством и сервером.

# B.3.4 Сигналы Modbus I/O

Каждое устройство Modbus Slave представляет собой определённый тип реального устройства. Редактор устройств используется для создания новых типов ведомых устройств, или для редактирования уже существующих, как показано в следующем снимке экрана.

| 5-mm | ifte Data   |        |                       | _     |        | -      |         | Citure | nal Da               | -                                                                                                    | _      |               |              |       |       |
|------|-------------|--------|-----------------------|-------|--------|--------|---------|--------|----------------------|----------------------------------------------------------------------------------------------------|--------|---------------|--------------|-------|-------|
|      | Paramet     | er     | Value                 |       |        |        |         |        | Para                 | meter                                                                                                    | Value  | _             |              |       |       |
|      | Name        | -      | NodSm                 | _     |        |        | -       | 1      | Örea                 | ted                                                                                                    | 2005-M | av-11 12:32:  | 32           |       | _     |
| 2    | Description | 1.     | Driver operation test | z.via | ModSin | 32 smi | lator   | 2      | 2 Modified 2005-34-0 |                                                                                                    |        | 1-08 10126:08 | 5            |       |       |
| 3    |             |        | Carrier and an        |       |        |        |         | 3      | Type                 | of Template                                                                                                    | User O | ested         |              |       |       |
|      |             |        |                       |       |        |        |         |        | Vers                 | on                                                                                                    | 1.1.0  |               |              |       |       |
| 5    |             |        |                       |       |        |        |         | 5      | Fanity               |                                                                                                    | /Test  |               |              |       |       |
| 0    |             |        |                       |       |        |        | *       | 6      | Brati                | ġ.                                                                                                    | TAC    |               |              |       |       |
| •].  |             |        |                       |       |        |        | 2       | 11     |                      |                                                                                                    |        | 4             |              |       | 1     |
|      | 1000        | Regist | er                    |       | out Ma | ak:    | Coeffic | ient   |                      | -                                                                                                    | M      | asurement     | System       |       |       |
|      | Name        | Numbe  | er Type               |       | Start  | Simp   | Gain    | Offset | )III                 | Dataly                                                                                                    | pe In  | merature      | Cotegory Lin | nt Pr | refin |
| 1    | Constal     |        | 16 bil Unsgned        |       |        |        | 4       | 10     | R                    | BOOL                                                                                                    | Pa     | £ .           |              |       |       |
| 2    | Hotute      | 40001  | 16 bit Unsigned       | *     |        |        | 1       | 0      | R/W                  | INTEGER                                                                                                    | *      | 2             | 2            |       | 2     |
| 3    | HOLBO       | 40001  | 1 bit only            | -     | Ģ      | 0      | 3       | 0      | R/W                  | · BOOL                                                                                                    | -      |               | -            | 1     |       |
| +    | H0181       | 40001  | 1 bit only            | 2     | 1      | 4      | 4       | 0      | R/W                  |                                                                                                    | -      | -             | 1            | -     | - 2   |
| S    | H02516      | 40002  | 16 bit STONED         | -     |        |        | 1       | 0      | R/W                  | * INTEGER                                                                                                    | -      | -             | 1            | -     | 12    |
| 6    | H03U32      | 40003  | 32 bit Unsigned       | •     |        |        | 1       | 0      | R/W                  | <ul> <li>INTEGER</li> </ul>                                                                                     | -      |               | 2            | -     | 2     |
| 7    | H05532      | 40005  | 32 bit STOMED         |       |        |        | 3       | 0      | R/W                  | · INTEGER                                                                                                    | -      | -             | -            | -     |       |
| 8    | H07M32      | 40009  | 32 bk M0010k          | -     |        |        | 4       | 0      | R/W                  | * REAL                                                                                                    | *      | *             | 1            | -     | - 2   |
| 9    | COI         | 10000  | I bit only            |       |        |        | 3       | 0      | R/W                  | * BOOL                                                                                                    | * 0n   | 10ff •        | -            |       | - 2   |
| 10   | 002         | 00002  | 1 bit only            | +     |        |        | 4       | 0      | R/W                  | # BOOL                                                                                                    | * on   | lofi 💌        | 1            | 1     | 2     |
| H _  | 501         | 10001  | 1 bit only            |       |        |        | 3       | 0      | 8                    | 1008                                                                                                    | * 0n   | loff 🔳        |              | *     |       |
| 12   | 502         | 10002  | 1 bit only            | +     |        |        | 3       | 0      | R                    | * BOOL                                                                                                    | * On   | Joff •        | -            | *     |       |
|      | 104d20      | 30004  | 16 bit Unsigned       |       |        |        | 0.1     | 0      | R                    | * INTEGER                                                                                                    | *      |               | 2            |       |       |
| 13   |             |        |                       |       |        |        |         |        |                      | the second second second second second second second second second second second second second second second se |        |               |              |       |       |

Каждый сигнал может быть использован для чтения или записи значения одного или более регистров Modbus в любом ведомом устройстве, тип которого определён. • **Register Number (Номер регистра)**– Позволяет установить требуемый номер каждого регистра Modbus. Вводимое число должно содержать 5 символов в одной из следующих форм:

Таблица 20.3: Номера регистров

| Диапазон    | Форма<br>т                | Функции  | Описание                                                           |
|-------------|---------------------------|----------|--------------------------------------------------------------------|
| 00001-10000 | Десяти<br>чный            | 1, 5     | Чтение и запись a single-bit coil state.                           |
| 10001-20000 | Десяти<br>чный            | 2        | Чтение одноразрядного состояния входа.                             |
| 30001-40000 | Десяти<br>чный            | 4        | Чтение одного или более 16-разрядных входных<br>регистров.         |
| 40001–50000 | Десяти<br>чный            | 3, 6, 10 | Чтение и запись одного или более 16-битных hold-<br>ing регистров. |
| X0001–XFFFF | Шестна<br>дцатери<br>чный | 3, 6, 10 | Чтение и запись одного или более 16-битных J-Bus<br>регистров.     |

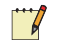

#### Примечания

- Большинство документов Modbus устройства перечисляют их регистры по номеру, но некоторые перечисляют их по эквивалентным адресам, которые на 1 меньше, чем номер регистра.
- Точно так же, многие документы не уточняют тип регистра (coil, holding и т.д.), в этом случае функциональные коды из таблицы выше могут понадобиться для определения вводимого диапазона.

J-Bus это производное подмножество Modbus, которое поддерживает только одно адресное пространство регистра в отличие от стандартных 4. И большинство ведомых J-Bus перечисляют их номера регистров в шестнадцатеричной форме следовательно префикс X у адреса используется для обозначения адреса J-Bus.

 Register Туре (Тип Регистра) – Выбирается формат значения в пределах памяти ведомого. Большинство значений регистров это 16-битные целочисленные со знаком или без знака значения, или однобитные switch/coil status flags. Но два регистра могут быть объединены в одно 32-битное целочисленное или с плавающей точкой значение. И в некоторых случаях 2, 3 или 4 регистра объединяют в одно целочисленное значение, используя специальный формат MOD10k.

- Bit Mask Start and Stop (Битовая маска, стартовые и стоповые биты) – Позволяет выделить несколько сигналов из применяемых N-битных подмножеств одного регистра. Маске необходимо оставить пробел, чтобы использовать все 16 битов регистра, или вводят стартовые или стоповые биты в соответствии с требуемым подмножеством битов. Несколько разных битовых масок могут быть применены к одному и тому же регистру для контроля его различных частей.
- I/O Signal Direction (Направление сигнала Вход/Выход) большинство сигналов ведомого устройства Modbus используется для контроля значений регистра, в этом случае параметр колонки I/O (Вх/Вых) следует установить в значение Read-only(Только чтение)(R). В некоторых случаях может понадобиться управлять битовым выходом (Coil) или сохранять значение выходного регистра (Holding value), в этом случае параметр колонки I/O (Вх/Вых) следует установить в значение Write-only (Только запись)(W).
- Установка битового выхода (Coil) или значения выходного регистра в режим Чтение/Запись (**R**/**W**) позволяет как мониторить значения так и изменять их. Однако, это означает что Xenta 913 будеть постоянно читать регистр для получения последнего значения даже если предполагается что контроллер ожидает получать управление от них. Это либо уменьшает пропускную способность сети т.к. значение не будет изменяться извне, либо представляет потенциальную опасность конфликта управления, т.к. такое может случится! Во всех случаях опция Только Запись (Write-only) предпочтительнее, т.к. это означает что Xenta 913 будет читать значение регистра один раз на старте перед началом управления им.

### Примечание

- Опции Запись (W) и Чтение (R) входов/выходов могут быть выбраны только для типов регистров которые описаны как имеющие возможность для чтения и записи в таблице Номер Регистра (см. выше)
- Коэффициент Усиления и Смещение Позволяет преобразовать полученное значение в желаемые абсолютные единицы измерения. Если получаемое значение регистра имеет действительное значение то обычно нет необходимости в конвертации и по умолчанию коэффициент усиления и смещение имеют значения 1 и 0. Но если получаемое значение целого типа, то часто возникает необходимость применить коэффициент усиления и смещение.

Например, электросчетчик может выдавать значение напряжения как беззнаковый целый тип с действительным напряжением, умноженным на 10. В этом случае коэффициент усиления

должен быть 0,1 для преобразования полученных данных (10\*В) в требуемые абсолютные величины (В).

- Тип Данных Сигнала Предустановленный тип для выбранных типов регистров: Булевый (BOOL), Целый (INTE-GER) или Действительный (REAL). В последствии может возникнуть необходимость изменить эти предустановленные типы данных для соответствия их коэффициенту преобразования. Например, если коэффициент усиления 0,1 применяется к целому (integer) типу он будет выдавать действительное (real) значение, в этом случае, предустановленный Тип Данных (DataType) может быть изменен на Действительный (REAL)
- Система Измерения Сигнала параметры системы измерения нужно выставлять вручную для соответствия абсолютной формы значения регистра после преобразования посредством коэффициента усиления и смещения, списку или инженерным единицам измерения.

# **B.4 ВАСпеt IP (Интернет протокол)**

Xenta 913 может быть сконфигурирована для подключения к одному или более BACnet IP устройствам для возможности мониторить и управлять данными внутри них посредством I/NET или LON.

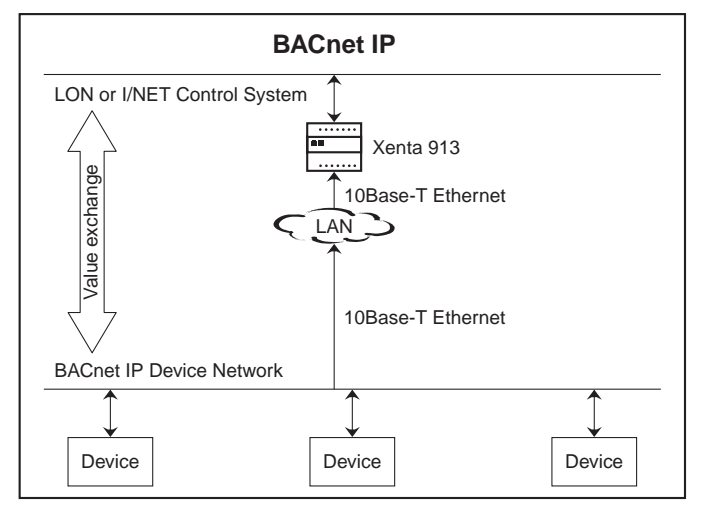

Рис. 2.4: BACnet IP

Несколько BACnet Объектов может быть подключено к соответствующему набору LON Сетевым Переменным или Точкам I/NET для возможности мониторинга и управления одним или более устройствами BACnet. Xenta 913 работает как Клиент сети, осуществляя обмен между требуемыми значениями Входов/Выходов и BACnet устройствами по TCP/IP. Каждое устройство работает как Сервер для одного или более BACnet IP клиентов, включая Xenta 913.

# B.4.1 Сети BACnet IP

ВАСпеt IP протокол позволяет одному или более клиентам общаться с одним или более серверных устройств через TCP/IP сеть. Любой клиент может опрашивать набор устройств для чтения их данных или может записывать данные в них.

Контроллер Xenta 913 работает как клиент. Когда он подключен к сети он постоянно опрашивает устройства BACnet IP на чтение требуемых данных для использования внутри системы управления. Он также может записывать необходимые значения в BACnet IP устройства. Однако, хотя контроллер Xenta 913 работает используя BACnet IP, он не ведет себя как устройство в BACnet IP сети (то есть другие BACnet или другие устройства не могут получить доступ напрямую к Xenta 913).

Xenta 913 и BACnet IP сеть подключаются используя 10Base-T Ethernet. Однако, соединение может быть не прямым, а с использование любого количества маршрутизаторов или мостов в LAN. Единственным необходимым условием является наличие доступных IP адресов для Xenta 913 и открытие порта для BACnet IP соединений клиентов на каждом устройстве. Стандартный номер порта 47808 (десятичная с.и.), или BAC0 (шестнадцатеричная с.и.)

Каждое устройство должно иметь уникальный IP адрес в сети. Максимальное количество устройств, которые могут быть подключены к сети ограничено только количеством экземпляров интерфейсных драйверов, которые могут одновременно работать в Xenta 913.

# **В.4.2** ВАСпет IP Интерфейс

Один или более BACnet IP интерфейсных адресов могут быть добавлены на сетевой панели XBuilder'а как показано в примере на рисунке для сети "IPSim".

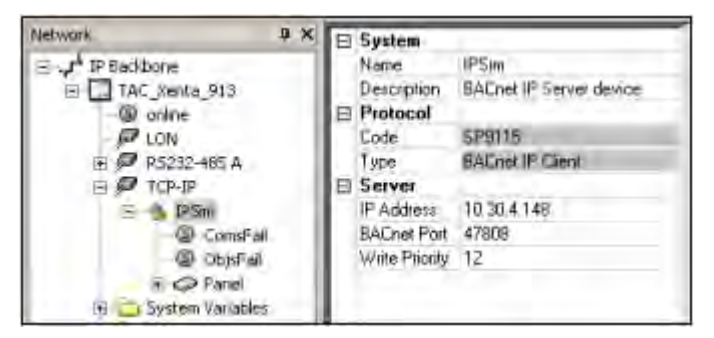

### Свойства Интерфейса

- IP Адрес адрес который однозначно идентифицирует серверное устройство в сети. Выбранный адрес должен быть доступен напрямую из Xenta 913-клиента через его 10Base-T Ethernet соединение. Если в сети присутствует более одного BACnet IP устройства то экземпляр интерфейсного драйвера должен быть добавлен для каждого устройства, к которому Xenta 913 имеет доступ.
- ВАСпеt Порт Может быть оставлен по умолчанию: 47808, как определено в стандарте BACnet IP протокола. Однако, в очень редких случаях номер BACnet IP порта может быть переназначен на подмножество устройств в сети, в этом случае должен быть введен новый номер порта в свойство интерфейса "BACnet Port"
- **Приоритет Записи** Позволяет вводить приоритет на запись (3-16, где 3 высший приоритет, 16 низший). Может использоваться для назначения приоритета межсетевого приложения по отношению к другим системам, которые также пишут значения в одиночный объект. Обычно приоритет остается 12.

Введенный приоритет отсылается с запросами на запись. Если объект не отвечает, то приоритет игнорируется и пишется последнее значение. Иначе - значение с высшим приоритетом.

### Интерфейсные Сигналы Статуса

Драйвер BACnet IP генерирует различные сетевые статусные сигналы, как описано ниже.

**ComsFail (Обрыв Связи) -** Сигнализирует о полном обрыве связи. Активизируется только если связь отсутствует с устройством. Такое происходит если возникают проблемы с сетевой конфигурацией или с защитой или потому что в устройство был введен неверный IP адрес.

**ObjsFail (Обрыв Связи с Объектом) -** Сигнализирует об обрыве связи с одним или более объектов данного BACnet устройства. Обычно связь с объектами нарушается если был введен неверный номер вхождения. Однако, выходные объекты могут также сбоить в результате попытки записать в них значенмя вне диапазона.

### **BACnet** Устройства

Обычно только одно ведомое устройство добавляется к каждому BACnet IP интерфейсному узлу в сетевой панели XBuilder'a, как показано для устройства "Panel" в примере для сети "IPSim" на рисунке.

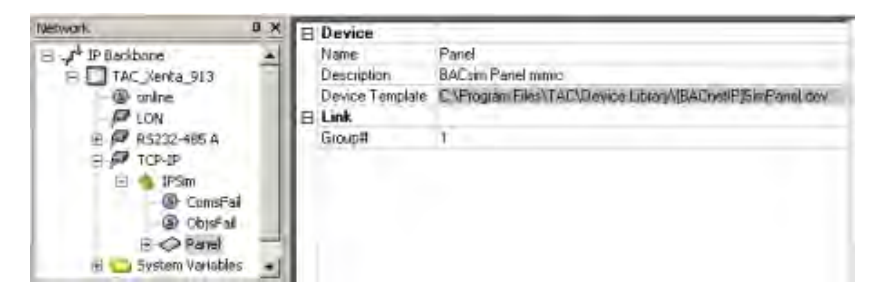

## Шаблон Устройства

Шаблон устройства имеющий префикс имени файла [BACnetIP] используется для создания в XBuilder'е сетевых устройств. Затем каждое устройство используется для конфигурирования связей с логической группой значений внутри главного устройства.

## Примечание

У Xenta 913 не использует группировку значений для связи с устройством. Группировка предусмотрена только для потому что она может быть полезна для устройства, который содержит большое количество Вх/Вых сигналов, или где сигналы входят в несколько логических или функциональных групп. Затем каждая группа отображается как отдельный узел.

### Свойства устройств

• Группа (Group#) – позволяет присвоить группе значений идентификатор для облегчения протоколирования, но не используется для адрессации в сети BACnet. Соответствующий

номер может быть введен или поле остается пустым для использования автоматической генерации номера.

### В.4.3 Входные/Выходные сигналы объекта BACnet

Каждое BACnet IP устройство представляет определенную группу Bx/Вых сигналов внутри серверного устройства. Редактор устройств используется для создания новых псевдо типов устройства или для модификации существующих типов, как показано ниже.

| Ener | Be Data    | _      | _      |               | _     | _      | _    | 1  | Concern  | L D at |             | -   |             | _    | _    |        |
|------|------------|--------|--------|---------------|-------|--------|------|----|----------|--------|-------------|-----|-------------|------|------|--------|
| spec | Parame     | tor    | Value  |               |       |        | _    | -  | Genera   | Data   | d<br>meter  |     | kup.        |      |      |        |
|      | Name       |        | SimDar | nel           |       |        | -    |    | 1 0      | 'reat  | ad          | 200 | F_Mar.14.11 | 0.21 | -26  |        |
| 2    | Descriptio | 00     | BACK   | n Panel minic |       |        |      |    | 2        | Andfi  | ed be       | 200 | 5-Aun-12 1  | 6:44 | :15  |        |
| 3    | Group#     | 2011   | CHIC34 | in one many   |       |        |      |    | 3 1      | VDe    | of Template | Use | r Created   |      | 110  |        |
| 4    |            |        | _      |               |       |        |      |    | 4        | /ersio | n           | 1.1 | .0          |      |      |        |
| 5    |            |        | -      |               |       |        |      |    | 5        | amly   | /           | Tes | t           |      |      |        |
| 6    |            |        | -      |               |       |        | -    | -1 | 6 8      | rand   |             | TA  | Pacific     |      |      |        |
| •    | -          |        | -      |               |       |        | 1    |    | 4        |        |             |     |             |      |      |        |
| _    |            | Object |        |               | Coeff | icient | -    | -  |          | _      | Measurem    | ent | System      | -    | _    | _      |
|      | Name       | BACnet | Туре   | Instance#     | Gain  | Offset | 10   |    | DataTyp  | e      | Enumerati   | on  | Category    |      | Unit | Prefix |
| 1    | Meter 1    | AI     | ٠      | 1             | 1     | 0      | R    | ٠  | REAL     | ٠      |             |     | voltage     |      | v 💌  |        |
| z    | Meter2     | AI     | -      | 2             | 1     | 0      | R    | +  | INTEGER. | +      |             | -   | voltage     | *    | v 💌  |        |
| 3    | Meter3     | AV     | +      | 3             | 1     | 0      | R    | +  | REAL     | +      |             | +   | voltage     | -    | v -  |        |
| 4    | Meter4     | AV     | -      | 4             | 1     | 0      | R    | -  | INTEGER. | -      | 1           | -   | voltage     | +    | v 💌  |        |
| 5    | Led1       | BI     | +      | 5             | 1     | 0      | R    | •  | BOOL     | -      | on_off      | -   | 1           | -    | -    |        |
| 6    | Led2       | BI     | -      | 6             | 1     | 0      | R    | •  | BOOL     | -      | On_Off      | -   | 1           | -    | -    |        |
| 7    | Led3       | BV     | -      | 7             | 1     | 0      | R    | •  | BOOL     | -      | on_off      | -   | 1           | -    | -    |        |
| 8    | Led4       | BV     | -      | 8             | 1     | 0      | R    | ٠  | BOOL     | *      | On_Off      | -   |             | •    | -    | 1 .    |
| 9    | M1_Out     | AI     | -      | 1             | 1     | 0      | R/W  | ٠  | REAL     | •      |             | -   | voltage     | •    | v 💌  | 1 1    |
| 10   | M2_Out     | AI     | -      | 2             | 1     | 0      | R,/₩ | ٠  | INTEGER. | *      |             | *   | voltage     | •    | v _  | 1 1    |
| 11   | M3_Out     | AV     | *      | 3             | 1     | 0      | R,i₩ | ٠  | REAL     |        |             |     | voltage     | ٠    | ۷ 💌  |        |
| 12   | M4_Out     | AV     | *      | 4             | 1     | 0      | R,i₩ | ٠  | INTEGER. | ٠      |             | *   | voltage     | ٠    | ۷ _  |        |
| 13   | L1_Out     | 80     | *      | 5             | 1     | 0      | R∤W  | ٠  | BOOL     | ٠      | On_Off      | ٣   |             | ۳    | -    |        |
| 14   | L2_Out     | BI     | *      | 6             | 1     | 0      | R,/₩ | ۳  | BOOL     | *      | On_Off      | ٠   |             | ۳    |      |        |
| 15   | L3_Out     | BV     |        | 7             | 1     | 0      | R/W  | ٠  | BOOL     | ٠      | On_Off      | ٣   |             | ۳    |      |        |
| 16   | L4_Out     | BV     | *      | 8             | 1     | 0      | R/W  | ٠  | BOOL     | *      | On_Off      | ٠   |             | ٠    |      |        |
|      |            |        | -      |               |       |        |      |    |          | -      |             |     |             | -    |      | 1      |

Каждый сигнал может использоваться для чтения или записи представленного значения устройства BACnet внутри любой группы сигналов устройства определенного типа.

- BACnet Type (Тип BACnet) Выбор типа требуемого объекта BACnet (AI, AV, BI и BV (А-аналоговый, В-бинарный, І-вход, V-значение) как показано в примере выше). Выбранный тип должен подходить лежащему в основе объекта BACnet (AI для аналогового входа, BV для бинарного значения и т.д.)
- Экземпляр Объекта (Object Instance#) Устанавливает иденитификатор объекта или номер экземпляра требуемого объекта BACnet. Обычно это описывается в документации устройства. Номера экземпляров могут лежать в диапазоне от 0 до 65565.

 I/O Signal Direction (Направление Вх/Вых Сигнала) - Большинство сигналов ВАСпеt устройств используются для мониторинга текущего значения объекта, в этом случае параметр колонки I/O должен быть установлен Только чтение (**R**). В некоторых случаях необходимо управлять представленным значением объекта, тогда нужно выбрать Только запись (**W**).

Установка значения сигнала объекта в Чтение/Запись (**R/W**) позволяет как мониторить так и контролировать значения. Однако, это означает, что Xenta 913 будет постоянно читать регистр для получения последнего значения даже если пред-полагается что контроллер ожидает получать управление от них. Это либо уменьшает пропускную способность сети т.к. значение не будет изменяться извне, либо представляет потенциальную опасность конфликта управления, т.к. такое может случится! Во всех случаях опция Только Запись (Write-only) предпочтительнее, т.к. это означает что Xenta 913 будет читать значение регистра один раз на старте перед началом управления им.

### Примечания

- Опции W и **R**/W I/O должны быть выбраны для выхдных типов объекта (например: AO, BO, MO, AV, BV и MV).
- Если выбрана опция W или R/W то свойство Write Priority (Приоритет на Запись) интерфейса должен быть установлен для разрешения конфликтов управления внешними устройствами. Если Xenta 913 гарантированно управляется, то Write Priority нужно увеличить для превышения конфликтного устройства. И наоборот, если внешнее устройство гарантированно управляется, то возможно стоит оставить Write Priority для Xenta 913 по умолчанию 12.
- Коэффициент Усиления и Смещение Позволяет преобразовать полученное значение в желаемые абсолютные единицы измерения. Если получаемое значение регистра имеет действительное значение то обычно нет необходимости в конвертации и по умолчанию коэффициент усиления и смещение имеют значения 1 и 0. Но если получаемое значение целого типа, то часто требуется применять коэффициент усиления и смещение.

Например, электросчетчик может выдавать значение напряжения как беззнаковый целый тип с действительным напряжением, умноженным на 10. В этом случае коэффициент усиления должен быть 0,1 для преобразования полученных данных (10\*В) в требуемые абсолютные величины (В).

• Тип Данных Сигнала – Предустановленный тип для выбранных типов регистров: Булевый (BOOL), Целый (INTE-GER) или Действительный (REAL). В последствии может возникнуть необходимость изменить эти предустановленные типы данных для соответствия их коэффициенту преобразования. Например, если коэффициент усиления 0,1 применяется к целому (integer) типу он будет выдавать действительное (real) значение, в этом случае, предустановленный Тип Данных (DataType) может быть изменен на Действительный (**REAL**)

- Система Измерения Сигнала параметры системы измерения нужно выставлять вручную для соответствия абсолютной формы значения регистра после преобразования посредством коэффициента усиления и смещения, списку или инженерным единицам измерения.
- Тип данных Сигналов Предустановленный типы: Булевый (BOOL), Целый (INTEGER) или Действительный (REAL) основанный на выбранном устройстве BACnet. Впоследствии может возникнуть необходимость изменить эти предустановленные типы данных для соответствия их коэффициенту преобразования. Например, если коэффициент усиления 0,1 применяется к целому (integer) типу он будет выдавать действительное (real) значение, в этом случае, предустановленный Тип Данных (DataType) должен быть изменен на Действительный (REAL)
- Система измерения сигнала параметры системы измерения нужно выставлять вручную для соответствия абсолютной формы значения объекта после преобразования посред- ством коэффициента усиления и смещения, списку или инженерным единицам измерения.

# B.5 BACnet MS/TP (Master Slave/Передача Маркера)

Xenta 913 может быть сконфигурирована для подключения к последовательной сети BACnet MS/TP для мониторинга и управления одного или более устройств от систем управления I/NET или LON.

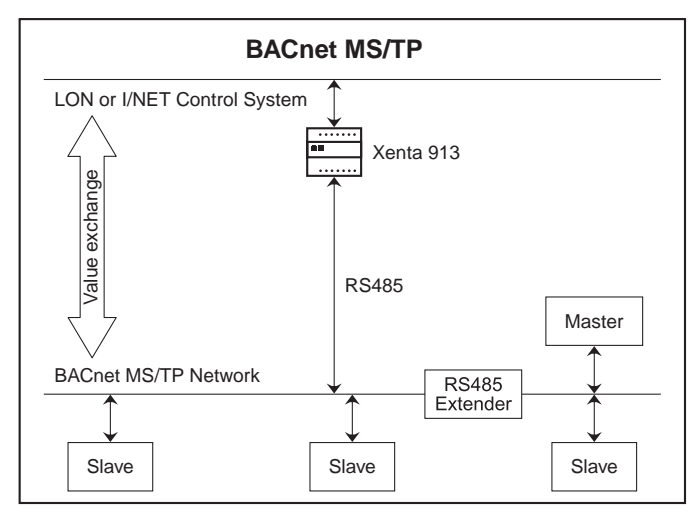

Рис. 2.5: BACnet MS/TP

Несколько объектов BACnet могут быть подключены к соответствующему набору переменных LON или точкам I/NET для возможности мониторинга и управления одним или более Мастер или Ведомыми устройствами. Xenta 913 выступает как мастер, но разработана для сосуществования с другими мастерами в MS/TP сети, как представлено.

# B.5.1 Сети BACnet MS/TP

Каждая сеть BACnet MS/TP состоит из нескольких независимых мастеров и ведомых связанных по RS-485 интерфейсу. Мастер может запрашивать ведомых для чтения их данных, или может записывать данные в них. Некоторые мастера могут также работать как ведомые в сети.

Xenta 913 работает только как мастер. Единожды успешно подключившись к сети MS/TP он постоянно запрашивает подключенные устройства на чтение требуемых данных для использования внутри системы. Контроллер также может записывать в ведомые контроллеры необходимые значения. Другие мастера могут работать независимо в сети, хотя каждый мастер требует разделять доступ, используя передачу маркера.

Каждое мастер- и ведомое устройство должно иметь уникальный цифровой адрес в сети. Ведомые адреса могут быть в диапазоне 0-254, а адрес мастера должен лежать в диапазоне 0-127. Более того, для минимизации времени коммуникаций в сети, адреса мастеров на практике должны быть ограничены менее чем 127. Максимум 32 мастера и/или ведомых устройств могут быть физически подключены к MS/TP сети. Если требуется больше устройств, можно подключить один или более расширителей сети RS-485.

# В.5.2 Интерфейс BACnet MS/TP

Драйвер интерфейса BACnet MS/TP добавляется в панели сети XBuilder'a, как показано для примера сети SlrSim на следующем рисунке.

| Network B           | X E Sustem             |                                         |
|---------------------|------------------------|-----------------------------------------|
| FI . Ja IP Backbone | Name                   | SilSim                                  |
| TAC Xenta 913       | Description            | BACnet MS-TP Master on a BACnet network |
| @ anline            | E Protocol             |                                         |
| - DI LON            | Code                   | SP9115                                  |
| E 🗭 R5232-485 A     | Type                   | BAChel M6/TP Mader                      |
| S th Srism          | 🖽 Link                 |                                         |
| ComsPall            | Poll Type              | RS485                                   |
| ObtsFail            | Baud Rate              | 38400                                   |
| H) C Panel          | Paily                  | None                                    |
| K PTCP-IP           | #Data Bits             | 8                                       |
| R System Variables  | #Stop Bite             | 1                                       |
| R StWTs             | This Master's Address  | 2                                       |
|                     | Maximum Master Address | 7                                       |
|                     | Write Priority         | 12                                      |

### Свойства Интерфейса

- Port Type (Тип Порта) в большинстве случаев будет выбрана опция RS-485. Опция RS-232 может быть полезна для подключения одиночного устройства такое как маршрутизатор или симулятор, но если напрямую к последовательному порту подключается более одного устройства, потребуется RS-485.
- Baud Rate, Parity, #Data Bits, #Stop Bits (Скорость Передачи в бодах, Контроль четности, Биты Данных, Стоповые Биты) - Все коммуникационные параметры, такие как скорость передачи и контроль четности, должны быть такими же как маршрутизатор (half-router).
- This Master's Address (Адрес Этого Мастера) Позволяет ввести адрес мастера для Xenta 913 (0-127). Введенный номер будет соответствовать уникальному адресу контроллера Xenta 913 в сети MS/TP. Может использоваться любой адрес, не задействованный другим мастером.
- Махітит Master Address (Максимальный Адрес Мастера)
   Определяет максимальное значение адреса вводимое для любого мастера (0-127). Введенный номер устанавливается только для включения максимального количества мастеров, ожидаемых в сети, так как это уменьшит количество времени, требуемого для установки сетевых коммуникаций на старте.

Устанавливая малое значение также уменьшает издержки на передачу маркеров во время нормальной работы.

### Примечание

- Все заявленные мастер устройства должны иметь одинаковые уставки Master Address.
- Write Priority (Приоритет Записи) Позволяет вводить приоритет на запись (3-16, где 3 - высший прио- ритет, 16 - низший). Может использоваться для назначения приоритета межсетевого приложения по отношению к другим системам, которые также пишут значения в одиночный объект. Обычно приоритет остается 12.

Введенный приоритет отсылается с запросами на запись. Если объект не отвечает, то приоритет игнорируется и пишется последнее значение. Иначе - значение с высшим приоритетом.

#### Интерфейсные Сигналы Статуса

Драйвер ВАСпеt MS/ТР генерирует различные сетевые статусные сигналы, как описано ниже.

**ComsFail (Обрыв Связи) -** Сигнализирует о полном обрыве связи. Активизируется только если связь отсутствует со всеми ведомыми устройствами в сетиMS/TP.

**ObjsFail (Обрыв Связи с Объектом) -** Сигнализирует об обрыве связи с одним или более объектов в MS/TP сети. Обычно связь с объектами нарушается если был введен неверный адрес или номер вхождения. Однако, выходные объекты могут также сбоить в результате попытки записать в них значения вне диапазона.

## **В.5.3** ВАСпет Устройства

Одно или более ведомых устройств добавляются в BACnet MS/TP интерфейсный узел на панели XBuilder'а, как показано для устройства "Panel" в примере сети "SlrSim" ниже.

| Øetwork         P. ×           □         r         r <td< th=""><th>Device     Name     Description     Device Template     Link     Addless</th><th>Panel<br/>BACom Panel mmic<br/>ICVProgram FrieshTACWexice Library\BAEnet[SmPanel dev<br/>5</th></td<> | Device     Name     Description     Device Template     Link     Addless | Panel<br>BACom Panel mmic<br>ICVProgram FrieshTACWexice Library\BAEnet[SmPanel dev<br>5 |
|----------------------------------------------------------------------------------------------------|--------------------------------------------------------------------------|-----------------------------------------------------------------------------------------|
| El SitSim<br>© ComsFail<br>© ObjsFail<br>El 📿 Panel                                                                                                    |                                                                          |                                                                                         |

#### Шаблон Устройства

Шаблоны устройства имеющий префикс имени файла [BACnet] используется для создания в XBuilder'е BACnet MS/TP сетевых устройств. Затем каждое устройство используется для конфигурирования связей с физическими ведомыми устройствами в сети.

#### Свойства устройства

 Address (Адрес) – Позволяет ввести требуемый адрес ведомого устройства. Введенный номер должен соответствовать уникальному адресу ведомого устройства сети MS/TP (0-254).

Только ведомые устройства будут добавляться в дерево XBuilder'a (Мастер-устройства полностью независимые от других). Однако, если мастер-узел может также работать как ведомый то он может быть добавлен в XBuilder для того, чтобы Xenta 913 имела возможность обмена данными с ним.

### 📊 Примечание

 Одинаковые адреса могут использоваться для различных устройств для возможности разделения больших наборов Вх/Вых значений в меньшие псевдо типы устройств. Это может быть полезным для устройств, содержащих различные логические "группы" данных, т.к. каждая группа может отображаться как отдельный узел в XBuilder'e.

### В.5.4 Входные/Выходные сигналы объекта BACnet

Каждое устройство BACnet MS/TP представляет особый тип контроллера. Редактор устройств используется для создания новых

|    | fic Data   |        |        |               |       | General Data |          |     |       |        |              |      |          |   |      |      |     |
|----|------------|--------|--------|---------------|-------|--------------|----------|-----|-------|--------|--------------|------|----------|---|------|------|-----|
|    | Parame     | ter    | Value  |               |       |              | Param    | ete | r     | Value  |              |      |          |   |      |      |     |
| 6  | Name       |        | SimPar | rel           | -1    | 1 0          | reated   | 1   |       | 2005-1 | lar-14 10:21 | :26  |          |   |      |      |     |
| 2  | Descriptio | n      | BACsin | n Panel minic |       | 2 1          | Nodified | ł   |       | 2005-3 | un-20 11:44  | :59  |          |   |      |      |     |
| 3  | Address    |        |        |               |       | 3 1          | ype of   | Ten | plate | User G | reated       |      |          |   |      |      |     |
|    |            |        |        |               |       | 4            | ersion   |     |       | 1.1.0  |              |      |          |   |      |      |     |
| 5  |            |        |        |               |       | 5 F          | amily    |     |       | Test   |              |      |          |   |      |      |     |
| 5  |            |        |        |               | -     | 6 0          | Irand    |     |       | TAC Pa | offic        |      |          |   |      |      |     |
| •  |            | 1      |        |               |       | 4            |          | _   |       |        |              |      |          |   |      |      |     |
| _  |            | Object |        |               | Coeff | icient       |          | -   |       |        | Measure      | ment | System   | _ | _    |      | 7   |
|    | Name       | BACnet | Туре   | Instance#     | Gain  | Offset       | 10       |     | Data  | ype    | Enumeral     | tion | Category |   | Unit | Pref | io: |
|    | Meter1     | AI     |        | 1             | 1     | 0            | R/W      | ٠   | REAL  |        |              | ٠    | voltage  | ٠ | V ]  | •    | 1   |
| 2  | Meter2     | AI     | -      | 2             | 1     | 0            | R/W      | *   | INTEG | ER 💌   |              | -    | voltage  | * | v j  | •    | 1   |
| 3  | Meter3     | AY     |        | 3             | 1     | 0            | R        | ٠   | REAL  |        |              | -    | voltage  | • | V .  | •    |     |
| •  | Meterif    | AY.    | *      | 4             | 1     | 0            | R.       | ٠   | REAL  | *      |              | -    | voltage  | * | v j  | •    |     |
| 5  | Led1       | 81     | -      | 5             | 1     | 0            | R/W      | -   | BOOL  | -      | On/Off       | -    |          | • | 1    | •    | 1   |
| 5  | Led2       | BE     | -      | 6             | 1     | 0            | R/W      | ٠   | BOOL  | *      | On/Off       | *    |          | ٠ |      | •    | 1   |
| 7  | Led3       | BV     | +      | 7             | 1     | 0            | R        | -   | BOOL  | -      | On/Off       | -    |          | • |      | •    |     |
| 3  | Led4       | BV     | *      | 8             | 1     | 0            | R.       | •   | BOOL  | *      | On/Off       | *    |          | ٠ |      | •    | 1   |
| 9  | M1_Out     | AI     | +      | 1             | 1     | 0            | w        | -   | REAL  | -      |              | -    | voltage  | - | v j  | •    |     |
| 10 | M2_Out     | AI     |        | 2             | 1     | 0            | w        | -   | INTEG | ER 💻   |              | -    | voltage  | • | V ]  | •    | 1   |
| 11 | M3_Out     | AY     | -      | 3             | 1     | 0            | W        | ٠   | REAL  | -      |              | -    | voltage  | ٠ | Y J  | •    |     |
| 12 | M4_Out     | AY     | *      | 4             | 1     | 0            | W        | •   | INTEG | ER 💻   |              | *    | voltage  | • | V 1  | •    | 1   |
| 13 | L1_Out     | BE     |        | 5             | 1     | 0            | W        | ٠   | BOOL  | *      | On/Off       | ٠    |          | ٠ |      | •    | 1   |
| 4  | L2_Out     | 80     | -      | 6             | 1     | 0            | W        | *   | BOOL  | -      | On/Off       | -    |          | • |      | •    |     |
| 15 | L3_Out     | BV     | *      | 7             | 1     | 0            | W        | *   | BOOL  | *      | On/Off       | *    |          | * |      | •    | 2   |
| 16 | L4_Out     | BV     | -      | 8             | 1     | 0            | W        | -   | BOOL  | -      | On/Off       | -    |          | - |      |      | 1   |

ведомыз типов или для редактирования существующих типов, как показано на рисунке.

Каждый сигнал может использоваться для чтения или записи "представленного значения" объекта BACnet внутри любого сетевого устройства определенного ранее типа.

- **ВАСпеt Туре (Тип BACnet)** Выбор типа требуемого объекта ВАСпеt (AI, AV, BI и BV (А-аналоговый, В-бинарный, І-вход, V-значение) как показано в примере выше). Выбранный тип должен подходить лежащему в основе объекта BACnet (AI для аналогового входа, BV для бинарного значения и т.д.)
- Object Instance# (Экземпляр Объекта) Устанавливает иденитификатор объекта или номер экземпляра требуемого объекта BACnet. Обычно это описывается в документации устройства. Номера экземпляров могут лежать в диапазоне от 0 до 65565.
- I/O Signal Direction (Направление Вх/Вых Сигнала) Большинство сигналов BACnet устройств используются для мониторинга текущего значения объекта, в этом случае параметр колонки I/O должен быть установлен Только чтение (**R**). В некоторых случаях необходимо управлять представленным значением объекта, тогда нужно выбрать Только запись (**W**).

Установка значения сигнала объекта в Чтение/Запись (**R**/**W**) позволяет как мониторить так и контролировать значения. Однако, это означает, что Xenta 913 будет постоянно читать регистр для получения последнего значения даже если пред-полагается что контроллер ожидает получать управление от них. Это либо уменьшает пропускную способность сети т.к. значение не будет изменяться извне, либо представляет потенциальную опасность конфликта управления, т.к. такое может случится! Во всех случаях опция Только Запись (Write-only) предпочтительнее, т.к. это означает что Xenta 913 будет читать значение регистра один раз на старте перед началом управления им.

#### Примечания

- Опции W и **R**/W I/O должны быть выбраны для выхдных типов объекта (например: AO, BO, MO, AV, BV и MV).
- Если выбрана опция W или R/W то свойство Write Priority (Приоритет на Запись) интерфейса должен быть установлен для разрешения конфликтов управления внешними устройствами. Если Xenta 913 гарантированно управляется, то Write Priority нужно увеличить для превышения конфликтного устройства. И наоборот, если внешнее устройство гарантированно управляется, то возможно стоит оставить Write Priority для Xenta 913 по умолчанию 12.
- Коэффициент Усиления и Смещение Позволяет преобразовать полученное значение в желаемые абсолютные единицы измерения. Если получаемое значение регистра имеет действительное значение то обычно нет необходимости в конвертации и по умолчанию коэффициент усиления и смещение имеют значения 1 и 0. Но если получаемое значение целого типа, то часто требуется применять коэффициент усиления и смещения и смещение.

Например, электросчетчик может выдавать значение напряжения как беззнаковый целый тип с действительным напряжением, умноженным на 10. В этом случае коэффициент усиления должен быть 0,1 для преобразования полученных данных (10\*В) в требуемые абсолютные величины (В).

Тип Данных Сигнала – Предустановленный тип для выбранных типов регистров: Булевый (BOOL), Целый (INTE-GER) или Действительный (REAL). В последствии может возникнуть необходимость изменить эти предустановленные типы данных для соответствия их коэффициенту преобразования. Например, если коэффициент усиления 0,1 применяется к целому (integer) типу он будет выдавать действительное (real) значение, в этом случае, предустановленный Тип

Данных (DataType) может быть изменен на Действительный (**REAL**)

• Система Измерения Сигнала - параметры системы измерения нужно выставлять вручную для соответствия абсолютной формы значения регистра после преобразования посредством коэффициента усиления и смещения, списку или инженерным единицам измерения.

# **B.6 BACnet PTP (Point To Point Toчка-Toчка)**

Xenta 913 может быть сконфигурирована для подключения к сети через BACnet PTP маршрутизатор для мониторинга и управления одним или более устройств от систем управления I/NET или LON.

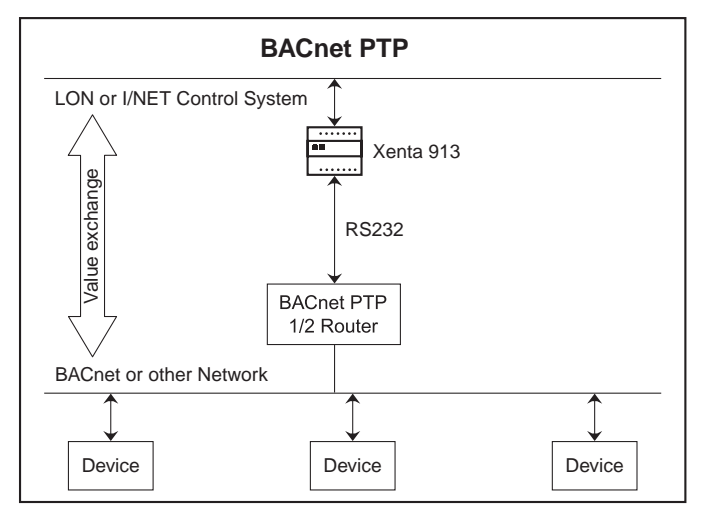

Рис. 2.6: BACnet PTP

Несколько объектов BACnet могут быть подключены к соответствующему набору переменных LON или точкам I/NET для возможности мониторинга и управления одним или более устройствами. Устройства могут быть подключены к маршрутизатору используя другой тип BACnet протокола, такого как MS/TP или IP, или через другой тип сети, поддерживаемый маршрутизатором и данными устройствами.

# **B.6.1 ВАСпеt РТР Сети**

Протокол BACnet PTP позволяет связать два узла либо через RS-232 либо через модем. В обоих случаях каждый узел называется полуроутером (half-router) т.к. они вместе могут передавать сообщения между двумя BACnet сетями используя RS-232 или модемную связь. На практике, однако, даже узлы, которые не подключены к BACnet сети могут обмениваться значениями, используя, PTP протокол.

### Примечание

 Нет необходимости в физическом подключении полуроутера к сети устройства. Он вместо этого может быть самостоятельным устройством или может быть представлен как множество псевдоустройств, тем самым он может обмениваться значениями, используя протокол BACnet PTP.

Несмотря на то что Xenta 913 общается, используя РТР связь, сама она не может работать как устройство сети BACnet сети (то есть

другие устройства BACnet или сетевые приложения не могут получить прямой доступ к Xenta 913). Но будучи подключенной к полуроутеру, Xenta 913, постоянно опрашивает сетевые устройства, считываая необходимые значения для использования в системе управления. Xenta 913 может также записывать значения системы управления в сетевые устройства.

Каждое устройство должно иметь уникальный цифровой адрес в сети. Адреса устройств могут быть в диапазоне от 1 до 255. Максимальное количество устройств, которые могут быть подключен к сети зависит от их типов (см. документацию на полуроутер и устройства для получения информации)

# **В.6.2 ВАСпеt РТР Интерфейс**

Интерфейсный драйвер BACnet PTP добавляется в сетевой панели XBuilder'а, как показано на рисунке для сети "SlrSim".

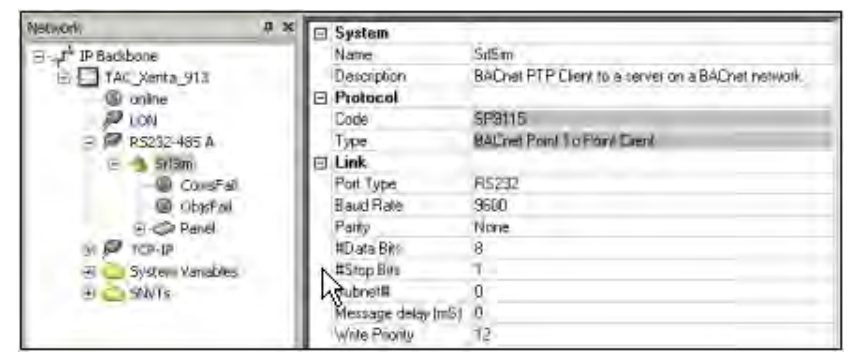

### Свойства Интерфейса

- Тип Порта В большинстве случаев должна быть выбрана опция RS-232. Опция RS-485 должна быть выбрана в редких случаях, когда полуроутер использует RS-422 или RS-485.
- Baud Rate, Parity, #Data Bits, #Stop Bits (Скорость Передачи в бодах, Контроль четности, Биты Данных, Стоповые Биты) - Все коммуникационные параметры, такие как скорость передачи и контроль четности, должны быть такими же как в маршрутизаторе (half-router).
- Subnet# (Подсеть) Позволяет ввести номер сети BACnet (0-65535). Введенный номер будет соответствовать уникальному номеру BACnet сети, которая содержит заданные устройства. Обычно BACnet сеть является той же что физически подключенная к заданному полуроутеру.
- Задержка Сообщения (мс) Определяет дополнительный интервал между сообщениями запроса. Обычно остается пустым или устанавливается в ноль для минимизации времени, необходимого для чтения контроллером требуемых входных значений.

Некоторые медленные полуроутеры могут генерировать большое количество ответных тайм-аутов когда запросы идут с максимальной частотой. В этих случаях может потребоваться задержка, отличная от нуля, но на практике, для определения минимальной задержки могут потребоваться дополнительные эксперименты. В некоторых случаях может быть установлена задержка 500 мс, но это значительно уменьшит скорость, с которой Xenta 913 может читать значения от заданных устройств

• Write Priority (Приоритет Записи) - Позволяет вводить приоритет на запись (3-16, где 3 - высший приоритет, 16 - низший). Может использоваться для назначения приоритета межсетевого приложения по отношению к другим системам, которые также пишут значения в одиночный объект. Обычно приоритет остается 12.

Введенный приоритет отсылается с запросами на запись. Если объект не отвечает, то приоритет игнорируется и пишется последнее значение. Иначе - значение с высшим приоритетом.

### Interface Status Signals (Интерфейсные Сигналы Статуса)

Драйвер ВАСпеt РТР генерирует различные сетевые статусные сигналы, как описано ниже.

- **ComsFail (Обрыв Связи)** Сигнализирует о полном обрыве связи. Активизируется только если связь отсутствует с заданным полуроутером.
- ObjsFail (Обрыв Связи с Объектом) Сигнализирует об обрыве связи с одним или более объектов в BACnet сети. Обычно связь с объектами нарушается если был введен неверный адрес или номер вхождения. Однако, выходные объекты могут также сбоить в результате попытки записать в них значения вне диапазона.

# **В.6.3** ВАСпет Устройства

Одно или более ведомых устройств добавляются в BACnet PTP интерфейсный узел на панели XBuilder'а, как показано для устройства "Panel" в примере сети "SlrSim" ниже.

| RS232-465 A Address 0<br>SriSin<br>ComsFal<br>CotsFal<br>Parel<br>Modernal | Network P X | Device     Name     Descuption     Device Template     Link     Address | Panel<br>BACaim Panel mmic<br>D'NFragram Fries/TACN/Drivice Library/UBAChel SimPanel.do |
|----------------------------------------------------------------------------|-------------|-------------------------------------------------------------------------|-----------------------------------------------------------------------------------------|
|----------------------------------------------------------------------------|-------------|-------------------------------------------------------------------------|-----------------------------------------------------------------------------------------|

### Шаблон Устройства

Шаблоны устройства имеющий префикс имени файла [BACnet] используется для создания в XBuilder'е BACnet PTP сетевых устройств. Затем каждое устройство используется для конфигурирования связей с физическими ведомыми в заданной сети.

• Address (Адрес) – Позволяет ввести требуемый адрес ведомого устройства. Введенный номер должен соответствовать уникальному адресу устройства сети (1-255).

#### Примечания

- Все заданные устройства должны быть подключены к одной ВАСпеt сети. Эта сеть обычно напрямую подключена к полуроутеру, т.к. это минимизирует сетевой трафик то должен быть проведен маршрут к удаленной сети BACnet.
- Для различных устройств могут быть использованы одинаковые адреса для возможности разделения большого набора Вх/Вых значений в меньшие псевдо "типы устройств". Это может быть полезным для устройств, содержащих различные логические группы значений, т.к. каждая группа может отображаться как отдельный узел в XBuilder'e.

### **В.6.4** Входные/Выходные сигналы BACnet объекта

Каждое устройство BACnet PTP представлено как оборудование определенного типа. С помощью редактора устройств можно со-

| Speci | ific Data  | _      |        |               |             | Genera | al Data     |     |          |         |              | _    |           |   |        |   |        |
|-------|------------|--------|--------|---------------|-------------|--------|-------------|-----|----------|---------|--------------|------|-----------|---|--------|---|--------|
|       | Parame     | ter    | Value  |               |             |        | Param       | ete | r V      | alue    |              |      |           |   |        |   |        |
| 1     | Name       |        | SimPar | hel           | -1          | 1      | Created     | 1   | 2        | 1005-M  | lar-14 10:21 | :26  |           |   |        |   |        |
| 2     | Descriptio | n      | BACsin | n Panel minic |             | 2      | Modified    | 1   | 21       | 005-3   | un-20 11:44  | :59  |           |   |        |   |        |
| 3     | Address    |        |        |               |             | 3      | Type of     | Ten | nplate U | iser Cr | reated       |      |           |   |        |   |        |
| 4     | _          |        |        |               |             | 4      | Version     |     | 1        | .1.0    |              |      |           |   |        |   |        |
| 5     |            |        |        |               |             | 5      | Family      |     | T        | est     |              |      |           |   |        |   |        |
| 5     | _          |        |        |               | <u>ا</u> ك. | 6      | Brand       |     | T        | AC Pa   | dfic         |      |           |   |        |   |        |
| •     | -          | 1      | _      |               | ı j         | •      | _           | _   |          | _       |              | _    |           |   | _      |   | _      |
|       |            | Object | _      |               | Coeff       | icient |             | _   |          |         | Measure      | ment | System    |   |        |   | _      |
|       | Name       | BACnet | Туре   | Instance#     | Gain        | Offse  | <b>t</b> 10 | -   | DataTyp  | pe      | Enumera      | tion | Category  |   | Unit   | - | Prefit |
| 1     | Meter1     | AI     | -      | 1             | 1           | 0      | R/W         | ÷   | REAL     | -       |              | -    | voltage   |   | Y      | 픱 | _      |
| 4     | Meter2     | AL     | -      | 2             | 1           | 0      | R[W         | ÷   | INTEGER  | -       |              | -    | voltage   | - | Y<br>U | - |        |
| 4     | Materia    | AV AV  |        | 3             |             | 0      | P           | ÷   | DEN      | -       |              | -    | voltage   |   | v<br>U | - |        |
| 5     | Ledi       | Br     | -      | 5             |             | 0      | D AM        | -   | BOOL     | -       | 00/08        | -    | voicage   | - |        | - | -      |
| 6     | Led2       | BI     | *      | 6             | 1           | 0      | P/W         |     | BOOL     | -       | Oploff       | *    |           |   | -      | - |        |
| 7     | Led3       | BV     |        | 7             | 1           | 0      | R           | -   | BOOL     |         | on/off       | -    |           | - |        | 1 | -      |
| 8     | Led4       | BV     | *      | 8             | 1           | 0      | R           |     | BOOL     | -       | On/Off       | *    |           | - |        | - |        |
| 9     | MI_Out     | AI     | -      | 1             | 1           | 0      | w           |     | REAL     | -       |              | -    | voltage . | + | v      | - |        |
| 10    | M2_Out     | AI     |        | 2             | 1           | 0      | w           | *   | INTEGER  |         | Ì            |      | voltage   | * | ٧      | * |        |
| 11    | M3_Out     | AY     | -      | 3             | 1           | 0      | w           | *   | REAL     | -       |              | -    | voltage   | - | ¥.     | - |        |
| 12    | M4_Out     | AY     |        | 4             | 1           | 0      | w           | •   | INTEGER  |         |              |      | voltage   | - | v      | - |        |
| 13    | L1_Out     | BE     | -      | 5             | 1           | 0      | w           | ٠   | BOOL     | -       | On/Off       | -    |           | - |        | - |        |
| 14    | L2_Out     | 80     | -      | 6             | 1           | 0      | w           | •   | BOOL     | -       | on/off       | -    |           | * | 1      | - |        |
| 15    | L3_Out     | BV     | ٠      | 7             | 1           | 0      | w           | *   | BOOL     | *       | On/Off       | ٠    |           | * |        | • |        |
| 10    | L4 Out     | BV     | -      | 8             | 1           | 0      | w           | -   | BOOL     | -       | On/Off       | -    |           | - | 1      | - |        |

здавать новые типы ведомых устройств, или редактировать существующие, как показано на рисунке.

Каждый сигнал может использоваться для чтения или записи "текущего значения" объекта BACnet в любом сетевом устройстве, тип которого был определен.

- **BACnet Type (Тип BACnet)** Определяет тип требуемого BACnet объекта (AI, AV, BI и BV как показано выше). Выбранный тип должен соответствовать базовому BACnet объекту (AI для Аналогового Входа, BV для Двоичного Значения и т.п.)
- Object Instance# (Экземпляр Объекта#) Устанавливает идентификатор или номер экземпляра требуемого BACnet объекта. Обычно это описывается в документации для заданного устройства. Номера экземпляров лежит в диапазоне 0-65565.
- I/O Signal Direction (Направление Вх/Вых Сигналов) большинство сигналов BACnet устройств используются для наблюдения значений объектов, в этом случае параметр I/O должна быть установлена в Read-only (**R**). В некоторых случаях, когда надо управлять значениями объекта, I/O параметр устанавливается в Write-only (**W**).

Установка сигнала значения в Read/Write (**R/W**) позволяет как наблюдать значение так и изменять его. Однако, это означает, что Xenta 913 будет постоянно читать регистр для получения последнего значения даже если предполагается что контроллер ожидает получать управление от них. Это либо уменьшает пропускную способность сети т.к. значение не будет изменяться извне, либо представляет потенциальную опасность конфликта управления, т.к. такое может случится! Во всех случаях опция Write-only предпочтительнее, т.к. это означает что Xenta 913 будет читать значение регистра один раз на старте перед началом управления им

### Примечания

- Опции W и **R/W** I/O должны быть выбраны для выхдных типов объекта (например: AO, BO, MO, AV, BV и MV).
- Если выбрана опция W или R/W то свойство Write Priority (Приоритет на Запись) интерфейса должно быть установлено для разрешения конфликтов управления внешними устройствами. Если Xenta 913 гарантированно управляется, то Write Priority нужно увеличить для превышения конфликтного устройства. И наоборот, если внешнее устройство гарантированно управляется, то возможно стоит оставить Write Priority для Xenta 913 по умолчанию 12.
- Coefficient Gain and Offset (Коэффициент Усиления и Смещение) - Позволяет преобразовать полученное значение в желаемые абсолютные единицы измерения. Если получаемое значение регистра имеет действительное значение то обычно нет необходимости в конвертации и по умолчанию коэффициент усиления и смещение имеют значения 1 и 0. Но если получаемое значение целого типа, то часто требуется применять коэффициент усиления и смещение.

Например, электросчетчик может выдавать значение напряжения как беззнаковый целый тип с действительным напряжением, умноженным на 10. В этом случае коэффициент усиления должен быть 0,1 для преобразования полученных данных (10\*В) в требуемые абсолютные величины (В).

- Signal DataType (Тип Данных Сигнала) Предустановленный тип для выбранных типов регистров: BOOL, INTE-GER или REAL. В последствии может возникнуть необходимость изменить эти предустановленные типы данных для соответствия их коэффициенту преобразования. Например, если коэффициент усиления 0,1 применяется к целому типу он будет выдавать действительное значение, в этом случае, предустановленный Тип Данных может быть изменен на REAL.
- Signal Measurement System (Система Измерения Сигнала) параметры системы измере ния нужно выставлять вручную для соответствия абсолютной формы значения регистра после преобразования посредством коэффициента усиления и смещения, списку или инженерным единицам измерения.

# В.7 М-Виѕ Протокол для Счетчиков

Xenta 913 может быть настроена для работы с последовательным адаптером M-Bus для возможности наблюдать сеть счетчиков с помощью систем управления I/NET или LON.

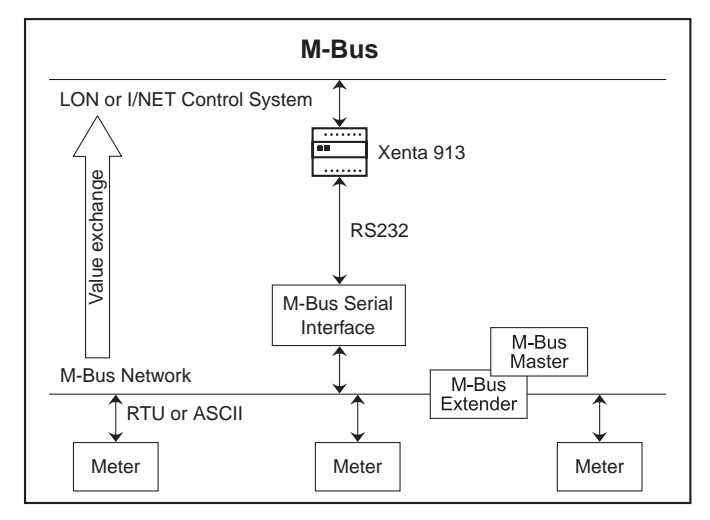

Рис. 2.7: М-Виз сеть

Несколько Значений Измерений M-Bus может быть подключено к соответствующему набору сетевых LON переменных или точкам I/NET для возможности мониторинга одного или нескольких счетчиков M-Bus. Xenta 913 способна взаимодействовать как с временным так и с постоянным мастером M-Bus.

# В.7.1 Измерительные Сети М-Виз

Каждая сеть M-Bus состоит из нескольких независимых счетчиков, которые записывают данные посредством Мастера шины. Каждый счетчик может снимать и хранить некоторое количество измеренных значений таких как мощность или потребление воды. Мастер шины может затем читать каждое измеренное значение, требуемое для записи потребления для учета и т.п. Мастер шины может также записывать конфигурационные параметры в счетчики в момент их цикла записи, такие как изменение интервала хранения, тарифные сетки и т.п.

SP9122 MBUS M-Bus Xenta 913 не работает в качестве мастера шины. Вместо этого, он постоянно опрашивает подключенные счетчики для получения их значений для использования их внутри системы управления. Однако, мастер также может быть подключенным к M-Bus шине, в этом случае Xenta 913 будет просто задерживать опрос всякий раз когда мастер связывается с сетью.

### Примечание

• В настоящее время SP9122 MBUS Xenta 913 не позволяет запись в счетчики M-Bus. Это предотвращает риск потери текущих показаний вследствии неверного использования или работы. Однако, Xenta 913 будет пытаться объединиться с любытм мастером чтобы подключиться к M-Bus постоянно либо периодически.

# В.7.2 Интерфейс Счетчиков M-Bus

Интерфейс M-Bus добавляется в сетевой панели XBuilder'а, как показано на рисунке для сети "PW3".

| Network 9 ×         | E | System             |                               |
|---------------------|---|--------------------|-------------------------------|
| E . J IP Backbone + |   | Name               | PW3                           |
| E TAC_Xenta_913     |   | Description        | M-Bus metering device network |
| - @ online          | E | Protocol           |                               |
| P LON               |   | Code               | SP9122                        |
| 😑 🗭 R5232-485 A     |   | Type               | M-But Meler Dieni             |
| E & PW3             | E | Link               |                               |
| G ComsFail          |   | Foil Type          | RS232                         |
| MetersFall          |   | Baud Rate          | 300                           |
| IsHeldOff           |   | Parity             | Even                          |
| 1) O Wh             |   | #Data Bits         | 6                             |
| 🕖 🧼 kwh             |   | #Stop Bils         | 1                             |
| TCP-IP              |   | Pol interval (min) | 1                             |

#### Interface Properties (Свойства Интерфейса)

- **Рогт Туре (Тип Порта)** В большинстве случаев выбирается RS-232. Если М-Виѕ адаптер использует RS-422 или RS-485 выбирается опция RS-485 (редко).
- Baud Rate, Parity, #Data Bits, #Stop Bits (Скорость Передачи в бодах, Контроль четности, Биты Данных, Стоповые Биты) - Все коммуникационные параметры, такие как скорость передачи и контроль четности, должны соответствовать настройкам последовательного M-Bus адаптера.
- Poll interval (min) Интервал Опрса (минуты) Позволяет ввести требуемый интервал опроса для счетчиков. Введенное значение должно соответствовать количеству минут между интервалами опроса (от 1 до 60). Обычно не требуется частого опроса, т.к. значения счетчиков изменяются медленно, однако интервал в 1 минуту может быть установлен когда необходимо определить системные ошибки при первом запуске. Когда система успешно запущена интервал опроса должен быть установлен в соответствии со скорейшим обновлением измеренного значения.

### 

#### Примечание

 Некоторые системы M-Bus содержат нарушения детектирования, которые могут быть активированы "неумеренными" запросами. В таких случаях использование интерфейса M-Bus не может быть использован

#### Interface Status Signals (Сигналы состояния интерфейса)

Интерфейс Meter Bus генерирует несколько основных и специальных измерительных сигналов о состоянии связи, описанные ниже.

• **ComsFail (Обрыв Связи)** – Сигнализирует о полном обрыве связи. Активизируется только если связь отсутствует со всеми счетчиками шины M-Bus.

- MetersFail (Обрыв связи со Счетчиком) Сигнализирует об обрыве связи с одним или более счетчиков в шине M-Bus. Будет постоянно показано FAILED до сигнала ComsFail.
- IsHeldOff (Есть Задержка) Сигнализирует о временно зависшем опросе, т.к. была обнаружена передача информации от внешнего мастера в сети M-Bus.

# В.7.3 М-Виз Счетчики

Одно или более устройств добавлены к интерфейсу M-Bus на сетевой панели XBuilder'а, как показано на рисунке для счетчиков "Wh" и "kWh" примера сети "PW3".

| Network | 9×  | E Device                                                                                                    |                                                                                                    |
|---------|-----|----------------------------------------------------------------------------------------------------|----------------------------------------------------------------------------------------------------|
| Network | 9 X | Device     Name     Description     Device Template     Meter Address     Mode     Primery/ID     Communications     Timeoul (seconds) | kWh<br>Relay MG003 configured as a kWh power meter<br>ENProgram Files TAC\Device Library\[MBlu][RelaykWhitdev<br>Secondary<br>12345678<br>16 |

## Device Template (Шаблон Устройства)

Шаблоны устройств имеющие префикс имени файла [MBus] используются для создания в XBuilder'е устройств M-Bus. Затем каждое устройство используется для конфигурирования связей с физическим счетчиком в сети M-Bus.

### Device Properties (Свойства Устройства)

Meter Address (Адрес Счетчика) – Позволяет ввести первичный или дополнительный адрес счетчика, основанный на выбранном Режиме (Mode). Адрес должен соответствовать или Первичному (Primary) адресу счетчика в сети M-Bus (0-255) или его Дополнительному (Secondary ID) идентификатору (0-99 999 999).

Во многих случаях каждое физическое M-Bus устройство занимает один адрес, в этом случае устройство и счетчик одно и тоже. Однако, одиночное устройство может занимать более одного адреса шины M-Bus, в этом случае устройство представляет множество суб-счетчиков. Например, реле PadPuls M2 работает как 2 независимых счетчиков, каждый со своим M-Bus адресом/идентификатором.

## Примечания

- XBuilder содержит один узел на счетчик или суб-счетчик, не смотря на то как много физических устройств, существующих в сети M-Bus.
- Первичный адрес 0 может использоваться только для предварительного тестирования вновь установленного устройства или для обнаружения коллизии адреса с другим счетчиком в сети.
- Сотипісаtions Timeout (Время Ожидания Связи) Определяет максимальное количество секунд, которое позволяет счетчику отвечать на запрос (5-15). По умолчанию, значение 5 применимо для большинства счетчиков, но может потребоваться увеличить time-out для более медленных счетчиков

#### Примечание

Время ожидания должно быть минимизировано где возможно для уменьшения времени для контроллера Xenta 913для определения неисправных счетчиков.

#### Device Status Signal (Сигнал Состояния Устройства)

Для каждого измерительного устройства драйвер интерфейса M-Bus генерирует различные сигналы состояния.

- **ComsFail (Обрыв Связи)** Сигнализирует об обрыве связи со счетчиком. Возникает, если счетчик или кабель повреждены или если адрес неверен.
- ValuesFail (Неверные Значения) Сигнализирует в случае, если одно или более ожидаемых измеренных значений не было получено. Наиболее вероятной причиной этого является неверное определение сигнала в шаблоне устройства.
- IdentNum (Идентификационный Номер) Индицирует идентификационный номер счетчика для отчета. Может использоваться как дополнительный адрес счетчика вернее чем использование первичной адресации.
- Меdium (Среда измерения) Показывает физическую среду измерения. Выбирается из списка Unknown, Oil, Electricity, Gas, Heat, Steam, Water, Air, CoolingLoad или Pressure (Неопределена, Нефть, Электричество, Газ, Тепло, Пар, Вода, Воздух, Холодоноситель или Давление).

# B.7.4 M-Bus I/O Signals (Входные/Выходные сигналы M-Bus)

Каждое устройство M-Bus представляет определенный тип счетчика. Редактор устройств используется для создания новых типов устройств или редактирования существующих типов, как показано на рисунке.

| Spec | Sic Bata    |             |                  |               | Genera   | al Døtar    |         | 1      |        |          |              |             |           |        |
|------|-------------|-------------|------------------|---------------|----------|-------------|---------|--------|--------|----------|--------------|-------------|-----------|--------|
|      | Paramet     | er value    |                  |               |          | Paramet     | er_     | Value  | £      |          |              |             |           |        |
| 1    | Nave        | Relay/cwh   |                  |               | 3        | Dested      |         | 2005-  | Marchi | 15/45/28 |              |             |           |        |
| 2    | Description | Relay DNSD  | 03 configured as | a kWh power + | 2        | Modified    |         | 2005   | Jun 15 | 14:05:53 |              |             |           |        |
| 3    |             |             |                  |               | 3        | type of the | replace | User ( | reated |          |              |             |           |        |
| 4    |             |             |                  |               | 4        | Version     |         | 1.120  |        |          |              |             |           |        |
| 5    |             |             |                  |               | 5        | Penky       |         | Test   |        |          |              |             |           |        |
| 6    |             |             |                  |               | 6        | Brand       |         | TAC P  | actic  |          |              |             |           |        |
| 4    | 3           |             |                  | 2             | 1        |             | _       | -      | _      |          |              | 1           |           | 2      |
| 1    |             |             | Variant          |               |          |             | Coeff   | timet. | _      |          | Measurenn    | and System  |           |        |
|      | Name        | Field Type  | Sub-Type         | Storage#      | Sub-Unit | Lanife      | Galler  | aliset | 10     | DataTyp  | e Enumeralit | m Calingery | Lint      | Prefix |
| P.   | Constal     |             |                  | Ð             | 0        | q           | F       | D.     | 8      | 1000     | THE          |             |           |        |
| 2    | VoluesFall  |             |                  | Ð             | 0        | a           | E       | 9      | R      | BOOL     | Feat         |             |           |        |
| 3    | Identivum   |             |                  | D             | 0        | 0           | £.      | Ð      | 8      | INTEGER  |              |             |           |        |
| 4    | Medium      |             |                  | 0             | 0        | 0           | Ð       | 0      | R      | INTEGER  | Medium       |             |           |        |
| 5    | Public      | Energy [Wh] | 2                | 7 0           | 0        | ũ.          | 0.001   | 0      | R. 🗖   | REAL 7   | -            | ≠ energy    | - Wh      | R 🔟    |
| 2    | Stored      | Energy [Wh] | *                | = 1           | 0        | a           | 0.001   | 8      | R. *   | REAL     | -            | * evergy    | * Wfr * 1 | k 🛃    |
| P    |             |             |                  |               |          |             |         |        |        |          |              |             |           |        |

Каждый сигнал может использоваться для чтения или записи значения одного или более показаний любого счетчика, тип которого определен.

 Field Type and Sub-Type (Тип Поля и Подтип) – Позволяет выбрать требуемый тип Измеряемого Значения для требуемого счетчика. Выбранный тип поля автоматически устанавливает подходящий тип полученного значения, и имя типа поля отображает единицы измерения для значения от счетчика.

### 

#### Примечание

- Обычно **Подтип** остается пустым, но можно выбрать между двумя немного различающимися случаями одного типа поля (например, +ve и -ve для нагрева/охлаждения соответственно)
- Storage# (Аккумулирование#) Позволяет определять приемлемый уровень хранения Измеряемого Значения. Обычно остается незаполненным или устанавливается в 0 для выбора мгновенного измеренного значения. Однако, для чтения сохраненных измеренных значений должно быть введено целое число от 1 до 10 в зависимости от глубины хранения требуемого значения.

 Sub-Unit (Субблок) – Позволяет определить приемлемый уровень субблока Измеряемого Значения. Обычно остается незаполненным или ставится 0 для выбора измеренных значений только конкретного типа поля. Однако, если счетчик обеспечивает более одного значения конкретного типа поля, такого как мультизональное чтение Energy [Wh], то индивидуальные значения могут выбираться, используя номер субблока.

### Примечание

- Sub-Unit (Субблок) в некоторых описаниях счетчиков может также описываться как Модуль (Module) или Блок (Unit).
- Tariff# (Тариф#) Позволяет определять приемлемый тип тарифа Измеряемого Значения. Обычно остается незаполненным или ставится 0 для выбора измеряемого значения только конкретного типа поля. Однако, если счетчик поддерживает многотарифные режимы, то могут быть выбраны конкретные значения, используя номер тарифа.

### Примечание

- Различные версии тарифов выдаваемых измеряемых значений не будут обновляться в одно время, т.к. только один тариф может использоваться в заданный момент времени.
- I/O Signal Direction (Направление Сигналов Вх/Вых) Xenta 913 может использоваться для наблюдения за значением регистра, тогда все параметры колонки I/O должны быть Read-only (R).
- Соеfficient Gain and Offset (Коэффициент Усиления и Смещение) – Позволяет привести измеренное значение к желаемым абсолютным единицам. В большинстве случаев используются предустановленные значения усиления и смещения 1 и 0. Однако, если необходимо, можно ввести другие значения, например для преобразования Объема [m3] из кубометров в литры.
- Signal DataType (Тип Данных Сигнала) По умолчанию установлено в INTEGER или REAL. Но предустановленные значения могут, впоследствии, быть изменены для соответствия применяемому коэффициенту преобразования. Например, если к целому значению применяется коэффициент 0,1 то значение становится действительного типа и DataType должен быть изменен на REAL.
- Signal Measurement System (Система Измерения Сигнала)

   Параметры системы измерения обычно устанавливаются в соответствии с единицами измерения отображаемых в скобках [] выбранного типа поля. Но стандартные единицы измерния можно изментить. При коэффициенте 0,001 с kW на W.

# **B.8** Clipsal C-Bus Управление Светом

Xenta 913 может быть сконфигурирована для подключения к последовательному адаптеру Clipsal C-Bus для для мониторинга и управления системы освещения от систем I/NET или LON.

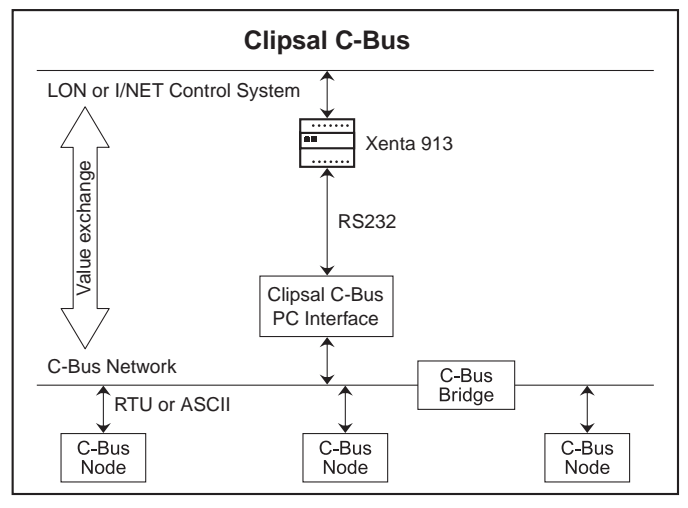

Рис. 2.8: Управление светом Clipsal C-Bus

Несколько Групп Переменных C-Bus может быть подключено к соответствующему набору сетевых LON переменных или точкам I/NET для возможности мониторинга и/или контроля. Эти групповые переменные могут быть распределены среди одного или более C-Bus приложений.

В

## **В.8.1** С-Виз Сети освещения

Каждая сеть освещения C-Bus состоит из нескольких входных и выходных узлов. Выходным узлом может быть реле или диммер, который подключен к группе светильников. Входной узел может быть как с ручным управлением так и автоматическим, и может вызвать отсылку сообщения на любые выходные узлы посредством C-Bus для управления этими группами светильников. Дополнительно, для расширения количества узлов в сети C-Bus могут использоваться мосты.

Для возможности гибкого управления без проводного переподключения, система C-Bus может назначать логические группы одной или нескольким группам освещения. Затем Входные узлы можно настроить для отсылки прямых сообщений в эти логические группы используя Групповые Переменные. Таким образом управление группами может быть осуществлено без специальных знаний о сетевой архитектуре или адресации узлов. Групповым Переменным могут быть присвоены номера от 0 до 254 (00 до FE шестнадцатеричный формат), допуская максимум 255 групп освещения в одном приложении.

Каждая Групповая Переменная принадлежить одному C-Bus приложению освещения. В небольших сетях может быть только одно приложение, а в больших сетях возможно дополнительное разделение управляющей логики. Приложениям могут быть присвоены номера от 48 до 95 (hex 30-5F), хотя по умолчанию для приложений - 56 (hex 38).

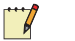

### Примечание

• В настоящее время связка SP9121 CBus C-Bus Xenta 913 поддерживает только приложения освещения и частично поддерживает маршрутизацию между устройствами сопряжения. Если назначены несколько мостов C-Bus то они должны быть сконфигурированы для прозрачного пропуска сообщений управления освещением.
# **B.8.2** Интерфейс C-Bus Lighting

Интерфейс Clipsal C-Bus добавляется в сетевой панели XBuilder'а, как показано на рисунке для сети "Workshop".

| Network           | ąх | E System    |                                       |
|-------------------|----|-------------|---------------------------------------|
| E . 1 IP Backbone |    | Name        | Walkshop                              |
| G TAC Kenta 913   |    | Description | Clipsal C-Bur Lighting Group network. |
| @ online          |    | E Protocol  | Concerning of the second second       |
| - LON             |    | Code        | SP9121                                |
| E 🗭 R5232-485 A   |    | Туре        | C-Bus Lighting Dieni                  |
| E the Workshop    |    | E Link      |                                       |
| - (3) ComsFail    |    | Port Type   | RS202                                 |
| E Cimmer          |    | Baud Rate   | 9600 -                                |
| 🖽 🗢 Ydim          |    | Parity      | None                                  |
| 🖽 🗢 Relay         |    | #Data Bits  | 6                                     |
| E VRh             |    | #Stop Bits  | 1                                     |
| P TCP-IP          | -  | Processies. |                                       |
|                   |    |             |                                       |

### Interface Properties (Свойства Интерфейса)

- **Рогт Туре (Тип Порта)** для интерфейса Clipsal PC может использоваться только порт RS-232.
- Baud Rate, Parity, #Data Bits, #Stop Bits (Скорость Передачи в бодах, Контроль четности, Биты Данных, Стоповые Биты) - Все коммуникационные параметры, такие как скорость передачи и контроль четности, должны соответсвовать настройкам C-Bus PC Интерфейса.

### Сигналы Статуса Интерфейса

Драйвер Clipsal C-Bus интерфейса генерирует специальные сетевые статусные сигналы, как описано ниже.

• **СоmsFail (Обрыв Связи)** - Сигнализирует о полном обрыве связи с Интерфейсом Clipsal C-Bus PC. Обычно случается если настроечные параметры установлены неверно или отсутствует физическая связь RS-232 между Xenta 913 и PC Интерфейсом.

## **В.8.3** Прикладные Псевдо-Устройства С-Виз

Одно или более прикладных псевдо-устройств добавляются к узлу C-Bus интерфейса на сетевой панели XBuilder'а, как показано на рисунке для устройства "Диммер" в сети "Workshop".

| Network                                                                                                    | 4 ×   | Device                                                                   |                                                                                                    |  |
|----------------------------------------------------------------------------------------------------|-------|--------------------------------------------------------------------------|----------------------------------------------------------------------------------------------------|--|
| <ul> <li>P Backbone</li> <li>TAC_Xerta_913</li> <li>TAC_Xerta_913</li> <li>onine</li> <li>P LON</li> <li>P S232-465 A</li> <li>Onstrail</li> <li>Constrail</li> <li>Constrail</li> <li>Constrail</li> <li>Constrail</li> <li>Constrail</li> <li>Constrail</li> <li>Constrail</li> <li>Constrail</li> </ul> | ALL L | Name<br>Description<br>Device Template<br>C-Bus Lighting<br>Application# | Dimmer<br>C-Bus Workshop Dimmer Unit<br>C-Vrogram Files\TAC\Device Libraty\{CBus}WahopDimmer.devi<br>38 |  |

#### Шаблон Устройства

Шаблоны устройств, имеющие в имени файла приставку [Cbus] используются для создания в XBuilder'е прикладных псевдоустройств C-Bus. Затем каждый узел устройства используется для определения представленного в сети C-Bus применения.

#### Свойства Устройства

 Application# (Приложение) – Позволяет ввести номер требуемого приложения. Введенный номер должен соответствовать приложению в сети C-Bus. Каждое псевдо-устройство определяет набор Групповых Переменных, соотносящихся с номером приложения.

В большинстве случаев существует только одно приложение в системе C-Bus (обозначенное как hex 38, как показано выше). Однако, в больших системах потребуется вводить дополнительные приложения.

### Примечание

Два или более приложений могут иметь одинаковый номер.
 Это дает возможность разделить большие наборы Групповых Переменных на более мелкие суб-приложения, которые представлены другим узлом в XBuilder'е

### Сигнал Статуса Устройства

Для каждого устройства драйвер интерфейса Clipsal C-Bus генерирует сигнал статуса связи.

• **ComsFail (Обрыв Связи)** - Сигнализирует об обрыве связи с приложением C-Bus. Обычно случается если введен неверный параметр Application#.

# **В.8.4** Вх/Вых Сигналы С-Виз

Каждое псевдо-устройство C-Bus представляет определенный набор групп освещения в приложении. С помощью редактора

[CBus]WshopDimmer - DeviceEditor - O × Ele Edit View Help B B H X B B W c Data al Data . Parameter Value Value Parameter Name WshopDimmer Created 2005-Mar-11 10:46:04 C-Bus Workshop Dimmer Unit Modified 2005-Apr-20 17:26:22 Description Type of Template User Created 4 Version 1.1.0 ъſ 4 Group Variabi Measurement System Coefficie DataType Enumeration Category Unit Pre er Type Rate Gain Offset 10 Name ComsFal ON/OFF Instant BOOL Fault 0 1n01 01 LEVEL Instant • 0.3921569 0 ▼ REAL R percentage 02 LEVEL Instant • 0.3921569 0 R REAL \* In02 percentage 36 • 0.3921569 0 Lev01 01 LEVEL Instant w. · REAL percentage 25 • 0.3921569 0 Lev02 02 LEVEL Instant w · REAL percentage ON/OFF ▼ 30 seconds ▼ 1 6 Sw01 01 ON/OFF 0 w · BOOL ON/OFF - ON/OFF Sw02 02 0 w · BOOL ON Only . Instant - 1 - BOOL - ON/OFF w On07 07 0 8 Off08 08 OFF Only TInstant - 1 0 w · BOOL - ON/OFF -10 -• •

графики можно создавать новые типы псевдо-устройств, или редактировать существующие типы, как показано на рисунке.

Каждый сигнал может использоваться для чтения или записи значений одной или более C-Bus групповых переменных освещения внутри любых приложений заданных типов.

- Group Variable Number (Номер Групповой Переменной) Позволяет ввести требуемый номер Групповой Переменной. Введенный номер должен соответствовать групповой переменной внутри определенного C-Bus приложения.
- Group Variable Туре (Тип Групповой Переменной) Позволяет определить тип Групповой Переменной. Выбрать ON/OFF (Вкл/Откл) для групп только с переключателем или LEVEL (УРОВЕНЬ) для групп, в которых на выходах стоят диммеры. Для значений только-запись тип может быть также установлен в ON Only (Только Вкл) или OFF Only (Только Откл).

Для ON Only (Только Вкл) групп Xenta 913 будет только посылать команду Вкл по сети C-Bus. Также, для групп OFF Only (Только Откл) Xenta 913 будет отсылать комманду Откл. Использование этих выходных типов может позволить другим устройствам совместно управлять группой.

#### 📅 Примечание

• **ON Only** и **OFF Only** типы не применимы для значений с атрибутом только-чтение.

- Group Ramp Rate (Частота Группового Опроса) Опциональный параметр, который обычно остается пустым или устанавливается в Instant (Мгновенный) для немедленного отображения изменения состояния освещения. Однако, если доступно диммирование (регулирование освещения) то может быть выбран другая частота для более плавного изменения уровня освещения. С-Виз позволяет установить частоту опроса в размере одного сообщения, так отсутствуют сетевые издержки, если нет мгновенного переключения.
- I/O Signal Direction (Направление Вх/Вых Сигнала) Большинство сигналов Групповых Переменных С-Виз используются для управления уровнем света групп освещения, в этом случае параметр колнки I/O устанавливается в Только-запись (W). Если необходимо наблюдать состояние групповой переменной I/O устанавливается в Только-Чтение (R).
- Coefficient Gain and Offset (Коэффициент Усиления и Смещение) – Коеффициент усиления автоматически устанавливается в зависимости от выбранного типа групповой переменной. Усиление равно 1 для типов ON/OFF, ON Only или OFF Only, или 100/255 для типа LEVEL так как уровень в C-Bus выражается в процентах от 0 до 100.
- Signal DataType (Тип Данных Сигнала) Тип данных сигнала автоматически выставляется в зависимости от выбранного типа групповой переменной. Каждое значение ON/OFF, ON Only или OFF Only является 2х позиционным BOOL (Булевым), тогда как каждое значение LEVEL является типом REAL, выражающимся в процентах.
- Signal Measurement System (Система Измерения Сигнала)

   Единицы измерения автоматически устанавливаются в зависимости от выбранного типа групповой переменной. Каждому типу ON/OFF, ON Only или OFF Only ставится значение ON/ OFF, а для тип LEVEL ставится значение в процентах (%).

# **В.8.5** Составные Сигналы Write-Only для Групповой Переменной

Обычно только один сигнал с атрибутом Write-Only используется для управления Групповой Переменной. Однако, если нужно, с помощью составных сигналов можно распределить управление. Это возможно, потому что сообщение группового управления посылается по C-Bus сети когда изменяется состояние сигнала, таким образом противоречивые запросы управления не вызывают проблем если обнаруживается изменение состояния в разное время.

Например, с помощью 2x write-only сигналов, управляющих одной группой можно осуществить предупреждение выключения освещения. В этом случае, один сигнал мог бы запросить уменьшение сигнала освещения до 50% за 5 минут до того как второй сигнал выключит свет полностью.

### **В.8.6** Составные Сигналы Read-Only для Групповой Переменной

В обычной работе каждый сигнал с атрибутом Read-Only отражает состояние связанной с ним Групповой Переменной в сети C-Bus. Но, входные значения обновляются только при откликах на события C-Bus, таким образом значение будет "unknown" в течение 5-10 секунд после включения.

Обычно только один сигнал с атрибутом Read-Only подключается для наблюдения за Групповой Переменной, и его типы ON/OFF или LEVEL устанавливаются в соответствии с групповой переменной. Хотя, возможно иметь более одной входной переменной, для мониторинга групповой переменной, но большой выгоды в этом нет.

----

#### Примечание

• Если входное значение некорректно ассоциируется с групповой переменной типа "диммер" то значение будет ОN для ненулевого значения уровня, и OFF для состояния 0.

## **В.8.7** Сигнал Read/Write для Групповой Переменной

Один сигнал Write-Only и один сигнал Read-Only может быть связан с одной Групповой Переменной. В этом случае сигнал Read-Only будет нормально отражать состояние сигнала Write-Only. Однако, если внешний узел C-Bus также контролирует Групповую Переменную, то читающие и записывающие сигналы могут отличаться. В этом случае существуют 2 способа:

- 1 Передавать изменения ручного выключателя через систему управления с помощью сигнала Write-only для согласования его с новым состоянием Групповой Переменной.
- 2 Отменить изменения внешнего узла перенаправляя требуемое состояние управления на сигнал Write-only. Заметьте, однако, что Xenta 913 посылает сообщения в C-Bus только когда сигнал изменяется, таким образом необходим сначала установить значение сигнала в соответствующее состояние внешнего узла перед переустановкой его в требуемое состояние управления

www.tac.com

TAC helps people feel and function better, as a direct result of greater indoor climate. This is made possible by TAC's concept of Open Systems for Building  $IT^{(0)}$ , which utilizes information technology to provide clients with advantages such as indoor climate optimization, energy savings, flexibility, security, reduced expenses and user-friendly operation.

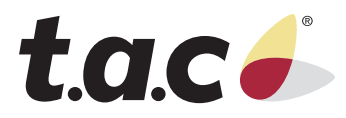